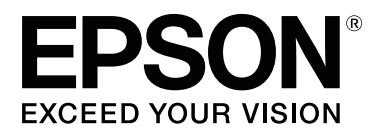

# SC-F10000H Series SC-F10000 Series

# Használati útmutató

CMP0310-00 HU

# Szerzői jogok és védjegyek

A Seiko Epson Corporation előzetes írásbeli engedélye nélkül e kiadványnak egyetlen része sem sokszorosítható, nem tárolható adatlekérdező rendszerben és nem továbbítható semmilyen formában és módon, beleértve az elektronikus és a mechanikus eljárásokat, valamint a fénymásolást és az adathordozón való tárolást is. Az itt található információk csak erre az Epson nyomtatóra vonatkoznak. Epson nem felel ezen információknak más nyomtatókra való alkalmazásáért.

Sem a Seiko Epson Corporation, sem annak tagjai nem felelősek ezen termék vevője vagy harmadik személyek előtt olyan károkért, veszteségekért, költségekért vagy kiadásokért, amelyeknek a vevő vagy harmadik személyek teszik ki magukat, ezen termék okozta baleset, vagy a termék nem megfelelő használata, a termékkel való visszaélés, illetve ennek jóváhagyás nélküli módosítása, javítása vagy átalakítása vagy (kivéve az Egyesült Államokat) a Seiko Epson Corporation üzemeltetési és karbantartási utasításai betartásának elmulasztása miatt.

A Seiko Epson Corporation nem tehető felelőssé semmilyen olyan kárért vagy problémáért, amely nem a Seiko Epson Corporation által Eredeti Epson termék vagy Az Epson által bevizsgált és jóváhagyott termék terméknek minősített valamely kiegészítő vagy kellék (pl. tintapatron, papír stb.) használatából adódik.

Seiko Epson Corporation nem tehető felelőssé semmilyen, az elektromágneses interferencia által okozott kárért, amely bármely más interfész kábel használata következtében jött létre, mint amelyeket a Seiko Epson Corporation megjelölt, mint Az Epson által bevizsgált és jóváhagyott termék.

Az EPSON és az EPSON EXCEED YOUR VISION, illetve az EXCEED YOUR VISION és ezek emblémái a Seiko Epson Corporation bejegyzett védjegyei vagy védjegyei.

Microsoft® and Windows® are registered trademarks of Microsoft Corporation.

Apple, Mac, and OS X are registered trademarks of Apple Inc.

Intel and Intel Core are trademarks of Intel Corporation or its subsidiaries.

Adobe, Illustrator, Acrobat, and Reader are either registered trademarks or trademarks of Adobe in the United States and/or other countries.

YouTube® and the YouTube logo are registered trademarks or trademarks of YouTube, LLC.

Firefox is a trademark of the Mozilla Foundation in the U.S. and other countries.

 $\mathsf{Chrome}^{^{\mathsf{TM}}} \text{ is trademarks of Google LLC.}$ 

Általános jellegű megjegyzés: az itt használt egyéb terméknevek kizárólag az azonosítás célját szolgálják, és előfordulhat, hogy tulajdonosaik védjeggyel védték azokat. Az Epson minden és mindennemű jogról lemond ezekkel a megjelölésekkel kapcsolatban.

© 2021 Seiko Epson Corporation.

Szerzői jogok és védjegyek

# Megjegyzés észak-amerikai és latin-amerikai felhasználóknak

FONTOS: a termék használata előtt olvassa el az online Notices (Értesítések) biztonsági utasításait.

# Tartalomjegyzék

# Szerzői jogok és védjegyek

| Megjegyzés észak-amerikai és latin-amerikai |   |
|---------------------------------------------|---|
| felhasználóknak                             | 3 |

# Megjegyzések a kézikönyvhöz

| Szimbólumok jelentése                    |
|------------------------------------------|
| A kézikönyvben található képernyőképek 6 |
| Illusztrációk6                           |
| A kézikönyvek rendszere                  |
| Videóismertetők megtekintése             |
| PDF kézikönyvek megtekintése             |

### Bevezetés

| Nyomtató alkatrészek                         |
|----------------------------------------------|
| Elülső rész                                  |
| Tintaadagoló egység                          |
| Jobb oldal nézet                             |
| A készülék belseje                           |
| A készülék hátsó része                       |
| Kezelőpanel                                  |
| A kijelző értelmezése és használata          |
| Kezdőképernyő22                              |
| Menüképernyő                                 |
| Utasítások képernyő                          |
| Gombtípusok                                  |
| A kezelés és a tárolás tudnivalói            |
| Az elhelyezéshez szükséges hely              |
| Megjegyzések a nyomtató használatához 33     |
| Megjegyzések esetekhez, mikor nem használja  |
| a nyomtatót                                  |
| A tintapatronok használatával kapcsolatos    |
| megjegyzések                                 |
| A papír kezelése                             |
| A mellékelt szoftver bemutatása              |
| Az Epson Edge Dashboard használata 40        |
| Útmutató az indításhoz                       |
| A nyomtató regisztrálása                     |
| A nyomtató állapotának ellenőrzése és        |
| kezelése                                     |
| EMX-fájlban lévő Media Settings letöltése és |
| másolása                                     |
| Media Settings szerkesztese                  |
| Kilepes a folyamatbol                        |
| Az Epson Edge Print használata               |
| A főképernyő konfigurálása                   |

| A nyomtatás folyamata                           |
|-------------------------------------------------|
| A hordozó hatékony, hulladékmentes              |
| felhasználása (beágyazott nyomtatás)            |
| Ismétlődő minta nyomtatása (Step and            |
| Repeat)                                         |
| Az LFP Accounting Tool használata62             |
| Alapbeállítások                                 |
| Képernyő felépítése                             |
| Az EPSON Software Updater használata 69         |
| A szoftver-frissítés elérhetőségének            |
| ellenőrzése                                     |
| Frissítési értesítők fogadása                   |
| Hogyan kell használni a(z) Web Config funkciót? |
|                                                 |
| Útmutató az indításhoz                          |
| Kilépés a folyamatból                           |
| A szoftver eltávolítása                         |

### Alapműveletek

| Az optimális nyomtatás folyamata                |
|-------------------------------------------------|
| Hordozóanyagok kezelésére vonatkozó             |
| óvintézkedések                                  |
| Megjegyzések a hordozóanyag betöltéséhez 72     |
| Hordozóanyag betöltése                          |
| Az Automata feltekerő egység használata 81      |
| Fontos pontok a megfelelő feltekercseléshez 81  |
| A tekercsmag csatlakoztatása                    |
| Feltekerés normál adagolási eljárással 85       |
| Feltekerés feltekeréses adagolási eljárással 87 |
| A feltekerő tekercs eltávolítása                |
| Az Information Printing at Media Cut            |
| beállítása93                                    |
| A papír elvágása                                |
| A hordozóanyag eltávolítása                     |
| A betöltött hordozó eltávolítása                |
| Ha kifogy a hordozó                             |
| Nyomtatás előtt                                 |
| Nyomtatás beállításai98                         |
| Automatic Adjustment                            |
| Print Head Alignment                            |
| Hordozóanyag-adagolás beállítása                |
| Nyomtatható terület                             |
| A hordozó bal és jobb oldali szélének           |
| elhelyezkedése                                  |
| Nyomtatási terület és képnyomtatási terület 104 |

#### Tartalomjegyzék

### Karbantartás

| Különböző karbantartási műveletek elvégzése 10 | 8 |
|------------------------------------------------|---|
| Tisztítás                                      | 8 |
| Fogyóeszközök kicserélése                      | 0 |
| Egyéb karbantartás                             | 0 |
| Szükséges eszközök                             | 2 |
| Karbantartással kapcsolatos óvintézkedések 11  | 2 |
| Tisztítás                                      | 3 |
| Napi tisztítás                                 | 3 |
| A Tisztítófolyadék használata                  | 6 |
| A hordozóanyag-tisztítók tisztítása 11         | 7 |
| A kiszáradásgátló kupakok tisztítása 11        | 8 |
| A szívókupakok tisztítása                      | 1 |
| A nyomtatófej körüli terület megtisztítása 12  | 2 |
| A belső lámpa tisztítása                       | 3 |
| Az elülső fedél tisztítása                     | 4 |
| Fogyóeszközök kicserélése                      | 5 |
| A tintapatronok kicserélése 12                 | 5 |
| A törlőpapír-tekercs cseréje 13                | 1 |
| A hulladéktinta kiselejtezése 13               | 3 |
| A hordozóanyag-tartó cseréje                   | 5 |
| Egyéb karbantartás                             | 9 |
| A tintapatronok időszakos felrázása 13         | 9 |
| Eltömődött fúvókák keresése 14                 | 3 |
| Print Head Cleaning                            | 5 |
| A megszakító hatékonyságának ellenőrzése 14    | 6 |
| A használt fogyóeszközök ártalmatlanítása 14   | 8 |
| Ártalmatlanítás                                | 8 |

# Vezérlőpanel menü

| Menülista 149                         |
|---------------------------------------|
| A menü részletei                      |
| General Settings menü                 |
| Media Settings menü                   |
| Maintenance menü                      |
| Supply Status menü                    |
| Replacement Part Information menü 177 |
| Printer Status menü                   |

# Problémamegoldás

| Üzenet megjelenése esetén 1                                                                                                    | 179        |
|----------------------------------------------------------------------------------------------------|------------|
| Hibaüzenet megjelenése esetén 1                                                                                                    | 181        |
| Hibaelhárítás 1                                                                                                    | 182        |
| Nem lehet nyomtatni (mert a nyomtató nem<br>működik) 1<br>A nyomtató olyan hangokat ad, mintha<br>nyomtatna, de semmit sem nyomtat 1 | 182<br>183 |

| A nyomatok nem felelnek meg az elvárásoknak |  |     |   |  |     |     |   |       |   |   |   |   |   |   |   |   |   |   |   |     |
|---------------------------------------------|--|-----|---|--|-----|-----|---|-------|---|---|---|---|---|---|---|---|---|---|---|-----|
|                                             |  |     |   |  |     | •   | • |       | • | • |   | • | • | • |   | • | • | • | • | 183 |
| Papír                                       |  | ••  |   |  |     |     | • |       |   | • |   | • |   | • |   | • | • | • | • | 185 |
| Egyéb                                       |  | ••• | • |  | • • | • • | • | <br>• | • | • | • |   | • | • | • | • | • | • | • | 187 |

# Függelék

| Kiegészítők és fogyóeszközök                   | 8 |
|------------------------------------------------|---|
| Tintapatronok                                  | 8 |
| Egyéb 19                                       | 3 |
| Támogatott nyomathordozók 19                   | 5 |
| A nyomtató áthelyezése és szállítása 19        | 5 |
| A nyomtató áthelyezése                         | 5 |
| Szállítás20                                    | 5 |
| Hogyan kell használni a nyomógörgő távtartóit? |   |
|                                                | 5 |
| Hogyan kell felszerelni a távtartókat? 20      | 6 |
| Hogyan kell eltávolítani a távtartókat? 20     | 7 |
| Párhuzamos igazítást itt: automata feltekerő   |   |
| egység                                         | 8 |
| A párhuzamos igazítás előkészülete 20          | 8 |
| Hogyan hajtsa végre az igazítást 20            | 8 |
| Az egyes Media Type elemek hordozóanyag-       |   |
| beállításainak listája                         | 6 |
| Hogyan kell értelmezni a jelzőlámpákat?21      | 9 |
| Rendszerkövetelmények                          | 1 |
| Epson Edge Dashboard                           | 1 |
| Epson Edge Print                               | 2 |
| Web Config                                     | 3 |
| Műszaki adatok táblázata                       | 4 |

# Hol kaphatok segítséget?

| Terméktámogatási webhely                     |
|----------------------------------------------|
| Az Epson ügyfélszolgálat elérhetősége 228    |
| Epsonnal való kapcsolatfelvétel előtt 228    |
| Segítség észak-amerikai felhasználóknak 229  |
| Segítség latin-amerikai felhasználóknak 229  |
| Segítség európai felhasználóknak 230         |
| Segítség tajvani felhasználóknak             |
| Segítség ausztráliai/új-zélandi              |
| felhasználóknak                              |
| Segítség szingapúri felhasználóknak 231      |
| Segítség thaiföldi felhasználóknak 232       |
| Segítség vietnami felhasználóknak 232        |
| Segítség indonéziai felhasználóknak 232      |
| Segítség hongkongi felhasználóknak 233       |
| Segítség malajziai felhasználóknak 233       |
| Segítség indiai felhasználóknak              |
| Segítség fülöp-szigeteki felhasználóknak 234 |
|                                              |

# Megjegyzések a kézikönyvhöz

# Szimbólumok jelentése

| Figyelmeztetés: | A súlyos testi sérülések<br>elkerülése érdekében<br>gondosan be kell tartani a<br>figyelmeztetéseket!          |
|-----------------|----------------------------------------------------------------------------------------------------|
| [               |                                                                                                    |
|                 | A testi sérülések<br>elkerülése érdekében<br>gondosan be kell tartani<br>az óvintézkedéseket!                  |
|                 |                                                                                                    |
| <b>Fontos:</b>  | A termék károsodásának<br>elkerülése érdekében<br>figyelembe kell venni a<br>fontos utasításokat!              |
|                 |                                                                                                    |
| Megjegyzés:     | A megjegyzések hasznos<br>vagy kiegészítő<br>információkat hordoznak<br>a termék működésével<br>kapcsolatosan. |
| [               |                                                                                                    |
| ß               | Kapcsolódó hivatkozási<br>tartalmat jelöl.                                                                     |

# A kézikönyvben található képernyőképek

- A kézikönyvben található képernyőképek kis mértékben eltérhetnek a valós képernyőktől.
- A kézikönyvben található vezérlőpanel képernyőképei úgy lettek beállítva, hogy Black legyen a hátterük.

# Illusztrációk

- Ettől eltérő hivatkozás hiányában a kézikönyvben található illusztrációk a következőre vonatkoznak: SC-F10000 Series.
- A kézikönyvben található illusztrációk kis mértékben eltérhetnek az Ön által használt modelltől.

# A kézikönyvek rendszere

#### Észak-Amerika

A használati útmutatók megtekintéséhez látogasson el ide:

SC-F10070H:

- □ www.epson.com/support/f10070h (USA)
- www.epson.ca/support/f10070h (Kanada)

SC-F10070:

- □ www.epson.com/support/f10070 (USA)
- □ www.epson.ca/support/f10070 (Kanada)

#### Latin-Amerika

A használati útmutatók megtekintéséhez látogasson el ide:

#### SC-F10070H:

- www.latin.epson.com/support/f10070h (Karib-térség)
- www.epson.com.br/suporte/f10070h (Brazília)
- www.latin.epson.com/soporte/f10070h (egyéb régiók)

#### SC-F10070:

- www.latin.epson.com/support/f10070 (Karib-térség)
- www.epson.com.br/suporte/f10070 (Brazília)

#### Megjegyzések a kézikönyvhöz

#### www.latin.epson.com/soporte/f10070 (egyéb régiók)

#### Egyéb régiók

A termékhez tartozó kézikönyvek az alábbiak szerint vannak rendszerezve.

A PDF kézikönyvek Adobe Acrobat Reader vagy Preview (Mac) programmal tekinthetők meg.

| Rendszerindítási út-<br>mutató<br>(füzet) |                                      | A kézikönyvben a nyomtató és<br>a számítógép csatlakoztatásá-<br>ra, valamint a telepítő szoftver-<br>re vonatkozó biztonsági óvin-<br>tézkedések és műveletek olvas-<br>hatók. A műveletek biztonsá-<br>gos végrehajtásához minden<br>esetben olvassa el a kéziköny-<br>vet! |  |
|-------------------------------------------|--------------------------------------|----------------------------------------------------------------------------------------------------|--|
| (k<br>H                                   | asználati útmutató<br>(ivonat) (PDF) | A kézikönyv a termék minden-<br>napi használata során felmerü-<br>lő, alapvető műveletekről és<br>karbantartási feladatokról nyújt<br>tájékoztatást.                                                                                                    |  |
| 0                                         | nline Kezelési Útmutat               | ók                                                                                                    |  |
|                                           | Használati útmuta-<br>tó<br>(PDF)    | A kézikönyv a nyomtató hasz-<br>nálatát ismerteti.                                                                                                    |  |
|                                           | Hibaelhárítás és ta-<br>nácsok       | A kézikönyvben a nyomtató<br>használatával kapcsolatos,<br>gyakran ismételt kérdések, va-                                                                                                    |  |

|                            | Idmini tanacsok olvasnatok.                                                                                |
|----------------------------|----------------------------------------------------------------------------------------------------|
| Epson Video Ma-<br>nuals   | A videók a hordozó betöltésé-<br>nek és a karbantartási művele-<br>tek elvégzésének módját ismer-<br>teti. |
| Hálózati útmutató<br>(PDF) | A kézikönyv a nyomtató hálóza-<br>ton keresztül történő használa-<br>táról nyújt tájékoztatást.            |

1 1 . / 1

# Videóismertetők megtekintése

A videóismertetők a YouTube-on találhatók.

A kézikönyvek megtekintéséhez kattintson az *Online Kezelési Útmutató* felső oldalán lévő [Epson Video Manuals (videó)] lehetőségre, vagy kattintson az alábbi kék szövegre.

#### Video Manual

Ha a feliratok a videó lejátszása közben nem jelennek meg, kattintson az alábbi képen látható feliratok ikonra.

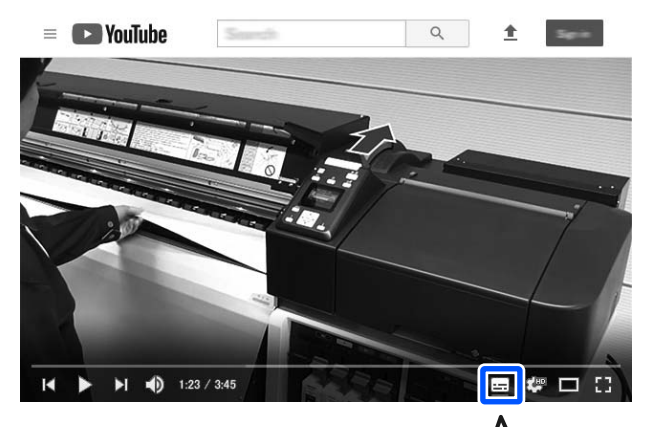

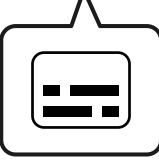

# PDF kézikönyvek megtekintése

Ebben a szakaszban az Adobe Acrobat Reader DC példája segítségével ismertetjük azokat az alapvető műveleteket, amelyek a PDF fájlok Adobe Acrobat Reader olvasóban történő megtekintéshez szükségesek.

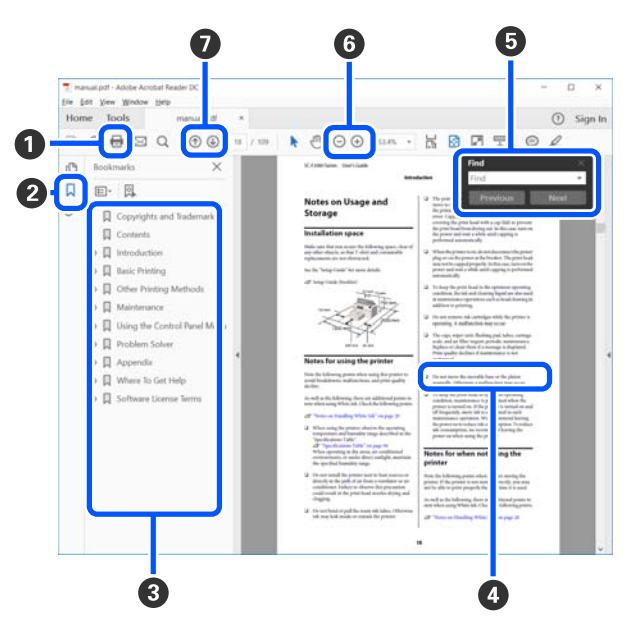

1 A PDF kézikönyv nyomtatásához kattintson ide.

#### Megjegyzések a kézikönyvhöz

Kattintásra a rendszer elrejti, illetve megjeleníti a könyvjelzőket.

3 A címre kattintva megnyitható a vonatkozó oldal.

A [+] jelre kattintva nyithatók meg a hierarchiában alacsonyabb szinten álló címek.

Ha a hivatkozás kék szöveggel látható, a kék szövegre kattintva megnyitható a vonatkozó oldal.

Ha szeretne visszatérni az eredeti oldalra, tegye a következőt.

#### Windows esetén

A(z) Alt billentyű nyomva tartása közben nyomja meg a(z) ← billentyűt.

#### Mac esetén

A(z) command billentyű nyomva tartása közben nyomja meg a(z) ← billentyűt.

Beírhat és rákereshet kulcsszavakra, például a jóváhagyni kívánt tételek neveire.

#### Windows esetén

A keresési eszköztár megnyitásához kattintson jobb egérgombbal a PDF kézikönyvben egy oldalra, majd a menüben válassza ki a **Find (Keresés)** funkciót.

#### Mac esetén

A keresési eszköztár megnyitásához válassza ki a **Find (Keresés)** funkciót a **Edit (Szerkesztés)** menüben. G Ha szeretne felnagyítani egy túl kicsiben megjelenő szöveget, kattintson a(z) ⊕ elemre. A méret csökkentéséhez kattintson a(z) ⊖ elemre. Ha szeretné meghatározni egy ábra vagy képernyőkép felnagyítani kívánt részét, tegye a következőt.

#### Windows esetén

Kattintson jobb egérgombbal az oldalra a PDF kézikönyvben, majd a megjelenő menüben válassza ki a **Marquee Zoom (Nagyítás/kicsinyítés jel)** funkciót. Az egérmutató egy nagyító ikonra változik, melynek segítségével pontosan meghatározhatja a felnagyítani kívánt területtartományt.

#### Mac esetén

Ha az egérmutatót szeretné nagyítóra változtatni, kattintson a View (Megtekintés) menü — Zoom (Nagyítás/kicsinyítés) — Marquee Zoom (Nagyítás/kicsinyítés jel) menüpontra (ebben a sorrendben). A nagyítóként megjelenő egérmutató segítségével határozza meg a felnagyítani kívánt területtartományt.

Ø Megnyitja az előző vagy a következő oldalt.

# Bevezetés

# Nyomtató alkatrészek

Az alábbi magyarázatokhoz a(z) SC-F10000 Series illusztrációit használjuk.

### Elülső rész

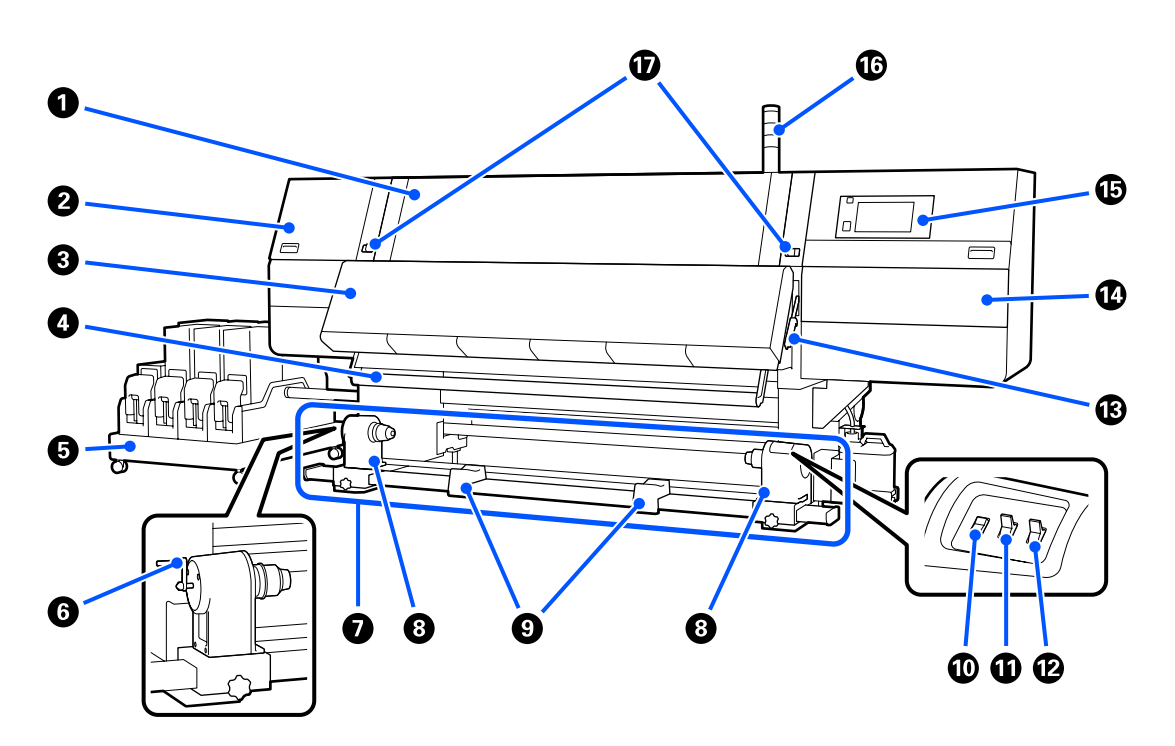

#### Elülső borítás

Papír betöltésekor, a nyomtató belsejének tisztításakor, valamint a papírelakadások megszüntetésekor nyissa ki. Ez a nyomtató használata közben normál esetben teljesen le van zárva.

#### 2 Karbantartási fedél (bal)

Nyissa ki ezt a fedelet, és tisztítsa meg a kupakok körüli területet. Ez a nyomtató használata közben normál esetben le van zárva.

A kiszáradásgátló kupakok tisztítása" 118. oldal

#### Szárítóegység

A beépített fűtőegység és ventilátor nyomtatás után a levegő keringtetése és a beállított hőmérséklet fenntartása révén gyorsan megszárítja a tintát.

A fűtőegység le is kapcsolható, ekkor a ventilátor egymagában működik. (Ventilátor)

الاعتان "Media Settings képernyő" 27. oldal

#### Hordozóanyag-vezető

A vezető fenntartja a papír feszességét, hogy ne ereszkedjen meg betöltés közben.

#### Tintaadagoló egység

A tintát a tintapatronokból a nyomtatóba juttatja. Mindegyik színhez két tintapatront tartalmaz.

#### 6 Fogantyú

Miután a tekercsmagot elhelyezte a bal oldali hordozóanyag-tartóra, forgassa el a fogantyút, és nyomja bele a hordozóanyag-tartót a tekercsmagba.

#### Automata feltekerő egység

Automatikusan feltekeri a nyomtatott hordozót.

#### 8 Hordozóanyag-tartó

A papír feltekerésére használt tekercsmag ezekre a tartókra helyezhető. A bal és jobb oldalon ugyanazok a részegységek találhatók.

Az Automata feltekerő egység használata" 81. oldal

#### 9 Tekercstartó

A papírt ideiglenesen ezek a tartók tartják a feltekerő tekercs eltávolításakor. A bal és jobb oldalon ugyanazok a részegységek találhatók.

#### Media feed kapcsoló

Beadagolja/visszavonja a hordozót. Mivel a hordozóadagoló kapcsoló azonos funkciót lát el, mint a vezérlőpanelen lévő hordozóadagoló gomb, az adott helyzetben legkézenfekvőbb lehetőség használható. A funkciókkal kapcsolatos részletekért tekintse meg a hordozóadagoló gombhoz tartozó ismertetőt.

#### Auto kapcsoló

Ezzel a kapcsolóval lehet átállítani az automatikus feltekerés irányát. Az automatikus feltekerés a(z) Off gombbal kapcsolható ki.

#### 🕑 Manual kapcsoló

A kapcsolóval aktiválható a manuális feltekerés. A kiválasztott lehetőség akkor lép érvénybe, ha az Auto kapcsoló Off állásban van.

#### Papírbetöltő kar

A papír betöltése után hajtsa le a papírbetöltő kart, hogy a papír a helyén maradjon. Emelje meg a kart a papír kioldásához eltávolítás előtt.

Mivel a termék hátulján egy papírbetöltő kar is található, az adott helyzetben legkézenfekvőbb lehetőséget érdemes használni.

#### 🕼 Karbantartási fedél (jobb)

A fedél felnyitásával megtisztítható a nyomtatófej körüli terület, valamint kicserélhető a törlőpapír-tekercs. Ez a nyomtató használata közben normál esetben le van zárva.

```
A törlőpapír-tekercs cseréje" 131. oldal
```

A nyomtatófej körüli terület megtisztítása" 122. oldal

#### 🚯 Kezelőpanel

∠ ? "Kezelőpanel" 20. oldal

#### Jelzőlámpák

A lámpák 3 színben világítva vagy villogva adnak értesítést a nyomtató állapotára vonatkozóan. A lámpák színeinek jelentése alapvetően a következő.

A lámpák színe felülről lefelé haladva: piros, sárga és zöld.

| Piros | : | Egy hiba következtében nem lehetséges a nyomtatás.                                                                                                    |
|-------|---|----------------------------------------------------------------------------------------------------|
| Sárga | : | A nyomtató elfoglalt; például ha értesítési üzenet van jelen, vagy ha a nyomtató<br>tevékenysége szünetel, vagy karbantartási művelet van folyamatban. |
| Zöld  | : | Lehetséges a nyomtatás, és a nyomtató épp nyomtat vagy készen áll a nyomtatásra.                                                                       |

A különböző lámpaszín- és világítás/villogás-kombinációk részletes tájékoztatást adnak a nyomtató állapotáról.

A jelzőlámpa magyarázatát a következőkben találja.

∠ myan kell értelmezni a jelzőlámpákat?" 219. oldal

#### Rögzítőkarok

A bal és jobb oldalon ugyanazok a részegységek találhatók. Ha az elülső fedél nyitva van, a bal és jobb oldali karok kifelé mozdításával kioldható a zár. Az elülső fedél lezárása után a karok befelé mozdításával lezárható az elülső fedél.

### Tintaadagoló egység

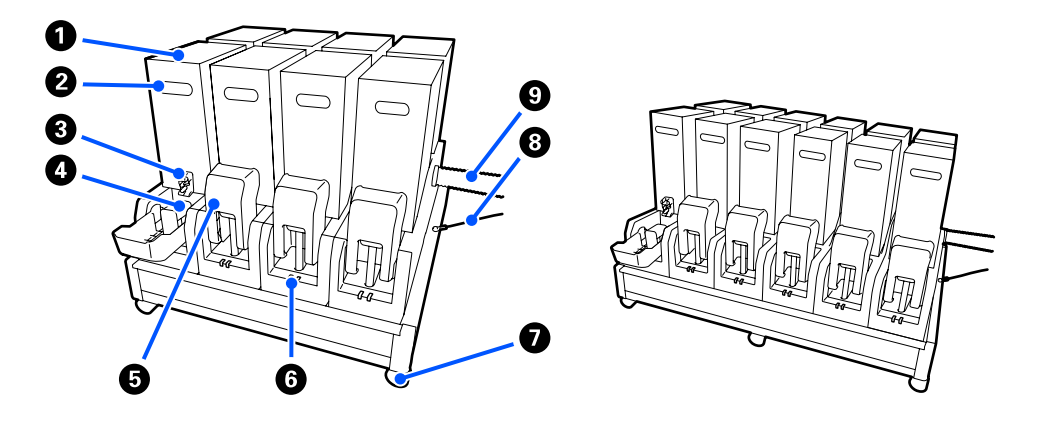

A(z) SC-F10000H Series összesen 12 tintapatronnal rendelkezik.

#### 1 Tintapatronok

A nyomtatóba minden színben két-két tintapatron helyezhető be. Normál esetben a rendszer egyszerre egy tintapatront használ. Ha a tintapatron kiürül, a nyomtató automatikusan átvált a másik tintapatronra. Ennek eredményeképpen, még ha a nyomtatás közben ki is ürül a tinta, a tintapatront a rendszer a nyomtatás megszakítása nélkül ki tudja cserélni. Ezenfelül manuális módon is válthat a tintapatronok között, ha egy adott cél érdekében szeretné használni azokat. A váltási művelet a Kezdőképernyőről végezhető el.

#### د€ "Kezdőképernyő" 22. oldal

A tintapatronok 2 méretben léteznek, 10 literes vagy 3 literes méretben, így az adott célnak megfelelően használhatók. Egyszerre különböző méretek is beszerelhetők.

#### Pogantyú

A fogantyú kézben tartása segít megtartani a tintapatront. Új termékek esetén a lyukak zártak, azokat kézzel benyomva ki kell nyitni. A 10 literes tintapatron oldalain 4 hely, a 3 literes tintapatron tetején pedig 2 hely található.

#### O Tintaadagoló-kivezető nyílás

Itt jön ki a tinta a tintapatronból. Az új tintapatron belsejéből ezt ki kell húzni, és úgy behelyezni a tintapatront.

#### 4 Csatlakozó

Rögzítse ezt a tintaadagoló-kivezető nyíláshoz, azután csatlakoztassa össze a tintaadagoló egységet és a tintapatront.

#### 6 Patronfedél

Megakadályozza, hogy véletlenül hozzáérjen a tintapatron csatlakozójához. A nyomtató használatakor ez normál esetben fel van emelve.

#### **6** A tintapatron ellenőrző lámpája

2 színben világítva vagy villogva ad értesítést a behelyezett tintapatron állapotáról. A bal oldali lámpa színe kék, a jobb oldali lámpa színe narancssárga.

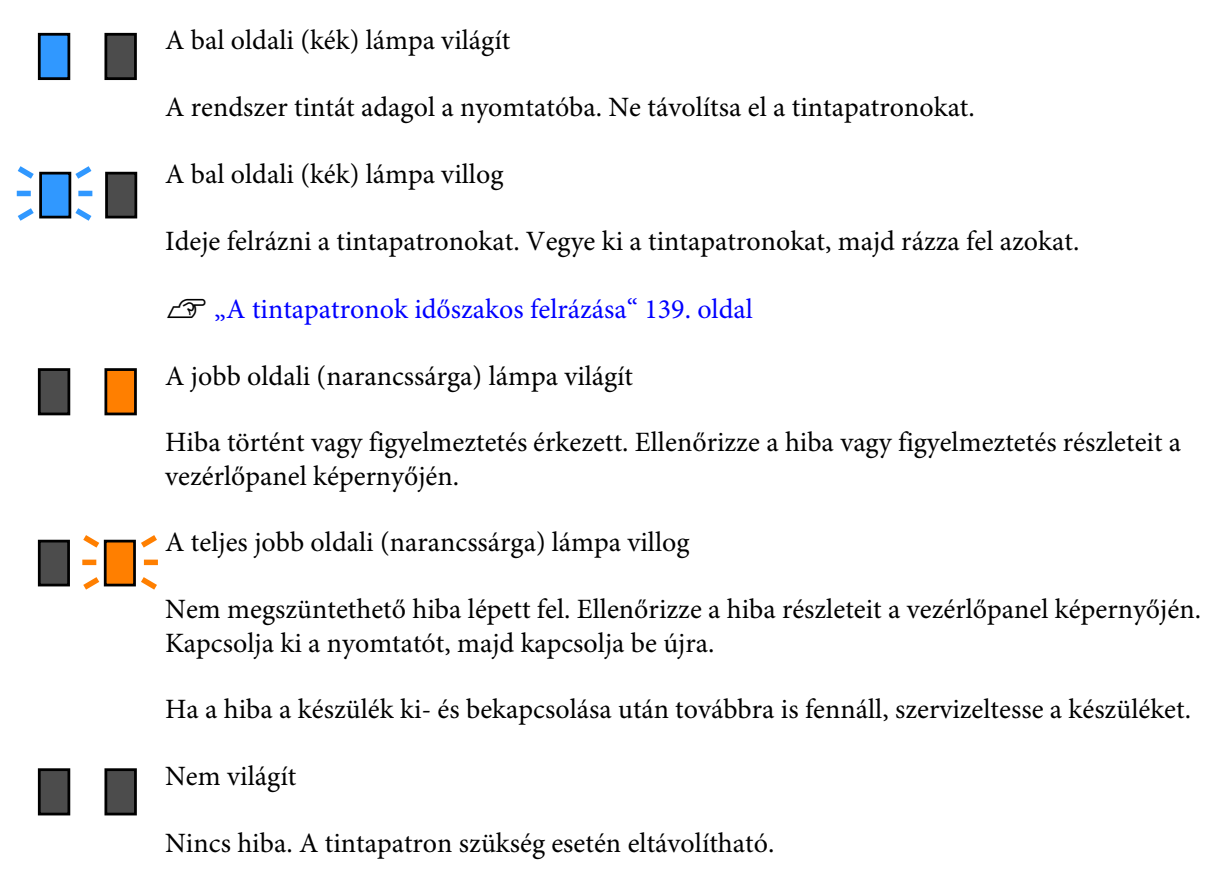

#### Görgők

A lábakon 6 (SC-F10000H Series), illetve 4 (SC-F10000 Series) görgő található. A nyomtató használatakor minden esetben le kell zárni ezeket.

#### 8 Tintaadagoló egység kábele

A kábel csatlakoztatásra szolgál. Ha a nyomtatóhoz csatlakoztatott tintaadagoló egységet úgy mozdítja el, hogy közben azok nincsenek összekötve a kábellel, a tintaadagoló cső sérülhet.

#### O Tintaadagoló cső

A tintát a tintapatronokból a nyomtatóba juttatja.

### Jobb oldal nézet

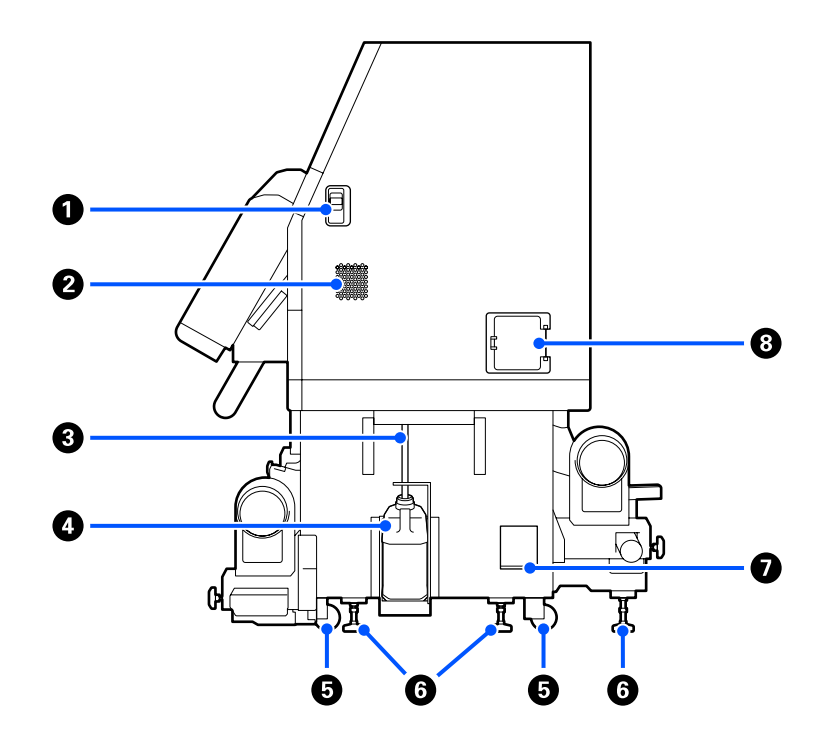

#### 2árkioldó karok

A karbantartási fedél zárainak kioldására szolgálnak. A bal és jobb oldalon ugyanazok a részegységek találhatók. A karbantartási fedelet úgy kell felnyitni, hogy közben leereszti a karokat. A karbantartási fedél a lecsukáskor automatikusan lezáródik.

#### 2 Ventilátorok

Lehetővé teszik a levegő beáramlását a nyomtatóba. A készüléken több szellőzőnyílás található. Ne tömítse el a szellőzőnyílásokat.

#### 8 Hulladékfesték-ürítő cső

A használt tinta elvezetésére szolgáló csövek. Ügyeljen rá, hogy a nyomtató használata közben a cső vége a hulladékfesték-tartály legyen.

#### **4** Hulladékfesték-tartály

Ebben a tartályban gyűlik össze a hulladékfesték.

Cserélje le egy új hulladékfesték-tartályra, amikor a kezelőpanelen megjelenik az erre felszólító üzenet.

∠𝔅 "A hulladéktinta kiselejtezése" 133. oldal

#### 6 Görgők

Valamennyi lábon két görgő van.

#### 6 Szintezők

A készülék telepítésekor ellenőrizze a szintmérőt, a szintezők segítségével pedig helyezze szintbe a nyomtatót, és aszerint rögzítse azt a helyére. Az egyenletes súlyeloszlás érdekében szerelje fel a készülék aljára a fémlemezeket.

A készülék áthelyezése után is tartsa szintben a nyomtatót.

∠ ¬ "A nyomtató áthelyezése és szállítása" 195. oldal

#### Vízszintmérő

Ellenőrizze a nyomtató vízszintes helyzetét.

#### 8 Megszakító

Ha a rendszer rövidzárlat okozta elektromos áramot észlel, az áramkör az áramütés elkerülése érdekében automatikusan lekapcsol. A nyomtató használata során mindig tartsa ON állásban a megszakítókapcsolót. Havonta egyszer ellenőrizze a megszakító működését.

A megszakító hatékonyságának ellenőrzése" 146. oldal

# A készülék belseje

Ha az alábbi részegységek beszennyeződnek, problémák adódhatnak a nyomtatási eredménnyel. Rendszeresen tisztítsa meg vagy cserélje ki ezeket az alkatrészeket az alábbi hivatkozásokban felsorolt fejezetekben leírtak szerint, vagy a képernyőn megjelenő üzenetek követése révén.

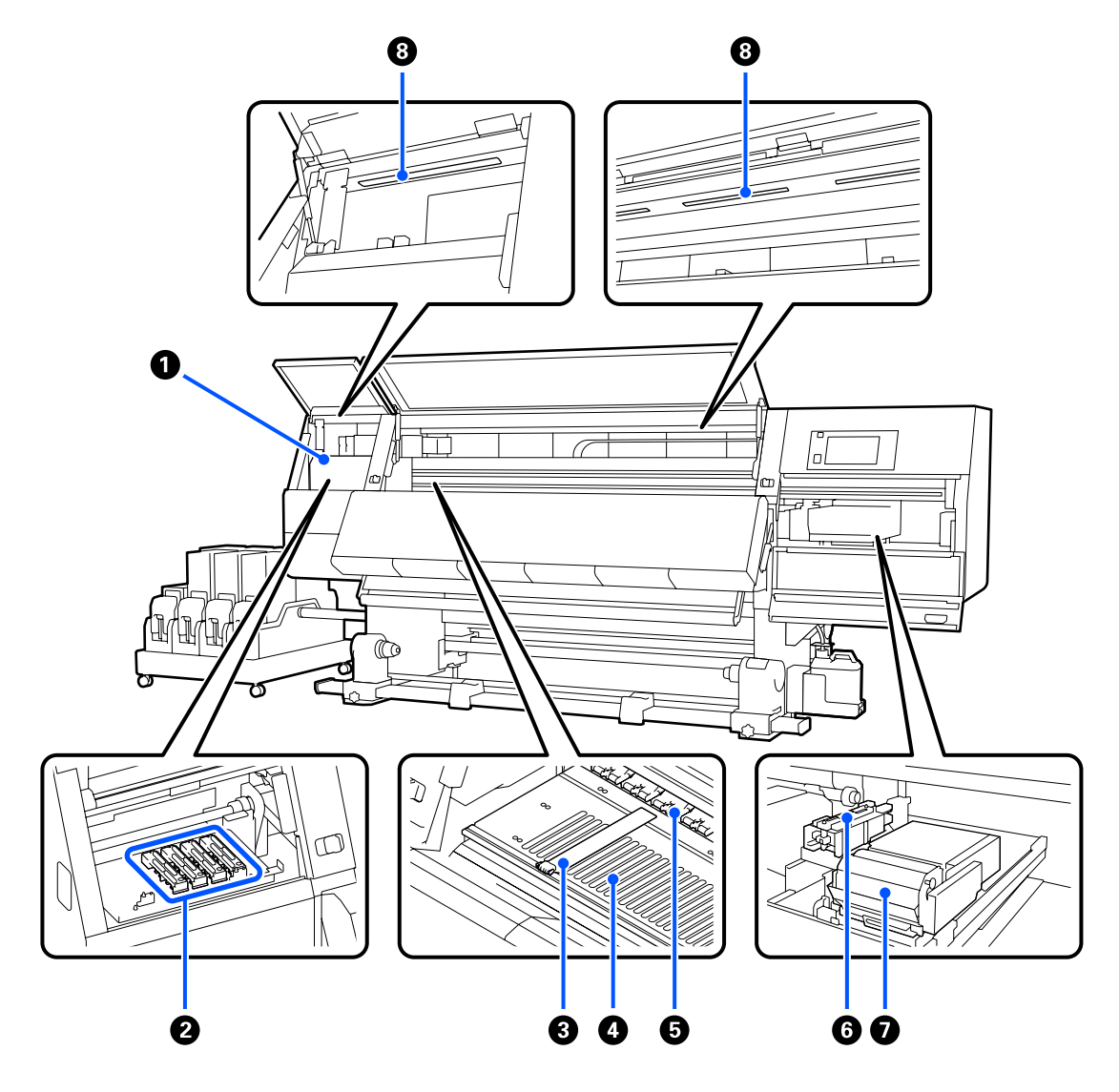

#### Nyomtatófej

Nyomtatás során a nyomtatófej jobbra és balra mozog és tintát bocsát ki. Ha a nyomtatási eredmény szennyezett, ellenőrizze, a nyomtatófejre ráragadt-e valamilyen szennyeződés, és szükség esetén tisztítsa le.

A nyomtatófej körüli terület megtisztítása" 122. oldal

#### Ø Kiszáradásgátló kupakok

A(z) SC-F10000H Series esetében 6, a(z) SC-F10000 Series esetében pedig 4 sor van belőlük.

A nyomtatás kivételével ezek a kupakok fedik a nyomtatófej fúvókáit, nehogy kiszáradjanak. A szennyezettségtől függően a vezérlőpanel képernyőjén is megjelenik egy tisztítással kapcsolatos üzenet. Végezze el a tisztítást az üzenetben leírtaknak megfelelően.

د€ "A kiszáradásgátló kupakok tisztítása" 118. oldal

#### 8 Hordozóanyagszél-tartó lemezek

A hordozóanyagszél-tartó lapok megakadályozzák, hogy a hordozóanyag félrecsússzon, és hogy a hordozóanyag vágott széle hozzáérjen a nyomtatófejhez. Nyomtatás előtt állítsa be a papír pozícióját mindkét oldalon.

∠ ? "Hordozóanyag betöltése" 73. oldal

#### **4** Nyomólemez

Behúzza és rögzíti a hordozóanyagot az egyenletes nyomtatás és a hordozóanyag egyenletes adagolása érdekében.

∠ ? "Napi tisztítás" 113. oldal

#### 6 Nyomógörgők

Ezek a görgők lenyomják a papírt nyomtatás közben.

#### 6 Szívókupak

A tintát ez a kupak nyeri ki a nyomtatófej fúvókájából.

Tisztítsa meg a szívókupakokat, mielőtt elvégzi a Print Head Refresh műveletet.

∠ ¬ "A szívókupakok tisztítása" 121. oldal

#### Törlő egység

A törlő eltávolítja a tintát a nyomtatófej fúvókáinak felületéről. A törlőegységre betöltött törlőpapír-tekercs fogyóeszköz. Cserélje ki, amikor a kezelőpanelen erre felszólító üzenet jelenik meg.

∠ ¬ "A törlőpapír-tekercs cseréje" 131. oldal

#### 8 Belső lámpa

Megvilágítja a nyomtató belsejét, hogy könnyebben ellenőrizhetők legyenek a nyomtatási eredmények és a karbantartási területek. Ha a felület tintafoltos lesz, tisztítsa meg.

∠ → "A belső lámpa tisztítása" 123. oldal

## A készülék hátsó része

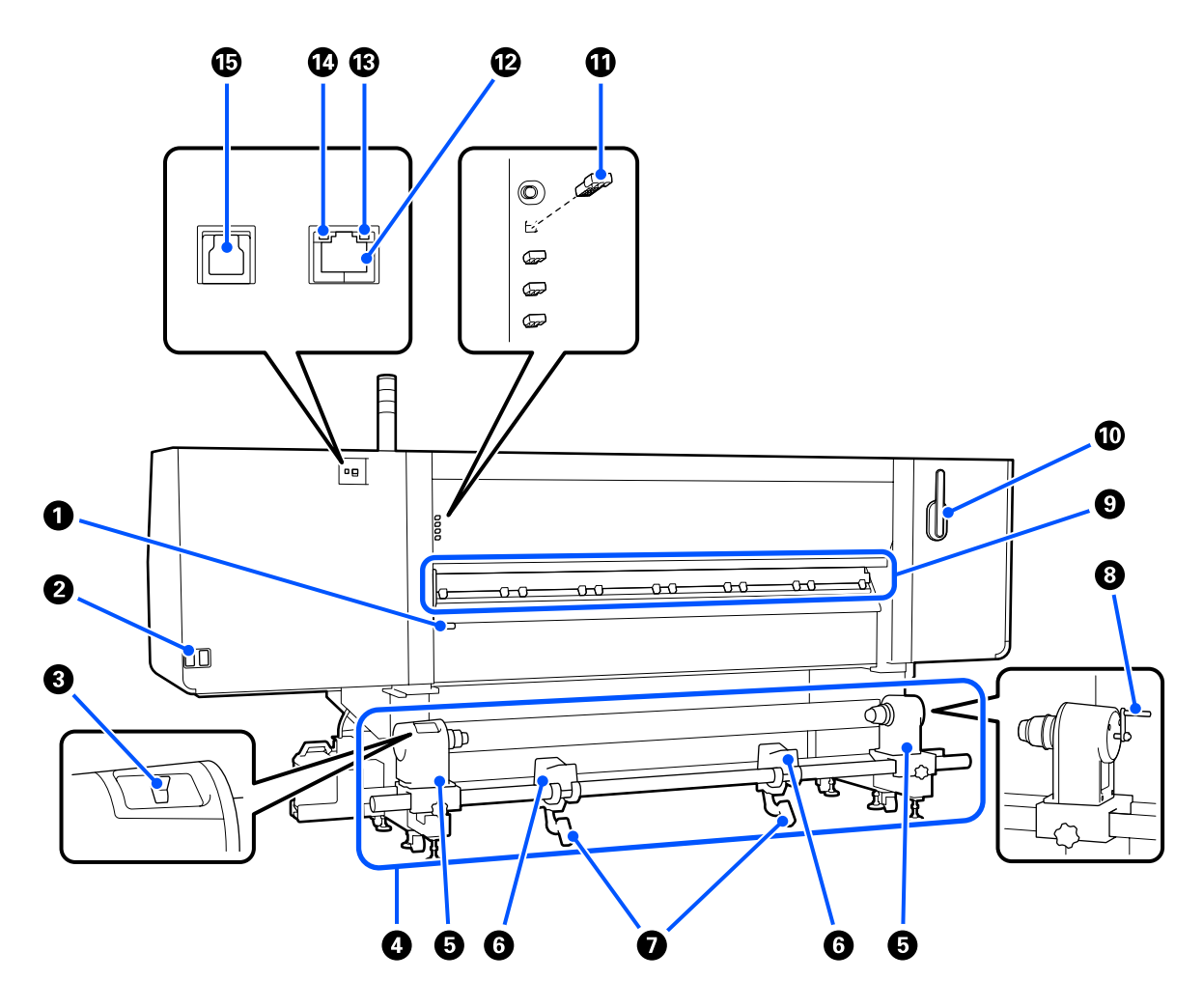

#### Papírbetöltő kar

A papír betöltése után hajtsa le a papírbetöltő kart, hogy a papír a helyén maradjon. Emelje meg a kart a papír kioldásához eltávolítás előtt.

Mivel a papírbetöltő kar azonos funkciót lát el, mint a nyomtató elején lévő papírbetöltő kar, az adott helyzetben legkézenfekvőbb lehetőség használható.

#### **2** 1. hálózati bemenet/2. hálózati bemenet

A tápkábel csatlakoztatására szolgál. Ügyeljen rá, hogy minkét kábelt csatlakoztatni kell.

#### O Továbbító kapcsoló

A továbbító kapcsoló segítségével kilazítható a hordozó betöltéskor, és feltekerhető a levágott hordozó kicseréléskor.

#### Médiaadagoló egység

Betölti a nyomtatáshoz használni kívánt hordozót.

A támogatott hordozókhoz tekintse meg a következőt.

∠ "Támogatott nyomathordozók" 195. oldal

#### 6 Hordozóanyag-tartó

Ezekre a tartókra helyezze a papírt. A bal és jobb oldalon ugyanazok a részegységek találhatók.

#### 6 Tekercstartó

Ezekre a tartókra helyezhető a papír a hordozóanyag-tartókra történő helyezés előtt. A bal és jobb oldalon ugyanazok a részegységek találhatók.

#### Emelőkar

Ha a hordozóanyag-tartókra helyezni kívánt papír nehéz, ezekkel a karokkal könnyen fel lehet emelni a papírt a hordozóanyag-tartók szintjére. A bal és jobb oldalon ugyanazok a részegységek találhatók.

#### 8 Fogantyú

Miután a hordozót elhelyezte a jobb oldali tekercsmag-tartóra, forgassa el a fogantyút, és nyomja bele a hordozóanyag-tartót a tekercsmagba.

#### O Hordozótisztító

Letörli az esetleges szöszöket vagy port a hordozóról annak betöltése közben. Ha a vezérlőpanel képernyőjén erre vonatkozó üzenet jelenik meg, végezzen tisztítást a csomagban található hordozótisztító kefével.

#### A hordozóanyag-tisztítók tisztítása" 117. oldal

#### Hordozótisztító kefe

Lesöpri a hordozótisztító felületén lévő szennyeződéseket.

Mivel a kefe felületén a törlési irány meghatározott, a szennyeződés letörléséhez mozgassa azt a megfelelő irányba. A törlési irány változtatható. Ha nem használja a hordozótisztító kefét, tárolja azt a nyomtató hátulján lévő kampóra akasztva.

#### Nyomógörgő-távtartó

A részegység nyitott pozícióban rögzíti a nyomógörgőket. A távtartókkal felszerelt nyomógörgők nem nyomják meg a hordozót, még akkor sem, ha a hordozóbetöltő kar le van eresztve. Ha a hordozó vége gyűrődik, és nyomógörgő-távtartót használ, a gyűrődés mértéke csökkenhet.

Ha nem használja a nyomógörgő-távtartót, az eredeti tokjába helyezve tárolja.

🖉 "Hogyan kell használni a nyomógörgő távtartóit?" 205. oldal

#### 🕑 LAN aljzat

A LAN kábel csatlakoztatására szolgál. Használjon árnyékolt, csavart érpárú kábelt (5e vagy magasabb kategóriájút).

#### B Adatlámpa

Az adatlámpa világítással vagy villogással jelzi a hálózati kapcsolat állapotát, és azt, hogy a nyomtató kap-e adatot.

Világít : Csatlakoztatva.

Villog : Csatlakoztatva. Beérkező adat.

#### Állapotjelző lámpa

A lámpa színe a hálózati kommunikáció sebességét mutatja.

Zöld : 1000Base-T

#### 🚯 USB aljzat

Az USB kábel csatlakoztatására szolgál.

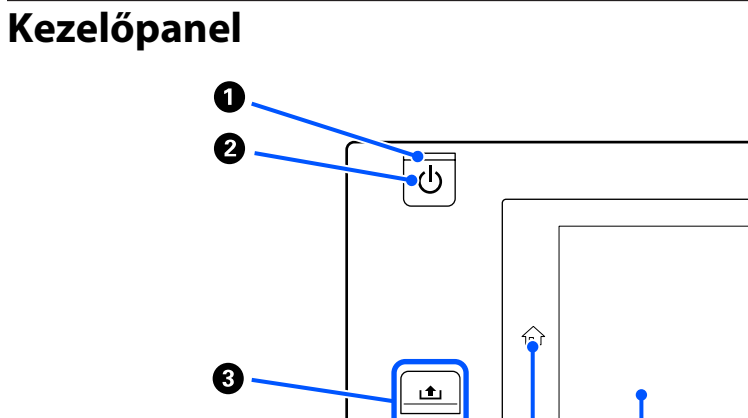

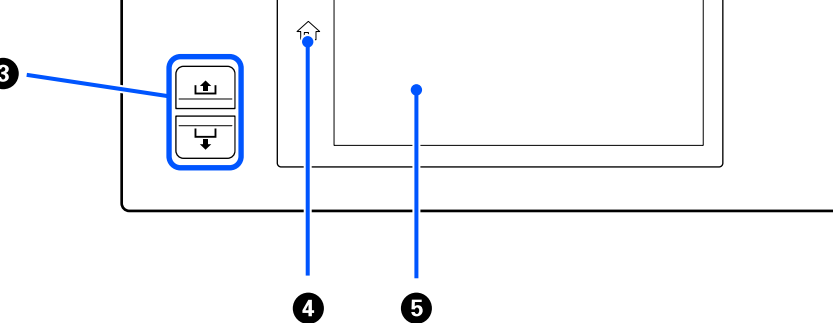

#### 

A nyomtató tápellátásának állapotát mutatja világító vagy villogó jelzéssel.

Világít : A készülék be van kapcsolva.

Villog : A nyomtató adatokat fogad, vagy fejtisztítást vagy más leállás közbeni műveletet végez.

Nem világít : A készülék ki van kapcsolva.

#### **2** (be/kikapcsolás)

A nyomtató ki- és bekapcsolására szolgál.

#### 8 Hordozóanyag-adagolás gomb

A gomb megnyomásakor életbe lépő műveletek a hordozóbetöltő kar állapotától függően változóak.

• A kar leeresztett állapotban van

Függetlenül a betöltött hordozó tekerési specifikációitól az alábbi műveletek végezhetők.

▲ gomb: visszacsévéli a hordozót.

↓ gomb: beadagolja a hordozót.

Ha a(z) 🗈 gombot használja visszacsévélésre, a hordozó leáll, amikor a széle eléri a kiindulási nyomtatási pozíciót.

A visszacsévélés a gomb elengedésével és újbóli megnyomásával folytatható.

• A kar felemelt állapotban van

A betöltött hordozó az alábbi irányokba forgatható.

∎ gomb: ha a nyomtatható oldal kifelé néz, visszacsévélési irány; ha a nyomtatható oldal befelé néz, adagolási irány

└✔ gomb: ha a nyomtatható oldal kifelé néz, adagolási irány; ha a nyomtatható oldal befelé néz, visszacsévélési irány

Ha a hordozót megemelt kar mellett feltekeri, lehet, hogy adagolási irányba fordul.

∠ martin "Hordozóanyag betöltése" 73. oldal

Ugyanez a művelet elvégezhető az automata feltekerő egység hordozóadagoló kapcsolójával. Az adott helyzetben legkézenfekvőbb lehetőséget érdemes használni.

#### **4** 1

#### 🏠 gomb (Kezdőlap gomb)

A beállítások menü vagy más hasonló képernyő megjelenésekor nyomja meg az elemet világító állapotban, ha szeretne visszatérni a Kezdőképernyőre.

Ha a Kezdőlap gomb a készülék működése közben nem használható, a lámpa lekapcsol.

#### 6 Kijelző

Ezen az érintőpanelen látható a nyomtató állapota, a menüpontok, valamint a hibaüzenetek. Ujjaival finoman megnyomva választhatók ki a képernyőn látható menüpontok és lehetőségek, illetve a képernyő görgethető is, ha ujját a képernyőn tartva mozgatja.

A kijelző értelmezése és használata" 22. oldal

# A kijelző értelmezése és használata

Az alábbi magyarázatokhoz a(z) SC-F10000 Series képernyőképeit használjuk.

Ebben a fejezetben a képernyő értelmezésének és használatának tudnivalóit ismertetjük, példaként felhasználva a Kezdőképernyőt, a Menüképernyőt, valamint a működési folyamatok képernyőit.

# Kezdőképernyő

A Kezdőképernyőn az Állapotjelző képernyő és a Media Settings képernyő között, a kijelzőváltó gomb megnyomásával lehet váltani.

### Állapotjelző képernyő

Megjeleníthető a nyomtató állapota.

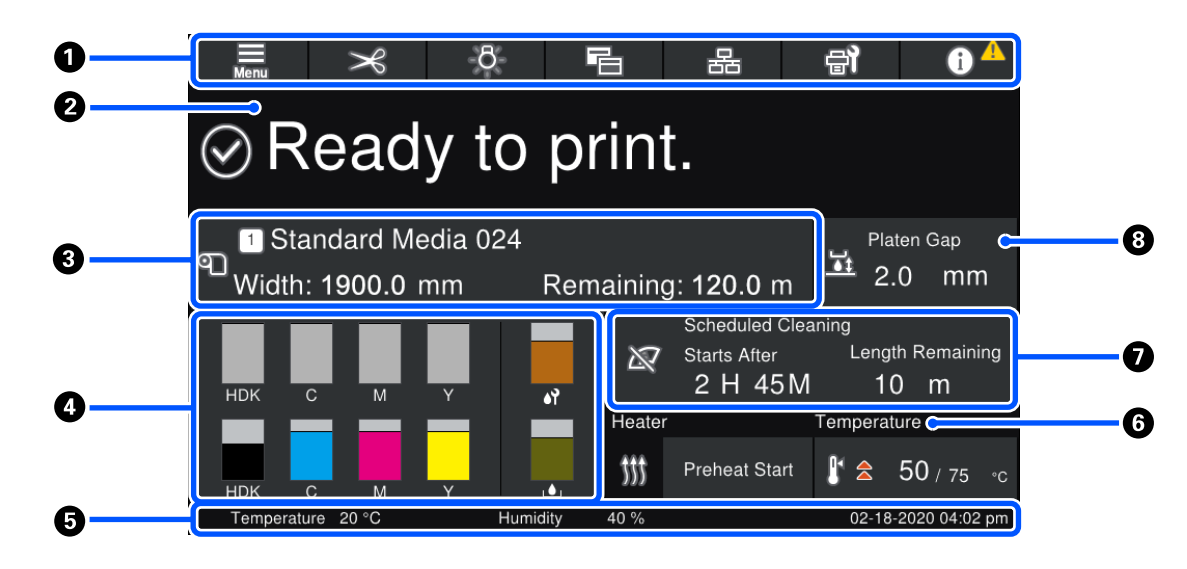

#### Fejléc

A gyakran használt funkciókhoz tartozó gombok láthatók. A gombokhoz tartozó funkciók az alábbiakban láthatók. A fejléc más képernyőkön is hasonló formában jelenik meg.

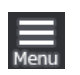

#### Menü

Megjeleníti a Beállítások menüt.

∠ ¬ "Vezérlőpanel menü" 149. oldal

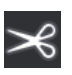

#### A papír elvágása

A hordozó lecserélése után a hordozót vágási pozícióba helyezi, amikor a nyomtatás befejeződött.

∠ ¬ "A papír elvágása" 93. oldal

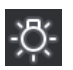

#### Belső lámpa

Fel- illetve lekapcsolja a belső lámpát. A kijelző a következők szerint változik az állapottól függően.

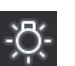

Világít

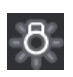

Nem világít

Ha az **Auto** opciót állítja be az **Inside Light** elemhez a Printer Settings helyen, akkor a rendszer automatikusan felkapcsolja a lámpát világítást igénylő műveletek végzésekor (például nyomtatáskor), valamint lekapcsolja a lámpát a művelet befejeződésekor.

Mindazonáltal a nyomtató állapotától függően előfordulhat, hogy nem kapcsolódik be. Ilyen esetekben a gomb szürke színűre változik.

∠ General Settings menü" 159. oldal

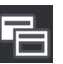

#### Nézetváltás

Az Állapotjelző és a Media Settings képernyő közötti váltásra szolgál.

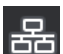

#### Kapcsolat állapotának váltása

A nyomtatóhoz csatlakoztatott számítógép Online/Offline állapota közötti váltásra szolgál. Akkor módosítsa ezt az opciót, ha szükséges, ideértve például az Offline állásra váltást, hogy a rendszer ne fogadja a nyomtatási feladatokat, amikor a nyomtató karbantartása zajlik.

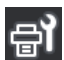

#### Karbantartás

Ha a Maintenance menü megjelenik a képernyőn, elvégezhetők az ott látható karbantartási műveletek, például a nyomtatófej karbantartása és a fogyóeszközök kicserélése.

A "Maintenance menü" 175. oldal

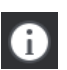

#### Információ

A Printer Status elem megjelenítésére szolgál. Ha értesítés érkezik, például arról, hogy hamarosan kifogy egy fogyóeszköz, a(z)  $\wedge$  ikon a képernyő jobb felső sarkában látható. A gomb megnyomásakor egy olyan képernyő jelenik meg, amelyen megtekinthető a még nem kezelt ügyekre vonatkozó **Message** List. Az egyes tételek megnyomásakor útmutató jelenik meg, így az utasítások követésével egyszerűen megoldhatók a problémák. Amikor minden megoldásra került, akkor a(z)  $\wedge$  ikon eltűnik.

#### 🛿 Üzenetek

Megjeleníti a nyomtató állapotát és az utasításokat adó üzeneteket.

∠ <sup>3</sup> "Üzenet megjelenése esetén" 179. oldal

Nyomtatás közben a kijelző — az ábrán látható módon — megváltozik, és az alábbi információk és gombok lesznek láthatók.

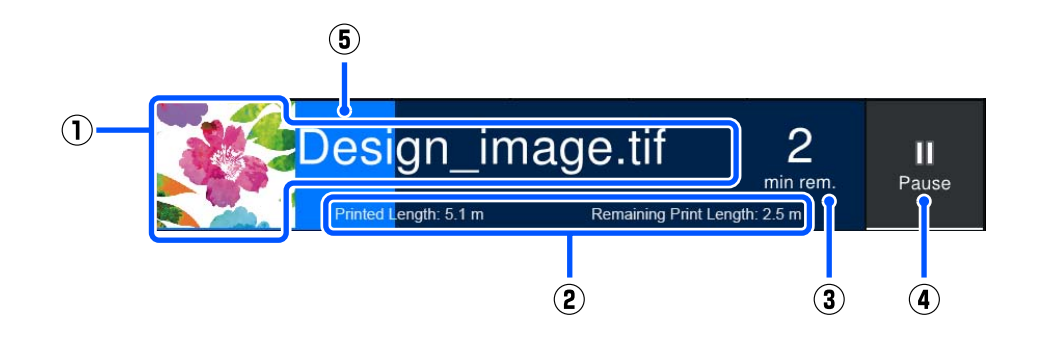

(1) A nyomtatás alatt álló fájl neve és miniatűrje

A használt RIP típustól függően előfordulhat, hogy a miniatűr kép nem jeleníthető meg.

(2) A hordozó Printed Length értéke, a hordozó Remaining Print Length értéke, Time until media replacement, illetve Pass Mode

Ha nyomtatás közben megnyomja a kijelző területét, megjelenik a(z) (2) kijelző részleteinek beállítására szolgáló képernyő. Jelöljön ki legfeljebb 2 olyan elemet, amelyet szeretne megjeleníteni.

- A(z) Time until media replacement becsült időtartamot jelez ki.
- (3) Becsült, hátralévő nyomtatási idő
- (4) Pause (Felfüggesztés) gomb

A bemelegedés közben Start gombként jelenik meg, amíg a melegítő el nem éri a beállított hőmérsékletet. Ha megnyomja ezt a gombot, akkor a rendszer elkezdi a nyomtatást, még akkor is, ha a melegítő hőmérséklete alacsony.

(5) Folyamatjelző sáv

#### A nyomtatás felfüggesztése és a nyomtatási feladat törlése

Ha nyomtatás közben megnyomja a Pause gombot, akkor megjelenik egy képernyő, ahol kiválasztható a felfüggesztés időzítése. Nyomja meg a kívánt opciót annak kiválasztásához.

- Immediate pause: azonnal leállítja a nyomtatást. Ha a nyomtatást leállítják a nyomtatási feladat közben, az zavart okozhat a nyomtatás folytatásakor.
- **Pause between pages**: leáll a jelenleg nyomtatott oldal végén.

Ha szüneteltetés közben a képernyőn megnyomja a **Resume** gombot, akkor a rendszer megszakítja a szüneteltetési állapotot. A(z) **Cancel** gomb megnyomásával a rendszer törli a folyamatban lévő nyomtatási feladatot és leállítja a nyomtatást.

#### 8 Papír adatok

Megjeleníti a betöltött hordozóval kapcsolatos információkat. A szám a hordozó-beállítási számot jelöli. Ha a hordozóanyag hátralévő mennyisége a Media Settings menüben található **Remaining Alert** elemnél beállított érték alá csökken, akkor megjelenik a(z) **A**. Nyomja meg a kijelző területét a Media Settings menü megjelenítéséhez.

∠ℑ "Media Settings menü" 168. oldal

#### Információk a fogyóeszközökről

A fogyóeszközökkel — például tintapatronok — kapcsolatos információk az alábbi ikonok és állapotjelzők segítségével jeleníthetők meg.

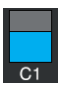

#### A tintapatron állapota

Megjeleníti a még felhasználható festék mennyiségét és az aktuális állapotot. Ha a tinta hamarosan kifogy, az állapotjelző sáv rövidebb lesz.

Az állapotjelző sáv alján lévő kód a tinta színére utal. Az alul látható sáv az elülső tintapatront, a felül látható sáv pedig a hátulsó tintapatront jelzi.

SC-F10000H Series

- FP : Fluorescent Pink
- FY : Fluorescent Yellow
- LC : Light Cyan (Világoscián)
- LM : Light Magenta (Rózsaszín)
- HDK : High Density Black (Magas denzitású fekete)
- C : Cyan (Cián)
- M : Magenta (Bíbor)
- Y : Yellow (Sárga)
- SC-F10000 Series
- HDK : High Density Black (Magas denzitású fekete)
- C : Cyan (Cián)
- M : Magenta (Bíbor)
- Y : Yellow (Sárga)

Ha figyelmeztetés vagy hiba merül fel, a kijelző a lent látható módon megváltozik.

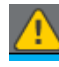

A tinta becsült mennyisége alacsony. Ha a tintapatron kiürül, a nyomtató automatikusan átvált a másik tintapatronra.

Ellenőrizze, hogy a másik oldalon van-e behelyezve új tintapatron.

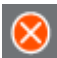

□ A tinta kiürült. Cserélje ki a régi tintapatront.

Több mint 30 perc eltelt a tintapatron csatlakozójának a leválasztása óta. Azonnal csatlakoztassa a csatlakozót. Ha így hagyják, akkor a tinta ki fog száradni és előfordulhat, hogy a nyomtató nem megfelelően fog működni.

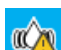

Ideje felrázni a tintapatronokat. Vegye ki a tintapatronokat, majd rázza fel azokat.

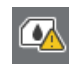

Egy tintapatron csatlakozója le van választva. Helyezze be a tintapatront és csatlakoztassa helyesen a csatlakozót.

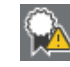

Ellenőrizze, hogy az összes patronfedél egyenesen áll-e, majd kövesse a képernyőn megjelenő utasításokat.

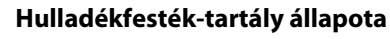

A hulladékfesték-tartály hátralévő hozzávetőleges kapacitását jelzi. Ha a hely mértéke csökken, az állapotjelző sáv rövidebb lesz.

Ha figyelmeztetés merül fel, a kijelző a lent látható módon megváltozik.

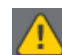

A hulladékfesték-tartály majdnem megtelt. Helyezzen készenlétbe egy új hulladékfesték-tartályt.

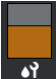

#### Törlőpapír-tekercs állapota

A törlőpapír-tekercs kicseréléséhez nyújt útmutatást. Ahogy közeledik a csere ideje, a jelzősáv egyre rövidebb.

Ha figyelmeztetés merül fel, a kijelző a lent látható módon megváltozik.

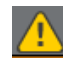

A törlőpapír-tekercset hamarosan ki kell cserélni. Elő kell készíteni egy új törlőpapír-tekercset.

Ha megnyomja a kijelző területét, megjelenik a Supply Status képernyő, ahol leolvashatók a fogyóeszközök cikkszámai. Itt lehet leváltani a használni kívánt tintapatronokat is. (Az aktív nyílás változtatása)

A tintapatron cseréjéhez nyomja meg a sávkijelzőjét annak, amelyiket jelenleg nem használja. Erősítse meg a képernyőn megjelenő üzenetet, majd nyomja meg a **Start** gombot.

#### 6 Lábléc

Az aktuális dátum és idő, valamint a nyomtató körüli hőmérséklet és páratartalom látható. Ha a hőmérséklet és a páratartalom kívül esik a nyomtató működési környezeti tartományán, megjelenik a(z) \Lambda elem. A kiváló minőségű nyomtatáshoz a nyomtatót a nyomtató működési környezeti tartományán belül kell használni. A lábléc más képernyőkön is hasonló formában jelenik meg.

#### **6** Szárítóegység információi

Megjeleníti a szárítóegység Preheat Start gombját és a hőmérsékletét. Miután a nyomtató visszatér alvó módból és Ön szeretné elindítani az előmelegítést egy nyomtatási feladat fogadása előtt, akkor nyomja meg a Preheat Start gombot. Ha megnyomja a hőmérsékletet kijelző területet, megjelenik a Beállítások képernyő. A jobb oldali érték a Set értéket, míg a bal oldali érték az Current értéket mutatja. Ha az aktuális hőmérséklet nem egyezik a beállított értékkel, helyzettől függően az alábbi ikonok jelennek meg.

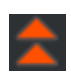

Melegítés

Hűtés

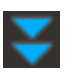

#### Tájékoztató a karbantartás vagy az időszakos tisztítás esedékességéről

A következő helyzetekben értesítés jelenik meg bal oldalon a Maintenance Cleaning<sup>\*</sup>, jobb oldalon pedig a Periodic Cleaning esedékességéről. A Periodic Cleaning esetében a beállításoktól függően a Print Duration, a Print Page vagy a Print Length jelenik meg.

- Maintenance Cleaning: 24 órával korábban
- Deriodic Cleaning (Print Duration): 1 órával korábban
- Periodic Cleaning (Print Length): 20 méterrel korábban
- Periodic Cleaning (Print Page): 20 oldallal korábban

Az elvégzéséhez szükséges idő nagyban függ a nyomtatófejek környezetének hőmérsékletétől. Ezen kívül a Maintenance Cleaning megtörténhet az értesítés megjelenésétől függetlenül, amikor a nyomtatót újra áram alá helyezi.

Ha megnyomja a kijelző területét, a kijelzőn az előrehozott tisztítási képernyő jelenik meg. Ha olyankor szeretne nyomtatni, amikor már majdnem elérkezett az idő a tisztításra, érdemes előrehozott tisztítási folyamatot végezni, így megelőzhető, hogy a nyomtatás félbeszakadjon.

\* A Maintenance Cleaning során a fej tisztítása történik, melyet a nyomtató hajt végre egy bizonyos idő elteltével annak érdekében, hogy a nyomtatófejek megfelelő állapotban legyenek. Állítsa be a Karbantartási tisztítás elemet a Maintenance Setting menüben.

∠ General Settings menü" 159. oldal

#### Iróhenger-nyílás

Megjeleníti az íróhenger-nyílás beállítási értékét. Ha megnyomja a kijelző területét, megjelenik a Beállítások képernyő.

### Media Settings képernyő

A hordozó főbb beállítható beállításait jeleníti meg.

A hordozóanyag-beállítások a Beállítások menüből is módosíthatók. Az adott helyzetben legkézenfekvőbb lehetőségre érdemes átváltani.

د€ "Vezérlőpanel menü" 149. oldal

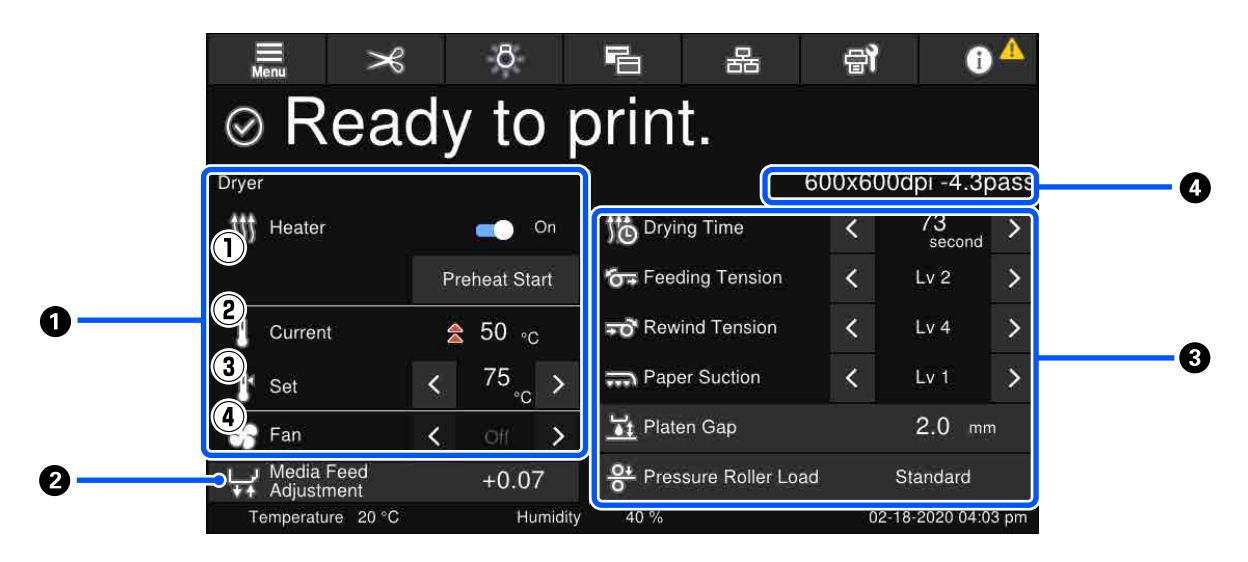

#### Szárítóegység információi

Ellenőrizhetők a szárítóegységgel kapcsolatos alábbi műveletek és állapotok.

(1) A melegítővel kapcsolatos műveletek

On/Off állásra módosíthatja és elindíthatja az előmelegítést.

(2) Current

A helyzettől függően egyszerre láthatók ikonok és az Állapotjelző képernyő.

#### (3) Set

A(z) 
✓ / ➤ megnyomásával módosíthatók az értékek.

#### (4) A Fan mód intenzitása

A Fan mód engedélyezve van, amikor a melegítő Off állásban van. A(z) 
✓ / > megnyomásával módosítható a ventilátor intenzitása.

#### Ø Media Feed Adjustment információ nyomtatás közben

Ha nyomtatás közben Media Feed Adjustment műveletet végezt, a beállított értékek jelennek meg. Ha megnyomja a kijelző területét, megjelenik a Beállítások képernyő.

Beállítások módosítása nyomtatás közben" 29. oldal

#### 8 Media Settings információi

Az egyes beállítási elemekhez tartozó, aktuálisan beállított értékeket mutatja. Ha a Platen Gap és a Pressure Roller Load beállításoktól eltérő beállítások értékeit szeretné változtatni, azt a(z) < / > megnyomásával teheti meg. Ezzel megváltoztathatók az aktuálisan kiválasztott hordozó-beállítások egyes elemeinek beállítási értékei. A Platen Gap és a Pressure Roller Load gombok megnyomásakor megjelenik a Beállítások képernyő.

#### 4 Pass Mode

Megjeleníti a Pass Mode aktuális beállítási értékét.

∠ℑ "Media Settings menü" 168. oldal

### Beállítások módosítása nyomtatás közben

Nyomtatás közben Ön módosíthatja a beállításokat a Kezdőlap képernyőn megjelenített Hordozóanyag-beállítások helyen. Ha probléma (például sávosodás vagy gyűrődés) történik, akkor módosítsa a hordozóanyag-beállításokat a probléma megoldása érdekében. Nyomtatás közben könnyen megoldhatja a problémákat, mert a módosítások elvégzésekor azonnal megtekintheti és ellenőrizheti az eredményeket. Ha röviddel a nyomtatás elindulása után történnek problémák, akkor gyorsjavításokat is eszközölhet a nyomtatás leállítása nélkül.

Ha Ön módosítja a Kezdőlap képernyőn található beállításokat, akkor a rendszer módosítja a jelenlegi hordozóanyag-beállítások tartalmát.

A nyomtatási eredményekkel kapcsolatos problémák megoldására vonatkozó módszerekért tekintse meg a "Problémamegoldás" részt a jelen kézikönyvben, valamint a "Hibaelhárítás és tanácsok" részt az Online Kezelési Útmutató.

#### ∠ ¬ "Problémamegoldás" 179. oldal

Ebben a szakaszban bemutatunk egy példát arra vonatkozóan, hogy miként lehet elvégezni a Media Feed Adjustment műveletet a sávosodás kompenzálása érdekében.

- Nyomja meg a(z) 🔚 gombot a Hordozóanyag-beállítások képernyő megnyitásához.
- 2

Nyomja meg a Hordozóanyag-adagolási beállítás információs területet. Megjelenik a beállítások képernyő.

3

Nyomja meg a(z) 💷 / 🖵 gombot az értékek módosításához.

Ha az adagolás mértéke túl kicsi, fekete sávok (sötét csíkok) jelennek meg. Állítsa nagyobb értékre az adagolást.

Ha azonban az adagolás mértéke túl nagy, fehér sávok (világos csíkok) jelennek meg. Állítsa kisebb értékre az adagolást.

#### Megjegyzés:

Amikor megjelenik a Media Feed Adjustment beállításainak a képernyője, akkor a képernyő bal oldalán található 止/↓ gombok megnyomásával módosíthatja az értékeket.

A nyomtatási eredmények ellenőrzése közben módosítsa az értékeket, amíg a probléma teljesen meg nem oldódik.

Ez módosítja a Media Feed Adjustment beállítási értékét az aktuálisan kiválasztott hordozóanyag-beállításokban.

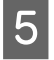

Amikor a beállítások befejeződtek, nyomja meg a(z) gombot a Home (Kezdőlap) képernyőre történő visszatéréshez.

# Menüképernyő

A Kezdőképernyőn lévő 🔜 megnyomásakor megjelenik a Menüképernyő.

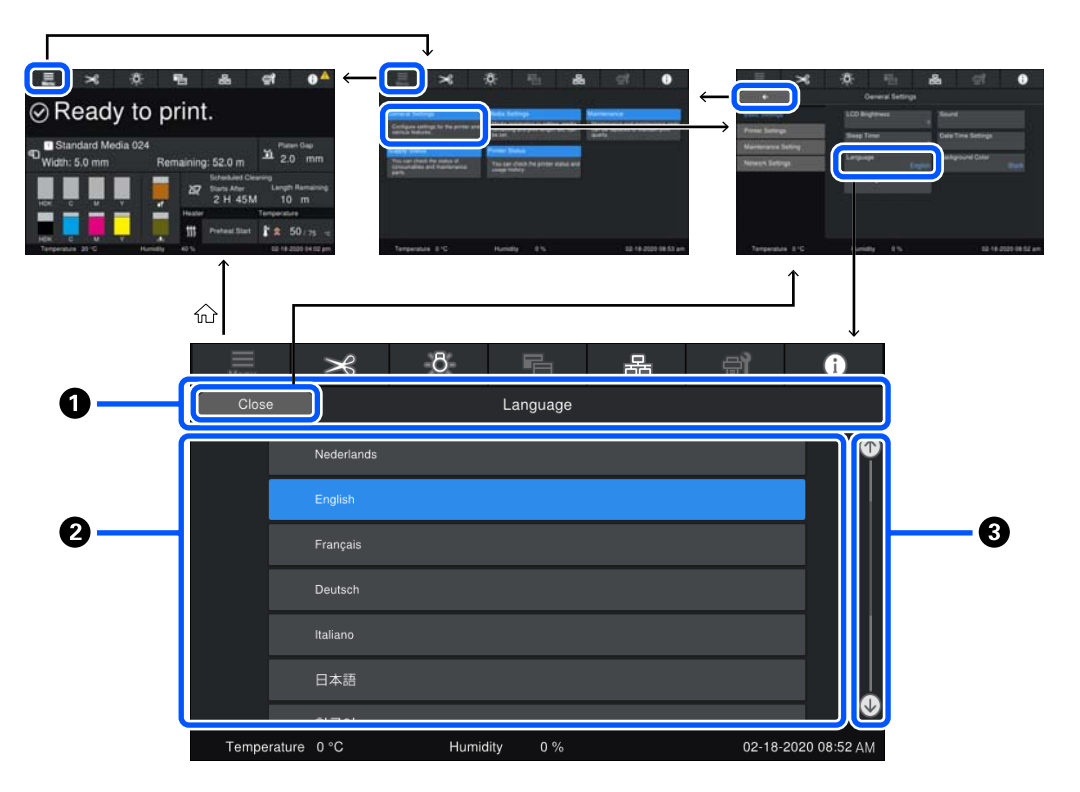

#### **1** Képernyő nevének megjelenési területe

Itt látható a képernyő neve. A Close vagy egy megnyomásával visszatérhet az előző képernyőre.

#### Ø Kezelési terület

Itt láthatók a gombok és egyéb elemek. A megjelenő tartalom a képernyőtől függően változik.

#### 3 Görgetősáv

Akkor látható, ha nem minden gomb stb. fér rá a kezelési területre. Ha a görgetősáv látható, fel-le görgetve tekintheti meg a gombokat stb.

A görgetéshez tartson nyomva egy elemet, és mozgassa rajta (csúsztassa) fel-le az ujját vagy nyomja meg a(z) [1] gombokat a görgetéshez, ahogyan az az alábbi ábrákon látható.

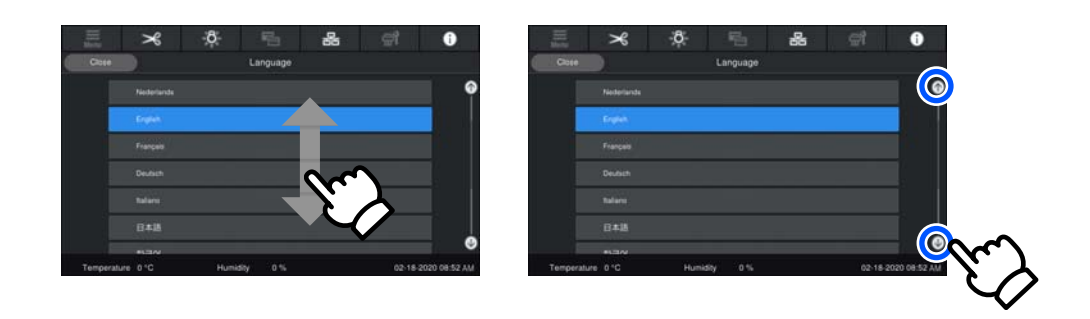

# Utasítások képernyő

Azokon a képernyőkön, amelyeken egy műveletsor kezdődik, az alábbi gombok jelenhetnek meg.

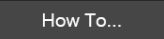

Az utasításokat a rendszer lépésenként, ábrákkal kísérve mutatja be, hogy könnyen követhetők legyenek. Még ha nem is emlékszik az utasításokra, a képernyőt nézve el tudja végezni a műveleteket.

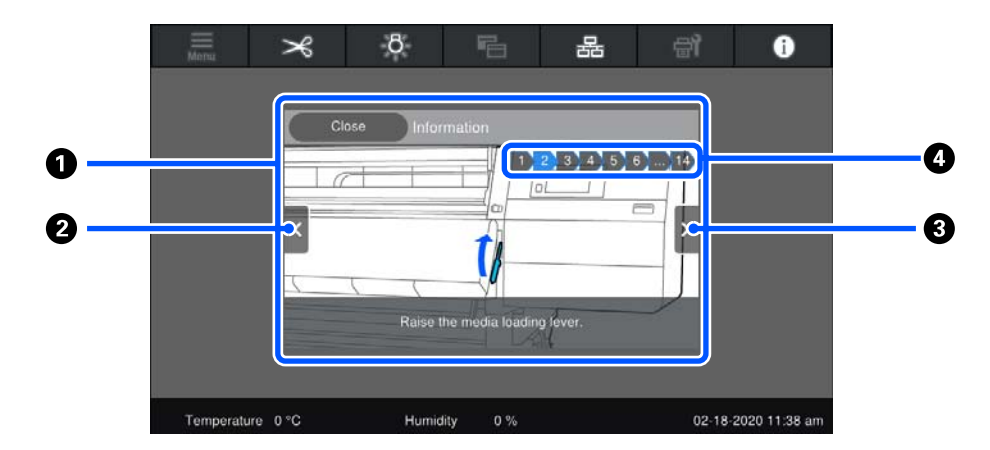

#### Utasítások megjelenítési területe

Itt láthatók az utasítások. Az adott lépéstől függően az Utasítások képernyőn több ábra is megjelenhet.

#### 2 Előző lépésre mutató gomb

Megjeleníti az előző lépést.

#### 8 Következő lépésre mutató gomb

Megjeleníti a következő lépést.

#### 4 Lépés sorszáma

Megjeleníti a lépések teljes számát. Annak a lépésnek a színe, ahol jelenleg tart, kékre változik.

### Gombtípusok

Képernyőtől függően az alábbi típusú gombok láthatók. Még ha ugyanazokról a gombokról is van szó, a megjelenésük a helyzettől függően eltérő lehet.

#### Normál gombok

Ezek a gombok láthatók a legtöbb esetben.

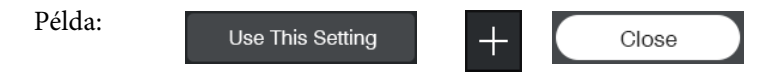

Ha egy választható elemek gombjait tartalmazó listában egy gomb szövegének és hátterének a színe kékre változik, ez azt jelzi, hogy az adott gomb ki van választva.

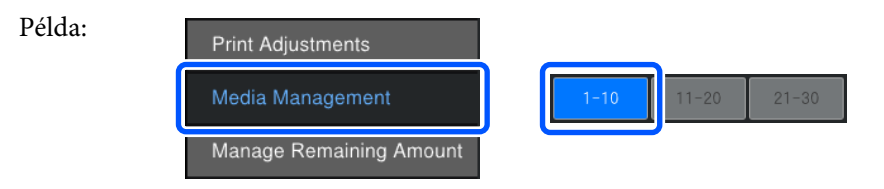

#### Leírást megjelenítő gombok

Ezek a gombok felül megjelenítik a tétel nevét, alul pedig a tételhez tartozó magyarázatot.

| Példa: | General Settings                                         |
|--------|----------------------------------------------------------|
|        | Configure settings for the printer and various features. |

#### Beállítási értéket megjelenítő gombok

Ezek a gombok a beállítási elemekhez tartoznak. Az aktuális beállítás értéke kékkel, a gomb jobb alsó sarkában látható.

Példa:

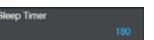

#### Kombinált kiválasztás/módosítás gomb

A gomb jobb végen kívül bárhol történő megnyomásával szokványosan kiválaszthat egy elemet, míg a jobb végen történő megnyomással a képernyő átvált az adott elem beállításaira.

Példa:

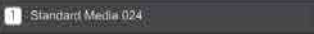

#### Be- és kikapcsolható gombok

Ezek a gombok a hozzá tartozó funkciók be- illetve kikapcsolására szolgálnak. A beállítások között a gomb megnyomásával lehet váltani.

Példa: On Off

#### Szürkére változó (kiszürkülő) gombok

Ez a gomb inaktív (nem használható) állapotát jelzi. Az ilyen gombok akkor változnak szürkévé, ha valamilyen oknál fogva nem használhatók; például olyan elemeknél, amelyek a feltételeknek nem felelnek meg, emiatt nem választhatók ki. A használhatóság feltételei gombonként változóak.

Példa: < Medium >

# A kezelés és a tárolás tudnivalói

# Az elhelyezéshez szükséges hely

Észak-amerikai és latin-amerikai felhasználók: a termék telepítéséhez vegye fel a kapcsolatot a forgalmazójával. A terméket kizárólag hivatalos forgalmazó telepítheti. A jogszerűtlen telepítésből származó károkra az Epson szavatossága semmilyen formában nem terjed ki.

Ellenőrizze, hogy az alábbiakban megadott méreteknek megfelelően úgy biztosítsa a készülék számára a szabad helyet, hogy ne legyenek a működtetést akadályozó objektumok, így a papírkiadás és a fogyóeszközök cseréje ne legyen akadályozva.

A készülék külső méretével kapcsolatos információkért lásd a "Műszaki adatok táblázata" című részt.

#### د€ "Műszaki adatok táblázata" 224. oldal

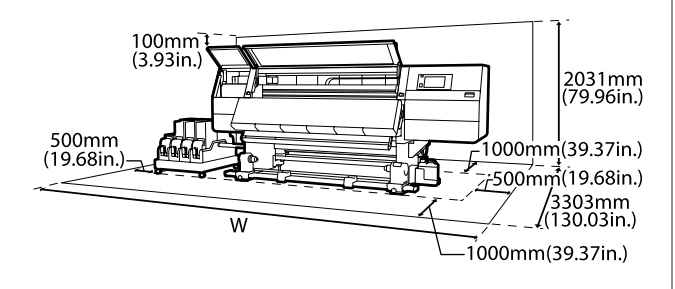

W

SC-F10000H Series 6008 mm (236,54 hüv.)

SC-F10000 Series 5607 mm (199,48 hüv.)

# Megjegyzések a nyomtató használatához

Olvassa el az alábbi pontokat a nyomtató biztonságos, hibamentes használatához és minőségi nyomatok készítéséhez.

- A nyomtató használatakor ellenőrizze a "Műszaki adatok táblázata" című részben a működési hőmérsékletet és a páratartalmat.
   "Műszaki adatok táblázata" 224. oldal
   Felhívjuk a figyelmet azonban, hogy lehet, hogy nem jön létre a kívánt eredmény, ha a hőmérséklet és a páratartalom a nyomtató számára meghatározott határértékek között van, de nem a papír számára meghatározott értékek között. Ügyeljen rá, hogy az üzemi körülmények megfeleljenek a papírnak. Bővebb tájékoztatást a papírhoz tartozó dokumentációban talál.
   Ha száraz, légkondicionált környezetben, vagy közvetlen napfénynek kitéve nyomtat, akkor gondoskodjon a megfelelő páratartalomról.
- Ne használja a nyomtatót olyan helyeken, ahol hőforrás található, vagy amely ventilátorok vagy légkondicionálók közvetlen légáramának van kitéve. Kiszáradhatnak és eltömődhetnek a nyomtatófej fúvókái.
- Ne hajlítsa és ne törje meg a hulladéktinta-csövet. A tinta a nyomtatóba és a nyomtató köré folyhat.
- A karbantartást, mint például a tisztítást vagy a cserét a használat gyakoriságának megfelelően vagy ajánlott időközönként kell elvégezni. A rendszeres karbantartás elmulasztása csökkentheti a nyomtatási minőséget. Megfelelő karbantartás hiányában a folyamatos használat kárt tehet a nyomtatófejben.

∠ 37 "Tisztítás" 108. oldal

- Lehet, hogy nincs kupak a nyomtatófejen (a nyomtatófej nem tud visszatérni bal oldalra), ha a nyomtató ki van kapcsolva, ha a papír elakadt, vagy ha hiba történt. A kupakolási funkció során a készülék automatikusan kupakkal (fedővel) fedi le a nyomtatófejet, hogy megakadályozza azt a beszáradástól. Ebben az esetben kapcsolja be a készüléket, és várjon addig, amíg a kupakolási funkció automatikusan végre nem hajtódik.
- Ha a készülék be van kapcsolva, akkor ne távolítsa el a tápellátás csatlakozóját és ne szakítsa meg az áramkört a megszakítónál. Ilyenkor a nyomtató nem biztos, hogy szabályosan fogja lezárni a nyomtatófejet kupakkal. Ebben az esetben kapcsolja be a készüléket, és várjon addig, amíg a kupakolási funkció automatikusan végre nem hajtódik.

- Amikor a Maintenance Cleaning On állásban van, akkor a rendszer nyomtatás után állandó időközönként automatikusan megtisztítja a nyomtatófejet, nehogy a fúvókák eltömődjenek. Ügyeljen arra, hogy a Waste Ink Bottle (Hulladékfesték-tartály) a helyén legyen, amikor a nyomtató be van kapcsolva.
- A rendszer a nyomtatáshoz hasonlóan a fejtisztítás és a nyomtatófej üzemkészségének fenntartásához szükséges egyéb karbantartás során is használja a tintát.
- A kívánt nyomtatási szín eléréséhez 18 és 28 °C (64,4–82,4 °F) közötti szobahőmérsékleten nyomtasson.

# Megjegyzések esetekhez, mikor nem használja a nyomtatót

Ha nem használja a készüléket, akkor a tárolással kapcsolatos alábbi információk a mérvadóak. Ha a készüléket helytelenül tárolja, akkor előfordulhat, hogy nem fog tudni megfelelően nyomtatni a következő használat alkalmával.

Ha a nyomtató több, mint 6 hétig nincs használatban, akkor egy karbantartó-mérnök által elvégzett elő- és utókarbantartásra van szükség. Az Ön régiójától függően az elő- és utókarbantartás esetlegesen költséggel is járhat. Az előkarbantartás során a rendszer a tintacsövekben található tintát eltávolítja és a tisztítópatronban található tisztítófolyadék segítségével átmossa a csövek belsejét a hosszú távú tárolásra történő előkészítés érdekében. A nyomtató újraindításakor töltse fel a nyomtatót tintával.

Emellett a nyomtató tárolási helyétől és idejétől függően javításokra lehet szükség az utókarbantartás során, még akkor is, ha az előkarbantartási munkálatokat elvégezték. Az Ön régiójától függően, az esetleges szükséges javítások elvégzése költséggel is járhat. Forduljon a forgalmazóhoz vagy az Epson terméktámogatáshoz.

Ha sokáig nem használta a készüléket, akkor a nyomtatás megkezdése előtt ellenőrizze, hogy a nyomtatófejek el vannak-e dugulva. Tisztítsa meg a fejeket, ha a nyomtatófejek el vannak tömődve.
 "Eltömődött fúvókák keresése" 143. oldal

- A nyomógörgők összegyűrhetik a nyomtatóban maradt papírt. A papír hullámosodhat és felgöndörödhet, ami elakadásokat okozhat, vagy ennek eredményeként a papír a nyomtatófejhez érhet. Távolítsa el a papírt, mielőtt hosszabb ideig tárolná a nyomtatót.
- A nyomtató tárolásához győződjön meg arról, hogy a nyomtatófej a kupakkal (fedővel) le lett-e fedve (a nyomtatófej a bal oldali pozíciójában van-e). Ha a nyomtatófej hosszú ideig nincs kupakkal lefedve, akkor a nyomtatási minőség romolhat.

#### Megjegyzés:

Ha a nyomtatófej nincs kupakkal lefedve, akkor kapcsolja be, majd ismét ki a készüléket.

- Zárja be az összes fedelet, mielőtt hosszabb ideig tárolná a nyomtatót. Ha hosszú ideig nem használja a készüléket, akkor a pormentes és biztonságos tárolás érdekében fedje be azt egy antisztatikus anyaggal. A nyomtatófej fúvókái nagyon kicsik és könnyedén eltömődhetnek, ha por kerül a nyomtatófejre, ami a nyomtatási minőséget veszélyezteti.
- A nyomtató tárolásakor ügyeljen rá, hogy síkban legyen: ne tárolja ferdén, az oldalára fordítva vagy fejjel lefelé.

# A tintapatronok használatával kapcsolatos megjegyzések

Az alábbiakban a megfelelő nyomtatási minőség fenntartásához szükséges, tintapatronokkal kapcsolatos legfontosabb tudnivalók találhatók.

- A nyomtató első használatakor egy bizonyos mennyiségű tintára van szükség a nyomtatófej fúvókáinak teljes feltöltéséhez, ezért előfordulhat, hogy a megszokottnál korábban van szükség cserepatronra.
- A tintapatronokat szobahőmérsékleten tárolja olyan helyen, ahol nincsenek kitéve közvetlen napfénynek.
- A nyomtatási minőség biztosítása érdekében a következő leghamarabbi lejárati idejű tintapatron behelyezése előtt használja fel az összes tintát a tintapatronból:

- **D** A tintapatron csomagolásán látható lejárati idő
- Hat hónappal a tintapatron csomagolásának felnyitását követően
- Ha a tintapatronokat hidegről meleg helyre viszi, akkor a használat előtt legalább 18 órán át hagyja a tintapatronokat szobahőmérsékleten, hogy a tinta hőmérséklete elérhesse a szobahőmérsékletet.
- Ne érintse meg a tintapatron integrált áramköri lapkáját. Ellenkező esetben előfordulhat, hogy hiba lép fel a nyomtatás során.
- Ne hagyja ott a nyomtatót a behelyezett tintapatronok nélkül. A nyomtatóban lévő tinta kiszárad és a nyomtató nem a várakozásoknak megfelelően fog működni. Akkor is hagyja beszerelve a tintapatronokat, ha a nyomtatót nem használja.
- Mivel a zöld chip a tintapatron használatával kapcsolatos legfontosabb információkat tartalmazza (pl. a tinta mennyisége), ezért a tintapatron a készülékből való eltávolítás után is újratelepíthető és használható.
- A mellékelt Tisztítókészletben lévő tisztítópálca segítségével szívja fel az összes tintát a nyomtatóból kivett patronok tintaellátó egységeiről, ha még van bennük tinta. A tintaellátó egységre száradt tinta szivárgást okozhat a patron visszahelyezésekor és használatakor.

Továbbá a tisztítópálcákat cserélje újakra minden egyes színnél.

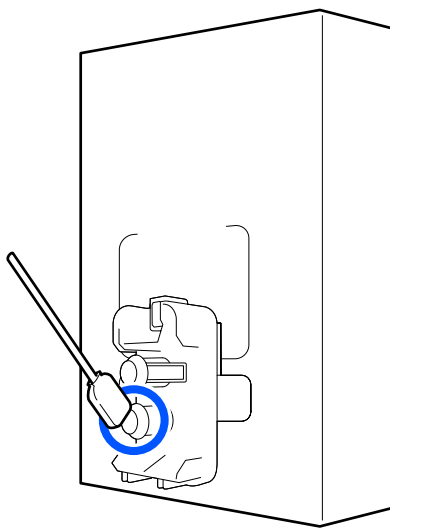

- Az eltávolított patronokat úgy tárolja, hogy a tintaellátó egységeket ne érje por. A tintaellátó egységen tolózár van, így nem szükséges befedni.
- Az eltávolított tintapatronok tintaellátó egységének környékén tinta lehet, így ügyeljen, hogy a patron eltávolításakor össze ne koszolja magát vagy környezetét vele.
- A nyomtatófej minőségének biztosítása érdekében a nyomtató abbahagyja a nyomtatást mielőtt a tintapatronok teljesen kiürülnének.
- A nyomtató funkcionalitását és teljesítményét nem befolyásolja az a tény, hogy a tintapatronok újrahasznosított alkotóelemeket is tartalmazhatnak.
- Ne szerelje szét és ne módosítsa a tintapatronokat. Ellenkező esetben előfordulhat, hogy hiba lép fel a nyomtatás során.
- Vigyázzon, nehogy a tintapatron leessen vagy kemény tárgyhoz ütődjön; ellenkező esetben tintaszivárgás fordulhat elő.
- A nyomtatóba beszerelt tintapatronokat el kell távolítani és alaposan fel kell rázni a HDK szín esetében hetente egyszer, más színek esetében pedig háromhetente egyszer. A tintapatronok felrázása
   "A tintapatronok időszakos felrázása" 139. oldal

# A papír kezelése

Ügyeljen az alábbiakra a papír kezelésekor vagy tárolásakor. Rossz állapotú papírra nem készíthető jó minőségű nyomat.

Feltétlenül olvassa el a papírhoz mellékelt dokumentációt.

### A kezelés tudnivalói

- A papíron nem lehet hajtás és a nyomtatási felület nem lehet sérült.
- Ne érjen a nyomtatási felülethez. A kézről átvihető nedvesség és olajok negatívan befolyásolhatják a nyomtatási minőséget.

- □ A két szélénél fogja meg a papírt. Gyapjúkesztyű viselése javasolt.
- □ Tartsa szárazon a papírt.
- Ne dobja el a csomagolóanyagot, hanem használja a papír tárolására.
- Kerülje a napsugárzás közvetlen hatásának, a túlzott hőnek vagy a nedvességnek kitett helyeket.
- Használaton kívül a papírt ki kell venni a nyomtatóból, vissza kell csévélni, és az eredeti csomagolásában kell tárolni. Ha hosszabb ideig a nyomtatóban tartja a papírt, akkor az károsodhat.

### A papír kezelése nyomtatás után

A hosszú ideig olvasható, jó minőségű nyomatok érdekében tartsa be az alábbiakat.

- Ne sértse meg a nyomtatott felületet. Ha a nyomtatott felületet dörzsöli vagy karcolja, akkor a tinta lepereghet.
- Ne érjen a nyomtatott felülethez, mert a tinta leválhat.
- Ügyeljen rá, hogy a nyomtatványok teljesen szárazak legyenek, mielőtt azokat összehajtja vagy egymás tetejére teszi. Ha nem várja meg, hogy az teljesen szárazak legyenek a dokumentumok összehajtás vagy egymásra pakolás előtt, akkor a nyomtatott felület megsérülhet.
- □ Kerülje a napsugárzás közvetlen hatását.
- Az elszíneződés megakadályozása érdekében a papírhoz mellékelt utasításoknak megfelelően tárolja a nyomatokat.
## A mellékelt szoftver bemutatása

#### Észak-Amerika

Az Epson Edge Print CD része a nyomtató felszereltségének. Epson Edge Print egy szoftver RIP, mely a jól érthető használati utasítások segítségével könnyedén kezelhető. További részleteket a funkciókkal kapcsolatban az online súgóban talál.

További szoftverek megtekintéséhez és letöltéséhez látogasson el ide:

#### SC-F10070H:

- □ www.epson.com/support/f10070h (USA)
- www.epson.ca/support/f10070h (Kanada)

#### SC-F10070:

- □ www.epson.com/support/f10070 (USA)
- □ www.epson.ca/support/f10070 (Kanada)

#### Latin-Amerika

Az Epson Edge Print CD része a nyomtató felszereltségének. Epson Edge Print egy szoftver RIP, mely a jól érthető használati utasítások segítségével könnyedén kezelhető. További részleteket a funkciókkal kapcsolatban az online súgóban talál.

További szoftverek megtekintéséhez és letöltéséhez látogasson el ide:

SC-F10070H:

- www.latin.epson.com/support/f10070h (Karib-térség)
- www.epson.com.br/suporte/f10070h (Brazília)
- www.latin.epson.com/soporte/f10070h (egyéb régiók)

#### SC-F10070:

- www.latin.epson.com/support/f10070 (Karib-térség)
- www.epson.com.br/suporte/f10070 (Brazília)
- www.latin.epson.com/soporte/f10070 (egyéb régiók)

#### Egyéb régiók

A következő kétféle CD lemez tartozik a nyomtatóhoz.

Szoftver-lemez
 A mellékelt szoftver leírását a következő részben találja.

**D** Epson Edge Print lemez

Epson Edge Print egy szoftver RIP, mely a jól érthető használati utasítások segítségével könnyedén kezelhető. A szoftver telepítésének leírása a *Rendszerindítási útmutató* füzetben található. További részleteket a funkciókkal kapcsolatban az online súgóban talál.

A mellékelt szoftverlemez az alábbi Windows alkalmazásokat tartalmazza. Amennyiben Mac operációs rendszerű, vagy optikai lemezmeghajtó nélküli számítógépet használ, a szoftver a következő helyről telepíthető: http://epson.sn. Telepítse őket igény szerint.

Az alkalmazásokkal kapcsolatban bővebb tájékoztatás található a *Hálózati útmutató* (Online Kezelési Útmutató) nevű online útmutatóban vagy az adott alkalmazás online súgójában.

#### Megjegyzés:

Nyomtatómeghajtót nem tartalmaz. A nyomtatáshoz szükség van egy RIP szoftverre. Az Epson Software RIP, "Epson Edge Print", a nyomtatóhoz mellékelve egy külön CD-lemezen található.

Az Epson weboldalán megtalálhatók a nyomtatóhoz tartozó beépülő bővítmények.

| Szoftver neve                                        | Összefoglalás                                                                                                    |
|------------------------------------------------------|----------------------------------------------------------------------------------------------------|
| Epson Edge Dashboard                                 | Az alábbi információkat egyszerű elérni az interneten, ahol azokat az Epson közzétette.                                                                                                    |
|                                                      | Nyomtatásbeállítási (EMX) fájlok <sup>*</sup>                                                                                                    |
|                                                      | A nyomtató firmware frissítésével kapcsolatos információk (a firmware frissítése egyszerű a(z) Epson Edge Dashboard programmal)                                                                                                    |
|                                                      | A mellékelt szoftverlemezről telepített szoftverekkel és kézikönyvekkel kapcsolatos<br>információk frissítése (ha frissítési információ jelent meg, indítsa el a(z) EPSON<br>Software Updater programot a frissítés végrehajtásához)                                                                           |
|                                                      | Az Epson által közzétett információk                                                                                                    |
|                                                      | Ha telepítette a(z) Epson Edge Dashboard programot, ellenőrizheti a számítógéphez<br>hálózaton vagy USB-n keresztül csatlakozó nyomtató állapotát.                                                                                                    |
|                                                      | A médiumok beállításait egyszerűen megadhatja és módosíthatja egy számítógépen, és<br>rögzítheti a nyomtatón.                                                                                                    |
|                                                      | ∠ my my my my my my my my my my my my my                                                                                                    |
|                                                      | ∠ 🥱 "Kilépés a folyamatból" 50. oldal                                                                                                    |
| EPSON Software Updater                               | A szoftver ellenőrzi, hogy elérhető-e új szoftver vagy frissítési információ az interneten, és ha<br>igen, telepíti azokat. A nyomtatóhoz tartozó kézikönyveket, a(z) Epson Edge Dashboard és a(z)<br>Epson Edge Print elemet is frissítheti.                                                                  |
| Epson communications                                 | (csak Windows esetében)                                                                                                    |
| drivers (Epson kommuni-<br>kációs illesztőprogramok) | Szükség van az Epson communications drivers (Epson kommunikációs illesztőprogramok)<br>telepítésére, a(z) Epson Edge Dashboard, Epson Edge Print használatának esetében, valamint a<br>számítógép és a nyomtató USB-meghajtó segítségével történő csatlakozásakor. Ellenőrizze,<br>hogy ezek telepítve vannak. |
| Install Navi                                         | Ez a telepítő. A telepítés során a hálózati kapcsolódáshoz szükséges címbeállítás alatt<br>könnyedén navigálhat a varázsló segítségével.                                                                                                    |
| EpsonNet Config SE                                   | Ezzel a szoftverrel a nyomtató hálózati beállításait hajthatja végre a számítógépről. Különösen<br>akkor hasznos, ha címeket és neveket kell megadni a billentyűzetet használva.                                                                                                    |

| Szoftver neve       | Összefoglalás                                                                                                    |
|---------------------|----------------------------------------------------------------------------------------------------|
| LFP Accounting Tool | Az LFP Accounting Tool nincs automatikusan telepítve. Szükség esetén az Epson weboldaláról tölthető le és telepíthető.                                                                                                    |
|                     | A szoftver ki tudja számítani a nyomtató által nyomtatott anyagok költségeit (papírköltség,<br>tintaköltség stb.), valamint képes megjeleníteni, összesíteni és kivonatolni (CSV formátumban)<br>a nyomtatási feladatokkal kapcsolatos információkat. A költségek kiszámítása hasznos eszköz,<br>ha továbbértékesíti a nyomtatott anyagokat, valamint ha szeretne tisztában lenni a felhasznált<br>papír és tinta mennyiségével. |
| Web Config          | Ez a szoftver gyárilag telepítve van a nyomtatóra. Webböngészőből indítható és használható,<br>hálózaton keresztül.                                                                                                    |
|                     | A hálózati biztonsági beállításokat innen végezze el: Web Config. Ez a szoftver e-mail értesítési<br>funkcióval is rendelkezik, amelynek a segítségével értesítést küld a nyomtatóhibákról és egyéb<br>problémákról.                                                                                                    |

\* Az elérhető fájlok országonként és régiónként változóak.

## Az Epson Edge Dashboard használata

## Útmutató az indításhoz

Az Epson Edge Dashboard egy webes alkalmazás.

Az alkalmazás az alábbi módszerekkel indítható el.

#### Windows

Kattintson a(z) **Epson Edge Dashboard** ikonra az asztal toolbar (eszköztárán), és válassza ki a **Show Epson Edge Dashboard** lehetőséget.

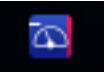

#### Mac

Kattintson a(z) **Epson Edge Dashboard** ikonra az asztal menu bar (menüsorán), és válassza a **Show Epson Edge Dashboard** lehetőséget.

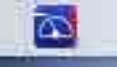

Linux

Kattintson a(z) **Applications** — **Other** — **Epson Edge Dashboard** elemre.

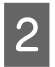

A(z) Epson Edge Dashboard elindul.

További részletek az Epson Edge Dashboard súgójában találhatók.

## A nyomtató regisztrálása

Az Epson Edge Dashboard eszközzel nyomon követhetők és kezelhetők a regisztrált nyomtatók, valamint átmásolhatók az azokhoz tartozó hordozó-beállítások. Windows számítógépeken a nyomtatók automatikusan regisztrálva vannak. Ennek köszönhetően ezek az Epson Edge Dashboard elindítása után azonnal nyomon követhetők és kezelhetők. Amennyiben nyomtatója nincs automatikusan regisztrálva, ellenőrizze, hogy az alábbi feltételek teljesülnek-e.

- A számítógépen telepítve van a nyomtatóhoz kapott kommunikációs illesztőprogram
- A számítógép és a nyomtató csatlakozik egymáshoz
- A nyomtató készenléti állapotban van

A nyomtatók Mac vagy Linux gépeken nincsenek automatikusan regisztrálva. A nyomtató manuálisan regisztrálható a Printer Registration képernyőn. Ez a képernyő látható az Epson Edge Dashboard legelső alkalommal történő indításakor. További részletek az Epson Edge Dashboard súgójában találhatók.

## A nyomtató állapotának ellenőrzése és kezelése

A nyomtató állapotának ellenőrzéséhez és kezeléséhez kövesse az alábbi lépéseket a Printer Operation képernyőn.

A Printer Operation képernyő ugyanazokat az állapotinformációkat mutatja, mint a nyomtató vezérlőpanel-képernyője. Ezenfelül hagyományos karbantartási műveletek elvégzésére is lehetőség van.

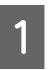

Válassza ki a **Printer Operation** képernyőt a menüből. Másik lehetőség, ha a Home rákattint a vonatkozó nyomtató állapotát ismertető szöveg körüli területre.

Megjelenik a Printer Operation képernyő.

2

Ügyeljen rá, hogy a Printer Status lap legyen kiválasztva.

### Képernyő felépítése

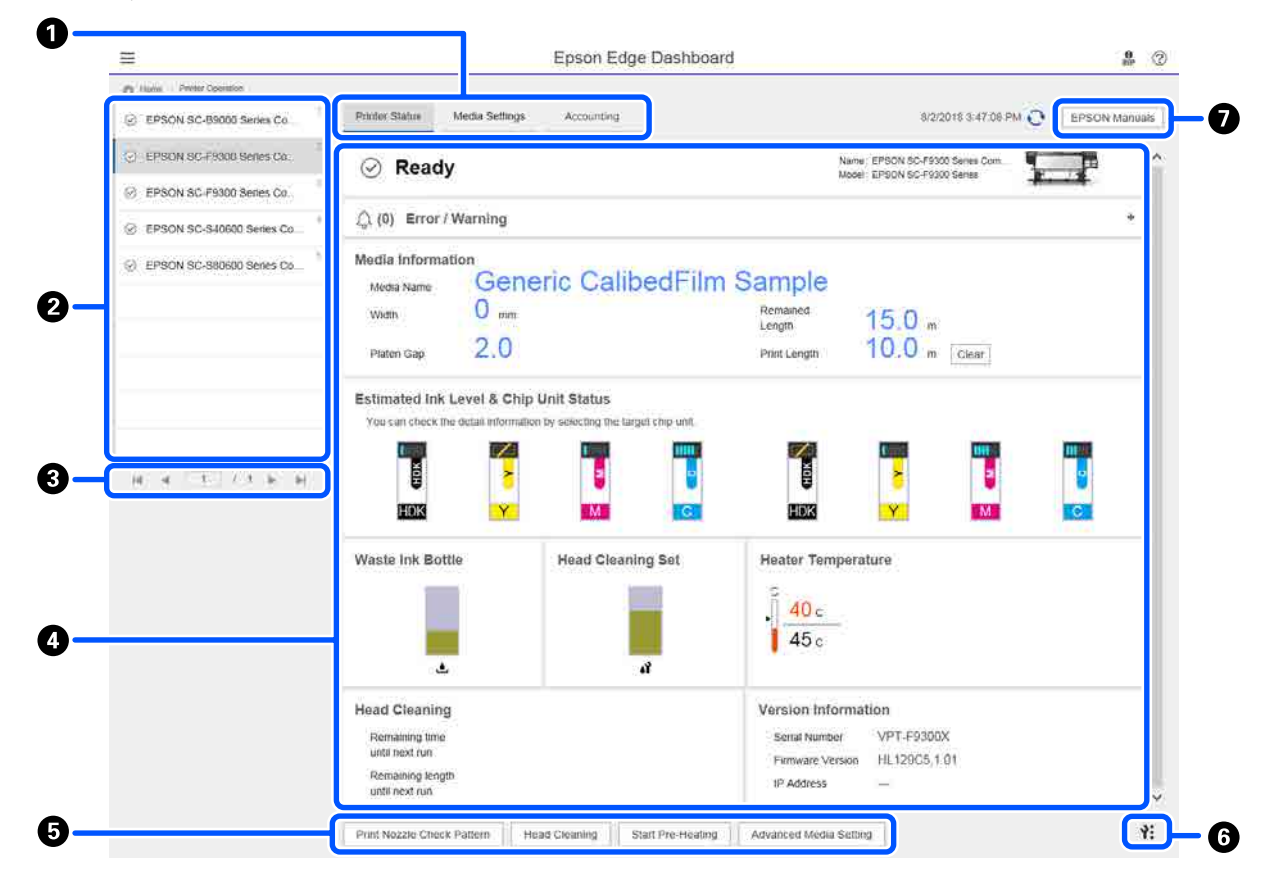

|   | Név                                | Funkciók                                                                                                    |
|---|------------------------------------|----------------------------------------------------------------------------------------------------|
| 0 | Nézetváltásra szolgáló la-<br>pok  | Ezek révén válthat a Nyomtató állapota és a "Media Settings" nézetek között.<br>A nézetváltáshoz kattintson a kívánt lapra. Az indítási képernyőn a Nyomtató állapota<br>nézet látható.                                                                                                    |
|   |                                    | 🖙 "EMX-fájlban lévő Media Settings letöltése és másolása" 44. oldal                                                                                                    |
|   |                                    | Az Accounting lap akkor jelenik meg, ha az LFP Accounting Tool telepítve van.                                                                                                    |
|   |                                    | Kattintson az <b>Accounting</b> lapra az <b>Accounting Tool</b> gomb megjelenítéséhez.<br>Kattintson a gombra az LFP Accounting Tool elindításához, amely segítségével<br>kiszámíthatja a nyomtatott anyagok stb. költségeit.                                                                                            |
|   |                                    | ব্রে "Az LFP Accounting Tool használata" 62. oldal                                                                                                    |
| 2 | Regisztrált nyomtatók lis-         | Regisztrálja a nyomtatót, ha szeretné látni a listában.                                                                                                    |
|   | tája                               | Válassza ki azt a nyomtatót, amelynek az állapotát szeretné megtekinteni a<br>nyomtatóállapot-jelző területen (4).                                                                                                    |
|   |                                    | <ul> <li>A lista jobb felső sarkában lévő          ikonra kattintva a lista összecsukható. A lista         a(z)          ikonnal bontható ki.</li> </ul>                                                                                                    |
| 3 | Oldalirányító gombok               | Ha a regisztrált nyomtatók listája több oldalon keresztül folytatódik, meghatározhatja,<br>melyik oldalra szeretne ugrani, továbbá az ikonokra kattintva ugorhat az első, az előző,<br>a következő vagy az utolsó oldalra is.                                                                                            |
| 0 | Nyomtatóállapot-jelző te-<br>rület | A regisztrált nyomtatók listájában válasszon ki egy nyomtatót az alábbi információk<br>megjelenítéséhez (2).                                                                                                    |
|   |                                    | Nyomtató aktuális állapota                                                                                                    |
|   |                                    | <ul> <li>Hibák/figyelmeztetések<br/>Értesítést küld a nyomtatóban fennálló hibákról vagy figyelmeztetésekről. Az<br/>egyes tételekre kattintva további részletek tekinthetők meg.</li> <li>A megjelenítési terület a(z) + ikonnal bővíthető ki. A megjelenítési terület a(z)</li> <li>ikonnal csukható össze.</li> </ul> |
|   |                                    | Állapot<br>Itt látható az állapot, alul leírással; ez megegyezik a nyomtató vezérlőpanelén<br>lévővel.                                                                                                    |
|   |                                    | Papírra vonatkozó információk<br>Kattintson a Clear gombra, ha szeretné visszaállítani a Print Length értékét 0-ra.<br>A nyomtatás alatt álló hordozó adagolására vonatkozó információk itt nem<br>jelennek meg.                                                                                                    |
|   |                                    | Tintára és fogyóeszközökre vonatkozó információk                                                                                                    |
|   |                                    | Szárító ventilátorokra és melegítőegységekre vonatkozó információk                                                                                                    |
|   |                                    | Értesítés a nyomtatófej tisztításának esedékességéről                                                                                                    |
|   |                                    | Verzióra vonatkozó információk                                                                                                    |
| 6 | Funkciógombok                      | Hagyományos karbantartási műveletek elvégzésére ad lehetőséget.                                                                                                    |
|   |                                    | Az egyes gombokra kattintva ugyanazok a funkciók futtathatók le, mint amikor a<br>nyomtató vezérlőpanelét használja.                                                                                                    |
|   |                                    | Ha a nyomtatónál nem alkalmazhatók a karbantartási műveletek, a gomb szürke<br>színű lesz. A karbantartás csak a gomb aktív állapotában végezhető el.                                                                                                    |
|   |                                    | Ha a rendszer az adatokat nem a tényleges hossznak megfelelően nyomtatja ki, az<br>Advanced Media Setting menüre kattintva részletes adagolásbeállítás<br>végezhető. További részletek az Epson Edge Dashboard súgójában találhatók.                                                                                     |

|   | Név                   | Funkciók                                                                                                    |
|---|-----------------------|----------------------------------------------------------------------------------------------------|
| 6 | Karbantartás menügomb | <ul> <li>Erre kattintva megjelenik a menü.</li> <li>A menüben a következő menüpontok érhetők el.</li> <li>Firmware Update<sup>*1, *2</sup> <ul> <li>A legújabb verzióra frissíti a nyomtató-firmware-t. További részletek az Epson Edge Dashboard súgójában találhatók.</li> </ul> </li> <li>Acquire Status Sheet Information <ul> <li>Információt gyűjt a nyomtatóról, és fájlként menti azt a számítógépen. További részletek az Epson Edge Dashboard súgójában találhatók.</li> </ul> </li> <li>Export Printer Status Data<sup>*1</sup> <ul> <li>Akkor czükséges ha az Epson ügyfélszolgálati vozotőin orro utacítia</li> </ul> </li> </ul> |
| 0 | EPSON Manuals         | Erre kattintva megtekinthető a nyomtató "Online Kezelési Útmutató".                                                                                                    |

\*1 Ez a gomb nem látható, amennyiben az Epson Edge Dashboard programot a hálózaton egy másik számítógépről nyitja meg és használja. További részletek az Epson Edge Dashboard súgójában találhatók.

\*2 Ez a gomb nem látható, ha a szoftvert Linux gépen használja.

## EMX-fájlban lévő Media Settings letöltése és másolása

A hordozóra vonatkozó optimális nyomtatási beállítások konfigurálása energia- és időigényes lehet.

Az Epson által biztosított nyomtatásibeállítás-fájl (EMX-fájl) optimális nyomtatási minőséget nyújtó beállításokat biztosít a kereskedelmi forgalomban kapható, alkalmazott hordozóra vonatkozóan. (Az elérhető fájlok országonként és régiónként változóak.)

Az EMX-fájl egyetlen nyomtatásibeállítás-fájlt jelent, amely a kereskedelmi forgalomban kapható hordozóra történő megfelelő nyomtatáshoz szükséges, alábbi információkat tartalmazza.

- D Media Settings: az egyes hordozóknál a nyomtató által alkalmazott beállítási értékek
- Nyomtatási információk: RIP programban használt ICC profilok beállításai, áthaladások száma, a felbontás stb. beállításai

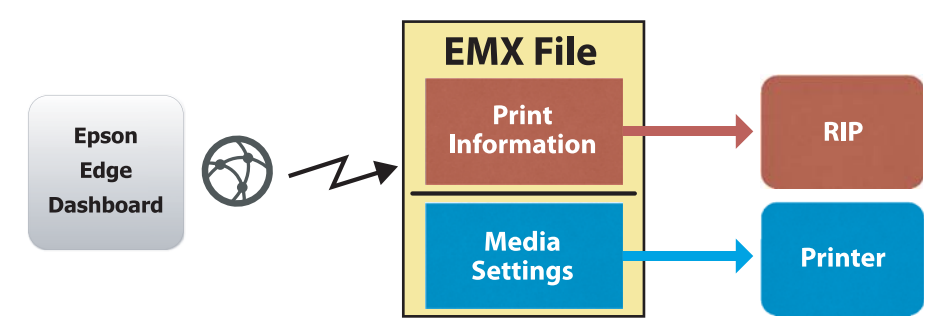

Töltsön le egy EMX-fájlt, majd másolja át a letöltött EMX-fájlban lévő hordozó-beállítási értékeket a nyomtatóra a Media Settings menü Printer Operation képernyőjéről az Epson Edge Dashboard programban.

A Media Settings menü Printer Operation képernyője az alábbi művelet elvégzésével tekinthető meg.

1 Válassza ki a **Printer Operation** képernyőt a menüből. Másik lehetőség, ha a Home rákattint a vonatkozó nyomtató állapotát ismertető szöveg körüli területre.

Megjelenik a Printer Operation képernyő.

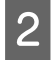

Kattintson a Media Settings lapra.

Megjelenik a Media Settings menü Printer Operation képernyője.

## Képernyő felépítése

| =                                                |                                  | Epson Edge Dashb       | oard                 |                               | 9<br>87       |
|--------------------------------------------------|----------------------------------|------------------------|----------------------|-------------------------------|---------------|
| A Home Plinter Operation                         |                                  |                        |                      |                               |               |
| C EPSON SC-BROD Series Comm Dri                  | e Printer Status Media Setting   | 5                      |                      |                               | IP IN anual   |
|                                                  |                                  |                        |                      |                               |               |
| 1_1 EPSON SC-F9300 Senes Comm Dn                 | Source : EPSON SC-F9300 Series ( | Comm Driver 🔍          | Tarpet : EPSON SC-F9 | 300 Series Comm Driver        |               |
| 3                                                | # Media Name                     | Media Type             |                      | Media Setting Name Media Type | Edit Calibrat |
| <ul> <li>EPSUN SC-PSOU Series Comm Un</li> </ul> | 1 Oeners: Callord? Im Sa         | The                    | <b>H T</b>           | Overvic CalbedFilm Sa Thin    |               |
| C EPSON SC-S80600 Series Comm D                  | 2 Backit/im01-Samp               | Thin                   | (iii) 2              | Backit/Im01-Samp Thin         |               |
|                                                  | 3 Generic SuperFilm Samp         | Thin                   | (-+) 3               | Generic SuperFilm Sa          |               |
| (C EPSON SC-T3400 Series                         | 4 Normal40g_FB_Test              | Thinnest               | [m] 4                | Normal40g_FB_Test Thinnest    |               |
| 6                                                | 5 BackttFilm01-Samp              | Thin                   | (→) 5                | BacktitFilm01-Samp Thin       |               |
| SC-F2100-Error                                   | 6 3105G-010_Sample               | Thinnest               | [H] 6.               | 3105G-010_Sample Thinnest     |               |
| 1                                                | 7 3105G-010_Sample               | Thinnest               | [i++] 7              | 3105G-010_Sample Thinnest     |               |
| -                                                | 8 BackitFilm01-Samp              | Thin                   | (-+) 8               | Backit/Film01-Samp Thin       |               |
| C SC-F2100-Operating                             | 9 ABCOEFG                        | Thick                  | [++] 9               | ABCDEFG Thick                 |               |
|                                                  | 10 HUKLMN                        | Thick                  | 1++1 10              | HUKLMN Thick                  |               |
| SC-F2100-OperatingW                              | 44 00000TU                       | Theat                  |                      | ADDDATU THU                   |               |
| SC-F2100-Printing 10                             |                                  |                        |                      |                               |               |
|                                                  | Parameters                       |                        | Parameters           |                               | +/            |
| H 4 1 / 2 P H                                    | Media Name                       | Generic CalibedFilm Sa | Media Name           | Generic CalibedFilm Sa        |               |
|                                                  | Memo                             |                        | Memo                 |                               |               |
|                                                  | Media Type                       | Thin                   | Media Type           | Thin                          |               |
|                                                  | Platen Gap                       | 2.0                    | Platen Gap           | 2.0                           |               |
|                                                  | Heater Temperature               | Off                    | Heater Temperature   | off                           |               |
|                                                  | Drying Time Per Pass             | 0 sec                  | Drying Time Per Pasa | 0 sec                         |               |
|                                                  | Bank Area Feed                   | Standard               | Blank Area Feed      | Standard                      |               |
|                                                  | After Heater Feed                | Off                    | After Heater Feed    | on                            |               |
|                                                  | Feeding Tension                  | 2 Lv                   | Feeding Tension      | 2 Lv                          |               |
|                                                  | Take-up Tension                  | 1 Lv                   | Take-up Tension      | 1 Lv                          |               |
|                                                  | Media Suction                    | 4 Ly                   | Media Suction        | 417                           |               |

|   | Név                                            | Funkciók                                                                                                    |
|---|------------------------------------------------|----------------------------------------------------------------------------------------------------|
| 0 | Source                                         | Válassza ki az alkalmazott forrást a regisztrált nyomtatók listájában kiválasztott<br>nyomtatóhoz tartozó hordozó-beállítások hozzáadásához vagy módosításához.                                                                                                |
| 2 | A forrás hordozóbeállítá-<br>sainak listája    | Megjeleníti az 🛈 forrásra betöltött hordozó-beállítások listáját.                                                                                                    |
| 3 | Paraméterlista (Source)                        | Megjeleníti a 🝳. pontban kiválasztott hordozó-beállításokhoz tartozó beállításokat.                                                                                                    |
| 4 | Apply gomb                                     | A gombra kattintva frissítheti a célnyomtató hordozó-beállításait az aktuális 6 lista tartalma alapján.                                                                                                    |
| 5 | Paraméterlista (Target)                        | Megjeleníti a 6. pontban kiválasztott hordozó-beállításokhoz tartozó beállításokat.                                                                                                    |
| 6 | A céleszköz hordozóbeállí-<br>tásainak listája | Megjeleníti a regisztrált nyomtatók listájában kiválasztott nyomtatóhoz regisztrált<br>hordozó-beállításokat.                                                                                                    |
|   |                                                | A <b>Calibration</b> mező a hordozó-beállítások színkalibrálásának állapotát mutatja az<br>alábbi ikonok segítségével.                                                                                                    |
|   |                                                | 💿: színkalibrálási információkat foglal magában.                                                                                                    |
|   |                                                | 🖃: nem foglal magában színkalibrálási információkat.                                                                                                    |
|   |                                                | Nincs ikon: a nyomtatóhoz regisztrált hordozó-beállítások.                                                                                                    |
|   |                                                | Az ikonra kattintva megjeleníthető a képernyő, amelyen látható a színkalibrálási<br>előzmények listája. A képernyőn lévő <b>EMX File Export</b> gombra kattintva olyan EMX-fájl<br>menthető el, amely tartalmazza a színkalibráláshoz szükséges információkat. |
| 0 | Törlés gomb                                    | A gombra kattintva a listáról a 6. pontban kiválasztott hordozó-beállításokban<br>eszközölt változtatások visszaállíthatók az előző állapotukra. Az <b>Apply</b> gomb<br>megnyomása után azonban már nem állíthatók vissza a módosított elemek.                |
| 8 | Fájlba írás gomb <sup>*1</sup>                 | A gombra kattintva összegyűjthetők az aktuális listában megjelenő<br>hordozó-beállítások, és egyetlen fájlba menthetők a számítógépen. További részletek<br>az Epson Edge Dashboard súgójában találhatók.                                                      |

|   | Név                                                                      | Funkciók                                                                                                    |
|---|--------------------------------------------------------------------------|----------------------------------------------------------------------------------------------------|
| 9 | Regisztrált Media Settings<br>ellenőrzése gomb                           | A gombra kattintva a regisztrált nyomtatók listájában kiválasztott nyomtatóra jelenleg<br>regisztrált összes hordozó-beállításra vonatkozó információ menthető. További<br>részletek az Epson Edge Dashboard súgójában találhatók. |
| 0 | Céleszközhöz tartozó Me-<br>dia Settings listájának fris-<br>sítése gomb | A gombra kattintva a nyomtatóhoz jelenleg regisztrált hordozóra vonatkozó<br>beállítások átvihetők a céleszköz hordozó-beállításainak listájába.                                                                                   |
| 0 | Target                                                                   | Megjeleníti a regisztrált nyomtatók listájában kiválasztott nyomtató nevét.                                                                                                    |

\*1 Ez a gomb nem látható, amennyiben a szoftvert a hálózaton egy másik számítógépről nyitja meg és használja. További részletek az Epson Edge Dashboard súgójában találhatók.

### A másolási művelet menete

Ha szeretne a nyomtatóra másolni hordozó-beállításokat, egy másik nyomtató hordozó-beállításai is átmásolhatók ahelyett, hogy a letöltött EMX-fájlban lévő hordozó-beállításokat másolja át.

Egy másik nyomtató hordozó-beállításainak másolása révén ugyanazok a beállítások több nyomtató között is megoszthatók. Ha szeretné megtudni, hogyan kell átmásolni másik nyomtatók hordozó-beállításait, tekintse meg az Epson Edge Dashboard súgóját.

Az alábbi ismertetőben egy letöltött EMX-fájlban lévő beállítások másolási folyamatát mutatjuk be.

## EMX-fájl letöltése C "EMX-fájl letöltése" 47. oldal A hordozó-beállítások másolása a nyomtatóra C "Hordozó-beállítások másolása a nyomtatóra " 48. oldal

#### Nyomtatási beállítások elvégzése a nyomtatón

Ha szeretné a hordozó-beállítási értékeket a nyomtató állapotához optimalizálni, a fájl másolása után minden esetben végezzen nyomtatási beállítást.

∠ "Nyomtatás beállításai" 98. oldal

## Az EMX-fájlban lévő Media Settings másolása a nyomtatóra

#### EMX-fájl letöltése

Csak az Epson Edge Dashboard programban regisztrált nyomtatókhoz tartozó EMX-fájlok tölthetők le. A regisztrált nyomtatók listájában kiválasztott nyomtatóktól függetlenül továbbá a regisztrált nyomtatókhoz tartozó összes fájl letölthető. Kattintson a(z) 💌 elemre a forrásban, majd válassza ki a Local Media Library lehetőséget.

| 8                                 | Epson Edge                   | Deshboard |                |       |                        |             |         | - 8       |
|-----------------------------------|------------------------------|-----------|----------------|-------|------------------------|-------------|---------|-----------|
| A tase Type larges                |                              |           |                |       |                        |             |         |           |
| C 19904 SC BEEL Sean Larry Dr.    | Profe Data Million Million   | _         |                |       |                        |             | 8720    | N Manuary |
| Support of Palatiment Care Da     | mate: Exclusioner            | 3 90      | tayai D        | nowho | Casto Danies Contro Da | -           | 0       | 10-2      |
| 1 EPRINE IC PRIME Dames Lawer Do. | And the second second second | 0         |                |       | Mide String Name       | Modul Tase  | 140     | Californi |
| 2 PROVIDE AND A SERVICE AND A     |                              |           |                |       | benting! betw          | 74          |         |           |
|                                   |                              |           |                | - 1   | Sense Superior Se      | Ter         |         |           |
| C Drace to rised sees             |                              |           |                |       | hereoit_FL/H           | Tarrat      |         |           |
| O BC/THE-Loss                     |                              |           |                |       | Baldfiell darg         | 24          |         |           |
|                                   |                              |           |                | ÷     | Internet Server        | Terrar      |         |           |
| C. BOADERCOME                     |                              |           |                |       | Section law            | 74          |         |           |
| C SC-F2916-Cawling                |                              |           |                |       | 4803075                | Sec.        |         |           |
| A REPORT CONTRACT                 |                              |           |                |       | -10.00                 | 74          |         |           |
|                                   |                              |           |                |       |                        | 145         | uma 171 | 10.102317 |
| K KC/210LAway                     | Factores                     |           | · Parameters   |       |                        |             |         | +/        |
| H & [3] 17 + H                    |                              |           |                |       |                        | and interim |         |           |
|                                   |                              |           | -              |       |                        |             |         |           |
|                                   |                              |           | -              |       |                        | -           |         |           |
|                                   |                              |           | Page 144       |       |                        |             |         |           |
|                                   |                              |           | inter line la  |       |                        |             |         |           |
|                                   |                              |           | Bank Inter Tax |       |                        | farmer .    |         |           |
|                                   |                              |           | mi-mat fr      |       |                        |             |         |           |
|                                   |                              |           | Family false   |       |                        | 1.0         |         |           |
|                                   |                              |           | 100.00         |       |                        | 1.00        |         |           |
|                                   |                              |           | main locks     |       |                        | 1.0         |         |           |
|                                   |                              |           | - mar linear   |       |                        |             |         |           |

2

#### Kattintson $a(z) \bigcirc$ elemre.

Az alábbi letöltési képernyőn megjelenik a kereskedelmi forgalomban kapható egyes hordozók EMX-fájljainak listája.

| legion Media Ven | dur Model           |                    | Aledia Type          |              |              |   |
|------------------|---------------------|--------------------|----------------------|--------------|--------------|---|
| Skotar 👽 🗛       | V EPSON             | 9C-540600 Series 👽 | All 🔍                | Search       |              |   |
| Media Vendor     | Media Name          | Media Type         | Model                | Last Update  | Status       | 0 |
| TOYO CHEM        | DT-JHMN-BAHLEH      | Film               | EPSON SC-540000 Se   | 2016年7月3日    | Not Accurred |   |
| ORATOL           | ORAJET 39510/RA-010 | Adhesive Vinyl     | 6PSON SC-640600 Se   | 2010年5月31日   | Not Acquired |   |
| ORATOL           | ORAJET 3169G-010    | Adhesiye Vinyi     | EPSON 9C-840800 Se   | 2016年5月31日   | Not Acquired |   |
| BOLETA           | FD-M1009 M          | PaperOtter         | EPSON SC-640600 Se . | 2019年1月21日   | Not Acquired |   |
| ATIBJOB [        | FD-M00040           | Althesive Vity/    | EPSON 80-840808 Se.  | 2010417[218] | Not Acquired |   |
| ORWFOL           | ORAJET 31650-010    | Adhesive Virul     | EPSON 80-540000 Se.  | 2010年5月1日    | Not Acquired | 0 |
| 3M               | W180HC-10           | Athenive Vinyl     | EPSON 80-840800 Se   | 2010年6月1日    | Not Accurred | 0 |
| 3 M              | U190eC-114          | Adhesive Vinyi     | EPSON 90-540500 Se   | 201095/548   | Not Acquired | 0 |
| 3.4              | U190mC-120          | Athenive Virul     | EPSON SC-540605 Se   | 2010年5月8日    | Not Acquired |   |
| 3M               | 760mC-198           | Adhesive Vinut     | EPSON SC 540600 Se   | 201041708    | Not Accured  |   |
| Zquangteit       | 2085_BLF_20-1298    | Film               | EPSON SC-840800 Se   | 2019#1月2日    | Not Accurred |   |
| ZEAFEE           | 197_PP_800_130MNN   | PaperOtter         | EPSON 90-840808 Se   | 2010年5月2日    | Not Accurred |   |
| Woen der         | WD_BLF_TYX020       | Film               | EPSON SC-540800 Se   | 201085月20    | Not Acquired | 0 |
|                  |                     | 14 A 17            | 1 1 2 2              | 1.00         |              |   |

Elsőként a regisztrált nyomtatók listájában kiválasztott nyomtatóhoz tartozó EMX-fájl jelenik meg. Ha egy másik nyomtatóhoz tartozó fájlt szeretne megtekinteni, válassza ki a kívánt nyomtatót a **Model** menüben, majd kattintson a **Search** elemre.

A lista tartalma tovább szűkíthető a szükséges EMX-fájlokra, ha kiválasztja a régiót, a hordozó szállítóját, a hordozó típusát, azután rákattint a **Search** gombra.

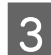

Válassza ki a letölteni kívánt EMX-fájlokat.

Az EMX-fájlok az egyes fájlok bal oldalán lévő jelölőnégyzet bejelölésével választhatók ki. Ha az aktuális oldalon megjelenő összes EMX-fájlt szeretné kiválasztani, jelölje be a **Media Vendor** bal oldalán lévő jelölőnégyzetet.

Az **Acquisition Complete** állapotú (**Status**) EMX-fájlok nem tölthetők le, mivel azokat már korábban letöltötte.

Az **Update Available** állapotú (**Status**) EMX-fájlok a beszerzésük után frissültek. Ha letölti ezeket az EMX-fájlokat, akkor az Acquisition Complete állapotú fájlok felülíródnak.

Az információval ellátott EMX-fájlok mellett ikon látható. Az ikonra kattintva megjelenik az információ.

#### **Fontos:**

Amennyiben a nyomtatóra már regisztrált hordozó-beállítási értékeket felülírja az **Update Available** állapottal jelzett azonos hordozó EMX-fájlja, a rendszer inicializálja a nyomtatási beállítási értékeket. Ha a rendszer felülírja a hordozó-beállításokat, az **Apply** gombra kattintva regisztrálja a hordozó-beállításokat a nyomtatóra, és azután végezze el a nyomtatási beállításokat.

#### Kattintson a **Download** gombra.

A rendszer elmenti az EMX-fájlt. A rendszer egyesével tölti le az EMX-fájlokat. Több EMX-fájl kiválasztása esetén várja meg, míg mindegyik állapota **Acquisition Complete** lesz.

A **Cancel** gombra kattintva visszavonhatja az EMX-fájl letöltését. A rendszer a visszavonás idejében **Acquisition Complete** állapotú EMX-fájlokat menti.

#### Megjegyzés:

4

5

Az EMX-fájlok tárolási helye módosítható. Ha szeretné másik számítógépekre átmásolni a letöltött EMX-fájlokat, lépjen a Preferences képernyőre, majd az útvonal másolásához válassza ki a **Copy Folder Path** elemet. További részletek az Epson Edge Dashboard súgójában találhatók.

A **Close** gombra kattintva bezárhatja a Letöltési képernyőt.

Az EMX-fájlokban lévő hordozó-beállításokat a rendszer a Media Settings képernyőn lévő forrás hordozó-beállításainak listájába tölti be és jeleníti meg. A forrás hordozó-beállításainak listájában csakis a regisztrált nyomtatók listájában kiválasztott modellhez rendelkezésre álló hordozó-beállítások jelennek meg. A betöltött hordozó-beállítások megtekintéséhez válassza ki a regisztrált nyomtatók listájából a 2. lépésben kiválasztott nyomtatót.

#### Hordozó-beállítások másolása a nyomtatóra

A regisztrált nyomtatók listájában válassza ki a nyomtatót.

| 124004-52-8888 beas lister (c.                                                                                                    | Panel Salar Main                    | a Settings            |     |            |          |                          |                                                                                                    | 8700 | DV Manual |
|----------------------------------------------------------------------------------------------------|-------------------------------------|-----------------------|-----|------------|----------|--------------------------|----------------------------------------------------------------------------------------------------|------|-----------|
| areas in rate been farm in                                                                                                    | mante: SPECIALITY                   | line for the          |     | tayat      | prace ac | First Innes Cyner D      | inst:                                                                                                    | 0.5  | 10-3      |
| and the state of the second second se | a moletere                          | divelor Taple         |     | 14         |          | Marine Sections Research | main from                                                                                                    | 100  | 1.000     |
| PARK Kall Man Man No.     And Max     Mar Max     Mar Max       Particular Statistics (Second)     Mar Max     Mar Max     Second       Particular Statistics (Second)     Mar Max     Mar Max     Second     Second       Particular Statistics (Second)     Mar Max     Mar Max     Second     Second       Particular Statistics (Second)     Mar Max     Second     Second     Second       Particular Statistics (Second)     Second     Second     Second     Second       Particular Statistics (Second)     Second     Second     Second     Second       Particular Statistics (Second)     Second     Second     Second     Second       Particular Statistics (Second)     Second     Second     Second     Second       Particular Statistics (Second)     Second     Second     Second     Second       Particular Statistics (Second)     Second     Second     Second     Second       Particular Statistics (Second)     Second     Second     Second     Second       Particular Statistics (Second)     Second     Second     Second     Second       Particular Statistics (Second)     Second     Second     Second     Second       Particular Statistics (Second)     Second     Second     Second     Second <td></td> <td></td>                                                                                                    |                                     |                       |     |            |          |                          |                                                                                                    |      |           |
| Eristry to assault fermi literin ()                                                                                                    | 2 Benthethere                       | - Ter .               |     | 141        |          | Section in the large     | 74                                                                                                    |      |           |
|                                                                                                    | 3 Deves Superfield                  | P9 700                | - 1 | 141        |          | Sense Superior S         | . Tet                                                                                                    |      |           |
| EPSON SC/13408 Series                                                                                                    | 4 Nervania, FE, Fee                 | Trends                | - 1 |            |          | investig/12/w            | Terest                                                                                                    |      |           |
| and designed domain                                                                                                    | <ol> <li>Beroff och deni</li> </ol> | 144                   |     | 141        |          | baistind) dare           | 24                                                                                                    |      |           |
|                                                                                                    | 6 1986-010, hereie                  | Trenet                |     | 140        |          | 11040-010, herew         | Terraid                                                                                                    |      |           |
| SC-F2100-Officer                                                                                                    | 2 2406275, herpe                    | Terrept               |     | 141        | . 8      | 2100-210, Serve          | Terrat                                                                                                    |      |           |
|                                                                                                    | 1 Section law                       | 14                    |     | 100        | 1.1      | Section lang             | 74                                                                                                    |      |           |
| SC-F210-Cawang                                                                                                    | a womens                            | Page                  |     | -          |          | 4603075                  | these in the second second sec |      |           |
| Ad an and the state into                                                                                                    | 10 INSUR                            | Test                  |     | 141        |          | -10.00                   | 741                                                                                                    |      |           |
| Western Strender                                                                                                    |                                     |                       |     |            |          |                          | 140                                                                                                    |      | 01411023  |
| 30-7218-Pates                                                                                                    | Parameter .                         |                       |     | Parameter  | -        |                          |                                                                                                    |      | +.        |
| 4 4 5 7 7 8 8                                                                                                    | and the second                      | Dennes Summer for the | 10  | -          |          |                          | invest instantion in                                                                                                    |      |           |
|                                                                                                    | 1000                                |                       | - 2 | -          |          |                          |                                                                                                    |      |           |
|                                                                                                    | Annual Law                          |                       |     | mais "pe   |          |                          | 740 1                                                                                                    |      |           |
|                                                                                                    | Passela                             | 14                    | - 1 | Pade 144   |          |                          | 10                                                                                                    |      |           |
|                                                                                                    | Leader Tangandure                   | 14                    |     | 1000       | 10.016   |                          | 1.0                                                                                                    |      |           |
|                                                                                                    | Digiting Transfer Party             | 1 mil                 |     | Street and | Par Park |                          | t an                                                                                                    |      |           |
|                                                                                                    | field from fight                    | Surger .              |     | Red line   | -        |                          | Darment .                                                                                                    |      |           |
|                                                                                                    | the same real                       |                       |     |            | 1.000    |                          |                                                                                                    |      |           |
|                                                                                                    | Liferal Arian                       |                       |     |            |          |                          |                                                                                                    |      |           |
|                                                                                                    |                                     | - 10                  |     |            |          |                          |                                                                                                    |      |           |
|                                                                                                    |                                     |                       |     |            |          |                          |                                                                                                    |      |           |

2

A forrás hordozó-beállításainak listájából válassza ki a nyomtatóhoz hozzáadni vagy azon módosítani kívánt hordozó-beállításokat.

| =                                                                                                    |              | 1                                                                                                    | pson Edge Dasht            | card  |             |           |                                                                                                    |                                                                                                    |            | 2 0         |
|----------------------------------------------------------------------------------------------------|--------------|----------------------------------------------------------------------------------------------------|----------------------------|-------|-------------|-----------|----------------------------------------------------------------------------------------------------|----------------------------------------------------------------------------------------------------|------------|-------------|
| A tase - True larges                                                                                                    |              | Mana, Serlings                                                                                                    |                            | ante: |             |           |                                                                                                    |                                                                                                    | 1979       | on Manuary  |
| S SPECIAL PROFILE Seen Care Do.                                                                                                    | marie : \$22 | Contraction of Contraction of Contra |                            | DP    | target 1    | prace ac- | Teller Issues Comer Dis                                                                                                    | -                                                                                                    | 0          | 10-2        |
| ET EPROP IC PROB been Larer Do                                                                                                    |              |                                                                                                    | -                          |       |             |           | Miche Setting Manne                                                                                                    | Body Tam                                                                                                    | 140        | Later       |
| C SPROVING SHOULD BE A LINE OF                                                                                                    | Tagend .     | freed Tigen if pro-                                                                                                    | Improvement Matter (Public |       |             |           | Sentired betw                                                                                                    | 74                                                                                                    |            | -           |
|                                                                                                    |              |                                                                                                    |                            |       | e           | - 4       | Senior Duart'or St                                                                                                    | 740                                                                                                    |            | _           |
| C 0/304 S0 /340 See                                                                                                    |              |                                                                                                    |                            |       | · · · · · · |           | heread \$175,745                                                                                                    | Tarrent                                                                                                    |            |             |
| O SCATHERING                                                                                                    |              |                                                                                                    |                            |       |             |           | Baldfied) dare                                                                                                    | - 74                                                                                                    |            |             |
| the set of the set of |              |                                                                                                    |                            |       | -           |           | Internet Server                                                                                                    | Terms .                                                                                                    |            |             |
| C BC-THEODER                                                                                                    |              |                                                                                                    |                            |       | -           | - 12      | income and                                                                                                    | -                                                                                                    |            |             |
| C SC-F210-Cawleng                                                                                                    |              |                                                                                                    |                            |       | -           |           | -                                                                                                    | - fast                                                                                                    |            |             |
| C SCOTTO Conversion                                                                                                    |              |                                                                                                    |                            |       | ÷           |           | 10,01,010                                                                                                    | 747                                                                                                    |            | ÷           |
|                                                                                                    |              |                                                                                                    |                            | _     | -           |           | and the second second s | 14                                                                                                    | 10040 9710 | 10.11231/16 |
| * KC/212/Herey                                                                                                    | Parameter .  |                                                                                                    |                            |       | Terreter    |           |                                                                                                    |                                                                                                    |            | +1          |
| H . H                                                                                                    |              |                                                                                                    |                            |       |             |           | 2                                                                                                    | iner labelle (                                                                                                    |            |             |
|                                                                                                    |              |                                                                                                    |                            |       | main type   |           |                                                                                                    |                                                                                                    |            |             |
|                                                                                                    |              |                                                                                                    |                            |       | Page 144    |           | 2                                                                                                    | e                                                                                                    |            |             |
|                                                                                                    |              |                                                                                                    |                            |       |             |           |                                                                                                    |                                                                                                    |            |             |
|                                                                                                    |              |                                                                                                    |                            |       | Section 1   |           |                                                                                                    | and the second second se |            |             |
|                                                                                                    |              |                                                                                                    |                            |       | -           | Frank C   |                                                                                                    |                                                                                                    |            |             |
|                                                                                                    |              |                                                                                                    |                            |       | Tanks Inte  | -         |                                                                                                    | 1.0                                                                                                    |            |             |
|                                                                                                    |              |                                                                                                    |                            |       | 10000       | -         |                                                                                                    | 1                                                                                                    |            |             |
|                                                                                                    |              |                                                                                                    |                            |       | man had     |           |                                                                                                    |                                                                                                    |            |             |
|                                                                                                    |              |                                                                                                    |                            |       |             |           |                                                                                                    |                                                                                                    |            |             |

Ha a szoftverhez több különböző típusú nyomtató is regisztrálva van, csak az 1. lépésben kiválasztott nyomtatóhoz rendelkezésre álló hordozó-beállítások fognak megjelenni. A hordozók nevei angol nyelven jelennek meg. A megjelenítési név a letöltési képernyőn hagyható jóvá, ha az egeret az angol név fölé viszi.

Egyszerre nem választható ki több forrás. Ezek egyesével másolhatók át.

3 Ellenőrizze a céleszköz hordozó-beállításainak listáját, hogy lássa, mely hordozó-beállítások vannak regisztrálva a nyomtatóhoz.

A nyomtatóhoz regisztrált beállítások nevei a **Media Setting Name** mezőben tekinthetők meg.

Az 🗸 ikon a nyomtatóban a nyomtatáshoz jelenleg meghatározott hordozó-beállításokat jelzi.

۷

Kattintson a céleszköz hordozó-beállításainak számához tartozó 📑 ikonra.

| 8                                                                                                    | Epson Edge Dashboard |                             |                       |    |           |            |        |                           |                   |     |             |
|----------------------------------------------------------------------------------------------------|----------------------|-----------------------------|-----------------------|----|-----------|------------|--------|---------------------------|-------------------|-----|-------------|
| A too Type lines                                                                                                    |                      |                             |                       |    |           |            |        |                           |                   |     |             |
| C 19904 SC BREE Seas Larry Dr.                                                                                                    | * Parentana          | Information Section gal     |                       |    |           |            |        |                           |                   | 110 | ON Messare  |
| S approximit rests from Comm Do                                                                                                    | more: [2216          | Allow .                     | 10                    | DP | tays      | <. (P34    | misc i | when Barries Capitor Dis- | -                 | e   | 10.2        |
| 1 EFROM IC. FYOM IMME Lawer Do.                                                                                                    | Mana Tanka           | Mich Ison                   | Marin Type            |    |           | 9          |        | Mide Selling Name         | Bodu Tam          | 140 | Callera     |
|                                                                                                    | Donate to B          | Internet Printer of sectors | Property of the local | 0  |           |            | -      | Received Intelligence     |                   |     | -           |
| E. Daniel of super-                                                                                                    |                      |                             |                       |    | -         |            | -      | Internet Support for the  | -                 |     |             |
| C 87904 SC 15408 Serve                                                                                                    |                      |                             |                       |    | 12        |            |        | inercasity, FR, Nor       | Surgery Street    |     | _           |
| a set international sector                                                                                                    |                      |                             |                       |    | 14        | _          |        | beint with damp           | 24                |     | _           |
|                                                                                                    |                      |                             |                       |    | 1         |            | +      | 1101-111, herein          | Terrait           |     |             |
| C SCRUBORN                                                                                                    |                      |                             |                       |    | 12        | _          | . 8    | 3180-01, Servel           | Termet            |     |             |
| The state of the state of the s |                      |                             |                       |    |           |            |        | lactified large           | 74                |     |             |
| C services and                                                                                                    |                      |                             |                       |    | -         |            | -      | -                         | Test .            |     |             |
| C SC-7710 Cardinght                                                                                                    | l                    |                             |                       |    | Ξ.        | _          | -      |                           | -                 |     |             |
| · KC/210-hone                                                                                                    |                      |                             |                       |    | -         | ·          |        |                           | 140               |     | 0.011023176 |
|                                                                                                    | Features             |                             |                       |    | 1000      | with the   |        |                           |                   |     | +/          |
| 14 4 2 14 4 4                                                                                                    |                      |                             |                       |    | 1.000     | -          |        |                           | ineri Latedite fa |     |             |
|                                                                                                    |                      |                             |                       |    | -         |            |        |                           |                   |     |             |
|                                                                                                    |                      |                             |                       |    | -         | ÷          |        |                           |                   |     |             |
|                                                                                                    |                      |                             |                       |    | 1400      | -          |        |                           | -                 |     |             |
|                                                                                                    |                      |                             |                       |    | ityes     | ing fac fo | . in   |                           | -                 |     |             |
|                                                                                                    |                      |                             |                       |    | 1.20      | and from   |        |                           |                   |     |             |
|                                                                                                    |                      |                             |                       |    | 1.000     |            |        |                           |                   |     |             |
|                                                                                                    |                      |                             |                       |    | 1000      |            |        |                           | 1.00              |     |             |
|                                                                                                    |                      |                             |                       |    | inerity i | lug lair   |        |                           | 18. C             |     |             |

A rendszer átmásolja a forrás hordozó-beállításainak listájában kiválasztott hordozó-beállításokat.

Az  $\checkmark$  ikon a forrás hordozó-beállításainak listájából átmásolt vagy a Szerkesztés képernyőn módosított hordozó-beállításokat jelöli. Az  $\checkmark$  ikon megjelenésekor az  $\bigcirc$ kiszürkül, vagyis a lista nem frissíthető mindaddig, amíg rá nem kattint az **Apply** gombra.

A letöltési képernyőn a Media Name úgy ellenőrizhető, ha megnézi a paraméterek listájában lévő Media Name részben megjelenő **Memo** értékét.

#### 5

Kattintson az Apply gombra.

A rendszer a hordozó-beállításokat átmásolja a nyomtatóra.

Az **Apply** gomb megnyomása előtt ellenőrizze a regisztrált nyomtatók listáját, és győződjön meg róla, hogy állapotjelző ikonként az  $\bigcirc$ ikon látható. Ha az ikon más, mint az  $\oslash$  ikon, nem frissíthetők a nyomtató hordozó-beállításai.

Ha a nyomtató USB-n keresztül csatlakozik, az **Apply** gomb megnyomása előtt győződjön meg róla, hogy az épp nem nyomtat.

#### Másik számítógépen tárolt EMX-fájlok betöltése a forrás hordozó-beállításainak listájába

Az ikonra kattintva az EMX-fájlok betölthetők a forrás hordozó-beállításainak listájába, függetlenül attól, hova lettek átmásolva. Ha az Epson Edge Dashboard programot olyan számítógépen használja, amely nem tud EMX-fájlokat letölteni, egy másik számítógépre letöltött EMX-fájlok is betölthetők.

Az ikonra kattintva jelenítse meg a fájlkiválasztási képernyőt, válassza ki a kívánt EMX-fájlokat, és töltse be.

Egyszerre maximum 300 EMX-fájl tölthető be. A fájlok betöltött hordozó-beállításait a rendszer hozzáadja a forrás hordozó-beállításainak listájához.

A fájlok betöltése után egyszerűen válassza ki a **Local Media Library** lehetőséget, ahol azok listaszerűen láthatók.

#### A forráshoz tartozó hordozó-beállítások listájának szerkesztése

Az i ikonra kattintva törölhetők a letöltött EMX-fájlok. A forrás hordozó-beállításainak listájában válassza ki azokat az EMX-fájlokat, amelyeket már nem használ vagy amelyeket véletlenül töltött le, azután kattintson az i ikonra.

### Media Settings szerkesztése

A céleszköz hordozó-beállításainak listájában kiválasztott hordozó-beállításokban módosítások hajthatók végre. Ezenfelül új beállítások is hozzáadhatók. A folyamat lépéseit alább ismertetjük.

Megjelenik az Edit Parameters képernyő.

A cél hordozó-beállításainak listájában válassza ki a szerkeszteni kívánt hordozó-beállításokat. Kattintson az ✓ ikonra (a beállítások módosításához) vagy az + ikonra (új beállítás létrehozásához).

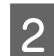

3

#### Módosítsa a beállításokat.

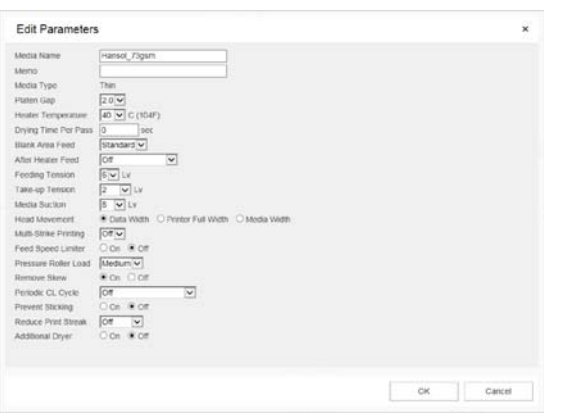

A beállítási elemek a használt modelltől függően változóak.

A hordozó-beállítások tartalmának ismertetéséhez jegyzetet is beírhat a **Memo** menüben. Ha EMX-fájlokból másolta át a hordozó-beállításokat, a hordozó neve látható a mezőben.

Egy beállítás **Media Type** értéke csak új beállítás létrehozása esetén módosítható. Ha újonnan hoz létre hordozó-beállítást, a rendszer a kiválasztott hordozótípushoz tartozó referenciaértékek alapján előre kitölti az értékeket. Ezek az értékek az adott hordozótípusra vonatkozó szokásos specifikációk alapján vannak meghatározva. Szükség szerint szerkessze át ezeket a hordozó optimális beállítási értékeire.

A szerkesztés befejeztével kattintson az **OK** gombra.

A változtatások életbe lépnek, és megjelenik az előző képernyő.

A módosítások elvetéséhez és az előző oldal visszahozásához kattintson a **Cancel** gombra.

## Kilépés a folyamatból

Zárja be a webböngészőt.

## Az Epson Edge Print használata

## A főképernyő konfigurálása

Az Epson Edge Print indításakor a főképernyő jelenik meg.

A főképernyő konfigurációja és funkciói az alábbiakban láthatók.

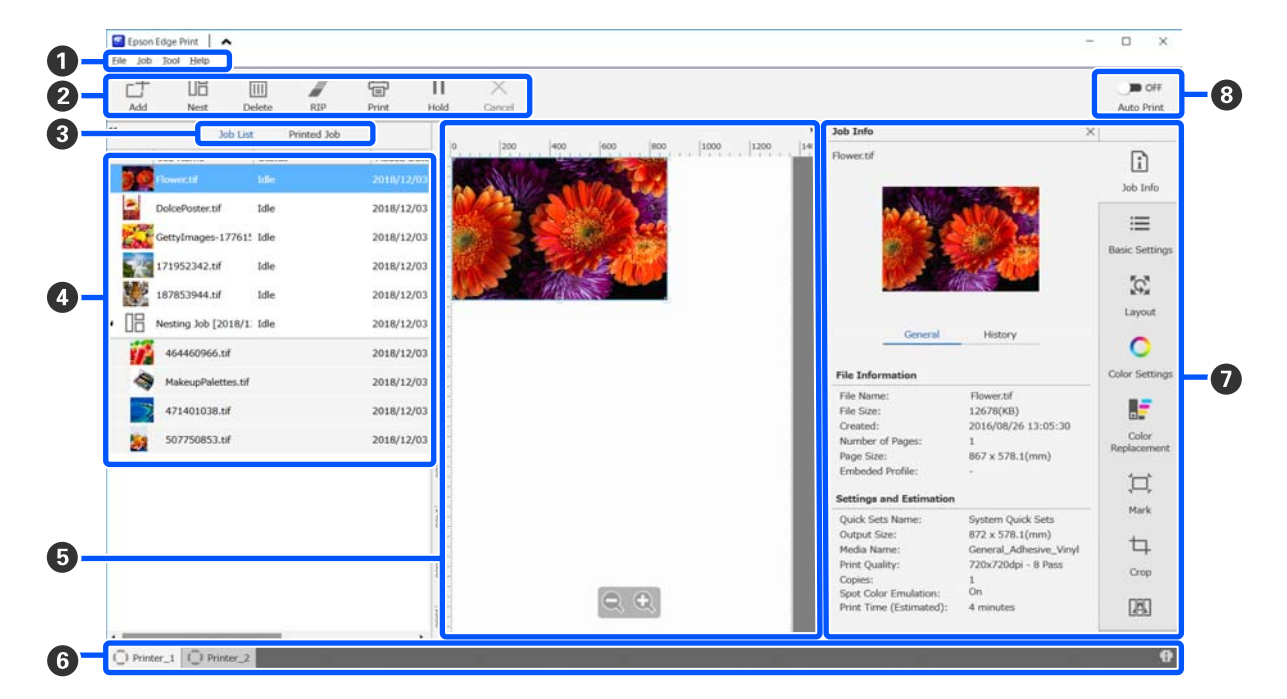

|   | Részegységek megne-<br>vezése | Funkciók                                                                                                    |
|---|-------------------------------|----------------------------------------------------------------------------------------------------|
| 0 | Menüsáv                       | A különböző menükben beállítások és műveletek végezhetők.<br>A címsorban az ヘ vagy ✔ ikonra kattintva jeleníthető meg, illetve rejthető el a<br>menüsáv. |

|   | Részegységek megne-<br>vezése | Funkciók                                                                                                    |
|---|-------------------------------|----------------------------------------------------------------------------------------------------|
| 0 | Feladat-eszköztár             | Az alábbi műveletek végezhetők el a Job List/Printed Job (④) menüben kiválasztott feladatokra vonatkozóan.                                                                                                    |
|   |                               | _+: nyomtatási adatok kiválasztása és hozzáadása a Job List menühöz.                                                                                                    |
|   |                               | 🖫 / 🚟 : egyetlen beágyazási feladat létrehozása több kiválasztott feladatból.                                                                                                    |
|   |                               | Egy beágyazási feladat kiválasztásakor az 腤 ikon ⊁ ikonra változik, és lehetősége<br>van használni az UnNest funkciót.                                                                                                    |
|   |                               | ব্র্যে "A hordozó hatékony, hulladékmentes felhasználása (beágyazott nyomtatás)"<br>57. oldal                                                                                                    |
|   |                               | 🛅 : a kiválasztott feladatok törlése a listából.                                                                                                    |
|   |                               | 🖉 : a kiválasztott feladatokra vonatkozóan kizárólag RIP feldolgozás végrehajtása.                                                                                                    |
|   |                               | 骨 : RIP végrehajtása a kiválasztott feladatok nyomtatása közben. Ha olyan feladatot<br>választ, amelyre vonatkozóan már befejeződött a RIP, a rendszer csak a nyomtatást<br>hajtja végre.                                                                          |
|   |                               | imes : az éppen végrehajtott nyomtatás vagy RIP feldolgozás leállítása.                                                                                                    |
|   |                               | <ul> <li>/ + : a kiválasztott feladat visszatartása. A visszatartott feladatokat a rendszer<br/>mindaddig nem nyomtatja ki, amíg az Automatikus nyomtatás kapcsológombot (3)</li> <li>on értékre állítja, és ezzel elindítja az automatikus nyomtatást.</li> </ul> |
|   |                               | Egy visszatartott feladat kiválasztásakor az 🔢 ikon 👫 ikonra vált, és törölhető a<br>visszatartás. Ha automatikus nyomtatás közben töröl egy visszatartást, a feladat<br>inaktívvá válik, a rendszer a várólista végén fogja kinyomtatni.                          |
| 3 | Listaváltó gomb               | A Job List/Printed Job listák közötti váltásra szolgál.                                                                                                    |
|   |                               | A jelenleg kiválasztott lista neve a keretben látható.                                                                                                    |
| 4 | Job List/Printed Job listák   | A Job List listában az épp nyomtatott vagy a nyomtatásra váró feladatok miniatűrje,<br>forrásadatának neve, valamint állapota látható. A már kinyomtatott feladatok<br>automatikusan átkerülnek a Printed Job listába.                                             |
|   |                               | Az alábbi műveletek mindkét listában elvégezhetők.                                                                                                    |
|   |                               | A tartalom a listacímre jobb egérgombbal kattintva megjelenő menü megnyitásával módosítható.                                                                                                    |
|   |                               | Ha egy feladat nevére jobb egérgombbal kattintva megnyitja a menüt, ugyanazok<br>a műveletek elvégezhetők, mint a Feladat-eszköztárban (2).                                                                                                    |
|   |                               | A terület az < vagy ъ ikonra kattintva szűkíthető vagy bővíthető, ezek a listacímek bal felső sarkában találhatók.                                                                                                    |

|   | Részegységek megne-<br>vezése                     | Funkciók                                                                                                    |
|---|---------------------------------------------------|----------------------------------------------------------------------------------------------------|
| 6 | Előnézet terület                                  | A Job List (④) listában egy feladat kiválasztásakor megtekinthető annak előnézete.                                                                                                    |
|   |                                                   | Az előnézeti területen a feladat megtekintésekor meghatározható a beágyazott<br>feladatok elrendezése, valamint a Feladat-beállítások menüben (⑦) beállítható a<br><b>Layout, Tiling</b> és <b>Crop</b> funkció is.                                                                                                    |
|   |                                                   | <ul> <li>A fehér területen a hordozó látható. A hordozó szélessége az \equiv (Basic Settings) —</li> <li>Media Size menüben lévő beállítások szerint változik a Feladat-beállítások menüben.</li> <li>A hordozó bal és jobb széle és a pontozott vonalak közötti távolság jelöli a margókat.</li> <li>A margók a Manage Preset beállításnál módosíthatók a Tool menüben. További részletek az Epson Edge Print súgójában találhatók.</li> </ul> |
|   |                                                   | Az elrendezésben segít a nyomtatási helyzet skála mentén történő ellenőrzése. A skála<br>mérőegysége (mm/hüvelyk) a <b>Preferences</b> elemnél a Tool menüben módosítható.<br>További részletek az Epson Edge Print súgójában találhatók.                                                                                                    |
|   |                                                   | Az előnézeti kép elhúzásával a nyomtatási helyzet is módosítható.                                                                                                    |
|   |                                                   | Az előnézeti területen az Q vagy Q ikonra kattintva kicsinyíthető vagy nagyítható az előnézeti terület megjelenési mérete. A nyomtatott oldal kicsinyítéséhez vagy nagyításához végezze el a <b>Layout</b> menü beállításait a Feladat-beállítások menüben.<br>További részletek az Epson Edge Print súgójában találhatók.                                                                                                    |
|   |                                                   | A terület bal felső sarkában lévő < vagy ▶ ikonra kattintva szűkíthető vagy bővíthető a terület.                                                                                                    |
| 6 | Nyomtatóváltás lap                                | Az Epson Edge Print programba regisztrált nyomtatók állapotát és nevét jeleníti meg.                                                                                                    |
|   |                                                   | A lapra kattintva módosítható a használni kívánt nyomtató. A fehér lapon a jelenleg<br>használatban lévő nyomtató látható.                                                                                                    |
|   |                                                   | Az állapotikonok jelentése a következő.                                                                                                    |
|   |                                                   | ⊘: a nyomtatás lehetséges (készen áll).                                                                                                    |
|   |                                                   | 💽 : jelenleg nyomtatás zajlik.                                                                                                    |
|   |                                                   | \land: figyelmeztetés vagy más esemény jelent meg.                                                                                                    |
|   |                                                   | 😢 : hiba történt.                                                                                                    |
|   |                                                   | : jelenleg a rendszer nyomtatáson kívüli tevékenységet végez; pl. fejek tisztítása vagy a panel használata.                                                                                                    |
|   |                                                   | 💭 : a készülék ki van kapcsolva vagy nem csatlakozik.                                                                                                    |
|   |                                                   | A képernyő jobb alsó sarkában lévő 👔 ikonra kattintva megtekinthető a kiválasztott nyomtató részletes állapota. A használt modelltől függően az 👔 ikon lehet, hogy inaktív.                                                                                                    |
| 0 | Feladat-beállítások menü<br>és beállítási terület | A Job List (④) listában kiválasztott inaktív feladatokra vonatkozóan végezhetők beállítások; pl. nyomtatás, elrendezés, valamint bemeneti/kimeneti profil.                                                                                                    |
|   |                                                   | A jobb oldali ikonok a Feladat-beállítások menüt jelölik. A beállítási területen látható<br>tartalom a kiválasztott tételektől függően változik. További részletek az Epson Edge<br>Print súgójában találhatók.                                                                                                    |
|   |                                                   | A beállítási terület jobb felső sarkában lévő 🗙 ikonra kattintva bezárható a beállítási<br>terület, és annyival nagyobb lesz az előnézeti terület. A beállítási terület<br>megnyitásához kattintson a Feladat-beállítások menüben lévő valamelyik tételre.                                                                                                    |
|   |                                                   | Ha a beállítási terület be van zárva, a menüterület mérete úgy minimalizálható/<br>maximalizálható, ha a menü bal szélét balra, jobb szélét pedig jobbra húzza.                                                                                                    |

|   | Részegységek megne-<br>vezése | Funkciók                                                                                                    |  |  |  |
|---|-------------------------------|----------------------------------------------------------------------------------------------------|--|--|--|
| 8 | Auto Print kapcsológomb       | A gombra kattintva a funkció bekapcsol vagy kikapcsol.                                                                                                    |  |  |  |
|   |                               | Ha <ul> <li>Allásba helyezi a kapcsolót, a nyomtatási feladatokat a rendszer sorrendben<br/>elkezdi kinyomtatni, amint nyomtatási adatokat ad hozzá a Job List (④) listához.</li> <li>Amennyiben a Job List listában inaktív feladatok vannak, az inaktív feladatokat a<br/>rendszer szintén sorrendben nyomtatja ki.</li> </ul> |  |  |  |
|   |                               | Ha 🌑 📭 állásba helyezi a kapcsolót, a rendszer a feladatokat mindaddig nem nyomtatja ki, amíg a Job List listához hozzáadott nyomtatási adatokat ki nem választja és ki nem nyomtatja.                                                                                                    |  |  |  |
|   |                               | Amikor több feladatot helyez egybe, és a nyomtatás előtt beágyazást vagy RIP<br>műveletet végez, a kapcsolót 🍞 야 állásba helyezve végezze el a beágyazást vagy<br>RIP műveletet, és azután kapcsolja át a funkciót 🗨 💿 állásba.                                                                                                  |  |  |  |

## A nyomtatás folyamata

### Felkészülés a nyomtatásra

#### A nyomtató hordozó-beállításainak regisztrálása az alkalmazott hordozóra vonatkozóan

Töltse be a nyomtatóba a használni kívánt hordozót, majd regisztrálja a nyomtatóban a hordozó-beállítási értékeket. A megfelelő hordozó-beállítási értékeket a hordozó betöltésekor, egy többlépéses folyamat elvégzésével kell regisztrálni.

#### ∠ 𝔅 "Hordozóanyag betöltése" 73. oldal

EMX-fájl használata esetén a hordozó-beállítási értékek nyomtatóba történő regisztrálása előtt töltse le az EMX-fájlt az Epson Edge Dashboard programban.

## ∠ → "EMX-fájlban lévő Media Settings letöltése és másolása" 44. oldal

#### Nyomtatási beállítások elvégzése

A nyomtatási beállítások elvégzése révén a beállítási értékek a betöltött hordozó szerint optimalizálhatók.

#### A működési környezet ellenőrzése

Ellenőrizze az alábbi tényezőket.

- A nyomtató és a RIP kiszolgáló (az a számítógép, amelyre az Epson Edge Print telepítve van) megfelelően csatlakozik, és be van kapcsolva.
- □ Az Epson Edge Print el van indítva.
- □ A nyomtató regisztrálva van az Epson Edge Print programban.
- A hordozó be van töltve a nyomtatóba, a készülék készen áll a nyomtatásra.

#### A nyomtatási adatok előkészítése

A nyomtatási adatokat olyan adatformátumban kell elkészíteni, amely kompatibilis az Epson Edge Print programmal.

A támogatott adatformátumokkal kapcsolatos részleteket lásd az Epson Edge Print súgójában.

Az általunk ajánlott formátum általában PDF, az alábbi okokból kifolyólag.

- Nincsenek hibás képhivatkozások vagy félbehagyott elrendezések.
- □ A szöveget nem kell tagolni.
- A megjelenés még különböző képfeldolgozó szoftververziók esetén sem változik.

### A nyomtatás folyamata

1

Kattintson az ⊥ (Add) ikonra a Feladat-eszköztárban, és adja hozzá a nyomtatási adatokat a Job List listához. A nyomtatási adatok át is húzhatók a Job List listába.

A hozzáadott nyomtatási adatokhoz tartozó név és miniatűr megjelenik a Job List listában.

#### Megjegyzés:

Amikor rákattint az  $\_$  (Add) ikonra és kiválasztja a nyomtatási adatokat, egy időben kiválasztható a Quick Sets funkció is.

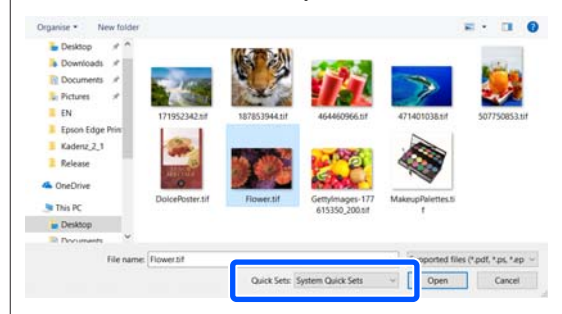

A Quick Sets számos tárolt nyomtatási feladatbeállítási készletet foglal magában. A feladatokat a rendszer ezen beállítások szerint hozza létre. További részletek az Epson Edge Print súgójában találhatók.

2

Válassza ki a nyomtatni kívánt feladatot a Job List listából.

A nyomtatott oldal képe megjelenik az előnézeti területen.

3

Kattintson az ≔ (Basic Settings) ikonra a Feladat-beállítások menüben.

A beállítási terület ekkor Basic Settings területre változik, és beállítható a hordozó mérete, a hordozó neve (nyomtatási információk), valamint a nyomtatási minőség (felbontás és áthaladások száma).

A hordozó neve beállítást a nyomtatási információknál és a hordozó-beállítási értékeknél kell alkalmazni.

Az alábbiakban bemutatjuk, mi a különbség a beállítások menetében, ha a nyomtatáshoz EMX-fájlt használ, illetve ha nem.

Ha EMX-fájlt használ a nyomtatáshoz Az EMX-fájl megszerzése után a nyomtatón válassza ki azt a számú hordozó-beállítást, amelyet az Epson Edge Dashboard programban a hordozó-beállítási értékekben előzetesen regisztrált.

A jelenleg beállított számú hordozó-beállítás a nyomtató vezérlőpanelének

Kezdőképernyőjén, valamint az Epson Edge Dashboard Kezelőképernyőjén látható.

A **Media Name** menühöz tartozó listamező jobb oldalán lévő  $\bigcirc$  ikonra kattintva megjeleníthető a nyomtatón jelenleg beállított hordozó-beállítási szám neve. A rendszer a feladatok feldolgozásához a hordozó nevének megfelelő nyomtatási információkat használja fel.

Amennyiben az adott nyomtatási információk nincsenek regisztrálva az Epson Edge Print programban, a listamező jobb oldalán az ikon látható. Ha az ikon látható, végezzen **Sync** műveletet a **Manage Print Info** menüben.

A szinkronizálásáról további részletek az Epson Edge Print súgójában találhatók.

Ha nem EMX-fájlt használ a nyomtatáshoz Állítsa be a nyomtató jelenlegi hordozó-beállításait ahhoz a hordozó betöltésekor regisztrált, vagy bármely, a **Media Management** menüben mentett beállításhoz. Továbbá ne válassza ki a [00 RIP Settings] hordozó-beállítást, mivel az nem használható az Epson Edge Print programmal.

A **Media Name** menühöz tartozó listamezőben válassza ki a betöltött hordozónak megfelelő hordozótípust, vagy egyeztesse össze a hordozó betöltésekor kiválasztott hordozótípussal.

Az alapbeállításokról további részletek az Epson Edge Print súgójában találhatók.

## 4

A nyomtatás megkezdéséhez kattintson az 🖶 (Print) ikonra a Feladat-eszköztárban.

Nyomtatás közben a **Printing** felirat látható a **Status** Job List oszlopában. Az előnézeti területen ezenfelül egy állapotjelző sáv is megjelenik a hátralévő idő jelzésére.

A már kinyomtatott feladatok automatikusan átkerülnek a Printed Job listába.

A Nyomtatott feladatok lista használatával kapcsolatos részletekért lásd az Epson Edge Print súgóját.

Ha több feladat is szerepel a Job List listában, a Job List listában a nyomtatási feladatok sorrendje meghatározható, valamint a sorrend rugalmasan módosítható. További részletek az Epson Edge Print súgójában találhatók.

#### Megjegyzés:

A nyomtatás megkezdése előtt ellenőrizze a nyomtatóváltás lap állapotát. Ha az állapotjelző ikon az alábbiak közül az egyiket mutatja, nem lehetséges a nyomtatás.

😢 : hiba történt.

C : jelenleg a rendszer nyomtatáson kívüli tevékenységet végez; pl. fejek tisztítása vagy a panel használata.

: a készülék ki van kapcsolva vagy nem csatlakozik.

Készítse elő a nyomtatót a nyomtatáshoz.

A Feladat-beállítások menüben nagyíthatók vagy kicsinyíthetők a feladatok, a kép csak egy része is nyomtatható, illetve a hordozónál szélesebb kép is nyomtatható.

A funkciókról további részletek az Epson Edge Print súgójában találhatók.

### A nyomtatás leállítása

Az alábbi műveletsorral egy feladat nyomtatása közben leállítható a nyomtatás.

Válassza ki a Job List listából a feladatot, amelynek a nyomtatását szeretné leállítani, majd kattintson az X (Cancel) ikonra a Feladat-eszköztárban. Másik lehetőség, ha jobb egérgombbal rákattint annak a feladatnak a nevére, amelynek a nyomtatását szeretné leállítani, és abban a menüben kiválasztja a Cancel lehetőséget.

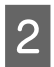

A megerősítést kérő képernyőn kattintson a Yes (Igen) gombra.

## A hordozó hatékony, hulladékmentes felhasználása (beágyazott nyomtatás)

A nyomtatás kötegekben is történhet, ehhez jelölje be az előnézeti területeken lévő képeket és helyezzen egyszerre több feladatot a hordozóra, hogy megelőzze a szükségtelen margókat.

Így hulladékmentesen tudja felhasználni a hordozót.

Több feladat elhelyezését "beágyazásnak" nevezzük. Ha egy csoportba ágyazott feladatokkal dolgozik, azokat "Beágyazott feladatnak" nevezzük.

Az Epson Edge Print programmal több feladatot helyezhet el és azokat beágyazott feladatként kezelheti, az alábbiaknak megfelelően.

- Több egyéni feladat kiválasztása a beágyazáshoz A Job List listában a feladat nevének bal oldalán az 🗄 látható.
- Több példány beállítása az K (Layout) funkció segítségével a Feladat-beállítások menüben Az K (Layout) funkcióról további részletek az Epson Edge Print súgójában találhatók.
- Több oldalról (pl. PDF) származó feladatok
   A Job List listában a feladat nevének bal oldalán
   az látható.

Az alábbi feladatok nem ágyazhatók be.

- □ Több oldalas PDF-dokumentumok
- □ Már beágyazott feladatok

## Beágyazott feladatok létrehozása

Az alábbiakban annak a folyamatát ismertetjük, hogyan tud több egyéni feladatot kiválasztani, és azokat beágyazni.

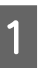

Válasszon ki több beágyazandó feladatot a Job List listából.

A feladatok az alábbi módokon választhatók ki.

Több egymást követő feladat kiválasztása

A **Shift** billentyűt nyomva tartva kattintson az első és az utolsó feladatra.

Több, nem egymást követő feladat kiválasztása

A **Ctrl** billentyűt nyomva tartva kattintson a különböző feladatokra.

Kattintson az 🗄 (Nest) ikonra a Feladat-eszköztárban. Másik lehetőség, ha jobb egérgombbal rákattint a kiválasztott feladat nevére, és abban a menüben kiválasztja a **Nest** lehetőséget.

A Job List listában kiválasztott egyes feladatok átkerülnek az alsóbb szintre, és a beágyazás ikon ( 🗄 ) jelzi, hogy azok beágyazott feladatok.

Az előnézeti területen minden kiválasztott feladat látható.

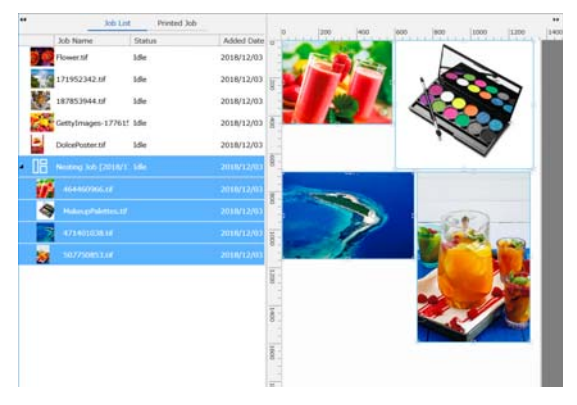

A beágyazott feladatban lévő egyes feladatok tartományának alapértelmezett beállítási értéke 10 mm. A tartomány módosításához válassza ki a **Job Interval** lehetőséget.

∠ Margók beállítása a beágyazott feladatokban lévő egyes feladatokboz" 58. oldal

Ha egy beágyazott feladathoz szeretne feladatokat hozzáadni, a Job List listából a még nem beágyazott feladatokat áthúzhatja a beágyazott feladatok alatti szintre.

#### Állítsa be a képek helyzetét.

3

Az alábbiakban a helyzet beállításának három főbb módját ismertetjük.

#### Képek automatikus, hatékony elrendezése

Használja az 🔯 (Layout) funkciót.

#### Képrendezés referenciaképhez igazítással

Használja az 🌠 (Layout) funkciót.

#### Képek elrendezése azok helyzetének jóváhagyásával az előnézeti területen

A helyzetek a képek elhúzásával módosíthatók. A képek az 🌠 (Layout) funkció segítségével a Feladat-beállítások menüben elhelyezhetők elforgatással, nagyítással vagy kicsinyítéssel is. A beágyazás előtt az 🌇 (Layout) funkcióval beállított beállítások a beágyazás beállítása után is megmaradnak.

### Beágyazott feladatok visszavonása

A beágyazott feladatok az alábbi műveletsort követve visszavonhatók, és visszaállíthatók normál feladatokra.

Válassza ki a beágyazott feladat gyökerét (az a vonal, ahol a feladat neve mellett balra az ikon látható) a Job List listában, majd kattintson az 🔚 (UnNest) gombra a feladat-eszköztárban.

Másik lehetőség, ha jobb egérgombbal rákattint a kiválasztott feladat nevére, és abban a menüben kiválasztja az UnNest lehetőséget.

Ha egy beágyazott feladatban kiválaszt néhány feladatot, majd az "UnNest" (Beágyazás megszüntetése) lehetőségre kattint, akkor csak a kiválasztott feladatok állnak vissza normál feladatokra.

### Beágyazott nyomtatás előtt ellenőrizni szükséges tényezők

Mivel a beágyazott nyomtatás során több feladatot nyomtat kötegben, ajánlott előzetesen ellenőrizni a hordozó mennyiségét, a hátralévő tinta mennyiségét, valamint a feladat nyomtatásához szükséges (becsült) idő mértékét.

Ellenőrizze a skála segítségével a teljes nyomtatási hosszt az előnézeti területen.

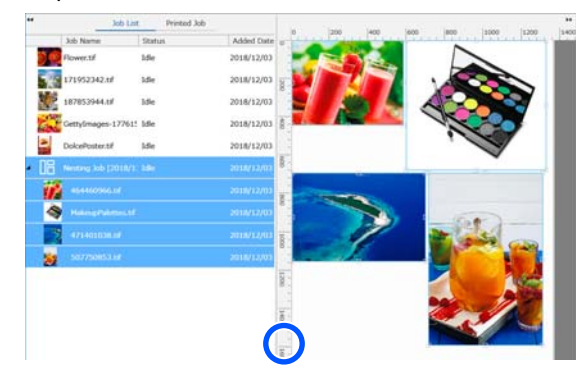

2

3

A Feladat-beállítások menüben lévő 👔 (Job Info) ikonra kattintva ellenőrizze a Print Time (Estimated) értékét, amely a beállítási területen látható.

Kattintson az 👖 ikonra a képernyő jobb alsó sarkában.

Megjelenik a nyomtató állapotát jelző képernyő.

Ellenőrizze, hogy a hordozó fennmaradt mennyisége hosszabb-e, mint az 1. lépésben ellenőrzött nyomtatási feladat hossza.

A használt modelltől függően az 👖 ikon lehet, hogy inaktív.

Ellenőrizze, hogy eléggé fel van-e töltve a lapka.

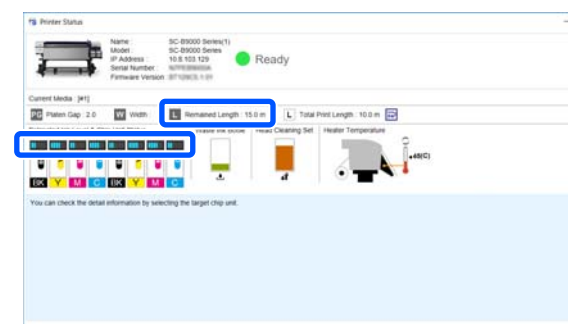

### Margók beállítása a beágyazott feladatokban lévő egyes feladatokhoz

Az alábbi műveletsort követve beállíthatók a beágyazott feladatokban lévő egyes feladatok margóinak alapértékei.

Amikor a feladatok közötti tartomány módosítása szükséges, válassza ki a célzott beágyazott feladatokat, majd módosítsa azokat a Job Interval funkció segítségével az 🔯 (Layout) menüben.

- Kattintson a Tool menü Manage Preset —
   (Options Settings) menüpontban (ebben a sorrendben).
- 2 Állítsa be a margóértékeket a **Right** és **Bottom** margóval a **Job Interval** menüben.

A feladattartomány az egyes feladatok közé ékelt margó, amikor egy feladat alá vagy jobb oldalára másik feladat kerül, ahogy az az alábbi ábrán is látható. A lap jobb szélére vagy aljára igazított feladatoknál nincsenek margók.

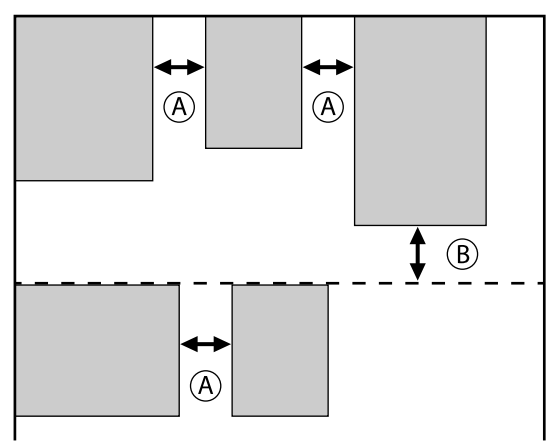

Az (A) a **Right** margó

A (B) az Bottom margó

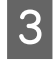

Ha elkészült a beállításokkal, kattintson az **Apply** gombra.

## Ismétlődő minta nyomtatása (Step and Repeat)

Ismétlődő mintákat hozhat létre és nyomtathat, ha elhelyez egy képet, majd függőlegesen és vízszintesen eltolja azt.

A minta beállításának folyamatát az alábbiakban ismertetjük.

### Minták létrehozása

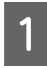

Válassza ki a feladatot (képet), amelyre a mintát szeretné alapozni a Job List listából.

Kattintson az (AA) (Step and Repeat) ikonra a Feladat-beállítások menüben.

A beállítási terület a Step and Repeat funkció beállításaira vált.

3

2

Válassza ki az Enable Setting lehetőséget.

A beállítási tételek most már aktívak.

Jelölje be az **Execute Step and Repeat on the Printer** jelölőnégyzetet a művelet megismétlésének feldolgozásához és nyomtatón való nyomtatásához. Ebben az esetben csak az a területméret állítható be, amelyre elhelyezi a képet.

"Lépés és ismétlés folyamat a nyomtatón"61. oldal

Állítsa be azt a területméretet, amelyre szeretné elhelyezni a képet.

A **Layout Area Size** beigazítja és elhelyezi a képet a meghatározott méretben.

Ha a **Width** értékét szélesebbnek határozza meg a **Layout Area Size** funkciónál, mint a hordozó szélessége, a hordozó szélességén túllógó képet nem nyomtatja ki a rendszer.

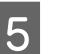

4

Állítsa be, hogy szeretné-e eltolni a kép helyzetét.

Ha a képet eltolás nélkül szeretné csak ismételni, válassza ki az 🔛 ikont a Layout Pattern menüben.

Példa: 1/2 arányban függőlegesen eltolva

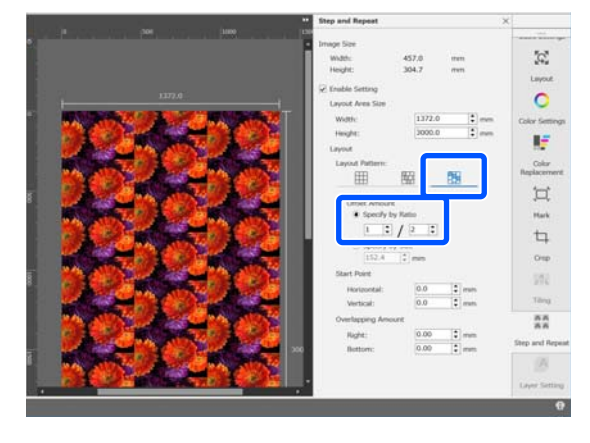

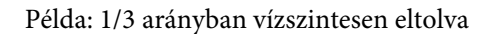

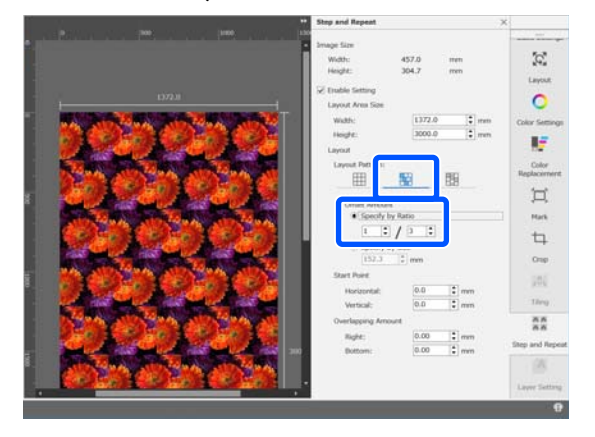

Példa: 50 mm-rel függőlegesen eltolva

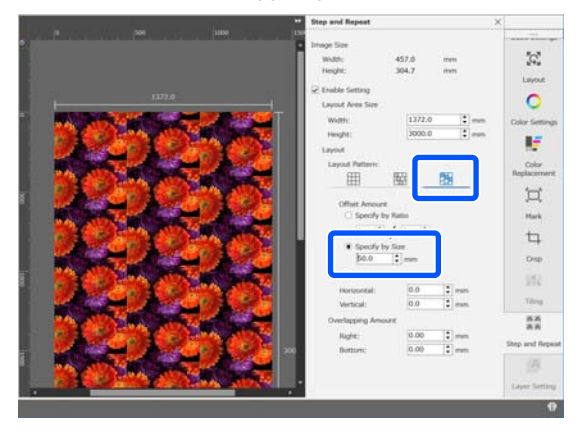

Beállítható, a kép mely helyzetében kezdődjön a 6 minta.

> Az előnézeti területen a minta elhúzható, így beállítható a helyzet, például ha szeretné olyan helyzetből indítani, hogy a virágszirmok ne legyenek levágva a képről.

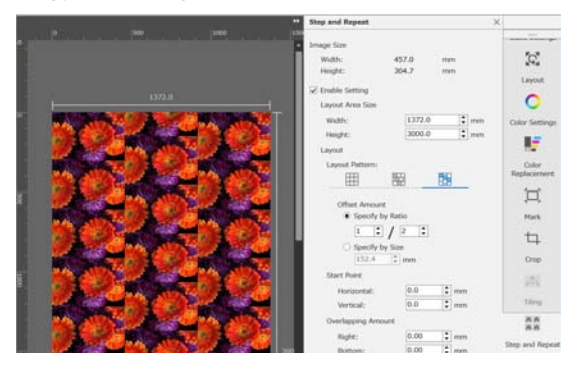

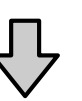

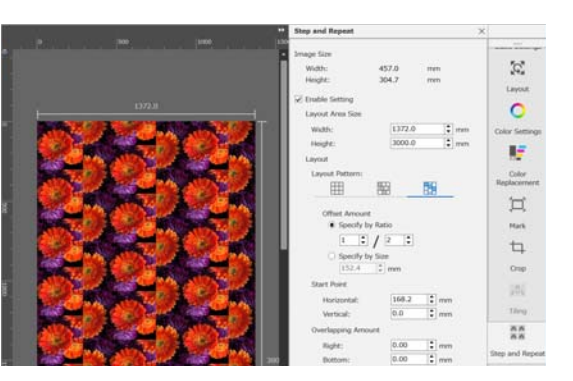

A számértékek szintén beállíthatók és módosíthatók a Start Point lehetőségnél.

Ha a minta kész, válasszon ki az (Step and Repeat) ikonok kívül egy másik lehetőséget a Feladat-beállítások menüben, így az előnézeti terület a nyomtatási előnézetre módosul.

Példa: ha az 🚺 (Job Info) ikon van kiválasztva

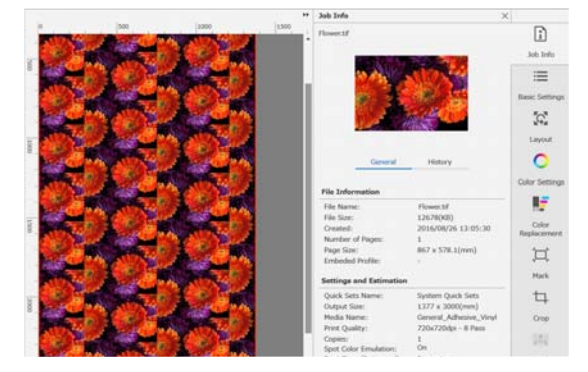

7

### Ha a nyomtatott képek között hézagok vannak

Ha a képek átfedésekor sötét vonalak láthatók, vagy ha nyomtatáskor az üres téren fehér vonalak láthatók még ha a képek az előnézeti területen tökéletesen egybeolvadva is tűnnek -, beállítható és módosítható az **Overlapping Amount** érték.

Példa: 2 mm széles függőleges, fehér vonalak látszódnak a képek között

A fehér vonalakat a képek közötti vízszintes üres tér okozza. Állítson be 2 értéket a **Right** értéknek az **Overlapping Amount** menüben.

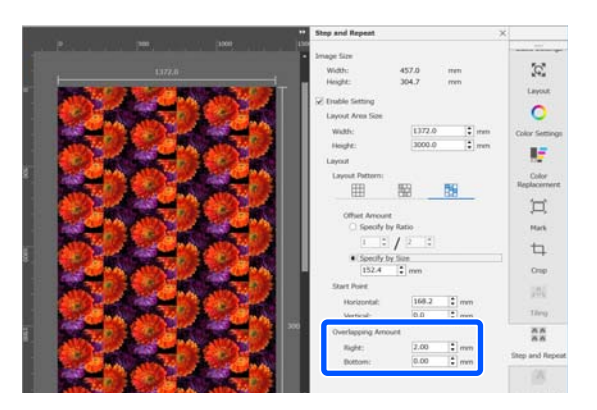

Példa: 2 mm széles függőleges, sötét vonalak látszódnak a képek között

A sötét vonalakat a képek vízszintes átfedése okozza. Állítson be -2 értéket a **Right** értéknek az **Overlapping Amount** menüben.

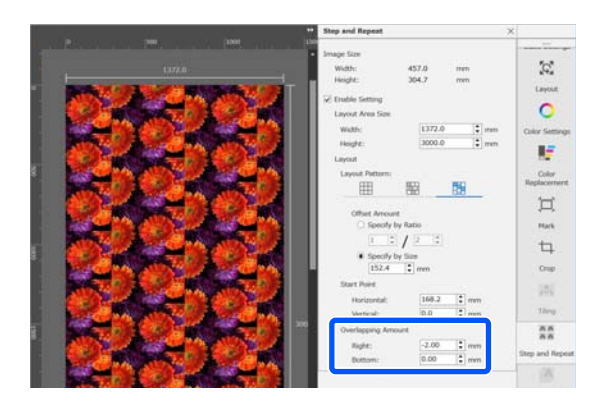

Állítsa be a **Bottom** értékét az **Overlapping Amount** menüben, ha a képek teteje és alja között vízszintes vonalak látszódnak.

# Lépés és ismétlés folyamat a nyomtatón

Normál esetben amikor lépés és ismétlés nyomtatást végez, a rendszer úgy nyomtat, hogy közben bemásolja az ismétlődő mintához létrehozott feladatot, így a(z) Epson Edge Print alkalmazást és a RIP kiszolgálót (a számítógépet, amelyen a(z) Epson Edge Print telepítve van) nem lehet leállítani, amíg a nyomtatás be nem fejeződik. Ha a nyomtatón a lépés és ismétlés folyamatokat használja, akkor a nyomtatás elindítása után a(z) Epson Edge Print alkalmazás és a RIP kiszolgáló leállítható arra az időre, amíg a nyomtatás történik.

Mindazonáltal nem lehetséges eltolni és pozicionálni a képet, illetve meghatározni a minta kezdési pontját.

Válassza az Execute Step and Repeat on the Printer elemet, majd a Layout Area Size helyen állítsa be annak a területnek a méretét, amelyre szeretné elhelyezni a képet.

A **Layout Area Size** beigazítja és elhelyezi a képet a meghatározott méretben.

Ha a **Width** értékét szélesebbnek határozza meg a **Layout Area Size** funkciónál, mint a hordozó szélessége, a hordozó szélességén túllógó képet nem nyomtatja ki a rendszer.

## Az LFP Accounting Tool használata

## Alapbeállítások

Először el kell végezni az LFP Accounting Tool alapbeállításait, hogy a nyomtatóról feladatinformációkat sikerüljön gyűjteni a költségek stb. kiszámításához. A beállításokat az alábbi sorrendben kell elvégezni. A beállítás elvégzéséhez kövesse az alábbi fejezetben ismertetett lépéseket.

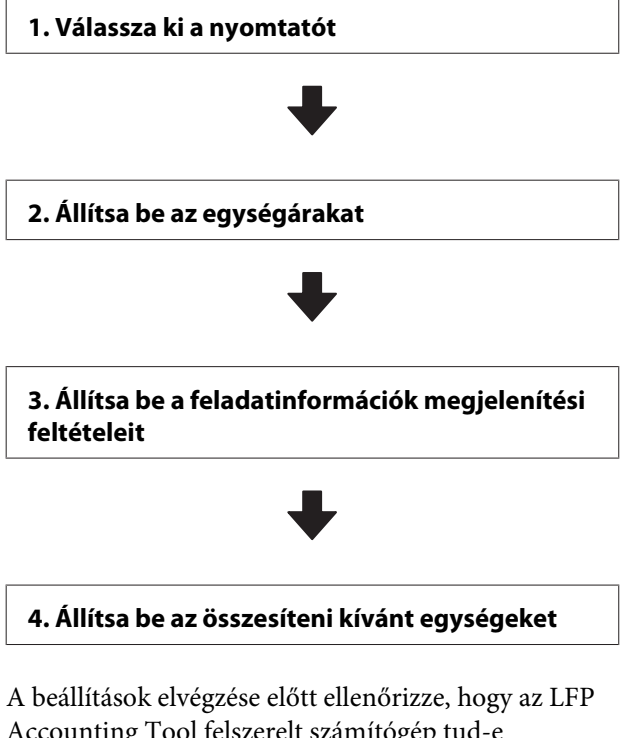

Accounting Tool felszerelt számítógép tud-e nyomtatni a nyomtatóval. Az egyes beállítási képernyők részleteit lásd az LFP Accounting Tool súgójában.

## Válassza ki a nyomtatót

Válassza ki azt a nyomtatót, amelyre vonatkozóan szeretné összesíteni a költségeket és a feladatinformációkat.

Ebben a fejezetben bemutatjuk, hogyan lehet kiválasztani a nyomtatót közvetlenül az LFP Accounting Tool telepítése után. 1 4

Kattintson kétszer az asztalon az LFP Accounting Tool parancsikonjára.

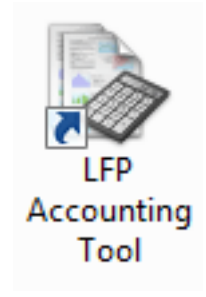

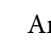

2

3

Amikor az alábbi üzenet megjelenik, kattintson az **OK** gombra.

| LFP Accounting Tool                                                  | x            |
|----------------------------------------------------------------------|--------------|
| No printer has been selected.<br>Do you want to display the Add Prin | nter screen? |
| ОК                                                                   | Cancel       |

Amikor az alábbi üzenet megjelenik, ellenőrizze annak tartalmát, döntse el, milyen művelettel kívánja folytatni, majd kattintson az **OK** gombra.

| 🔲 Acquire j          | ob information ( | from printers c  | onnected by   | USB           |
|----------------------|------------------|------------------|---------------|---------------|
| When yo              | u check the bo   | x and select [C  | K) printine n | nay not be    |
| performe<br>not prov | rided by Epson.  | n printer driver | s or owner so | itware that i |
| performe<br>not prov | ided by Epson.   | n printer anver  | s or other so | itware that i |

| 4 | Válassza ki a nyomtatót az <b>Add Printer</b><br>képernyőn, majd kattintson az <b>OK</b> gombra.                                                                                                    | 3 | Kattintson a <b>M</b><br>a beállításokat                                                      |
|---|----------------------------------------------------------------------------------------------------|---|-----------------------------------------------------------------------------------------------|
|   | Ha a szoftver nem tud kapcsolatot létesíteni a<br>nyomtatóval, az nem jelenik meg a listában. Ha<br>több nyomtatóra vonatkozóan szeretné<br>összesíteni a költségszámításokat és<br>feladatinformációkat, válassza ki a kívánt<br>nyomtatókat. A nyomon követéshez maximum<br>négy nyomtatót ajánlott beállítani. |   | Unit Price Settings<br>Media Unit Price Ink U<br>Media Information<br>Media Type Phot<br>Widt |
|   | Add Printer                                                                                                    |   | Paper Size 1118<br>Price (\$) 45.3                                                            |
|   | Select the printer that you want to monitor.           Printer List           SON SO-F9200 Series Comm Driver 2 S/N:1284500027           SON SO-F9200 Series Comm Driver S/N:1284500016           SON SO-S50600 Series Comm Driver S/N:0000000004           SON SO-S60600 Series Comm Driver S/N:0000000004       |   | ☑ Enable overwr<br>Media List                                                                 |
|   | SUR SU-SKUDU Serjes Comm Driver S/RUUUUUUUUU                                                                                                    |   | Media Type V<br>Enhanced M 4<br>Plain Paper 6                                                 |

OK

Cancel

4

Az **OK** gombra kattintva a szoftver megkezdi a feladatinformációk begyűjtését a kiválasztott nyomtatókról.

### Állítsa be az egységárakat

Help Set Acquiring Target

Állítsa be a nyomtató által használt papír és tinta egységárait.

| 1 | Ha nem jelenik meg a <b>Job Information List</b><br>elem, kattintson jobb egérgombbal az LFP<br>Accounting Tool ikonjára a tálcán, majd<br>kattintson a <b>Job Information</b> elemre |
|---|----------------------------------------------------------------------------------------------------|
|   | kattintson a <b>Job Information</b> elemre.                                                                                                    |

|   | Job Information             |
|---|-----------------------------|
|   | Help<br>Version Information |
| k | Exit                        |

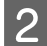

Kattintson a **Price Settings** elemre.

| > 3ob Information List                                |            |             |                           |                                   |                           |                               |             |               |
|-------------------------------------------------------|------------|-------------|---------------------------|-----------------------------------|---------------------------|-------------------------------|-------------|---------------|
| Accumulated Media Unio                                | eo 1816 m² | Aco         | unsided bit. Usage 153 ml | EPSON S<br>S/N0000<br>Data Around | C-S40600<br>000100<br>/un | Series Comm<br>2016/11/27 114 | Driver      | m             |
| There [PSCN 3C-54388 Seres Comm Drive 3/1 • Add Press |            |             | od Premer                 | Trice Settings                    | Preference                |                               |             | Fertreuh Data |
| Period Month                                          | Herb 1     | - Stating ( | ev I 🔹 🔹                  | ARE NOTICE THE                    | •]                        | Seri                          | Nill I      | Film Settings |
| Period                                                | 2015/07/   | 01 - 2015/0 | 7/31                      |                                   |                           |                               |             |               |
| 2015/07/01 - 2015/07/31                               | Jub Name   | Total Cost  | Media Type                | Media Usage                       | - buttoge                 | Completion T.                 | User Name   | Job Distu     |
|                                                       | Document10 | ¥ 1011.11   | Photo Quality Ink Jet P.  | 1.00 m <sup>4</sup>               | 0.70 mi                   | 2015/07/05                    | TestUser10  | Aborted       |
|                                                       | Documental | ¥ 1185 71   | Photo Quality 34 Jet P.   | 0.81 m²                           | 0.65 +++                  | 2015/03/05                    | TextUser9   | Canceled      |
|                                                       | Documents  | # 1000.02   | Previan Globary Photo .   | 0.64 m/                           | 0.00 mil                  | 2015/07/05                    | TestUser0   | Complete      |
|                                                       | Documents  | ¥ 809.52    | Enhanced Matte Paper      | 0.36 m/                           | 0.50 mil                  | 2015/03/05                    | TestUser6   | Useown        |
|                                                       | DoowentS   | ¥ 66413     | Photo Quality \$4 Jet P.  | 0.25.44                           | 0.45 mi                   | 2015/07/05                    | TestUserS   | Aborted       |
|                                                       | Document4  | # 558 73    | Premium Gibbery Photo .   | 0.1d m <sup>4</sup>               | 0.40 mi                   | 2015/07/05 _                  | TestUser-F  | Canceled      |
|                                                       | Document3  | ¥ 433 33    | Plan Paper                | 0.09 m <sup>2</sup>               | 0.35 m2                   | 2015/03/05 _                  | TextUser3   | Complete      |
|                                                       | for menti  | ¥ 10184     | Diversify also be der D   | 111A av.                          | 0.05 mil                  | WATTIN PRIM                   | Tarritiant. | 1 kiking sala |

Kattintson a **Media Unit Price** lapra, végezze el a beállításokat mindegyik **Media Information** tételnél, majd kattintson a **Register** gombra.

| Unit Price Settings |                                                                                             |             |        |          |  |  |  |  |  |  |
|---------------------|---------------------------------------------------------------------------------------------|-------------|--------|----------|--|--|--|--|--|--|
| 6                   | Media Unit Price Ink Unit Price Other Costs                                                 |             |        |          |  |  |  |  |  |  |
| ll                  | Media Information                                                                           |             |        |          |  |  |  |  |  |  |
|                     | Media Type Photo Quality Ink Jet Paper 💌                                                    |             |        |          |  |  |  |  |  |  |
|                     | Width Length Paper Size 1118mm / 44.0in.                                                    |             |        |          |  |  |  |  |  |  |
|                     | Price (\$) 4                                                                                | 5.35        |        |          |  |  |  |  |  |  |
|                     | Enable over                                                                                 | write alert |        | Register |  |  |  |  |  |  |
|                     | Media List                                                                                  |             |        |          |  |  |  |  |  |  |
|                     | Media Type                                                                                  | Width       | Length | Price    |  |  |  |  |  |  |
|                     | Enhanced M 432mm / 17 30.5m / 100 (\$)59.95<br>Plain Paper 610mm / 24 30.5m / 100 (\$)30.25 |             |        |          |  |  |  |  |  |  |
|                     | Delete                                                                                      |             |        |          |  |  |  |  |  |  |
|                     | Help                                                                                        |             | (      | Close    |  |  |  |  |  |  |

A **Media List** listában megjelennek a regisztrált információk.

Kattintson az **Ink Unit Price** lapra, majd válassza ki a nyomtatót.

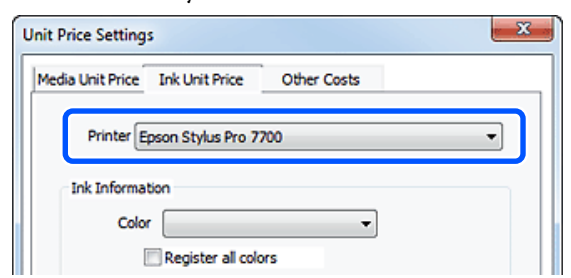

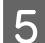

6

Végezze el a beállításokat mindegyik **Ink Information** tételnél, majd kattintson a **Register** gombra.

| edia Unit Price Ink Uni                                                         | it Price Other O                                                       | osts                                                                                                    |  |  |  |
|---------------------------------------------------------------------------------|------------------------------------------------------------------------|----------------------------------------------------------------------------------------------------|--|--|--|
| Printer Epson Sty                                                               | lus Pro 7700                                                           | •                                                                                                    |  |  |  |
| Ink Information                                                                 |                                                                        |                                                                                                    |  |  |  |
| Color Cyan                                                                      |                                                                        | •                                                                                                    |  |  |  |
| Regist                                                                          | ter all colors                                                         |                                                                                                    |  |  |  |
| _ nego                                                                          |                                                                        |                                                                                                    |  |  |  |
| Capacity 700 n                                                                  | nl                                                                     | •                                                                                                    |  |  |  |
| Price (\$) 2793                                                                 | 95                                                                     |                                                                                                    |  |  |  |
| Price (\$) 219393                                                               |                                                                        |                                                                                                    |  |  |  |
|                                                                                 |                                                                        | j.                                                                                                    |  |  |  |
| ☑ Enable overwri<br>Ink List                                                    | te alert                                                               | Register                                                                                                    |  |  |  |
| Enable overwri Ink List Color                                                   | te alert<br>Capacity                                                   | Register                                                                                                    |  |  |  |
| Enable overwri Ink List Color Photo Black                                       | te alert<br>Capacity<br>700 ml                                         | Register<br>Price<br>(\$)279.95                                                                                                    |  |  |  |
| Color Photo Black Yellow                                                        | te alert<br>Capacity<br>700 ml<br>700 ml                               | Register           Price           (\$)279.95           (\$)279.95                                                                                                    |  |  |  |
| Enable overwri Ink List Color Photo Black Yellow Matte Black                    | Capacity<br>700 ml<br>700 ml<br>700 ml                                 | Price<br>(\$)279.95<br>(\$)279.95<br>(\$)279.95                                                                                                    |  |  |  |
| Enable overwri Ink List Color Photo Black Yellow Matte Black Wuid Magenta       | Capacity<br>700 ml<br>700 ml<br>700 ml<br>700 ml                       | Price<br>(\$)279.95<br>(\$)279.95<br>(\$)279.95<br>(\$)279.95<br>(\$)279.95                                                                                                   |  |  |  |
| Enable overwri Ink List Color Photo Black Yellow Matte Black Vivid Magenta Cyan | te alert<br>Capacity<br>700 ml<br>700 ml<br>700 ml<br>700 ml<br>700 ml | Price           (\$)279.95           (\$)279.95           (\$)279.95           (\$)279.95           (\$)279.95           (\$)279.95           (\$)279.95           (\$)279.95 |  |  |  |

Az **Ink List** listában megjelennek a regisztrált információk.

Ha nincs szükség egyéb költségbeállításra, pl. adminisztrációs költségek vagy rezsiköltségek beállítására, ugorjon a 8. lépésre.

Kattintson az **Other Costs** lapra, és válassza ki azt a nyomtatót, amelyre vonatkozóan szeretne egyéb költségeket beállítani.

| Unit Price Settings             | ×               |
|---------------------------------|-----------------|
| Media Unit Price Ink Unit Price | 2 Other Costs   |
| Printer Epson Stylus Pro        | • 7700 <b>•</b> |
| Information on Other Costs      |                 |
| Item Name                       |                 |
| Price (\$)                      |                 |

7

Végezze el a beállításokat mindegyik **Information on Other Costs** tételnél, majd kattintson a **Register** gombra.

Az egyes feladatinformációkhoz maximum öt kiegészítő költség regisztrálható, pl. adminisztrációs költségek, rezsiköltségek vagy laminálási költségek.

| Unit Price Settings             | ×           |
|---------------------------------|-------------|
| Media Unit Price Ink Unit Price | Other Costs |
| Printer Epson Stylus Pro 2      | 7700 👻      |
| Information on Other Costs      |             |
| Item Name Lamination            |             |
| Price (\$) 550                  |             |
| C Enable overwrite alert        | Register    |
| List of Other Costs             |             |
| Item Name                       | Price       |
| Operation cost                  | (\$)500     |
| Maintenance fee                 | (\$)100     |
| Lamination                      | (\$)550     |
|                                 | Delete      |
| Help                            | Close       |

A **List of Other Costs** listában megjelennek a regisztrált információk.

Ha elkészült az egyes egységárak beállításával, kattintson a **Close** elemre.

### Állítsa be a feladatinformációk megjelenítési feltételeit

Rejtse el azokat a feladatokat, amelyeket a feladatinformációk összesítésekor szeretne kihagyni, pl. visszavont feladatokat, tesztoldalakat, valamint konkrét felhasználók feladatait.

1

8

Kattintson a Filter Settings elemre a Job Information List képernyőn.

| Job Information List                                   |             |             |                              |                            |                                 |                              |            |               |
|--------------------------------------------------------|-------------|-------------|------------------------------|----------------------------|---------------------------------|------------------------------|------------|---------------|
| Accumulated Media Unit                                 | ee 1816 m²  | Acc         | unsided bit. Usage 155 ml    | EPSON<br>S/N00<br>Data Aca | 15C-540800<br>30000100<br>##fee | Series Comm<br>2016/11/27 1h | Driver and | m             |
| There EPSCH SC-SABEL Series Come Drive 3/1 • Add Prime |             |             |                              | Price Settings             | Preference                      |                              |            | Fertreuh Data |
| Period Honth                                           | Meth 1      | + Dates     | lev ]+                       | John to dealer 1           |                                 | Sear                         |            | Film Settings |
| Period                                                 | 2015/07/    | 01 - 2015/0 | 7/31                         |                            |                                 |                              |            |               |
| 2015/07/01 - 2015/07/31                                | Jub Name    | Total Cost  | Media Type                   | Media Usage                | In them                         | Completion T.                | User Name  | -Auto Divelu  |
|                                                        | Document10  | # 1011.11   | Photo Quality 3% Jet P.      | 1.00 m²                    | 0.70 ml                         | 2015/07/05                   | TestUser10 | Aborted       |
|                                                        | Documents   | ¥ 118571    | Phono Quality 34 Jet P.      | 0.81 m                     | 0.65 ~4                         | 2015/03/05                   | TestUser9  | Canceled      |
|                                                        | Document3   | # 1000.32   | Previal Gibboy Photo .       | 0.64 m*                    | 0.00 mil                        | 2015/07/05                   | TeatUser0  | Complete      |
|                                                        | Documents . | ¥ 809.52    | Enhanced Matte Paper         | 0.36 m <sup>4</sup>        | 0.50 mil                        | 2015/03/05                   | TestUser6  | Userown       |
|                                                        | DoownerdS   | ¥ 66413     | Photo Quality \$4 Jet P.     | 0.25.44                    | 0.45 mi                         | 2015/07/05                   | TestUserS  | Aborted       |
|                                                        | Document4   | # 558 73    | Premium Globery Photo .      | 0.16 m <sup>4</sup>        | 0.40 mi                         | 2015/07/05 _                 | TestUser-F | Canceled      |
|                                                        | Document3   | ¥ 433 33    | Plan Paper                   | 0.00 m <sup>4</sup>        | 035-02                          | 2015/03/05 _                 | TestUser3  | Complete      |
|                                                        | feet mently | ¥ 10184     | Diversification his class II | 10.00 ml                   | 0.48 init                       | AVALUATION.                  | Tanti Mart | 1 Internet    |

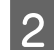

A visszavont feladatok elrejtéséhez törölje ki a jelölést a **Show canceled or aborted jobs** négyzetből.

| rom        | То             |  |
|------------|----------------|--|
| 11/ 4/2011 | <br>11/ 4/2011 |  |

3

A tesztoldalak vagy konkrét felhasználók feladatainak elrejtéséhez válassza ki az **Apply Filter** elemet, végezze el a beállításokat az elrejteni kívánt tételekre vonatkozóan, majd kattintson a **Register** gombra.

| Apply Filter         |                            |
|----------------------|----------------------------|
| Item Job Name        | •                          |
| Filter Test Print    |                            |
| Filter List          | Register                   |
| Item                 | Filter                     |
| Job Name<br>Job Name | Nozzle Check<br>Test Print |
|                      | Delete                     |
| Help                 | OK Cancel                  |

A **Filter List** listában megjelennek a regisztrált információk.

4

A megjelenítési feltételek beállításának befejeztével kattintson az **OK** gombra.

### Állítsa be az összesíteni kívánt egységeket

Állítsa be az összesíteni kívánt feladatokra vonatkozóan a kezdő dátumot és az egységeket (hó, év stb.).

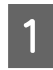

Az összesíteni kívánt feladatokhoz egységként (időszakként) a következő lehetőségek választhatók: Year, Half Year, Quarter vagy Month.

| > 3ob Information List  |                 |                                                 |                                                 |                        |                                        |                               |             | a 14 🗪         |
|-------------------------|-----------------|-------------------------------------------------|-------------------------------------------------|------------------------|----------------------------------------|-------------------------------|-------------|----------------|
| Accumulated Media Unit  | eo 1818 m²      | Acc                                             | unsisted bit. Usage 155 mi                      | EPS0<br>S/NO<br>Dete A | IN SC-S40800<br>1000000100<br>cguisten | Series Comm<br>2016/11/27 1ht | Driver      | m              |
| have Erson so-same      | dd Priener      | Price Settings                                  | Preference                                      | -                      |                                        | Settesh Date                  |             |                |
| Feriot Month            | e Merth [1      | < States                                        | ev [] •                                         | After to display       | u •)                                   | Search                        | 1           | itter Settings |
| Period                  | 2015/07/        | 01 - 2015/0                                     | 7/31                                            |                        |                                        |                               |             |                |
| 2015/07/01 - 2015/07/31 | Jub Name        | Total Cost                                      | Media Type                                      | Media Usage            | In User                                | Completion T.                 | User Name   | Job Darke      |
|                         | Document10      | # 1311.11                                       | Photo Quality 3% Jet P                          | 1.00 m <sup>4</sup>    | 0.70 ml                                | 2015/07/05                    | TextUser10  | Aborted        |
|                         | Documents       | <ul> <li>Cript 71</li> <li>X 1000122</li> </ul> | Photo Guelly 34 Jef P<br>Dramitics Obsets Photo | 0.61 ml                | 0.00 mi                                | 2019/01/05                    | Test(Jaer9  | Concluter      |
|                         | Documents       | · 809.52                                        | Enhanced Matte Paper                            | 0.36 m                 | 0.50 ml                                | 2075/03/05                    | Testland    | Unincert       |
|                         | DocumentS       | ¥ 66413                                         | Photo Quality \$4 Jet P                         | 0.25 m²                | 0.45 ml                                | 2015/07/05                    | TeatUser5   | Aborted.       |
|                         | Document4       | # 558 73                                        | Premium Gibery Photo                            | 0.16 m <sup>4</sup>    | 0.40 mi                                | 2015/07/05 _                  | TestUser-F  | Canceled       |
|                         | Document3       | ¥ 433 33                                        | Plain Paper                                     | 10.00 m <sup>4</sup>   | 0.35 m2                                | 2015/03/05 _                  | TestUser3   | Completer      |
|                         | [Deviation of ] | A 10184                                         | Dropp (hadro his dat II)                        | - 515A and             | 0.1% init                              | 2025/02/05                    | Teach March | I historical   |

2 Válassza ki a **Starting Month** vagy **Starting Day** értékét a **Job Information List** képernyőn.

| > 3ob Information List  |                                                                                                    |                                                                                                    |                                                                                                    |                                                                                                    |                                                                           |                                                                                                  |                                                                                                    |                                                                                              |
|-------------------------|----------------------------------------------------------------------------------------------------|----------------------------------------------------------------------------------------------------|----------------------------------------------------------------------------------------------------|----------------------------------------------------------------------------------------------------|---------------------------------------------------------------------------|--------------------------------------------------------------------------------------------------|----------------------------------------------------------------------------------------------------|----------------------------------------------------------------------------------------------|
| Accumulated Media Usa   | ee 1818 mt                                                                                           | Aco                                                                                                 | mulated bit. Usage 155 ml                                                                                                    | EPSON<br>S/N00<br>Dete Ace                                                                                                    | SC-S40600<br>0000100                                                      | Series Comm<br>2016/11/27 114                                                                    | Driver                                                                                                    | m                                                                                            |
| here there and          | Series Comm Driver I                                                                                 | 11. A                                                                                               | dd Prienter                                                                                                    | Price Settings                                                                                                    | Parimence                                                                 | • (i)                                                                                            |                                                                                                    | Fettech Data                                                                                 |
| Period Month + Sh       | Marth 1                                                                                              | < States (                                                                                          | ier 1 🔹                                                                                                    | John to deploy 👔                                                                                                    | •                                                                         | Search                                                                                           |                                                                                                    | Film Settings                                                                                |
| Period                  | 2015/07/0                                                                                            | 4 - 2015/0                                                                                          | 7/31                                                                                                    |                                                                                                    |                                                                           |                                                                                                  |                                                                                                    |                                                                                              |
| 2015/07/01 - 2015/07/31 | Jab Name<br>Document10<br>Document9<br>Document9<br>Document9<br>Document9<br>Document9<br>Document9 | Total Cent<br>= 1311.11<br>= 1185.71<br>= 1000.322<br>= 000.522<br>= 664.10<br>= 528.73<br>= 430.39 | Media Type<br>Photo Quality 34: Jet P<br>Photo Quality 34: Jet P<br>Photo Quality 34: Jet P<br>Photo Quality 34: Jet P<br>Photo Quality 34: Jet P<br>Photo Quality 34: Jet P<br>Photo Phate Olicity 34: Jet P | Media Usage<br>100 m <sup>4</sup><br>031 m <sup>4</sup><br>044 m <sup>4</sup><br>035 m <sup>4</sup><br>0.05 m <sup>4</sup><br>0.00 m <sup>4</sup> | 6 70 mi<br>0 45 mi<br>0 45 mi<br>0 50 mi<br>0 45 mi<br>0 40 mi<br>0 35 mi | Completion T<br>2015/07/05<br>2015/07/05<br>2015/07/05<br>2015/07/05<br>2015/07/05<br>2015/07/05 | User Name<br>TextUser10<br>TextUser0<br>TextUser0<br>TextUser0<br>TextUser0<br>TextUser0<br>TextUser0<br>TextUser0 | Job Datus<br>Aborted<br>Canceled<br>Completed<br>Chinoam<br>Aborted<br>Canceled<br>Completed |

3

A keresési feltételeknek megfelelő feladatok megjelenítéséhez kattintson a **Search** gombra.

| - Job Information List         |                 |             |                                 |                             |                              |                               |              | a 140 🗪      |
|--------------------------------|-----------------|-------------|---------------------------------|-----------------------------|------------------------------|-------------------------------|--------------|--------------|
| Accurulated Media Use          | eo 1818 m²      | Aco         | mulated bit. Usage 153 mi       | EPSON<br>S/N000<br>Dete Arg | SC-S40800<br>0000100<br>#fee | Series Comm<br>2016/11/27 the | Driver       | T            |
| There are a free to the second | Seres Come Droe | 5/1 • A     | dd Priemer                      | Price Settings              | Preference                   | •0.2                          |              | rtreah Data  |
| Feriod Month + Starting        | e Merth [1      | - Stative D | ay 1 +                          | John in Station (           | •                            | Search                        |              | der Settings |
| eriod                          | 2015/07/        | 01 - 2015/0 | 7/31                            |                             |                              |                               |              | _            |
| 2015/07/01 - 2015/07/31        | Job Name        | Total Cost  | Media Type                      | Media Usage                 | In User                      | Completion T_                 | User Name    | Job Darke    |
|                                | Document10      | # 1011.11   | Photo Quality \$4 Jet P         | 1.00 m <sup>2</sup>         | 0.70 mi                      | 2015/07/05                    | TestUser10   | Aborted      |
|                                | Documents)      | ¥ 1105 71   | Photo Quelity \$4 Jet P         | 0.81 m*                     | 0.65 ~++                     | 2015/03/05                    | TextUser9    | Canceled     |
|                                | Document®       | # 1000.02   | Previal Glossy Photo            | 0.64 m*                     | 0.00 mil                     | 2015/07/05                    | TeatUser0    | Completed    |
|                                | Documents       | ¥ 809.52    | Enhanced Mette Paper            | 0.36 m <sup>2</sup>         | 0.50 mil                     | 2075/03/05                    | TestUser6    | Unincert     |
|                                | DocumentS       | ¥ 66413     | Photo Quality \$4 Jet P         | 0.25 m <sup>2</sup>         | 0.45 ml                      | 2015/07/05                    | TeatUserS    | Aborted.     |
|                                | Document4       | # 558 73    | Premium Gibers Photo            | 0.16 m <sup>4</sup>         | 0.40 mil                     | 2015/07/05 _                  | TestUser-E   | Canceled     |
|                                | Document3       | ¥ 433 33    | Plan Paper                      | 0.00 m <sup>4</sup>         | 0.35 m2                      | 2015/03/05                    | TestUser3    | Completed    |
|                                | feet mently     | ¥ 10184     | Diversify administration of the | 10.05 ml                    | 0.18 mil                     | AVLTON REVICE                 | Teachibide I | 1 history    |

Az összesített feladatok CSV-fájlba történő exportálásához kattintson az **Export to CSV** lehetőségre. További részletekért lásd az LFP Accounting Tool súgóját.

#### Megjegyzés:

Az LFP Accounting Tool öt percenként automatikusan kapcsolatot létesít a nyomtatóval, és begyűjti a feladatinformációkat. A nyomtatóban összegyűjtött legfrissebb feladatinformációk begyűjtése a **Refresh Data** gombra kattintva is lehetséges. Ha a nyomató még nem nyomtatott semmilyen anyagot, az adatok nem gyűjthetők be, mivel nincsenek feladatinformációk.

Ezzel véget ér a beállítások elvégzése. Ha szeretne továbbra is feladatinformációkat begyűjteni, ügyeljen rá, hogy a nyomtató működésekor az LFP Accounting Tool is fusson.

## Képernyő felépítése

A nyomtatóból automatikus begyűjtött és a számítógépen összegyűjtött feladatinformációk a Feladatinformációk lista képernyőn jelennek meg.

A képernyő az alábbi módszerek egyikével jeleníthető meg.

- Le Kattintson kétszer a szoftver ikonjára a tálcán
- Calculation de la szoftver ikonjára a tálcán, majd kattintson a Job Information elemre
- □ Az Epson Edge Dashboard programban kattintson az LFP Accounting Tool a Nyomtató kezelése menü Számvitel lapján

A többi képernyő részleteit lásd az LFP Accounting Tool súgójában.

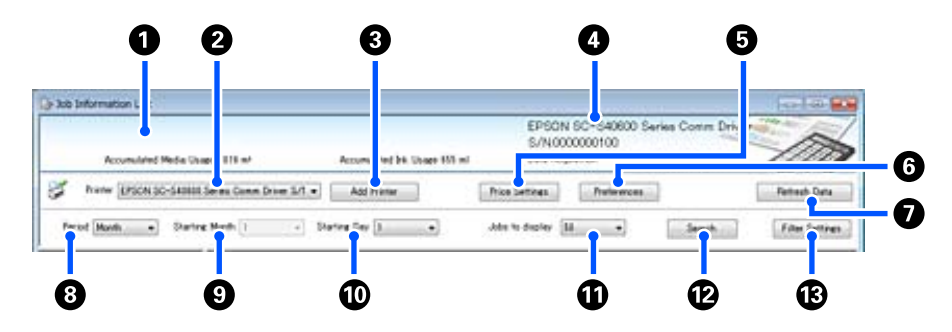

| Men | üpont                                                                              | Magyarázat                                                                                                    |
|-----|------------------------------------------------------------------------------------|----------------------------------------------------------------------------------------------------|
| 0   | Üzenet-megjelenítési te-<br>rület                                                  | Üzenetet jelenít meg, ha a feladatinformációk keresési eredményei olyan feladatot is<br>magukban foglalnak, amelyre vonatkozóan nem számítható ki a költség, vagy amelyre<br>vonatkozóan nincs beállítva az egységár.                                                                                                    |
| 0   | Nyomtató                                                                           | Válassza ki azt a nyomtatót, amelyre vonatkozóan szeretné megjeleníteni a<br>feladatinformációkat.<br>Megjeleníti az <b>Add Printer</b> képernyőn kiválasztott nyomtatók listáját.                                                                                                    |
| 3   | Add Printer gomb                                                                   | Megnyitja az <b>Add Printer</b> képernyőt.                                                                                                    |
| 0   | Kiválasztott nyomtatóin-<br>formációk/Data Acquisiti-<br>on megjelenítési területe | ltt látható a kiválasztott nyomtató neve és sorozatszáma, valamint a kiválasztott<br>nyomtatóról a legújabb feladatinformációk begyűjtésének dátuma. A nyomtató<br>típusától függően az üzenet-megjelenítési terület alján az Accumulated Ink Usage és az<br>Accumulated Media Usage adatok szintén láthatók.<br>Ha a szoftver meg van nyitva, és képes kapcsolatot létesíteni a kiválasztott<br>nyomtatóval, öt percenként begyűjti a feladatinformációkat.                  |
| 5   | Price Settings gomb                                                                | Megnyitja a <b>Unit Price Settings</b> képernyőt.                                                                                                    |
| 6   | Preferences gomb                                                                   | Megnyitja a <b>Preferences</b> képernyőt.                                                                                                    |
| 0   | Refresh Data gomb                                                                  | A gombra kattintva azonnal begyűjthetők a kiválasztott nyomtató(k) legfrissebb feladatinformációi.                                                                                                    |
| 8   | Period                                                                             | Kiválasztható az összesíteni kívánt feladatok időintervalluma.<br>Az alábbi lehetőségek közül választhat: Year, Half Year, Quarter vagy Month. Az<br>alapértelmezett érték: "". Míg az alapértelmezett érték kiválasztásakor semmi nem<br>jelenik meg a <b>Period</b> mezőnél, a rendszer a kiválasztott nyomtatóhoz tartozó összes<br>feladatinformációt listanézetben jeleníti meg és összesíti.<br>Az egyes kiválasztott egységhez tartozó dátum a Period mezőnél látható. |

| Meni | üpont                | Magyarázat                                                                                                    |
|------|----------------------|----------------------------------------------------------------------------------------------------|
| 9    | Starting Month       | Ez a mező akkor aktív, ha a Year, Half Year vagy Quarter lehetőség van kiválasztva a<br><b>Period</b> mezőnél. Válassza ki az összesítés kezdéséhez a hónapot 1–12 érték között. |
| 0    | Starting Day         | Ez a mező akkor aktív, ha a Year, Half Year vagy Quarter lehetőség van kiválasztva a<br><b>Period</b> mezőnél. Válassza ki az összesítés kezdéséhez a napot 1–31 érték között.   |
| 0    | Jobs to display      | Állítsa be a listanézetben megjelenő feladatok maximum számát. A választási<br>lehetőségek: "50", "100" vagy "200".                                                              |
| 12   | Search gomb          | Megjeleníti a <b>Period</b> vagy <b>Filter Settings</b> képernyőkön beállított keresési feltételeknek megfelelő adatokat.                                                        |
| 13   | Filter Settings gomb | Megnyitja a Filter Settings képernyőt.                                                                                                    |

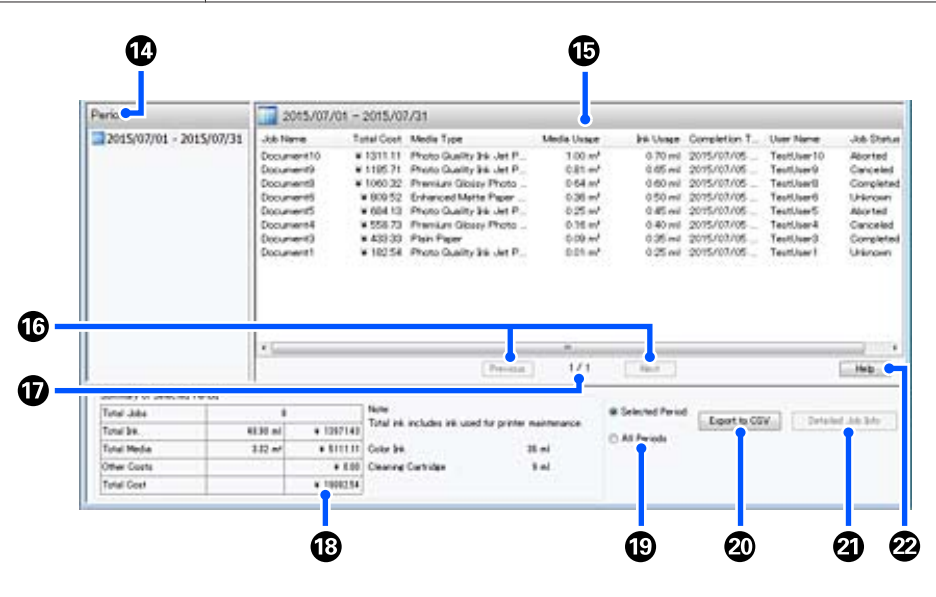

| Meni | üpont                | Magyarázat                                                                                                    |
|------|----------------------|----------------------------------------------------------------------------------------------------|
| 14   | Period               | Megjeleníti a <b>Period</b> , <b>Starting Month</b> vagy <b>Starting Day</b> mezőkben beállított időszakot.                                                                                                    |
| 6    | Listanézet           | Megjeleníti a <b>Period</b> vagy <b>Filter Settings</b> képernyőkön beállított keresési feltételek<br>alapján található feladatinformációk listáját. A begyűjtött feladatinformációk csökkenő<br>sorrendben, a legújabbtól a legrégebbi felé haladva láthatók.                                                                                                    |
|      |                      | A feladatoknál az "???" jel arra utal, hogy a <b>Media Unit Price</b> vagy az <b>Ink Unit Price</b><br>nincs beállítva. Amennyiben egy "???" jellel jelölt feladat kiválasztásánál rákattint a<br><b>Price Settings</b> , megnyílik a <b>Unit Price Settings</b> képernyő, ahol eleve ki vannak<br>választva a beállítani szükséges tételek.                                                                                                    |
|      |                      | Ha több mint 10 feladatot küld a nyomtatóra, miközben a számítógép ki van kapcsolva,<br>a szoftver nem tudja begyűjteni a feladatinformációkat. Azokból a<br>feladatinformációkból, amelyeket a szoftver nem tudott begyűjteni, csak a<br>tintafogyasztás jelenik meg a listában, a feladat nevénél pedig a <b>"Lost Job</b> " látható.<br>Minden olyan egyéb információnál, amit nem sikerült begyűjteni, - jelzés látható.<br>A használt készülék típusától függően lehet, hogy nem lehet begyűjteni a<br>tintafogyasztásra vonatkozó információkat; ez esetben <b>Oml</b> látható. |
| 16   | Previous/Next gombok | Ezekkel a gombokkal navigálhat az oldalak között, amikor a kiválasztott időszakra<br>vonatkozó feladatinformációk több oldalon át tartanak.                                                                                                    |
| Ð    | Aktuális oldal       | Az aktuális oldalszámot mutatja.                                                                                                    |

| Menüpont |                                  | Magyarázat                                                                                                    |
|----------|----------------------------------|----------------------------------------------------------------------------------------------------|
| 18       | Summary of Selected Pe-<br>riod  | A <b>Period</b> mezőben kiválasztott feladatinformációkra vonatkozó egyes tételek<br>összértékét mutatja. A megjelenő információk az adatgyűjtést végző célnyomtatótól<br>függően változók.<br>Amennyiben a listanézetben szerepel olyan feladat, amelynél nincs beállítva a hordozó<br>egységára, illetve a tinta egységára, az összesítésben a "???" jel is látható.                                                                                                    |
| 19       | Selected Period/All Pe-<br>riods | Beállítható a CSV-fájlba menteni kívánt adatok időszaka.<br>Amennyiben a <b>Period</b> mezőben kiválasztott, az aktuális listanézetben látható adatokat<br>szeretné kimenteni, állítsa be a <b>Selected Period</b> beállítást.<br>Csak egyetlen <b>Period</b> választható ki.<br>Ha a kiválasztott nyomtató összes információját szeretné kimenteni, állítsa be az <b>All</b><br><b>Periods</b> beállítást (a rendszer a <b>Filter Settings</b> képernyőn kizárt feladatinformációkat<br>is kimenti).<br>Ha a kiválasztott nyomtatóra vonatkozó információkat a <b>Filter Settings</b> képernyőn<br>beállított feladatinformáció-tételek nélkül szeretné kimenteni, állítsa a <b>Period</b> értékét "<br>" értékre, majd válassza ki a <b>Selected Period</b> beállítást. |
| 20       | Export to CSV gomb               | A <b>Selected Period</b> vagy az <b>All Periods</b> beállításra vonatkozó feladatinformációkat<br>fájlba exportálja.                                                                                                    |
| 2        | Detailed Job Info gomb           | Részletes információkat jelenít meg a listanézetben kiválasztott feladatra vonatkozóan.                                                                                                    |
| 22       | Help gomb                        | Megjeleníti a képernyőhöz tartozó súgót.                                                                                                    |

## Az EPSON Software Updater használata

#### Megjegyzés:

*A(z)* EPSON Software Updater nem érhető el minden régióban.

#### Észak-amerikai felhasználók:

A szoftverfrissítések ellenőrzéséhez látogasson el ide: SC-F10070H:

- www.epson.com/support/f10070h (USA)
- www.epson.ca/support/f10070h (Kanada)

#### SC-F10070:

- www.epson.com/support/f10070 (USA)
- www.epson.ca/support/f10070 (Kanada)

#### Latin-amerikai felhasználók:

*A szoftverfrissítések ellenőrzéséhez látogasson el ide: SC-F10070H:* 

- www.latin.epson.com/support/f10070h (Karib-térség)
- www.epson.com.br/suporte/f10070h (Brazília)
- www.latin.epson.com/soporte/f10070h (egyéb régiók)

#### *SC-F10070*:

- www.latin.epson.com/support/f10070 (Karib-térség)
- www.epson.com.br/suporte/f10070 (Brazília)
- www.latin.epson.com/soporte/f10070 (egyéb régiók)

## A szoftver-frissítés elérhetőségének ellenőrzése

- 1
- Ellenőrizze az alábbiakat.
- A számítógép csatlakozik az internethez.
- A nyomtató és a számítógép képes kommunikálni egymással.

2

Indítsa el az EPSON Software Updater programot.

#### Windows 8.1/Windows 8

Írja be a szoftver nevét a keresőmezőbe, és válassza ki a megjelenített ikont.

Windows 8.1/Windows 8 rendszertől eltérő rendszer esetén

Kattintson a Start (Indítás) > **All Programs** (Minden program) (vagy a Programs (Programok)) > Epson Software > EPSON Software Updater elemre.

Mac

Kattintson a Move (Áthelyezés) — Applications (Alkalmazások) — Epson Software — EPSON Software Updater elemre.

#### Megjegyzés:

Windows esetén úgy is elindíthatja a programot, hogy az asztal eszköztárának nyomtató ikonjára kattint, és a **Software Update (Szoftverfrissítés)** elemet választja.

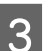

A szoftver és a kézikönyvek frissítése.

Kövesse a képernyőn megjelenő utasításokat a folytatáshoz.

#### **Fontos:**

A frissítés közben ne kapcsolja ki a számítógépet vagy a nyomtatót.

#### Megjegyzés:

A listában nem szereplő szoftver frissítéséhez az EPSON Software Updater nem használható. A szoftver legújabb verziójához keresse fel az Epson weboldalát.

http://www.epson.com

## Frissítési értesítők fogadása

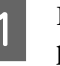

Indítsa el az EPSON Software Updater programot.

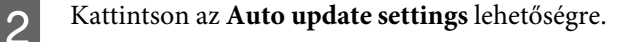

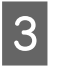

Válasszon egy intervallumot a nyomtató Interval to Check elemében a frissítések ellenőrzésére, majd kattintson az OK gombra.

## Hogyan kell használni a(z) Web Config funkciót?

## Útmutató az indításhoz

Indítson el egy böngészőt egy olyan számítógépen, amely ugyanahhoz a hálózathoz kapcsolódik, mint a nyomtató.

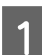

Ellenőrizze a nyomtató IP-címét.

Nyomja meg a(z) 🔜 gombot, majd nyomja meg a General Settings — Network Settings — Network Status — Wired LAN Status elemeket (ebben a sorrendben).

- 2 Indítson el egy webböngészőt egy olyan számítógépen, amely a hálózaton keresztül csatlakozik a nyomtatóhoz.
- 3 Írja be a nyomtató IP-címét a webböngésző címsorába, majd nyomja meg a(z) **Enter** vagy a(z) **Return** billentyűt.

Formátum:

IPv4: https://a nyomtató IP-címe/

IPv6: https://[a nyomtató IP-címe]/

Példa:

IPv4: https://192.168.100.201/

IPv6: https://[2001:db8::1000:1]/

## Kilépés a folyamatból

Zárja be a webböngészőt.

## A szoftver eltávolítása

#### **Fontos:**

- Jelentkezzen be egy "Computer administrator (A számítógép rendszergazdája)" fiókba (egy administrative privileges (rendszergazdai jogosultságokkal) rendelkező fiók).
- Írja be a rendszergazda-jelszót, ha a rendszer kéri, majd hajtsa végre a további műveleteket.
- Lépjen ki minden más, esetleg futó alkalmazásból.

Ez a rész az Epson communications drivers (Epson kommunikációs illesztőprogramok) telepítésének menetét ismerteti. Egyéb szoftverek eltávolításával kapcsolatosan tekintse meg az adott szoftver súgóját.

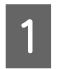

Kapcsolja ki a nyomtatót és húzza ki az interfész kábelt.

2 Menjen a **Control Panel (Vezérlőpult)** lehetőségre, majd kattintson az **Uninstall a program (Program eltávolítása)** lehetőségre a **Programs (Programok)** kategória alatt.

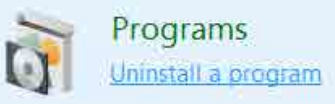

- 3 Válassza ki a(z) EPSON SC-F10000H Series FpFy Comm Driver Printer Uninstall, a(z) EPSON SC-F10000H Series LcLm Comm Driver Printer Uninstall, vagy a(z) EPSON SC-F10000 Series Comm Driver Printer Uninstall elemet, majd kattintson a(z) Uninstall/Change (Eltávolítás/módosítás) elemre.
- 4

Válassza a célnyomtató ikont, majd kattintson az **OK** gombra.

Kövesse a képernyőn megjelenő utasításokat a folytatáshoz.

A megerősítést kérő üzenetnél kattintson a **Yes** (**Igen**) gombra.

Ha újratelepíti az Epson communications drivers (Epson kommunikációs illesztőprogramok), indítsa újra a számítógépet.

## Alapműveletek

## Az optimális nyomtatás folyamata

A nyomtatóval az optimális nyomtatás eléréséhez az alábbi feltételeknek kell teljesülniük.

- A nyomtatóba az alkalmazott hordozónak megfelelő hordozó-beállítási értékeket kell regisztrálni, valamint az RIP kiszolgálóhoz regisztrálni kell a nyomtatási információkat.
- A hordozót megfelelő módon kell betölteni a nyomtatóba.
- A nyomtatási beállításokat (nyomtatófej beigazítása és hordozó-adagolás beállítása) a használni kívánt hordozó alapján kell elvégezni.
- □ A nyomtatót megfelelő működési állapotban kell tartani.

A feltételek teljesítéséhez végezze el az alábbi lépéseket.

#### 1. Regisztrálja a hordozó-beállítási értékeket. (Ha az új hordozónál EMX-fájlt használ)

Az Epson Edge Dashboard segítségével könnyedén regisztrálhatók a hordozó-beállítási értékek a nyomtatóba. Ha az Epson Edge Dashboard programmal végzi a regisztrálást, töltse le előzetesen az alkalmazott hordozóhoz tartozó EMX-fájlt, és regisztrálja azt a nyomtatóba.

∠ ¬ "Az Epson Edge Dashboard használata" 40. oldal

#### 2. Töltse be a hordozót.

Betölti a nyomtatón használni kívánt hordozót. A betöltés módja a hordozó tulajdonságaitól függően változó.

Ha nem használ EMX-fájlt, az optimális hordozó-beállítási értékek regisztrálásához egyszerűen válassza ki a Media Type elemet a hordozó betöltésekor.

∠ "Hordozóanyag betöltése" 73. oldal

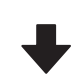

## 3. Illessze a hordozót az automata feltekerő egységhez.

Illessze az automata feltekerő egységet a hordozó széléhez, és ügyeljen rá, hogy az automatikus feltekerés végbemehessen. Az illesztés módja a hordozó tulajdonságaitól függően változó.

Az Automata feltekerő egység használata" 81. oldal

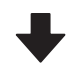

#### 4. Végezze el a Print Adjustments műveletet. (Új hordozó használatakor)

A Print Adjustments művelet elvégzésével a hordozó-beállítási értékek a gép állapotához optimalizálhatók.

A beállítás általában az Automatic Adjustment végrehajtásával automatikusan végbemegy.

∠ ¬ "Nyomtatás beállításai" 98. oldal

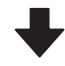

#### 5. Ellenőrizze a nyomtató állapotát.

A nyomtatási munka indításakor vizsgálja meg a tinta fennmaradó szintjét, valamint a nyomtatófej-fúvóka állapotát.

∠ ¬ "Nyomtatás előtt" 97. oldal

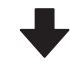

#### 6. Végezzen nyomtatást.

Kezdje meg a nyomtatást az Epson Edge Print programból.

🕼 "Az Epson Edge Print használata" 51. oldal

## Hordozóanyagok kezelésére vonatkozó óvintézkedések

Ha a hordozóanyag használatával kapcsolatos alábbi pontokat nem tartja be, kisebb mennyiségű por vagy szösz ragadhat a hordozóanyag felszínére, ami tintacseppeket eredményezhet a nyomatban vagy a fúvókák eltömődését okozhatja.

#### Ne tegye a papírt közvetlenül a padlóra.

Használaton kívül a papírt vissza kell csévélni, és az eredeti csomagolásában kell tárolni.

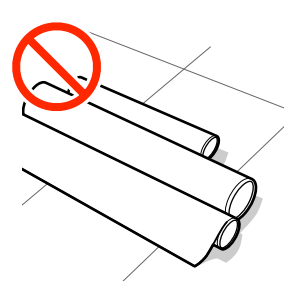

## Szállítás közben a papír felülete nem érintkezhet ruhával.

Tartsa a hordozóanyagot az eredeti csomagolásában, míg a hordozóanyagot be nem tölti a nyomtatóba.

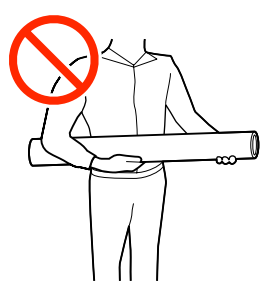

## Megjegyzések a hordozóanyag betöltéséhez

## 🕂 Vigyázat:

- A szárítóegység forró lehet, ezért tegye meg a szükséges óvintézkedéseket. A szükséges óvintézkedések elmulasztása égési sérülést okozhat.
- Ne tegye a kezét a szárítóegység belsejébe. A szükséges óvintézkedések elmulasztása égési sérülést okozhat.
- Mivel a papír nehéz, ne egy személy szállítsa. A 40 kg-nál (88 fontnál) nehezebb hordozóanyagokhoz emelő használata ajánlott.
- Ügyeljen arra, hogy az elülső fedél vagy a karbantartási fedél nyitásakor vagy zárásakor nehogy beszoruljon a keze vagy az ujja. Ha nem tartja be az óvintézkedéseket, akkor megsérülhet.
- Ne simítsa kezével végig a hordozóanyagok szélét. A hordozóanyagok szélei élesek és sérülést okozhatnak.

#### Közvetlenül nyomtatás előtt töltse be a hordozóanyagot.

A nyomógörgők összegyűrhetik a nyomtatóban maradt papírt. A papír hullámosodhat és felgöndörödhet, ami elakadásokat okozhat, vagy ennek eredményeként a papír a nyomtatófejhez érhet.

#### Ne állítson be hordozóanyagot, ha annak bal és jobb széle egyenetlen.

Ha a betöltött papírtekercs jobb és bal szélei egyenlőtlenek, a papíradagolási problémák a papír nyomtatás közbeni elfordulását okozhatják. Tekercselje át a papírt, hogy összeigazítsa a széleket; vagy használjon hibátlan tekercset.
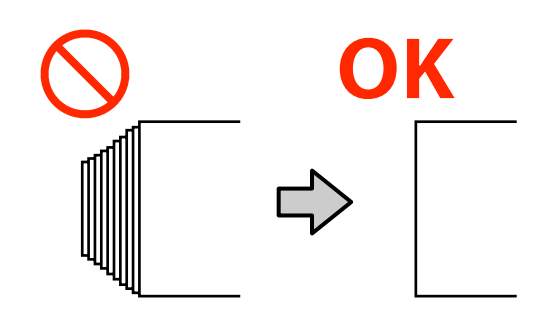

### A betöltést az alkalmazni kívánt hordozónak megfelelő sorrendben végezze.

A hordozó kétféleképpen tölthető be: normál adagolási eljárással és feltekeréses adagolási eljárással.

A hordozó betöltésekor a nyomtató műveleteket végez (pl. a hordozó fel- és visszatekercselése, hogy érzékelje annak szélességét). Ha ilyenkor a normál adagolási eljárást használja, a hordozó típusától függően előfordulhatnak problémák (pl. a hordozó gyűrődése az íróhengeren). A problémákat az okozza, hogy a hordozó elakad az íróhengerben.

Ha ilyen problémák merülnek fel, a hordozó betöltéséhez kövesse a feltekeréses adagolási eljárást. A feltekeréses adagolási eljárás során a hordozót az adagolás előtt az automata feltekerő egység tölti be, így elkerülhető, hogy az elakadjon az íróhengerbe, és problémát okozzon.

## Nem használható hordozóanyagok.

Ne használjon meghajlott, gyűrött, kopott, szakadt vagy piszkos hordozóanyagot. A hordozóanyag felemelkedhet, hozzáérhet a nyomtatófejekhez és károsíthatja azokat.

Példa meghajlott vagy gyűrött szélű hordozóra

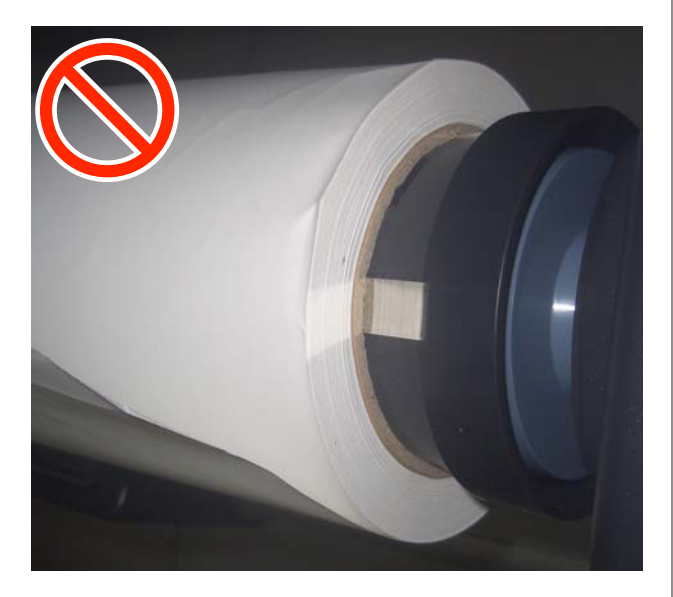

# Hordozóanyag betöltése

Az eljárást bemutató videó a YouTube videomegosztón megtekinthető.

Video Manual (Normál adagolási eljárás)

Video Manual (Feltekeréses adagolási eljárás)

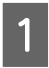

3

Nyomja meg az 🖞 gombot, és várja meg, míg megjelenik a Kezdőképernyő.

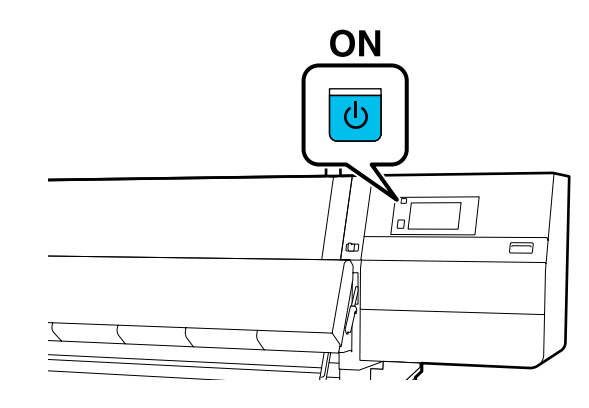

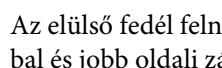

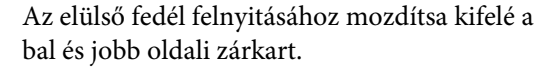

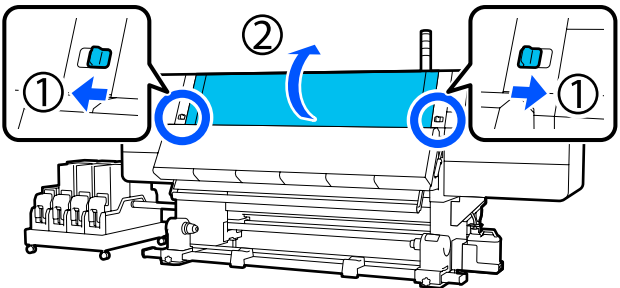

A hordozóanyagszél-tartó lemez mindkét oldalán fogja meg a fület, és mozgassa a lemezt félre, a lemez szélei felé.

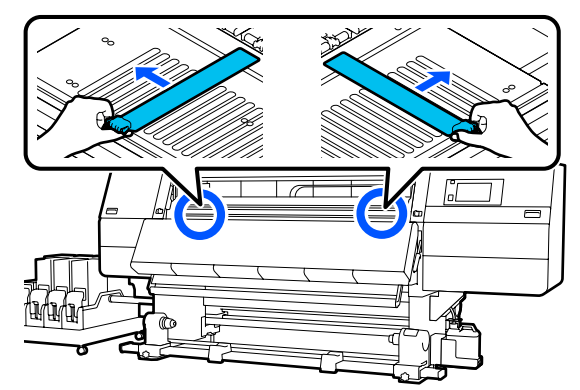

6

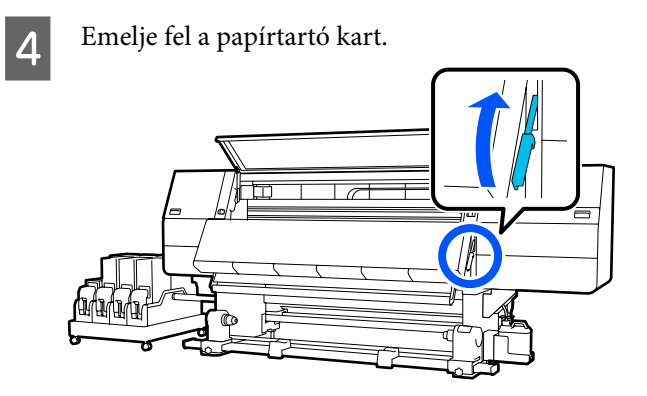

5

Vigye a hátsó oldalra, majd lazítsa meg a jobb oldali görgőtartó rögzítőcsavart a tartó kifelé mozdításához.

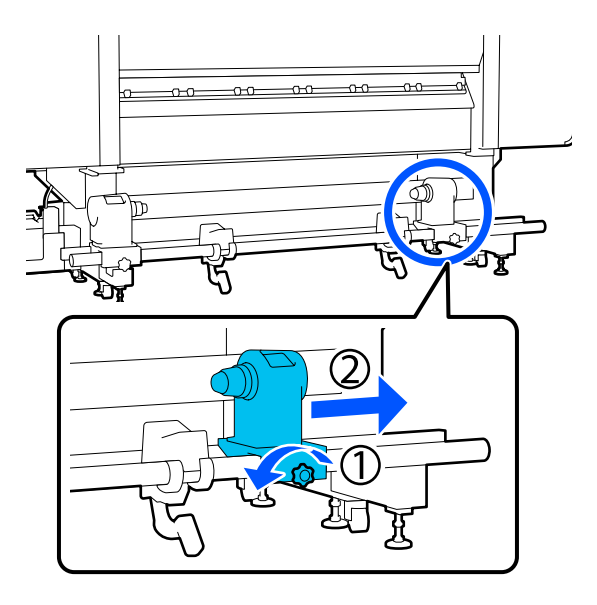

## **Fontos**:

Ha a tartó jobb oldali fogantyújának tengelye nem látható, forgassa el a fogantyút előrefelé ütközésig. A papírt nem lehet megfelelően behelyezni, ha a fogantyú tengelye nem látható.

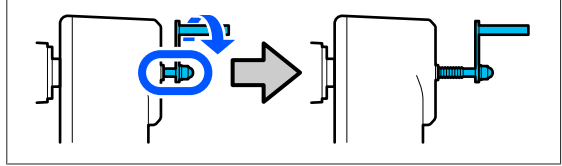

Lazítsa meg a bal oldali görgőtartó rögzítőcsavarját, és mozgassa a hordozóanyag-tartót a betöltendő hordozóanyag tekercsmagjának belső átmérőjéhez megfelelően beállított pozícióhoz.

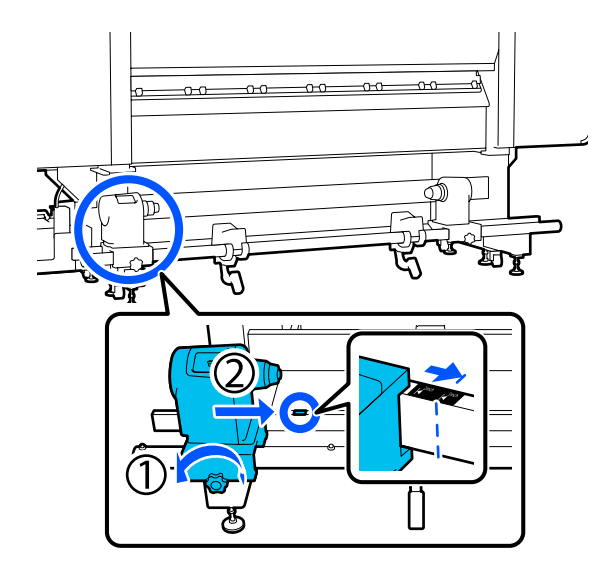

7

A hordozóanyag-tartó felső részének nyomása közben húzza meg teljesen a rögzítő csavart.

Annyira húzza meg, hogy a hordozóanyag-tartó ne mozogjon.

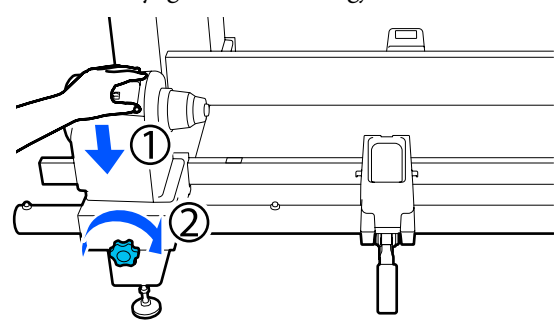

8

Helyezze a hordozót a tekercstámasztóra. Mozgassa befelé a tekercstámasztót, kb. 20 cm-re (7,87 hüv.) a tekercs végétől.

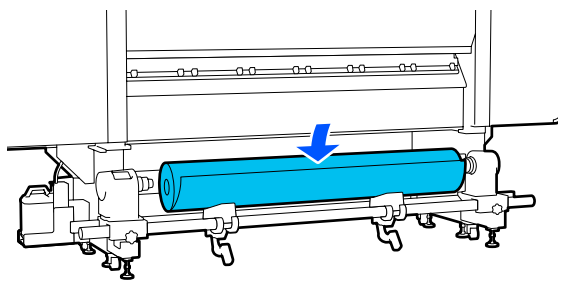

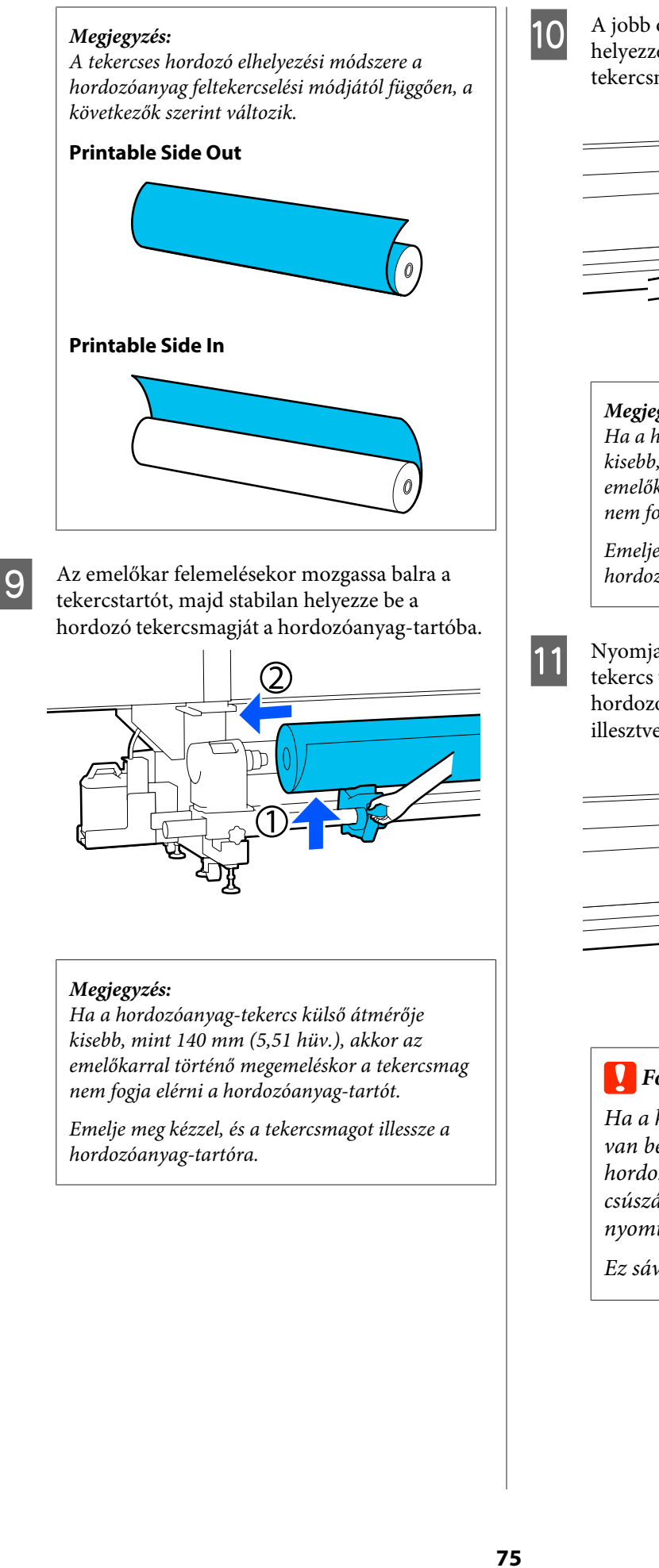

A jobb oldali emelőkar felemelésekor stabilan helyezze rá a hordozóanyag-tartót a hordozó tekercsmagjára.

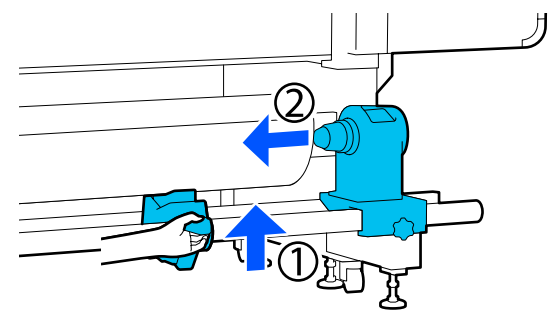

## Megjegyzés:

Ha a hordozóanyag-tekercs külső átmérője kisebb, mint 140 mm (5,51 hüv.), akkor az emelőkarral történő megemeléskor a tekercsmag nem fogja elérni a hordozóanyag-tartót.

Emelje meg kézzel, és a tekercsmagot illessze a hordozóanyag-tartóra.

Nyomja a hordozóanyag-tartó felső részét a tekercs végéhez kétszer, hogy ellenőrizze, a hordozóanyag-tartó megfelelően be van-e illesztve a tekercsmagba.

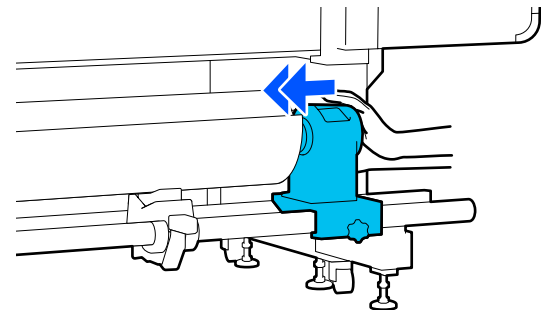

## **Fontos:**

Ha a hordozóanyag-tartó nem megfelelően van behelyezve a tekercsmagba, a papír a hordozóanyag-tartó és a tekercsmag közti csúszás miatt helytelenül továbbítódik a nyomtatás alatt.

Ez sávokat okozhat a nyomatban.

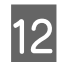

A hordozóanyag-tartó felső részének nyomása közben húzza meg teljesen a rögzítő csavart.

Annyira húzza meg, hogy a hordozóanyag-tartó ne mozogjon.

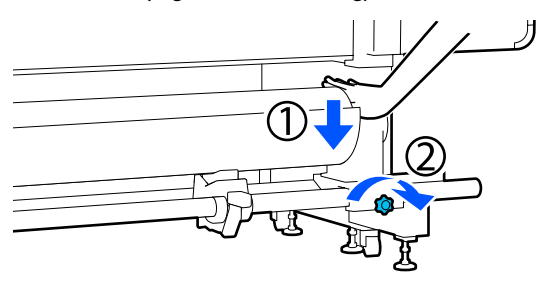

## **Fontos:**

Ha a hordozóanyag-tartó csavarja laza, a hordozóanyag-tartó mozoghat a nyomtatás alatt. Ez csíkokat és egyenetlenségeket okozhat a nyomatban.

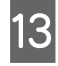

Forgassa el a kart, amíg az alábbi ábrán lévő A alkatrész teljesen be nincs helyezve.

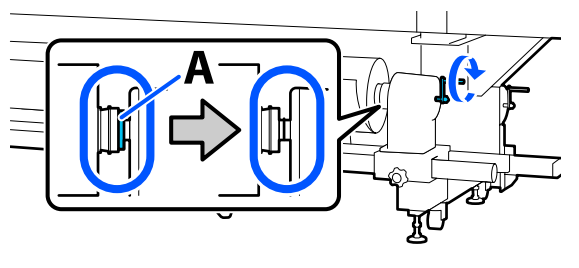

## **Fontos:**

Amint az A alkatrész eltűnik, ne forgassa tovább a kart. Az óvintézkedés figyelmen kívül hagyása kárt tehet a hordozóanyag-tartóban.

Ha a(z) A alkatrész még a fogantyú teljes elforgatása után is látható, csévélje vissza a fogantyút. Lazítsa meg a hordozóanyag-tartó csavarját a jobb oldalon, majd indítsa újra a(z) 5. lépéstől. 14

Illessze be a nyílásba a hordozót körülbelül 20 centiméternyire (7,87 hüv.), majd hajtsa le a hordozóbetöltő kart.

A rendszer az Ön által behelyezett hordozóanyagot befogja, így az nem esik ki.

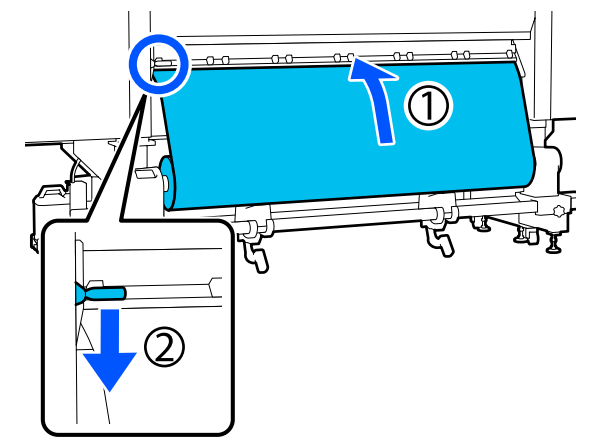

| r |  |
|---|--|
| 5 |  |

Ellenőrizze, hogy a hordozóanyag bal széle a címke ábrán látható négyszögének tartományába esik-e.

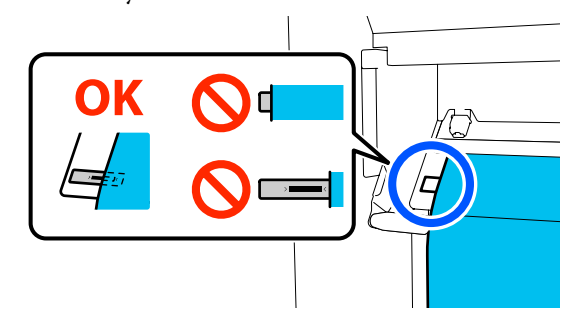

## **Fontos**:

Ha a hordozóanyag bal széle nem esik a címke fekete mezőjébe, végezze el a(z) 6–15. lépéseket fordított sorrendben a hordozóanyag-tartó helyzetének beállítása érdekében. Ne próbálja meg a hordozóanyag-tartók helyzetét megváltoztatni, amíg azok be vannak helyezve a hordozóanyagba.

16 Moz

17

Mozdítsa az elülső oldalra, és miközben megtartja a hordozót, nehogy a hátulsó oldalra essen, emelje fel a hordozó-betöltő kart.

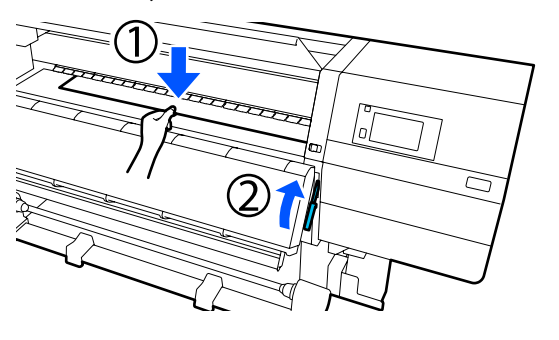

#### Megjegyzés:

Az íróhengeren a hordozóra gyakorolt szívóerő mértéke a képernyőn keresztül módosítható. A hordozóra gyakorolt szívóerő intenzitásának növelésével csökken az esélye annak, hogy a hordozó leesik.

Ha az alábbi eljárás során nehéz kihúzni a hordozót, csökkentse a hordozóra gyakorolt szívóerő mértékét. Szükség szerint változtasson.

Húzza ki a hordozót a hordozó típusától függően az alábbi helyzetbe.

#### Normál adagolási eljárás

Húzza ki a hordozót az íróhengeren lévő címke közeli széléhez.

Egyik kezében tartsa meg a hordozót középen, és húzza ki egyenesen.

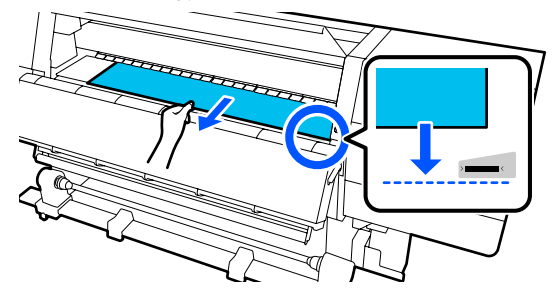

Ne húzza ki a papírt két kézzel. Ellenkező esetben a papír elferdülhet vagy elmozdulhat.

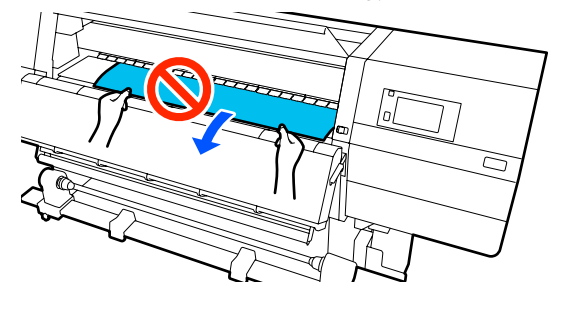

#### Feltekeréses adagolási eljárás

Húzza ki a hordozót, amíg az már eléri a hordozóanyag-tartót. Kövesse az alábbi lépéseket a hordozó kihúzásához.

Az alábbiakban ismertetett egyes lépéseknél a kihúzás előtt minden esetben lazítsa ki a hordozót. Ha kilazítás nélkül, erőszakkal húzza ki, a hordozó elszakadhat.

A hordozó kilazításához nyomja meg az 🖵 gombot. Ezzel a hátsó oldalon betöltött hordozó adagolási irányba fordul, és kilazul.

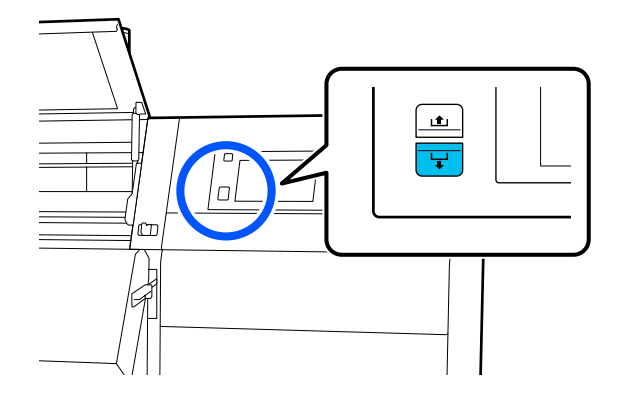

a. Egyik kezével középen tartsa meg a hordozót, húzza ki egyenesen, majd helyezze be annak szélét a szárítóegységbe.

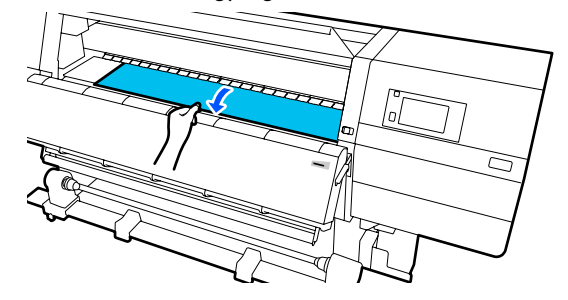

b. Miközben az íróhengeren tartja a hordozó közepét, húzza ki saját maga felé, amíg már a széle kijön a szárítóegység aljából.

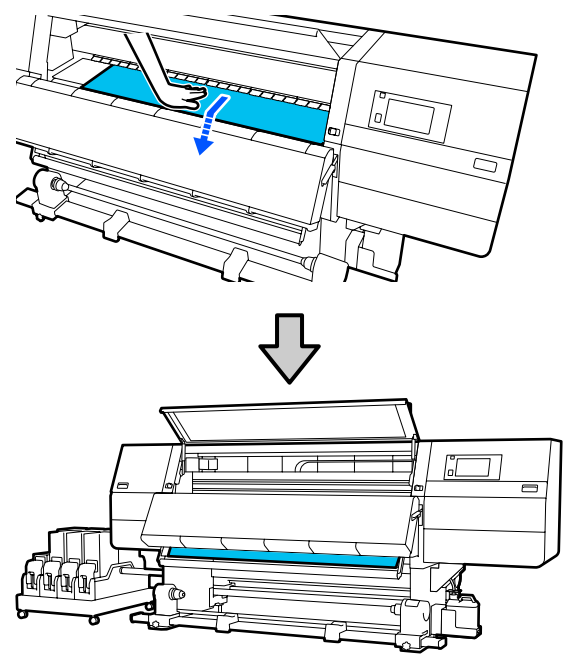

c. Egyik kezével középen tartsa meg a hordozót, és húzza ki, amíg már annak széle eléri a hordozóanyag-tartót.

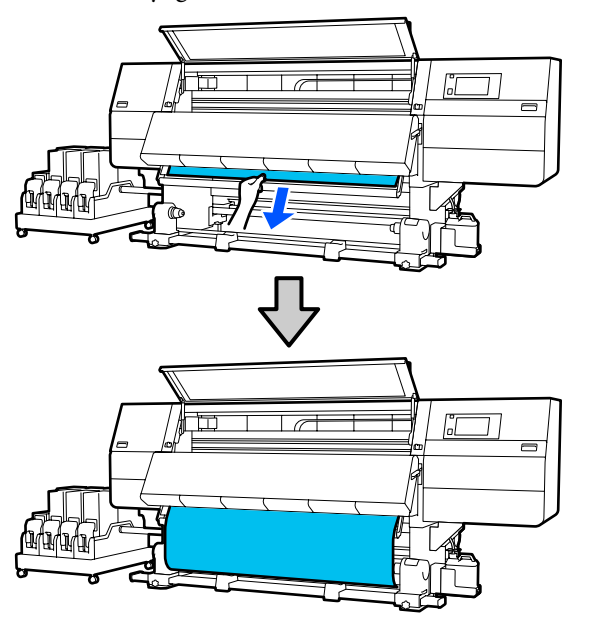

Ne húzza ki a papírt két kézzel. Ellenkező esetben a papír elferdülhet vagy elmozdulhat.

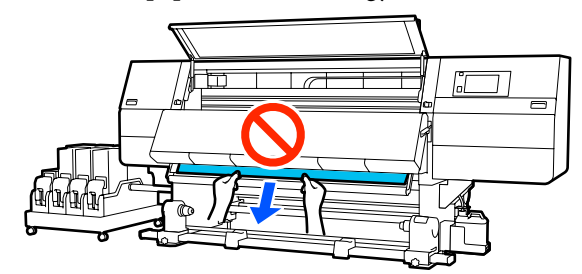

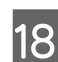

Eressze le a hordozó-betöltő kart.

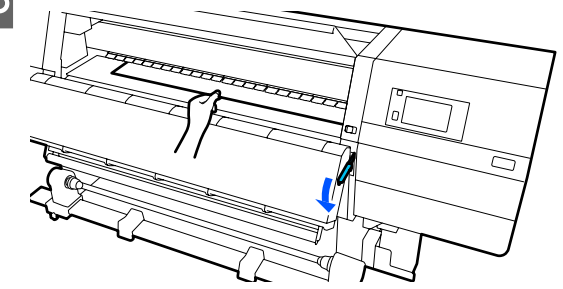

#### Normál adagolási eljárás

A hordozó-betöltő kar leeresztése után haladjon tovább a következő lépésre.

### Feltekeréses adagolási eljárás

Engedje le a hordozóanyag-betöltő kart, majd folytassa a hordozóanyagnak az automata feltekerő egységhez történő rögzítését. Amikor az elülső fedél nyitva van, a következők szerint rögzítse a hordozóanyagot az automata feltekerő egységhez.

Menjen a hátsó oldalra, óvatosan tapintsa meg a hordozóanyag mindkét szélét, és ellenőrizze, hogy van-e eltérés a bal és a jobb szél feszessége között.

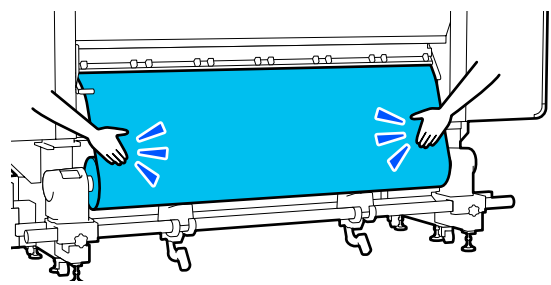

Ha a feszességben eltérés van, a hordozóanyag meglazulhat.

19

A nyomtató elejétől emelje fel a hordozóanyag-betöltő kart, és igazítsa ki a hordozóanyag lazaságát.

A lazaság megszüntetése után ismét engedje le a betöltőkart.

20 Menjen az elülső oldalra, a hordozóanyagszél-tartó lemez mindkét oldalán fogja meg a fület, és mozgassa a lemezt a hordozóanyag felső széléhez. Állítsa be a hordozóanyagot úgy, hogy a szélei a hordozóanyagszél-tartó lemezek háromszög alakú lyukainak közepéhez legyenek illesztve.

> A hordozóanyagszél-tartó lemezek megakadályozzák, hogy a hordozóanyag felcsússzon, és megakadályozzák továbbá, hogy a hordozóanyag vágott szélének rostszálai ne érjenek hozzá a nyomtatófejhez. A betöltést megfelelően végezze el.

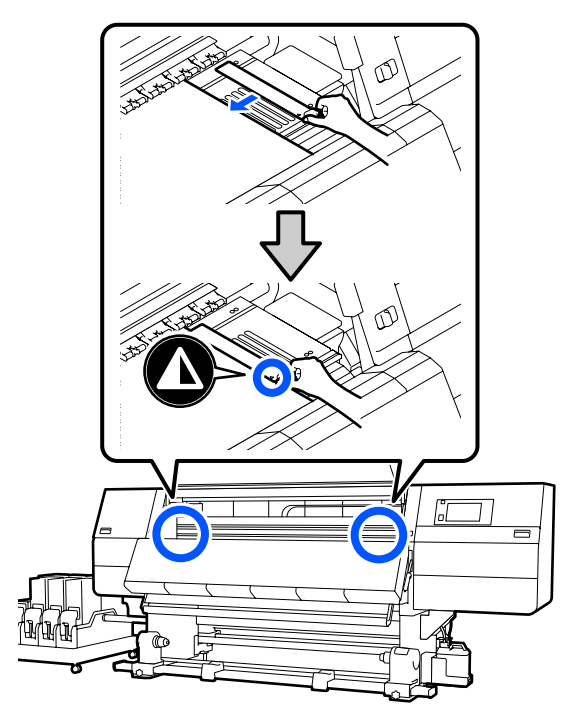

## **Fontos:**

- Ne használja a hordozóanyagszél-tartó lemezeket 0,4 mm-es (0,01 hüv.) vagy ennél vastagabb hordozóanyag esetében. Ellenkező esetben a hordozóanyagszél-tartó lemezek hozzáérhetnek a nyomtatófejhez és kárt tehetnek benne.
- Mindig úgy helyezze el a lemezeket, hogy a papír szélei a háromszög alakú lyukak közepén legyenek. A helytelen elhelyezés sávokat (vízszintes sávokat, tintaegyenetlenséget vagy csíkokat) okozhat a nyomtatás alatt.
- Használaton kívül tolja a hordozóanyagszél-tartó lemezeket a lap jobb és bal széléhez.
- Ne használja a hordozóanyagszél-tartó lemezeket, ha a nyomtatott hordozóanyag szélei elmosódottak.

Zárja be az elülső fedelet, majd mozdítsa befelé a bal és jobb oldali zárkarokat.

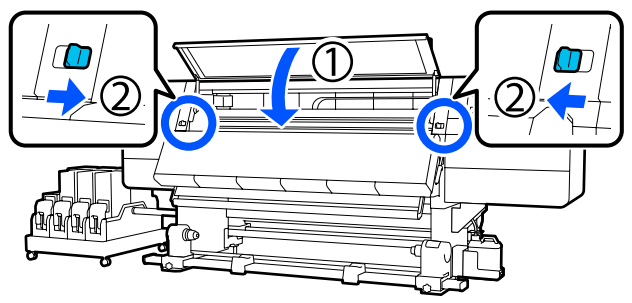

22

Állítsa be a képernyőn a hordozóinformációkat, majd nyomja meg az **OK** gombot.

Itt a következő beállításokat végezze el.

- Media: a nyomtatáshoz használni kívánt hordozóanyag beállítása
- Roll Winding Direction: annak a beállítása, hogy a rendszer miként tekercselje a betöltött hordozóanyagot
- Media Length: a betöltött hordozóanyag hossza
- Media Detection: annak a beállítása, hogy a rendszer miként észlelje a hordozóanyag szélességét

Ha olyankor választja a Hordozóanyag-beállítások elemet, amikor nincs Media Type beállítva a **Media** helyen, akkor megjelenik a Media Type kiválasztására szolgáló képernyő. A Media Type elemet a betöltött hordozó súlya alapján, az alábbi útmutató szerint kell kiválasztani. Az egyes Media Type képernyőn megjelenített papírsúlya tipikus értéknek számít.

| Media Type | Papír tömege (g/m²) |
|------------|---------------------|
| Ultra-Thin | 39 vagy kevesebb    |
| Thin       | 40–56               |
| Med-Thick  | 57–89               |
| Thick      | 90 vagy több        |

A **Media Detection** helyen állítsa be a **Width Detection** elemet. Ezt normál esetben hagyja **On** állásban.

A Media Detection funkcióval kapcsolatban a következőkben olvashat részletesen.

∠ General Settings menü" 159. oldal

Nyomja meg az **OK** gombot a műveletek elindításához, például a betöltött hordozóanyag észleléséhez.

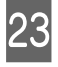

A képernyőn megjelenő utasításokat követve szükség szerint tolja előre a hordozó szélét az adott helyzetbe.

# Az Automata feltekerő egység használata

Az Automata feltekerő egység automatikusan feltekeri a papírt nyomtatás után, és ez javítja a felügyelet nélküli működés hatékonyságát.

Az e nyomtatóhoz való Automata feltekerő egység az alábbi irányok valamelyikében tudja feltekerni a papírt.

Nyomtatható oldal befelé Nyomtatható oldal kifelé

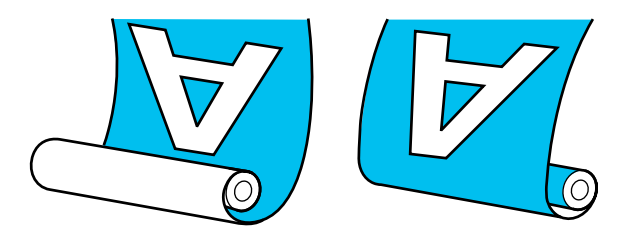

A nyomtatott oldallal befelé történő feltekeréskor a nyomtatott felület a tekercs belsejére kerül. A "Nyomtatott oldal befelé" opció ajánlott a legtöbb esetben.

A nyomtatott oldallal kifelé történő feltekeréskor a nyomtatott felület a tekercs külsejére kerül.

Az eljárást bemutató videó a YouTube videomegosztón megtekinthető.

Video Manual (Normál adagolási eljárás)

Video Manual (Feltekeréses adagolási eljárás)

## 🚺 Vigyázat:

 Hordozóanyag vagy tekercsmagok betöltésénél vagy a hordozóanyag feltekerő tekercsről való eltávolításánál kövesse az útmutatóban leírtakat.
A hordozóanyag a tekercsmagok vagy a feltekerő egységek leejtése sérülést okozhat.

Ügyeljen rá, hogy a kezét vagy a haját működés közben ne kapja el a Médiaadagoló egység vagy az Automata feltekerő egység. Ha nem tartja be az óvintézkedéseket, akkor megsérülhet.

Ne tegye a kezét a szárítóegység belsejébe. A szükséges óvintézkedések elmulasztása égési sérülést okozhat.

## Fontos pontok a megfelelő feltekercseléshez

A hordozóanyag megfelelő feltekercselése érdekében figyeljen az alábbi pontokra.

- A hordozóanyag szélességével azonos szélességű feltekerő tekercsmag használatát javasoljuk. Ha más szélességű feltekerő tekercsmagot használ, a feltekerő tekercsmag meghajolhat, és előfordulhat, hogy a hordozóanyagot nem kapja fel megfelelően.
- A hordozóanyag feltekercseléséhez azt ajánljuk, hogy a "Nyomtatható oldal befelé" opciót alkalmazza. A "Nyomtatott oldal kifelé" opció következtében a hordozóanyag elmozdulhat, és így nagy lehet az eltérés a tekercsben. Ha a feltekercselés "Nyomtatott oldal kifelé" opcióval nem végezhető el megfelelően, akkor végezze el a feltekercselést "Nyomtatott oldal befelé" opcióval.
- A 36 hüvelyknél keskenyebb hordozóanyag elmozdulhat, és előfordulhat, hogy a készülék nem tudja megfelelően feltekercselni.
- Ne csatlakoztassa a feltekerő tekercsmagokat az alábbi ábrán látható módon. A feltekercselés feszessége nem lesz egyenletes, és a mag lazán fog pörögni. Ennek következtében a papír nem lesz megfelelően tekercselve, ami sávok megjelenését okozhatja a nyomatokon.

A szélek kopottak

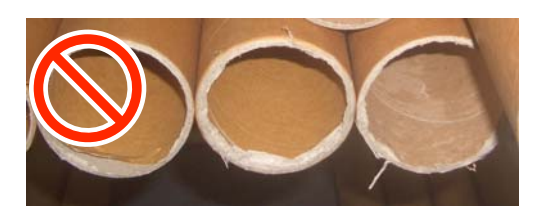

Deformálódott

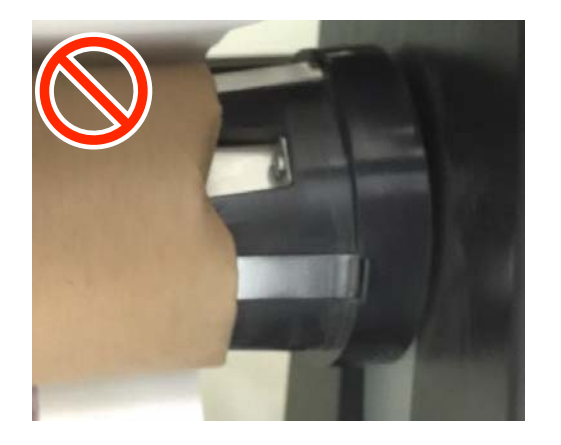

## A tekercsmag csatlakoztatása

## Szükséges eszközök

- A hordozó szélességével azonos szélességű feltekerő tekercsmag
- Kereskedelmi forgalomban kapható ragasztószalag

## Betöltés

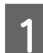

Állítsa át a(z) Auto kapcsolót Off állásba.

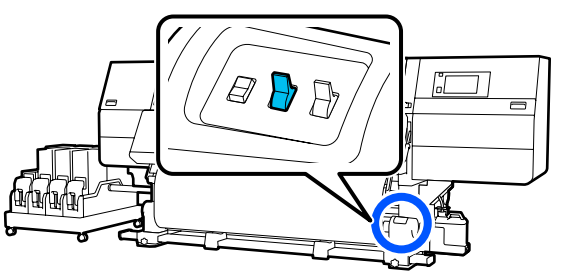

2

Ellenőrizze, hogy a hordozó széle hozzáér-e a hordozóanyag-tartóhoz.

Ha nem, az alábbi eljárást követve igazítsa úgy a hordozót, hogy annak széle hozzáérjen a hordozóanyag-tartóhoz.

### Normál adagolási eljárás

Tartsa nyomva a hordozó-adagolási kapcsoló közeli oldalát addig, amíg a hordozó széle már eléri a hordozóanyag-tartót.

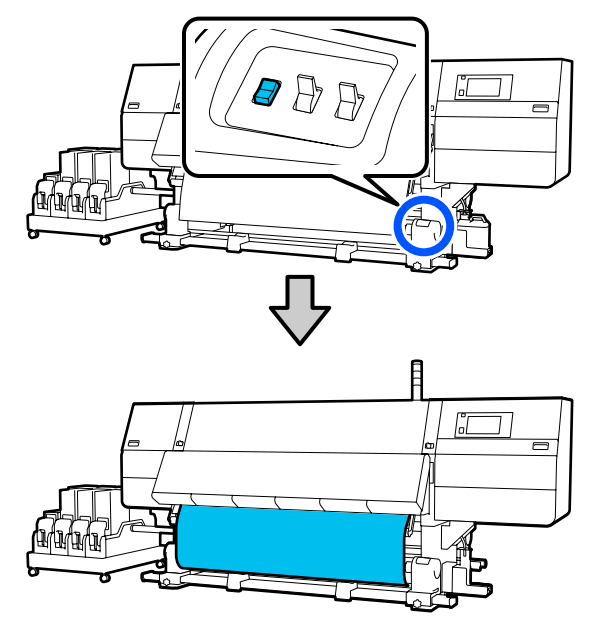

## Fontos:

A hordozó adagolásához mindig tartsa nyomva a hordozó-adagolási kapcsolót. Ha a hordozóanyagot kézzel húzza, az meggyűrődhet a feltekerés közben.

## Feltekeréses adagolási eljárás

A(z) 16–18. lépések leírása ("Hordozó betöltése") alapján húzza ki a hordozót, amíg már annak széle eléri a hordozóanyag-tartót.

∠ martin "Hordozóanyag betöltése" 73. oldal

3 Lazítsa meg mindkét oldalon a hordozóanyag-tartót rögzítő csavarokat, és állítsa be a hordozóanyag-tartókat úgy, hogy a köztük lévő távolság szélesebb legyen, mint a hordozóanyag.

> Ha a tekercstartók nem egyenletesen vannak pozícionálva, akkor mozdítsa el őket úgy, hogy egyenletesen álljanak.

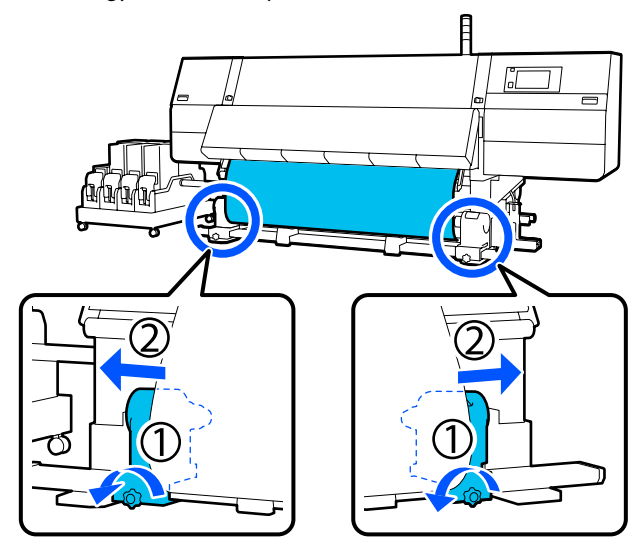

## **Fontos:**

Ha a bal oldali hordozóanyag-tartó fogantyújának tengelye nem látható, forgassa el a fogantyút az ábrán látható módon ütközésig. A tekercsmagot nem lehet megfelelően behelyezni, ha a fogantyú tengelye nem látható.

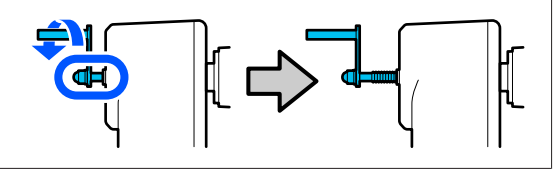

4

Igazítsa a jobb oldali hordozóanyag-tartót a hordozóanyag jobb széléhez.

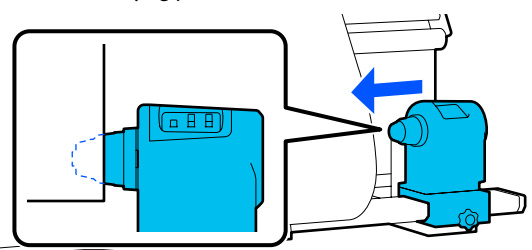

5 A hordozóanyag-tartó felső részének nyomása közben húzza meg a rögzítő csavart.

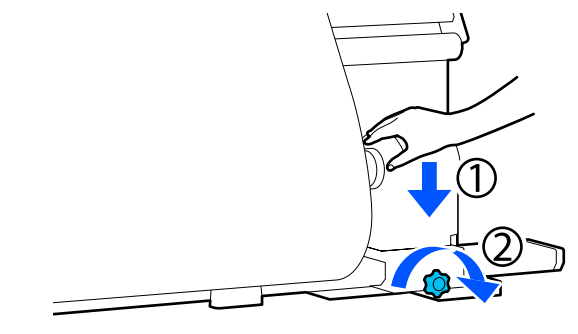

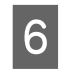

7

Helyezze a tekercsmagot a jobb oldali hordozóanyag-tartóra.

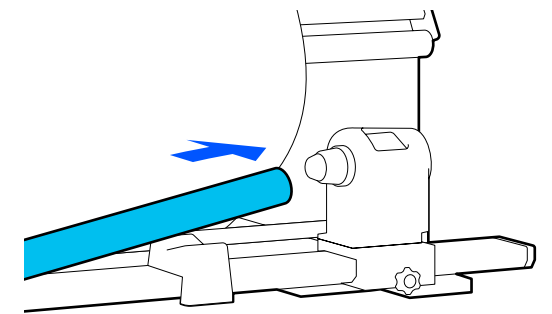

Ellenőrizze, hogy a bal oldali hordozóanyag-tartó teljesen bele van-e helyezve a hordozóanyag-tartóba, és hogy a tekercsmag és a hordozóanyag szélei nem mozdultak-e el.

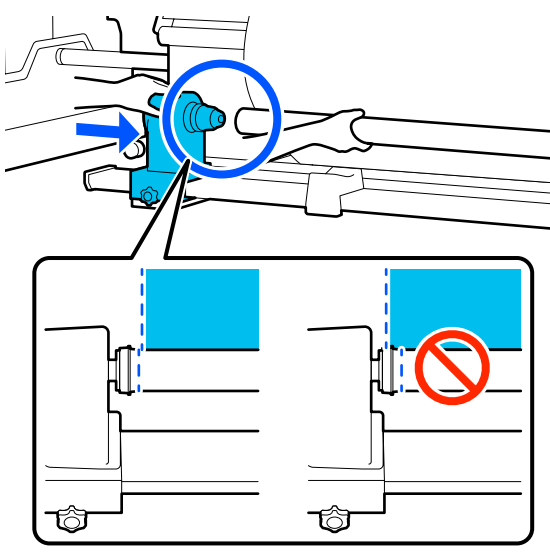

10

## **Fontos:**

Ha a hordozóanyag szélei elmozdulnak, a készülék nem tudja megfelelően feltekercselni a hordozóanyagot. Ha a szélek elmozdultak, lazítsa meg a jobb oldali hordozóanyag-tartó rögzítő csavarját, majd kezdje újra a(z) 4. lépéstől.

8

9

Nyomja a hordozóanyag-tartó felső részét a tekercs végéhez kétszer, hogy ellenőrizze, a hordozóanyag-tartó megfelelően be van-e illesztve a tekercsmagba.

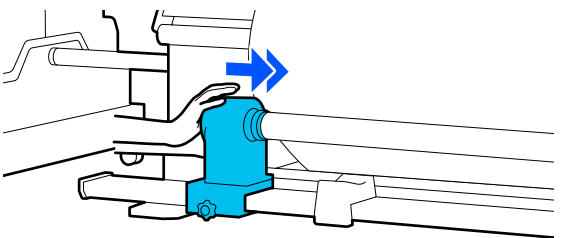

## **Fontos:**

Ha a hordozóanyag-tartó nem megfelelően van behelyezve a tekercsmagba, a papír a hordozóanyag-tartó és a tekercsmag közti csúszás miatt helytelenül továbbítódik a nyomtatás alatt.

Ez sávokat okozhat a nyomatban.

A hordozóanyag-tartó felső részének nyomása közben húzza meg a rögzítő csavart.

Annyira húzza meg, hogy a hordozóanyag-tartó ne mozogjon.

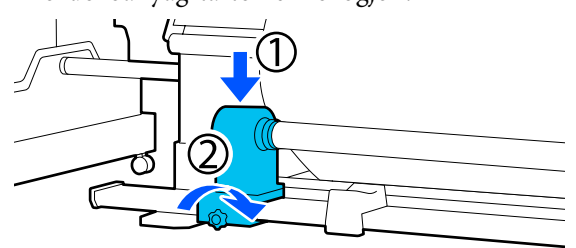

Forgassa el a kart, amíg az alábbi ábrán lévő A alkatrész teljesen be nincs helyezve.

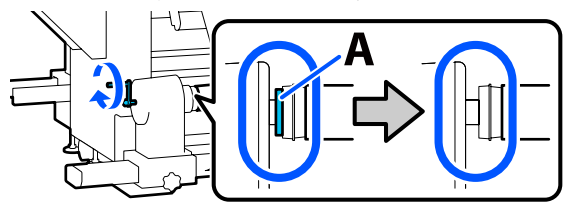

## Fontos:

Amint az A alkatrész eltűnik, ne forgassa tovább a kart. Az óvintézkedés figyelmen kívül hagyása kárt tehet a hordozóanyag-tartóban.

Ha a(z) A alkatrész még a fogantyú teljeselforgatása után is látható, csévélje vissza a fogantyút. Lazítsa meg a hordozóanyag-tartó csavarját a jobb oldalon, majd indítsa újra a(z) 5. lépéstől.

11

A hordozóanyag közepén hagyjon egy 10-20 cm (3,93-7,87 hüv.) széles részt, és a hordozóanyag bal és jobb sarkából legalább 25 cm (9,84 hüvelyk) magas részt vágjon le.

A Sarkok levágása megelőzi hogy a tekercs a betöltéskor azok behajtódjanak vagy elakadjanak a feltekerés elején.

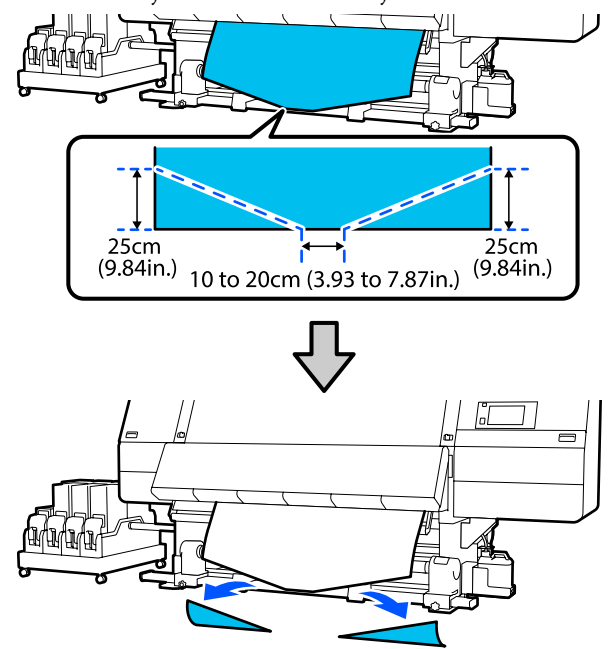

Ezután az eljárásnak megfelelően tekintse meg az alábbit.

Feltekeréses adagolási eljárás ∠☞ "Feltekerés feltekeréses adagolási eljárással" 87. oldal

## Feltekerés normál adagolási eljárással

## Nyomtatható oldal befelé

Miközben a hordozóanyag közepét egyenesen lefelé húzza, tekerje a tekercsmag köré hátulról előre, és rögzítse kereskedelmi forgalomban kapható ragasztószalaggal.

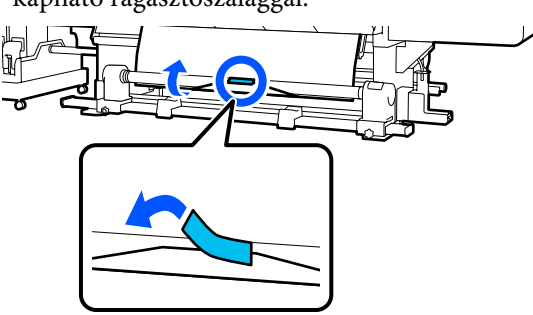

## **Fontos:**

A hordozóanyagot úgy rögzítse a feltekerő tekercsmaghoz, hogy a hordozóanyagot erősen húzza. Ha a hordozóanyag lazán van rögzítve, a hordozóanyag a feltekerés alatt elmozdulhat. 2

Tartsa lenyomva a hordozó-adagoló kapcsoló közelben lévő oldalát, hogy elegendő hordozóanyagot adagoljon ahhoz, hogy az egyszer feltekerhető legyen a feltekerő tekercsmagra.

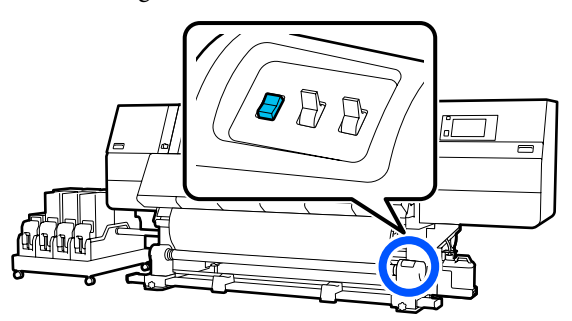

Tartsa lenyomva a "Manual" kapcsolót az ta oldalon, hogy a készülék egy rétegben feltekerje a hordozóanyagot a magra.

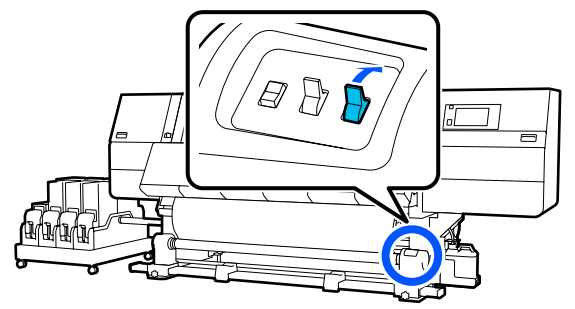

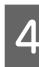

3

Állítsa át az "Auto" kapcsolót 🕻 👉 állásba.

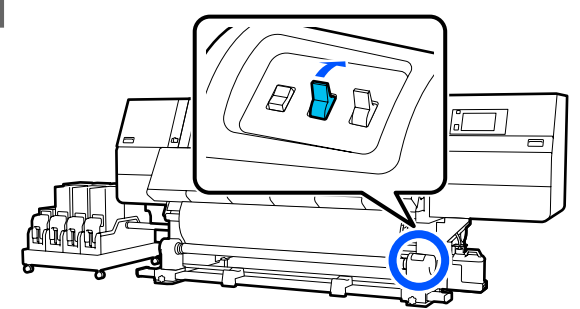

5 Ellenőrizze, hogy a papír nem pontatlanul lesz felillesztve.

Ha a papír bal és jobb oldalán tapasztalható feszesség különbözik a lenti ábrán látható területeken, a papír nem tekeredik fel megfelelően. Ha laza az egyik oldal, kezdje elölről a folyamatot az 1. lépéstől.

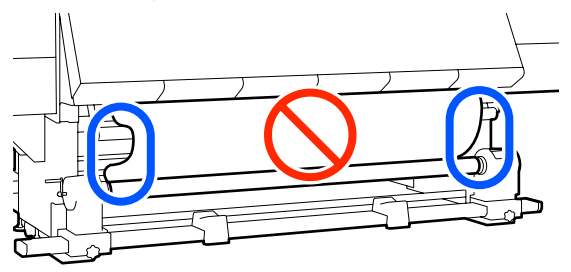

#### Megjegyzés:

A feszességbeli különbségeket úgy ellenőrizheti, hogy a papír mindkét szélén gyengéden koppint, ahogyan azt a lenti ábra is mutatja.

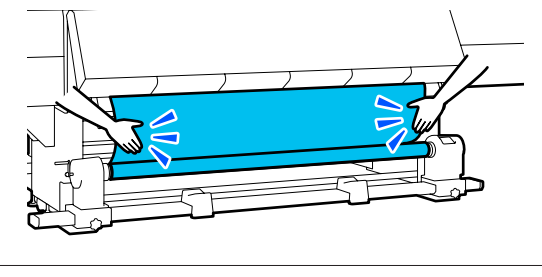

6 Tartsa lenyomva a hordozó-adagoló kapcsoló közelben lévő oldalát addig, amíg a készülék egyszer vagy kétszer fel nem tekerte a hordozóanyag széleit.

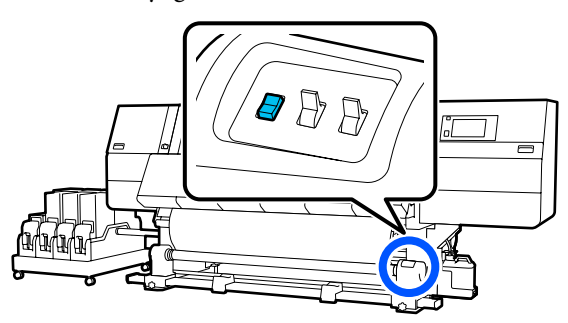

## Nyomtatható oldal kifelé

1

Mialatt egyenesen lenyomja a papír középső részét, kereskedelemben kapható ragasztószalaggal illessze fel a papírt a feltekerő tekercsmaghoz.

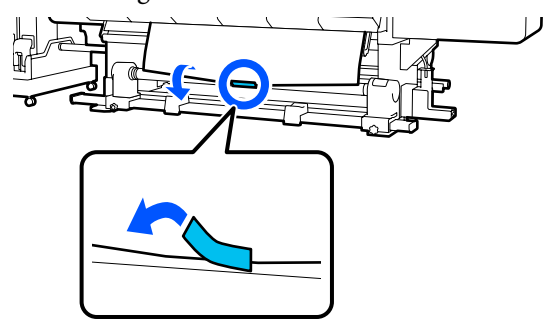

## **Fontos:**

A hordozóanyagot úgy rögzítse a feltekerő tekercsmaghoz, hogy a hordozóanyagot erősen húzza. Ha a hordozóanyag lazán van rögzítve, a hordozóanyag a feltekerés alatt elmozdulhat.

2

Tartsa lenyomva a hordozó-adagoló kapcsoló közelben lévő oldalát, hogy elegendő hordozóanyagot adagoljon ahhoz, hogy az egyszer feltekerhető legyen a feltekerő tekercsmagra.

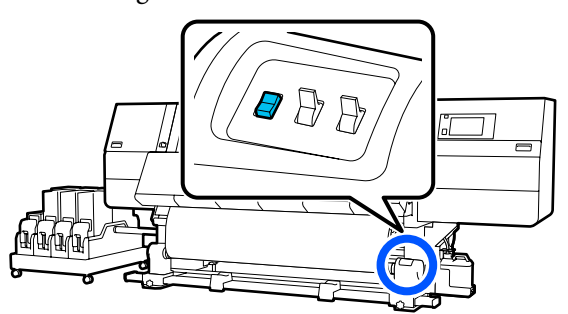

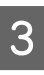

Tartsa lenyomva a "Manual" kapcsolót az (, / oldalon, hogy a készülék egy rétegben feltekerje a hordozóanyagot a magra.

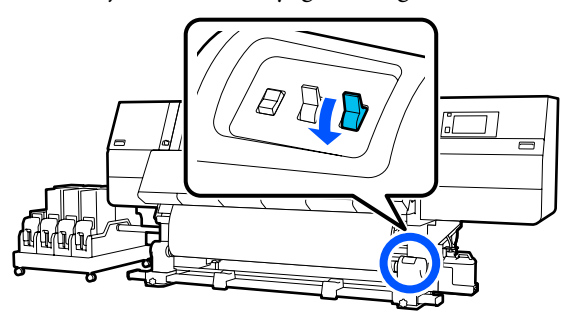

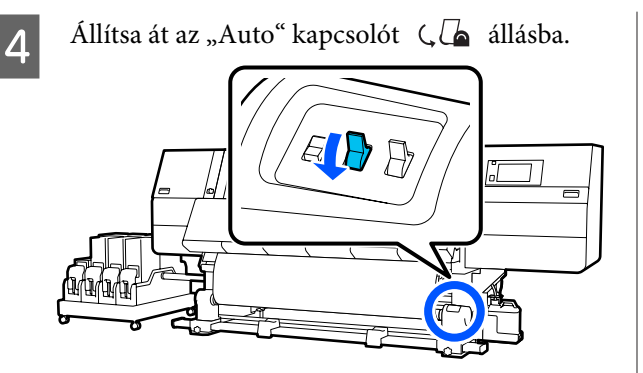

5

Ellenőrizze, hogy a papír nem pontatlanul lesz felillesztve.

Ha a papír bal és jobb oldalán tapasztalható feszesség különbözik a lenti ábrán látható területeken, a papír nem tekeredik fel megfelelően. Ha laza az egyik oldal, kezdje elölről a folyamatot az 1. lépéstől.

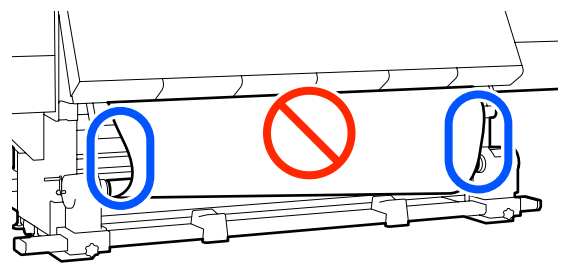

### Megjegyzés:

A feszességbeli különbségeket úgy ellenőrizheti, hogy a papír mindkét szélén gyengéden koppint, ahogyan azt a lenti ábra is mutatja.

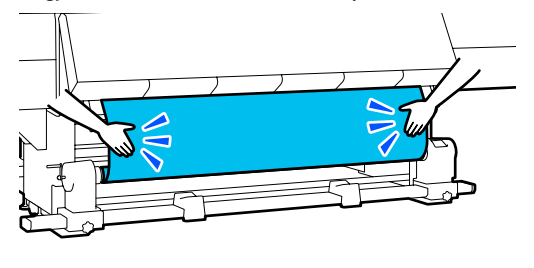

6 Tartsa lenyomva a hordozó-adagoló kapcsoló közelben lévő oldalát addig, amíg a készülék egyszer vagy kétszer fel nem tekerte a hordozóanyag széleit.

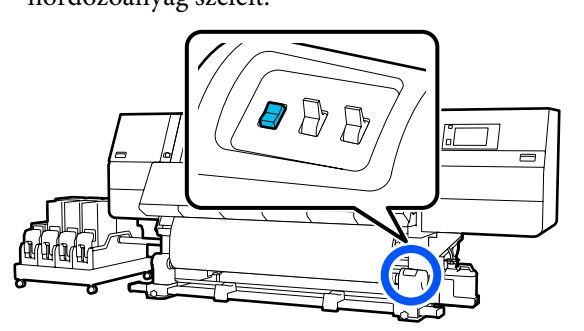

## Feltekerés feltekeréses adagolási eljárással

## Nyomtatható oldal befelé

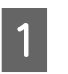

Bizonyosodjon meg arról, hogy az elülső fedél nyitva van.

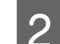

Emelje fel a papírtartó kart.

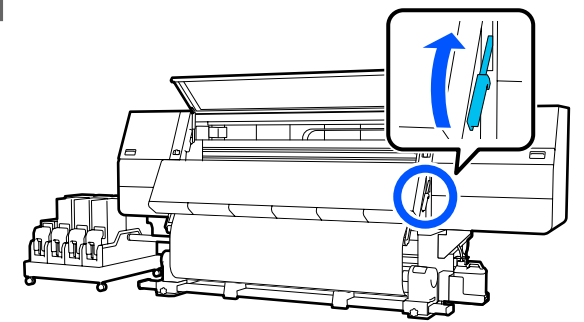

3

Miközben a hordozóanyag közepét egyenesen lefelé húzza, tekerje a tekercsmag köré hátulról előre, és rögzítse kereskedelmi forgalomban kapható ragasztószalaggal.

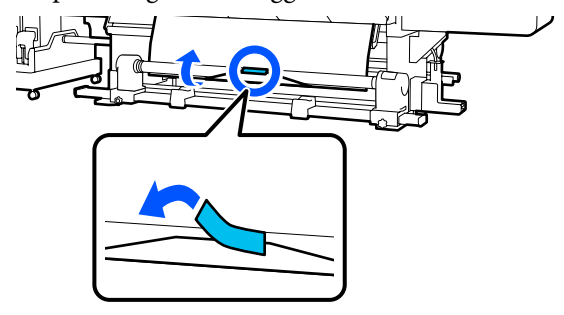

## **Fontos:**

A hordozóanyagot úgy rögzítse a feltekerő tekercsmaghoz, hogy a hordozóanyagot erősen húzza. Ha a hordozóanyag lazán van rögzítve, a hordozóanyag a feltekerés alatt elmozdulhat.

4 Ismételje meg az alábbi eljárást, és tekerje fel a hordozót kétszer a tekercsmag köré.

a. Tartsa lenyomva az ↓ gombot, hogy a hordozót hátul kissé kilazítsa.

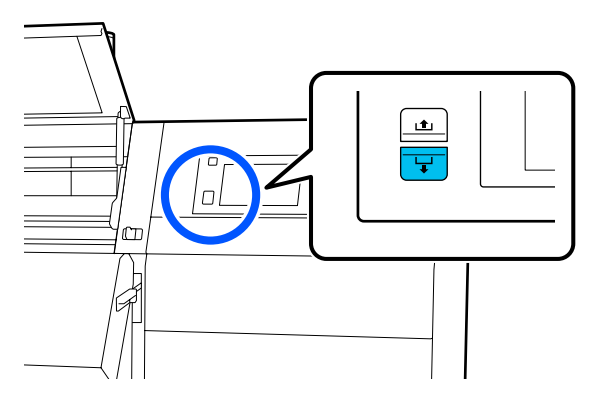

b. Miközben az íróhengeren tartja a hordozó közepét, húzza ki saját maga felé, és lazítsa ki a hordozót elől.

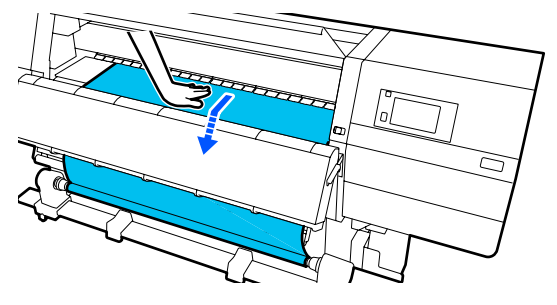

c. Tartsa lenyomva a "Manual" kapcsolót az oldalon, hogy feltekerje a kilazult hordozót a mag köré.

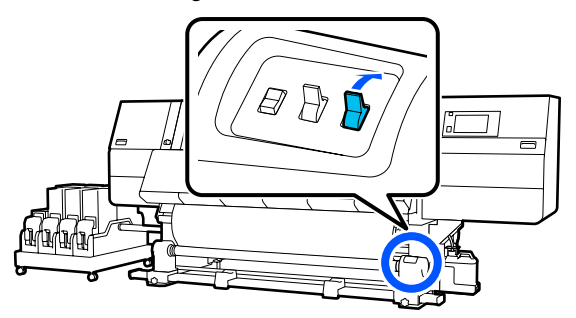

## **Fontos:**

Miközben a hordozót feltekeri a mag köré, csak a kilazított részt tekerje fel. Ha a feltekerést kilazítás nélkül végzi, az problémákat okozhat (pl. gyűrődés). 5 Állítsa át az "Auto" kapcsolót Ca állásba.

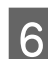

Eressze le a hordozó-betöltő kart.

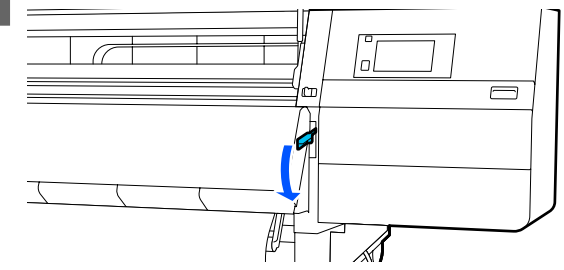

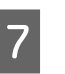

Ellenőrizze, hogy a hordozó pontosan illeszkedik-e elől és hátul is (nem szabad lazán állnia).

Ha a papír bal és jobb oldalán tapasztalható feszesség különbözik a lenti ábrán látható területeken, a papír nem tekeredik fel megfelelően. Ha laza az egyik oldal, kezdje elölről a folyamatot az 2. lépéstől.

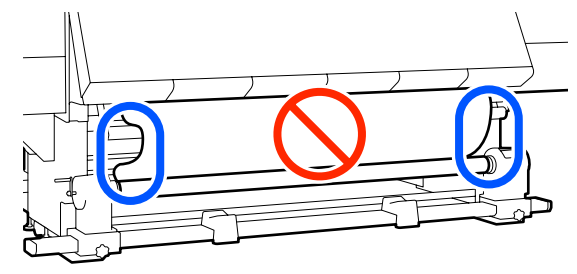

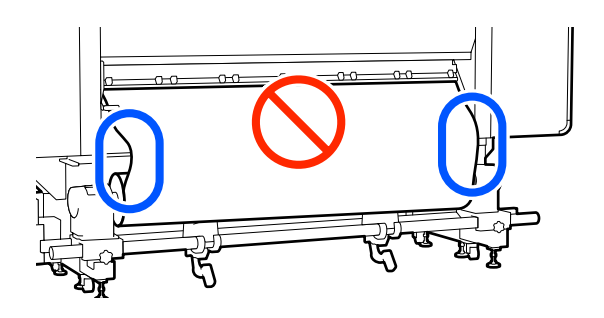

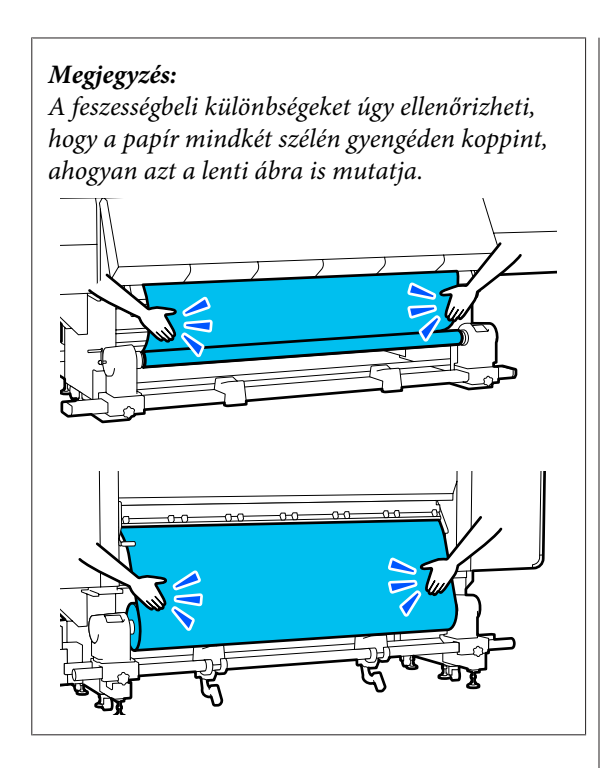

8

Menjen az elülső oldalra, a hordozóanyagszél-tartó lemez mindkét oldalán fogja meg a fület, és mozgassa a lemezt a hordozóanyag felső széléhez. Állítsa be a hordozóanyagot úgy, hogy a szélei a hordozóanyagszél-tartó lemezek háromszög alakú lyukainak közepéhez legyenek illesztve.

A hordozóanyagszél-tartó lemezek megakadályozzák, hogy a hordozóanyag felcsússzon, és megakadályozzák továbbá, hogy a hordozóanyag vágott szélének rostszálai ne érjenek hozzá a nyomtatófejhez. A betöltést megfelelően végezze el.

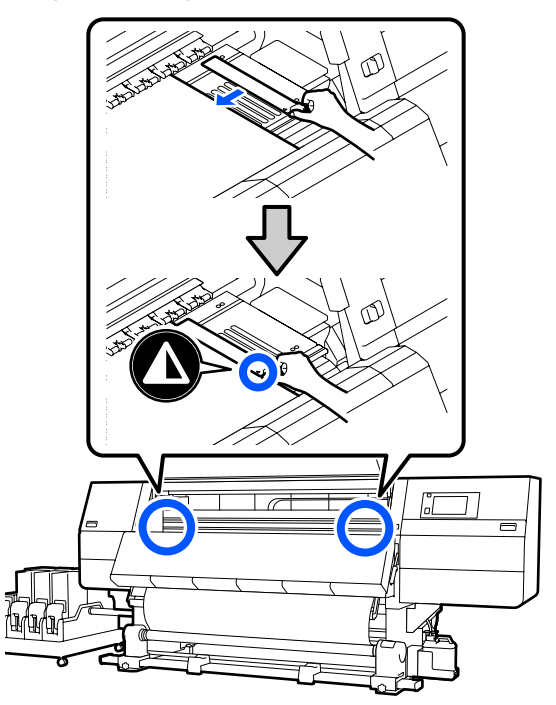

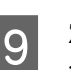

Zárja be az elülső fedelet, majd mozdítsa befelé a bal és jobb oldali zárkarokat.

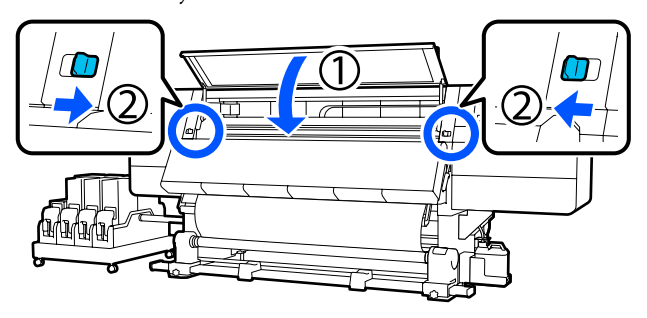

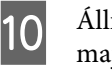

Állítsa be a képernyőn a hordozóinformációkat, majd nyomja meg az **OK** gombot.

Itt a következő beállításokat végezze el.

Media: a nyomtatáshoz használni kívánt hordozóanyag beállítása

- Roll Winding Direction: annak a beállítása, hogy a rendszer miként tekercselje a betöltött hordozóanyagot
- □ Media Length: a betöltött hordozóanyag hossza
- Media Detection: annak a beállítása, hogy a rendszer miként észlelje a hordozóanyag szélességét

Ha olyankor választja a

Hordozóanyag-beállítások elemet, amikor nincs Media Type beállítva a Media helyen, akkor megjelenik a Media Type kiválasztására szolgáló képernyő. A Media Type elemet a betöltött hordozó súlya alapján, az alábbi útmutató szerint kell kiválasztani. Az egyes Media Type képernyőn megjelenített papírsúlya tipikus értéknek számít.

| Media Type | Papír tömege (g/m²) |
|------------|---------------------|
| Ultra-Thin | 39 vagy kevesebb    |
| Thin       | 40–56               |
| Med-Thick  | 57–89               |
| Thick      | 90 vagy több        |

A Media Detection helyen állítsa be a Width Detection elemet. Ezt normál esetben hagyja **On** állásban.

A Media Detection funkcióval kapcsolatban a következőkben olvashat részletesen.

∠ General Settings menü" 159. oldal

Nyomja meg az **OK** gombot a műveletek elindításához, például a betöltött hordozóanyag észleléséhez.

## Nyomtatható oldal kifelé

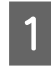

Bizonyosodjon meg arról, hogy az elülső fedél nyitva van.

Emelje fel a papírtartó kart.

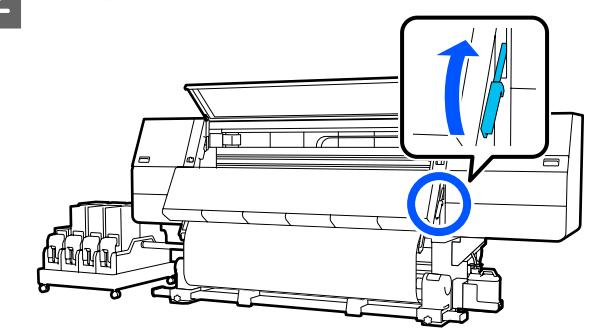

3

Mialatt egyenesen lenyomja a papír középső részét, kereskedelemben kapható ragasztószalaggal illessze fel a papírt a feltekerő tekercsmaghoz.

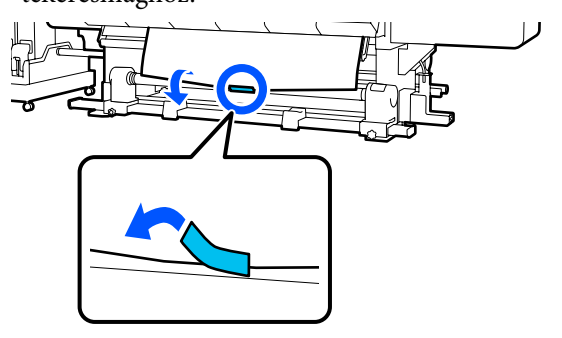

## **Fontos:**

A hordozóanyagot úgy rögzítse a feltekerő tekercsmaghoz, hogy a hordozóanyagot erősen húzza. Ha a hordozóanyag lazán van rögzítve, a hordozóanyag a feltekerés alatt elmozdulhat.

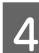

Ismételje meg az alábbi eljárást, és tekerje fel a hordozót kétszer a tekercsmag köré.

a. Tartsa lenyomva az 🖵 gombot, hogy a hordozót hátul kissé kilazítsa.

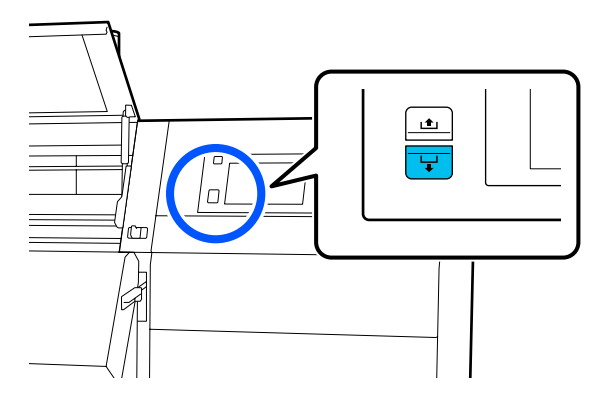

b. Miközben az íróhengeren tartja a hordozó közepét, húzza ki saját maga felé, és lazítsa ki a hordozót elől.

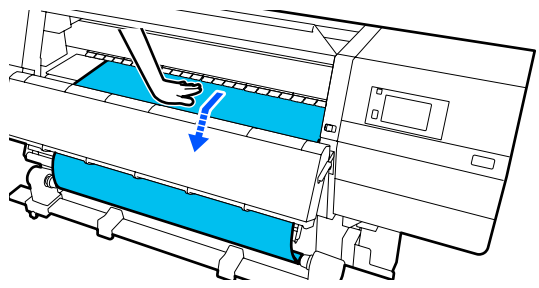

c. Tartsa lenyomva a "Manual" kapcsolót az , 👍 oldalon, hogy feltekerje a kilazult hordozót a mag köré.

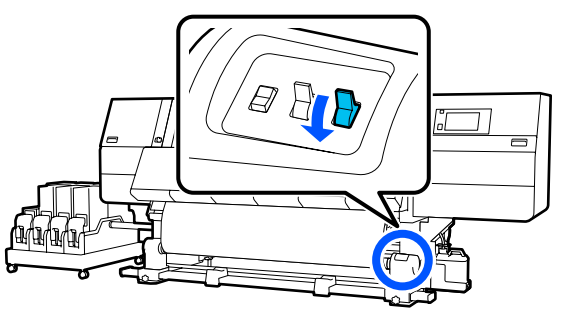

## **Fontos**:

Miközben a hordozót feltekeri a mag köré, csak a kilazított részt tekerje fel. Ha a feltekerést kilazítás nélkül végzi, az problémákat okozhat (pl. gyűrődés).

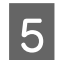

Állítsa át az "Auto" kapcsolót (, 🔓 állásba.

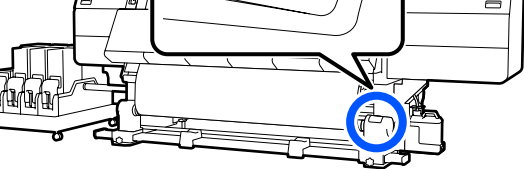

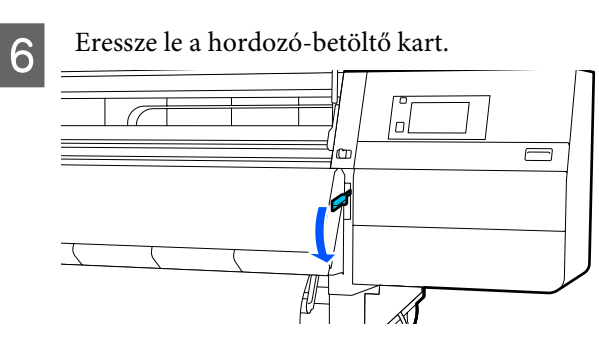

Ellenőrizze, hogy a hordozó pontosan illeszkedik-e elől és hátul is (nem szabad lazán állnia).

Ha a papír bal és jobb oldalán tapasztalható feszesség különbözik a lenti ábrán látható területeken, a papír nem tekeredik fel megfelelően. Ha laza az egyik oldal, kezdje elölről a folyamatot az 2. lépéstől.

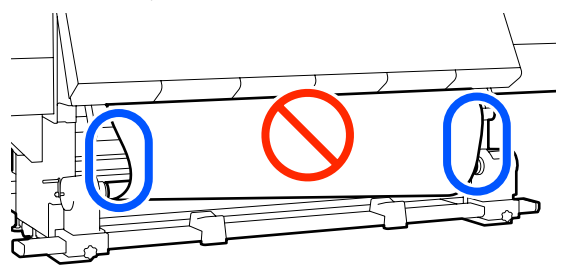

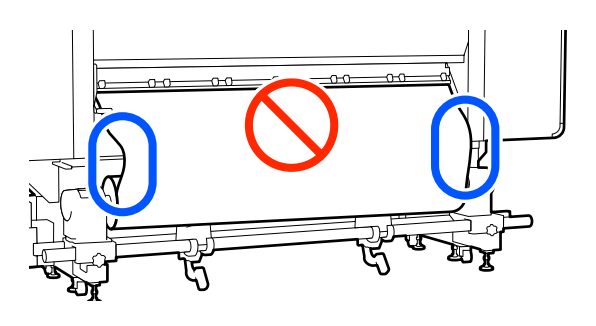

### Megjegyzés:

A feszességbeli különbségeket úgy ellenőrizheti, hogy a papír mindkét szélén gyengéden koppint, ahogyan azt a lenti ábra is mutatja.

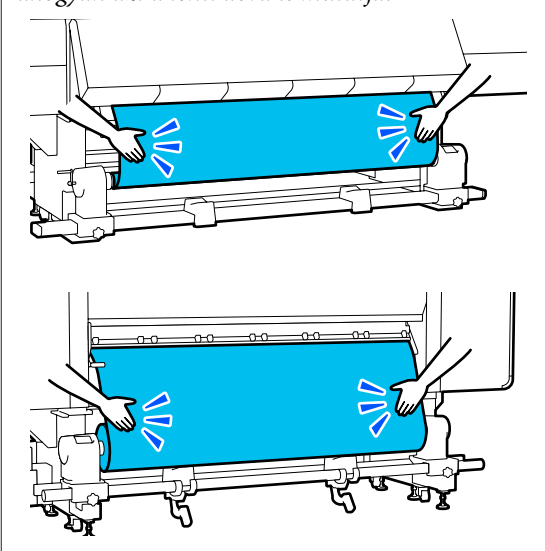

Menjen az elülső oldalra, a hordozóanyagszél-tartó lemez mindkét oldalán fogja meg a fület, és mozgassa a lemezt a hordozóanyag felső széléhez. Állítsa be a hordozóanyagot úgy, hogy a szélei a hordozóanyagszél-tartó lemezek háromszög alakú lyukainak közepéhez legyenek illesztve.

A hordozóanyagszél-tartó lemezek megakadályozzák, hogy a hordozóanyag felcsússzon, és megakadályozzák továbbá, hogy a hordozóanyag vágott szélének rostszálai ne érjenek hozzá a nyomtatófejhez. A betöltést megfelelően végezze el.

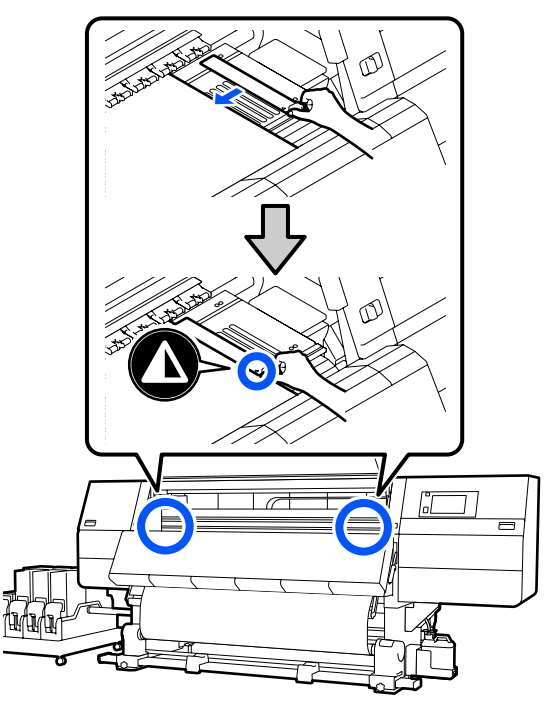

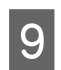

8

Zárja be az elülső fedelet, majd mozdítsa befelé a bal és jobb oldali zárkarokat.

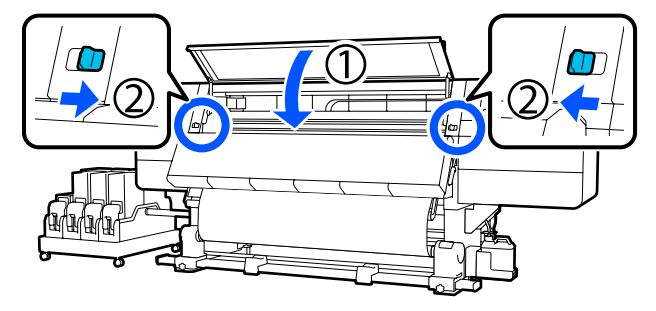

10 Állítsa be a képernyőn a hordozóinformációkat, majd nyomja meg az **OK** gombot.

Itt a következő beállításokat végezze el.

Media: a nyomtatáshoz használni kívánt hordozóanyag beállítása

- Roll Winding Direction: annak a beállítása, hogy a rendszer miként tekercselje a betöltött hordozóanyagot
- Media Length: a betöltött hordozóanyag hossza
- Media Detection: annak a beállítása, hogy a rendszer miként észlelje a hordozóanyag szélességét

Ha olyankor választja a

Hordozóanyag-beállítások elemet, amikor nincs Media Type beállítva a **Media** helyen, akkor megjelenik a Media Type kiválasztására szolgáló képernyő. A Media Type elemet a betöltött hordozó súlya alapján, az alábbi útmutató szerint kell kiválasztani. Az egyes Media Type képernyőn megjelenített papírsúlya tipikus értéknek számít.

| Media Type | Papír tömege (g/m <sup>2</sup> ) |
|------------|----------------------------------|
| Ultra-Thin | 39 vagy kevesebb                 |
| Thin       | 40–56                            |
| Med-Thick  | 57–89                            |
| Thick      | 90 vagy több                     |

A **Media Detection** helyen állítsa be a **Width Detection** elemet. Ezt normál esetben hagyja **On** állásban.

A Media Detection funkcióval kapcsolatban a következőkben olvashat részletesen.

∠ General Settings menü" 159. oldal

Nyomja meg az **OK** gombot a műveletek elindításához, például a betöltött hordozóanyag észleléséhez.

# A feltekerő tekercs eltávolítása

Kövesse az alábbi lépéseket a hordozóanyag cseréjéhez.

1. Állítsa be az Information Printing at Media Cut elemet.

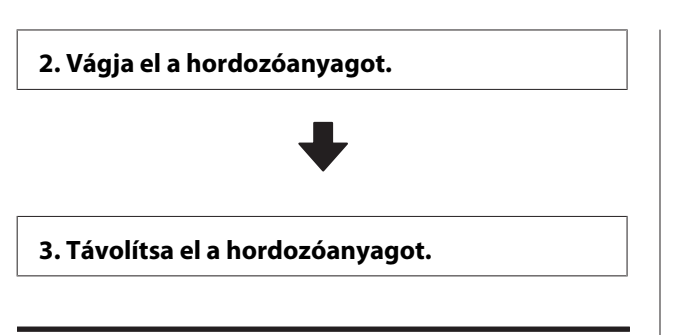

## Az Information Printing at Media Cut beállítása

Hasznos lehet előre beállítani az **Information Printing at Media Cut** elemet, mert a rendszer a hordozóanyag minden egyes elvágásakor kinyomtatja a hordozóanyag kezelése során hasznos információkat.

Például ha a Paper Remaining Information

paraméter az **On** opcióra van állítva, akkor a rendszer kinyomtatja a hátralévő hordozóanyag hosszát. Az eltávolítandó hordozóanyagra nyomtatott hátralevő mennyiség révén ez az érték a következő hordozóanyag-betöltésnél ellenőrizhető, és megadható a hordozóanyag hossza. Ez hasznos a hátralevő hordozóanyag-mennyiség pontos kezeléséhez.

Az Information Printing at Media Cut funkcióval kapcsolatban a következőkben olvashat részletesen.

∠ General Settings menü" 159. oldal

## A papír elvágása

## 🚺 Vigyázat:

- A szárítóegység forró lehet, ezért tegye meg a szükséges óvintézkedéseket. A szükséges óvintézkedések elmulasztása égési sérülést okozhat.
- Ne tegye a kezét a szárítóegység belsejébe. A szükséges óvintézkedések elmulasztása égési sérülést okozhat.
- A hordozóanyag vágásakor vigyázzon, nehogy a vágóval vagy más pengékkel elvágja az ujját vagy a kezét.

A vezérlőpanel képernyőjén nyomja meg az ☆ ikont, majd a F**orward** gombot.

Ha szeretne állítani a vágási pozíción, módosítsa a pozíció értékét.

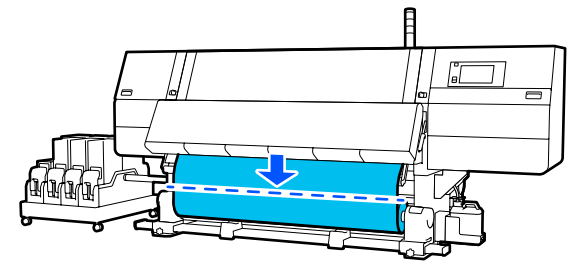

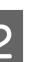

Kapcsolja Off állásba az automata feltekerő egység Auto kapcsolóját.

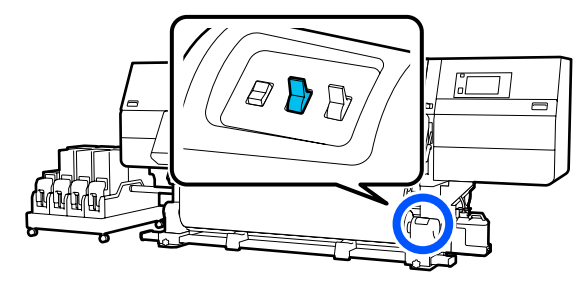

<sup>3</sup> 

Vágja le ollóval a hordozót a hordozó-vezetőrúd aljánál.

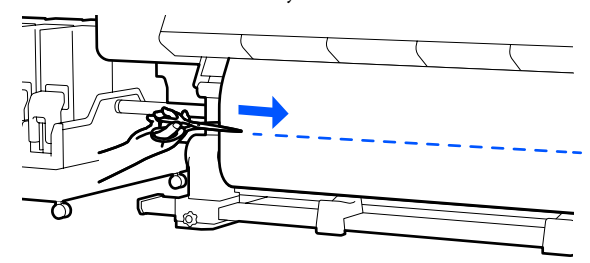

Információ (például a hordozóanyag hátralévő mennyisége) nyomtatásakor a rendszer egy sort nyomtat a vágási pozíciónál. A rendszer a Print Information információt a vágási pozíció nyomtatott oldalára, a Paper Remaining Information információt pedig a nem használt oldalra nyomtatja, így ezen vonal mentén végezze el a vágást.

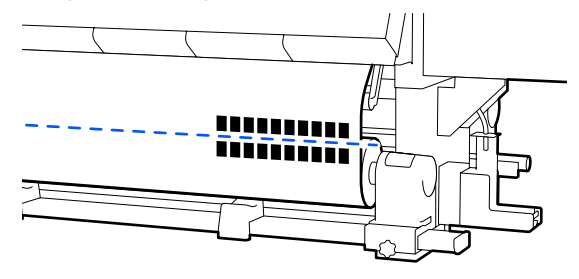

3

## **Fontos:**

A papír elvágásánál ügyeljen arra, hogy a nyomtatás előtt nem emelkedett fel az elülső fedélen belül, és nem szabadult ki a hordozóanyagszél-lemezek közül.

A Manual kapcsolónak hordozóanyag tekercselése szerinti működtetésével tekerje fel teljesen a hordozóanyagot.

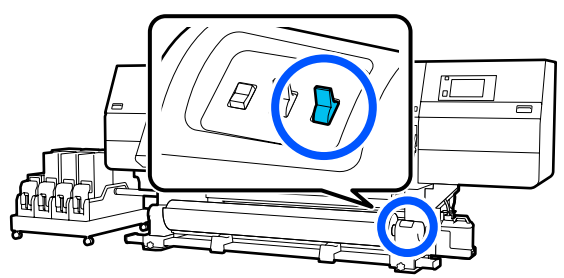

## A hordozóanyag eltávolítása

## 🕂 Vigyázat:

- Ha a hordozóanyag 20 kg-nál (44,09 fontnál) nehezebb, ne egy személy szállítsa. A hordozóanyag betöltését vagy eltávolítását legalább ketten végezzék.
- Hordozóanyag vagy tekercsmagok betöltésénél vagy a feltekerő tekercs eltávolításánál kövesse az útmutatóban leírtakat.

A hordozóanyag a tekercsmagok vagy a feltekerő egységek leejtése sérülést okozhat.

Forgassa el a bal oldali hordozóanyag-tartó fogantyúját a legtávolabbi oldalra ütközésig.

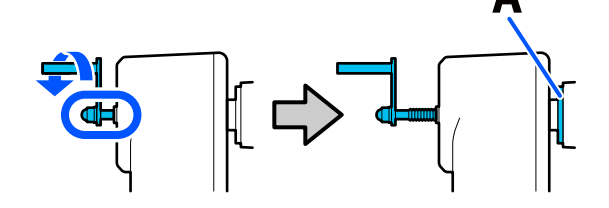

Az ábrán az A-szakasz és a fogantyú tengelye látható.

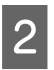

Annak megakadályozása érdekében, hogy a papír lecsússzon a tekercsről, támassza alá a tekercs bal oldali végét. Lazítsa meg a bal oldali hordozóanyag-tartó rögzítőcsavarját és távolítsa el a hordozóanyag-tartót.

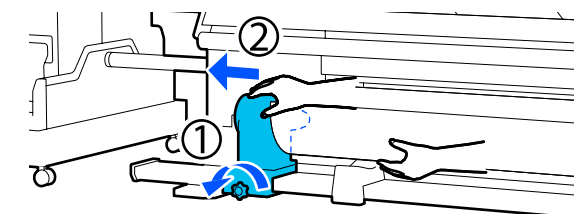

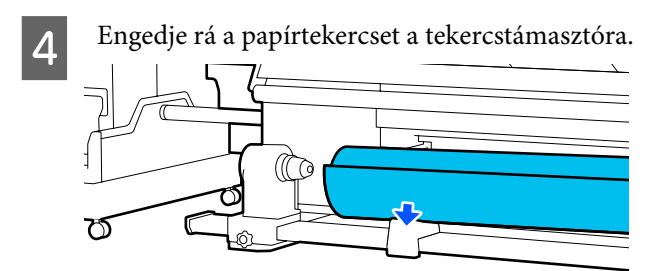

Legyen óvatos, nehogy beszoruljon a keze a tekercs és a tekercstámaszték közé.

5 Annak megakadályozása érdekében, hogy a papír lecsússzon a tekercsről, támassza alá a tekercs jobb oldali végét.

Lazítsa meg a jobb oldali hordozóanyag-tartó rögzítőcsavarját és távolítsa el a hordozóanyag-tartót.

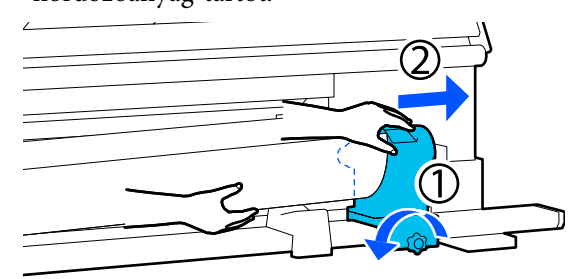

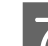

Engedje rá a papírtekercset a tekercstámasztóra.

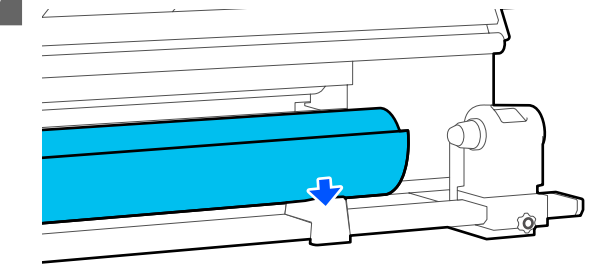

Legyen óvatos, nehogy beszoruljon a keze a tekercs és a tekercstámaszték közé.

# A betöltött hordozó eltávolítása

A hátsó oldalon betöltött hordozó eltávolításakor (csere stb. esetén) az alábbi lépéseket kell követni.

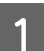

Vágja el a hordozóanyagot. ∠ ¬ "A papír elvágása" 93. oldal

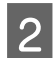

Az elülső fedél felnyitásához mozdítsa kifelé a bal és jobb oldali zárkart.

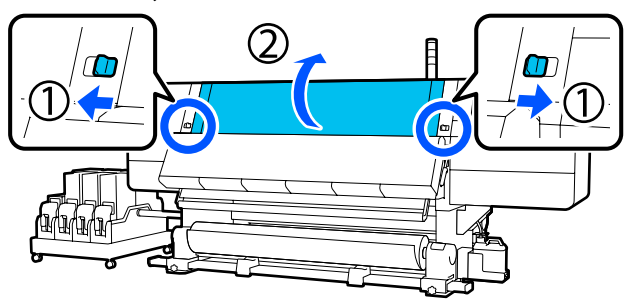

A hordozóanyagszél-tartó lemez mindkét 3 oldalán fogja meg a fület, és mozgassa a lemezt félre, a lemez szélei felé.

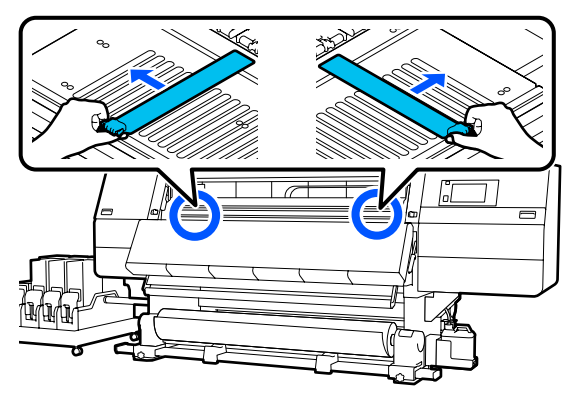

Emelje fel a papírtartó kart.

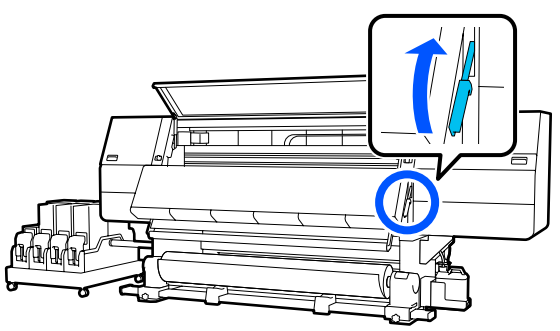

Mozdítsa el a hátsó oldalra, és távolítsa el a hordozót hátrafelé.

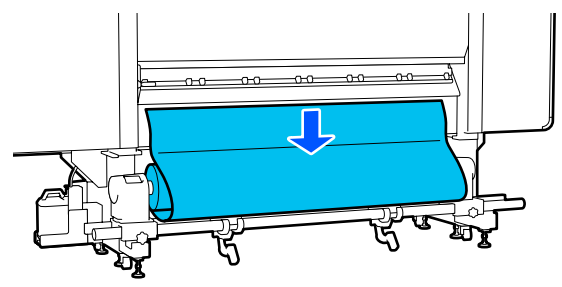

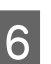

A továbbító kapcsolóval tekerje fel a hordozót, a hordozó feltekerési folyamatának megfelelően.

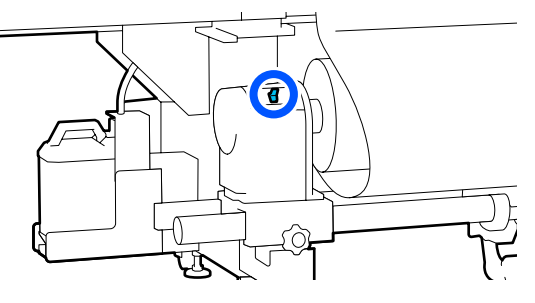

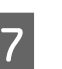

Forgassa el a jobb oldali hordozóanyag-tartó fogantyúját a legközelebbi oldalra ütközésig.

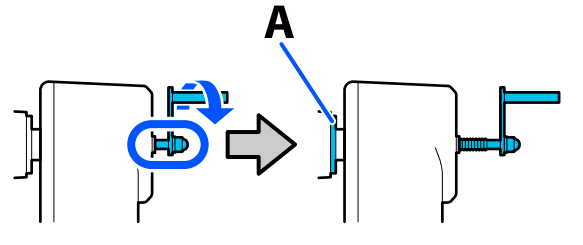

Az ábrán az A-szakasz és a fogantyú tengelye látható.

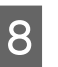

Hogy ne essen le a hordozó, a jobb emelőkar felemelésével támassza alá a hordozót.

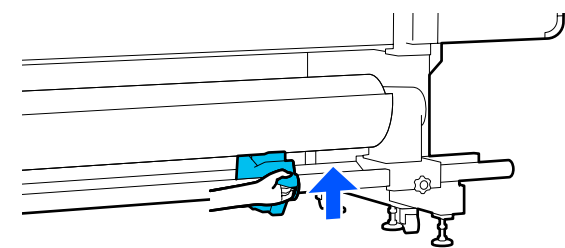

13

- 9
- Lazítsa meg a jobb oldali hordozóanyag-tartó rögzítőcsavarját és távolítsa el a hordozóanyag-tartót.

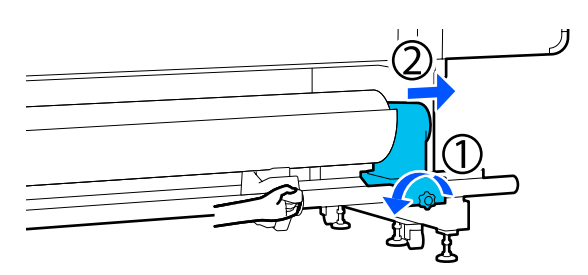

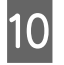

Eressze le az emelőkart, és eressze rá a hordozót a tekercstámasztékra.

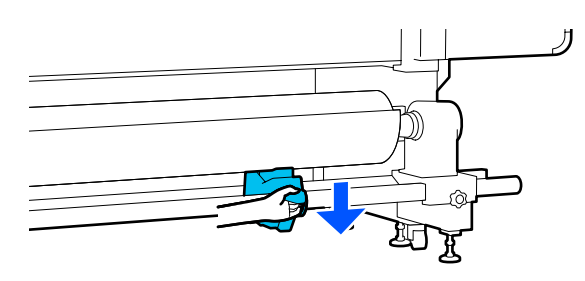

11

Hogy ne essen le a hordozó, a bal emelőkar felemelésével támassza alá a hordozót.

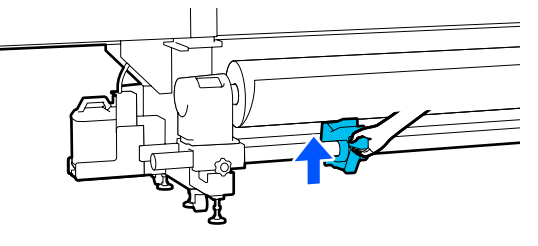

12

Lazítsa meg a bal oldali hordozóanyag-tartó rögzítőcsavarját és távolítsa el a hordozóanyag-tartót.

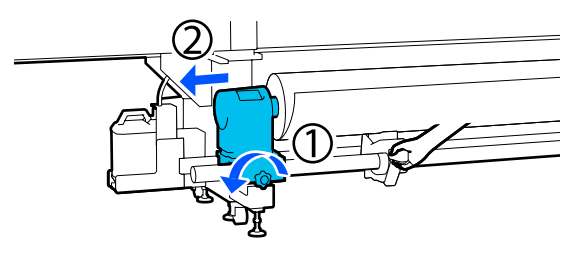

Eressze le az emelőkart, és eressze rá a hordozót a tekercstámasztékra.

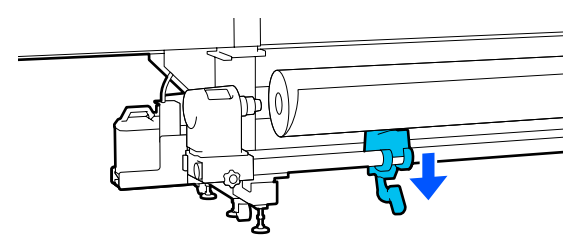

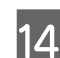

Távolítsa el a hordozóanyagot.

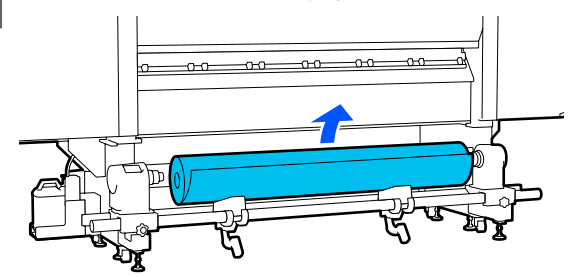

Ha a hordozó súlya 40 kg (88,18 font) vagy annál több, azt emelőegységgel kell eltávolítani.

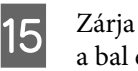

Zárja be az elülső fedelet, majd mozdítsa befelé a bal és jobb oldali zárkarokat.

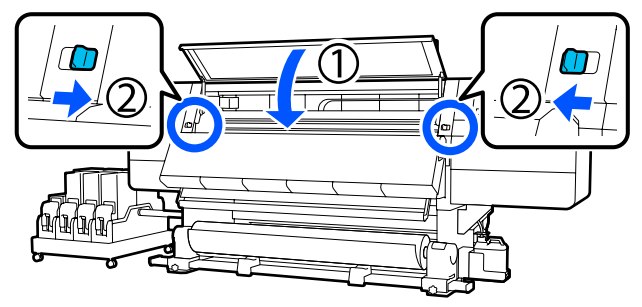

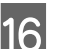

Eressze le a hordozó-betöltő kart.

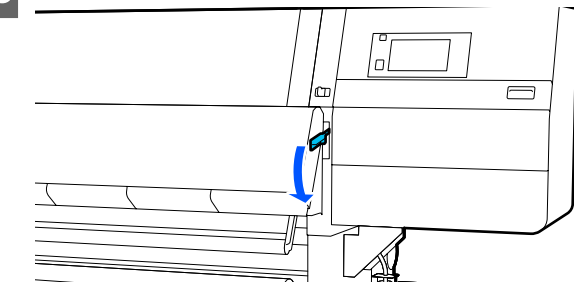

# Ha kifogy a hordozó

Ha nyomtatás közben kifogy a hordozó, a vezérlőpanel kijelzőként üzenet jelenik meg. A képernyőn megjelenő utasításokat követve folytassa a nyomtatást, ehhez cserélje ki a hordozót az alábbi eljárásnak megfelelően.

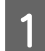

2

Emelje fel a papírtartó kart.

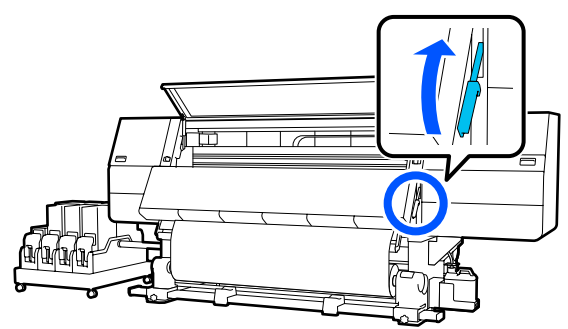

Mozdítsa el a hátsó oldalra, és ellenőrizze a hordozó állapotát.

Ha a hordozó rögzítve van a tekercsmaghoz, akkor ollóval vágja ketté az ábrán látható módon, azután lépjen tovább a következő eljárásra.

Ha nincs rögzítve, rögtön lépjen tovább a következő eljárásra.

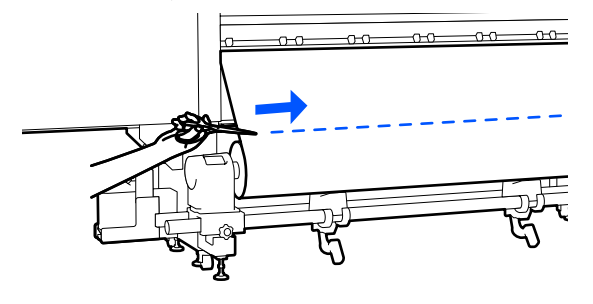

A 6–14. lépéseket ("A betöltött hordozó eltávolítása") követve távolítsa el a tekercsmagot.

A betöltött hordozó eltávolítása" 95. oldal

4 Menjen át az elülső oldalra, és kapcsolja Off állásra az automata feltekerő egység Auto kapcsolóját.

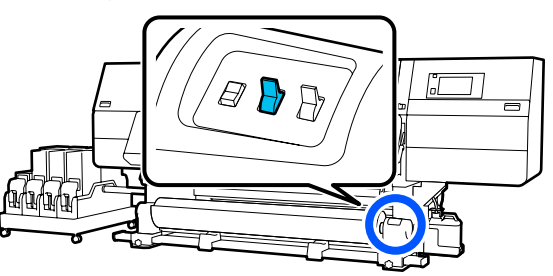

Tekerje fel teljesen a hordozóanyagot. Ehhez szükség szerint használja a(z) Manual kapcsolót.

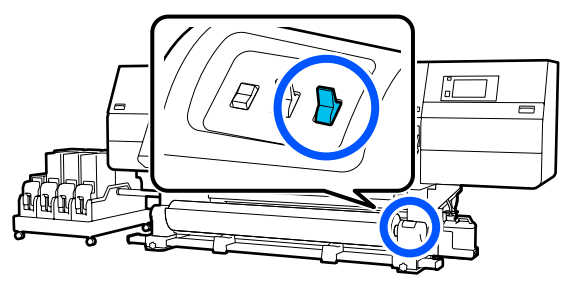

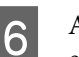

A "Hordozó eltávolítása" című részben leírt eljárást követve távolítsa el a tekercset.

∠ ¬ "A hordozóanyag eltávolítása" 94. oldal

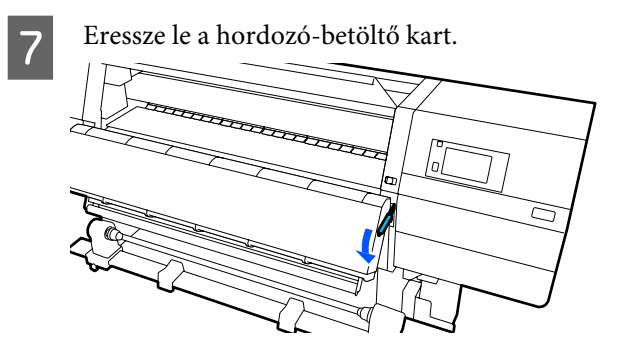

A képernyőn megjelenő utasításokat követve töltsön be új hordozót, és a nyomtatás folytatásához rögzítse azt az automata feltekerő egységre.

∠ 37 "Hordozóanyag betöltése" 73. oldal

② "Az Automata feltekerő egység használata" 81. oldal

# Nyomtatás előtt

A nyomtatás minőségének fenntartása érdekében minden nap, a munka megkezdése előtt végezze el a következő ellenőrzést.

### Ellenőrizze a hátralévő tinta mennyiségét:

Ellenőrizze a fennmaradó tintamennyiséget, és ha a tinta kifogyott, cserélje ki a régi tintapatront. Ha a tinta nyomtatás közben fogy ki, a nyomtató automatikusan átvált a másik tintapatronra, és folytatja a nyomtatást.

A kifogyott tintapatron a nyomtatás folyamata közben kicserélhető.

A tintapatronok kicserélése

#### A nyomtatófej-fúvókák ellenőrzése:

Ellenőrizze a nyomtatófej-fúvókákat annak megállapítására, hogy nem tömődtek-e el.

Végezze el a nyomtatófej tisztítását, ha a nyomtatott mintázat egyes részei halványak vagy hiányoznak.

A nyomtatófej-fúvókák ellenőrzése

## Nyomtatás beállításai

A menüt a következő esetekben használja.

#### A nyomtatóba még nem regisztrált új hordozó használata

Miután betöltötte a hordozót a nyomtatóba, végezzen **Automatic Adjustment** műveletet.

#### Ha a nyomtatott oldalakon csíkozódás vagy foltok láthatók az Automatic Adjustment elvégzése után is

Végezze el kézileg a **Print Head Alignment** és a **Media Feed Adjustment** műveleteket.

Ha módosítja az Advanced Settings beállítást a hordozóanyag-beállítások mentése után

## **Automatic Adjustment**

A nyomtatófej-pozíciót és a hordozó-adagolást a minta nyomtatásakor állítja be a rendszer.

Az alábbi tesztminta nyomtatásához a hordozóanyag közelítőleg teljes hossza szükséges.

Kb. 600 mm (23,62 hüv.)

# 1

Ellenőrizze, hogy a nyomtató készen áll-e, majd töltse be a hordozóanyagot a tényleges használati körülményeknek megfelelően.

Az automata feltekerő egység használata esetén rögzítse a hordozót a tekercsmaghoz.

∠ → "Hordozóanyag betöltése" 73. oldal

∠ 𝔅 "Az Automata feltekerő egység használata" 81. oldal

2

Nyomja meg a(z) a gombot, azután nyomja meg a **Media Settings — Print Adjustments — Automatic Adjustment** elemeket (ebben a sorrendben).

3

Nyomja meg a **Start** gombot.

Elindul az automatikus beállítás, és a készülék egy beállítási mintát nyomtat. Várja meg a beállítás befejeződését.

## **Print Head Alignment**

## Auto

A rendszer ugyanazt a beállítást végzi el, amely az Automatic Adjustment során a Print Head Alignment műveletet jelenti.

Az alábbi tesztminta nyomtatásához a hordozóanyag közelítőleg teljes hossza szükséges.

Kb. 300 mm (11,81 hüv.)

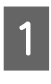

2

Ellenőrizze, hogy a nyomtató készen áll-e, majd töltse be a hordozóanyagot a tényleges használati körülményeknek megfelelően.

Az automata feltekerő egység használata esetén rögzítse a hordozót a tekercsmaghoz.

∠ → "Hordozóanyag betöltése" 73. oldal

∠ Automata feltekerő egység használata" 81. oldal

Nyomja meg a(z) 🔜 gombot, azután nyomja meg a **Media Settings — Print Adjustments — Print Head Alignment — Auto** elemeket (ebben a sorrendben).

3 Nyomja meg a **Start** gombot. Elindul az automatikus beállítás, és a készülék egy beállítási mintát nyomtat. Várja meg a beállítás befejeződését.

## Manuális

A beállítások elvégzéséhez választható Manual(Simple) vagy Manual(Standard) lehetőség is.

#### Manual(Simple)

A funkciót akkor érdemes választani, ha az Auto beállítás sikertelen volt, vagy ha a minta szemrevételezéses ellenőrzésével szeretne gyors és egyszerű beállítást végezni.

#### Manual(Standard)

A funkciót akkor érdemes választani, ha a minta szemrevételezéses ellenőrzésével az Auto beállítással egyenértékű beállítást szeretné végezni.

Az alábbi tesztminta nyomtatásához a hordozóanyag közelítőleg teljes hossza szükséges.

Manual(Simple): kb. 50 mm (1,96 hüv.)

Manual(Standard): kb. 150 mm (5,9 hüv.)

#### A beállítás folyamata

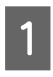

Ellenőrizze, hogy a nyomtató készen áll-e, majd töltse be a hordozóanyagot a tényleges használati körülményeknek megfelelően.

Az automata feltekerő egység használata esetén rögzítse a hordozót a tekercsmaghoz.

∠ ? "Hordozóanyag betöltése" 73. oldal

∠ Automata feltekerő egység használata" 81. oldal

- Nyomja meg a(z) gombot, azután nyomja meg a Media Settings — Print Adjustments — Print Head Alignment elemeket (ebben a sorrendben).
- 3

Válassza ki a **Manual(Simple)** vagy **Manual(Standard)** lehetőséget, majd nyomja meg a **Start** gombot.

A rendszer egy beállítási mintát nyomtat. Várja meg a nyomtatás befejeződését. 4

Ellenőrizze le a kinyomtatott beállítási mintát.

A rendszer a beállítási mintatömböket a manuális beállítások típusának megfelelően, az alábbiak szerint nyomtatja ki.

Manual(Simple): 4 tömb, A–D

Manual(Standard): 31 tömb, A-Z és a-e

Az egyes blokkok esetében válassza ki azt a mintát, ahol a tinta a legkevésbé egyenetlen.

Az alább látható esetekben válassza a "+2" lehetőséget.

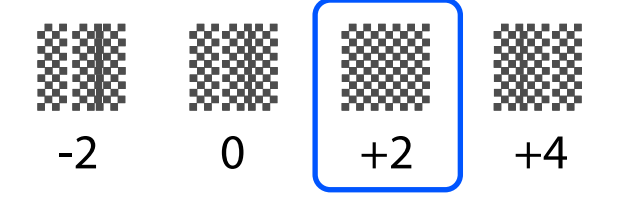

Ha vannak olyan minták, ahol az egyenetlenség ugyanolyan mértékű, állítson be középértéket az 5. lépésben.

Az alább látható esetekben állítson be "+1" értéket.

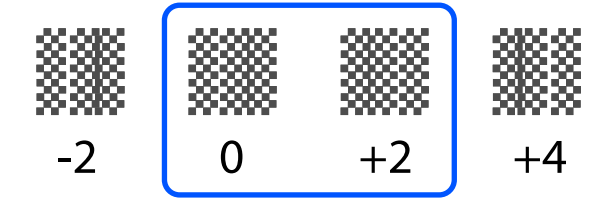

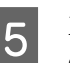

Megjelenik a beállítási minta megerősítő eredményeinek beírását szolgáló képernyő.

A beállítások végeztével megjelenik a Media Settings menü.

## Hordozóanyag-adagolás beállítása

Ez a menü akkor szükséges, ha a nyomatokon sávosodás (vízszintes sávok, tintaegyenetlenség vagy csíkok) észlelhetők.

A beállítások elvégzéséhez választható Automatikus vagy Manuális beállítás.

## Auto

A beállítások elvégzéséhez **Auto(Standard)** vagy **Auto(Details)** lehetőség közül lehet választani.

## Auto(Standard)

A funkciót akkor érdemes választani, ha gyors és egyszerű beállítást szeretne végezni, például a tekercs felhasználása előtti átállításnál.

A rendszer ugyanazt a beállítást végzi el, amely az Automatic Adjustment során a Media Feed Adjustment műveletet jelenti.

## Auto(Details)

A funkciót akkor érdemes választani, ha rendkívül pontos beállítást szeretne végezni, például a karakterek vagy szabályos vonalak nyomtatási minőségének javításánál.

Az alábbi tesztminta nyomtatásához a hordozóanyag közelítőleg teljes hossza szükséges.

Auto(Standard): kb. 300 mm (11,81 hüv.)

Auto(Details):

| 300x600dpi -1.1pass  | : kb. 450 mm<br>(17,71 hüv.) |
|----------------------|------------------------------|
| 300x600dpi -1.5pass  | : kb. 450 mm<br>(17,71 hüv.) |
| 300x600dpi -2.1pass  | : kb. 300 mm<br>(11,81 hüv.) |
| 300x600dpi -3.1pass  | : kb. 200 mm<br>(7,87 hüv.)  |
| 600x600dpi -2.1pass  | : kb. 300 mm<br>(11,81 hüv.) |
| 600x600dpi -2.5pass  | : kb. 250 mm<br>(9,84 hüv.)  |
| 600x600dpi -3.1pass  | : kb. 200 mm<br>(7,87 hüv.)  |
| 600x600dpi -4.3pass  | : kb. 200 mm<br>(7,87 hüv.)  |
| 600x1200dpi -5.0pass | : kb. 200 mm<br>(7,87 hüv.)  |

600x1200dpi -5.0pass HD : kb. 200 mm (7,87 hüv.)

1200x1200dpi -9.0pass HD: kb. 150 mm (5,90 hüv.)

Ellenőrizze, hogy a nyomtató készen áll-e, majd töltse be a hordozóanyagot a tényleges használati körülményeknek megfelelően.

Az automata feltekerő egység használata esetén rögzítse a hordozót a tekercsmaghoz.

∠ ? "Hordozóanyag betöltése" 73. oldal

∠ Automata feltekerő egység használata" 81. oldal

3

Válassza ki az **Auto(Standard)** vagy **Auto(Details)** lehetőséget, majd nyomja meg a **Start** gombot.

Elindul az automatikus beállítás, és a készülék egy beállítási mintát nyomtat. Várja meg a beállítás befejeződését.

Az Auto(Details) kiválasztásakor az áthaladásmód-kiválasztási képernyő jelenik meg. Ellenőrizze, hogy a nyomtatáshoz használni kívánt áthaladásmód van-e kiválasztva, azután nyomja meg az OK gombot.

## Manuális

A beállítások elvégzéséhez választható **Manual(Standard)** vagy **Manual(Measurement)** lehetőség is.

### Manual(Standard)

Válasszon a következő esetekben.

- □ Ha az Auto beállítás sikertelen volt
- □ Ha a minta szemrevételezéses ellenőrzésével gyors és egyszerű beállítást szeretné végezni

#### Manual(Measurement)

Válasszon a következő esetekben.

- Ha az Auto és a Manual(Standard) beállítások sikertelenek voltak
- Ha csíkozódás látható a nyomatokon, annak ellenére, hogy végrehajtotta a Manual(Standard) funkció beállításait
- Ha tintaömlés stb. miatt a Manual(Standard) funkcióhoz tartozó minták ellenőrzése nehézkes
- □ Ha a megfelelő hosszúsággal szeretne nyomtatni

Az alábbi tesztminta nyomtatásához a hordozóanyag közelítőleg teljes hossza szükséges.

Manual(Standard): kb. 100 mm (3,93 hüv.)

Manual(Measurement): kb. 600 mm (23,62 hüv.)

#### A beállítás folyamata

Ellenőrizze, hogy a nyomtató készen áll-e, majd töltse be a hordozóanyagot a tényleges használati körülményeknek megfelelően.

Az automata feltekerő egység használata esetén rögzítse a hordozót a tekercsmaghoz.

∠ → "Hordozóanyag betöltése" 73. oldal

∠ ¬ "Az Automata feltekerő egység használata" 81. oldal

2

Nyomja meg a(z) 🗐 gombot, azután nyomja meg a **Media Settings** — **Print Adjustments** — **Media Feed Adjustment** — **Manual(Standard)** elemeket (ebben a sorrendben).

3

Nyomja meg a **Start** gombot.

A rendszer egy beállítási mintát nyomtat. Várja meg a nyomtatás befejeződését.

## Δ

## Ellenőrizze le a kinyomtatott beállítási mintát.

# Ha a Manual(Standard) lehetőség van kiválasztva

Két beállítási mintacsoportot, A-t és B-t nyomtat a készülék. Mindkét csoportban válassza ki a legkevesebb átfedést vagy kihagyást tartalmazó mintát. Az alább látható esetekben válassza a "-0,2%" lehetőséget.

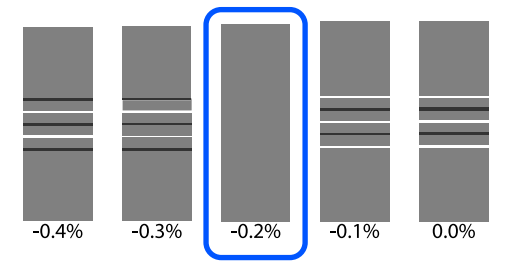

Ha vannak egyforma átfedést vagy kihagyást tartalmazó minták, az 5. lépésben válassza a középső értéket.

Az alább látható esetekben válassza a "-0,15%" lehetőséget.

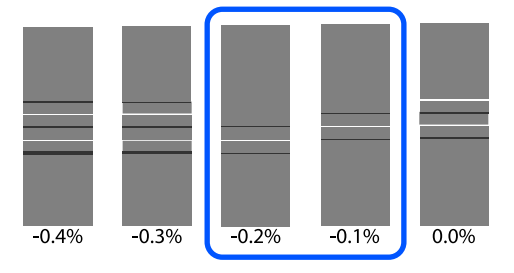

Ha mindegyik beállító mintán átfedések vagy hiányosságok láthatók, és Ön nem tudja 1 darabra szűkíteni őket, akkor válassza ki a legkevesebb átfedést és hiányosságot tartalmazó mintát. Végezze el újból a(z) 2–5. lépéseket, és ismételje őket addig, amíg a kinyomtatott mintán már nincsenek sem átfedések, sem hézagok.

Ha a minta nehezen ellenőrizhető (például folyik a tinta), akkor írja be a(z) "0,0%" értéket 1 alkalommal.

Ebben az esetben a hordozóanyag adagolója nincs megigazítva. Az alábbi lépések végrehajtásával végezzen Manual(Standard) beállítást, azután ismét végezze el a Manual(Measurement) beállítást.

# Ha a Manual(Measurement) lehetőség van kiválasztva

Mérje meg egy max. 0,5 mm-es (0,02 hüv.) mérőeszközzel a minták közötti távolságot.

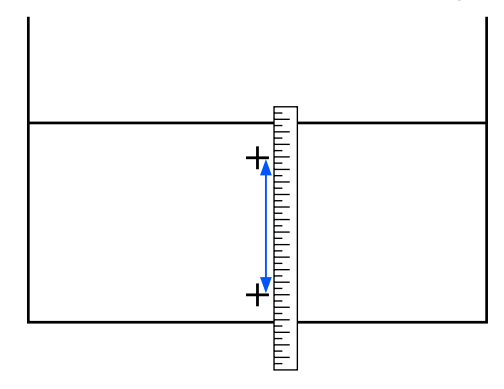

5

Megjelenik a beállítási minta megerősítő eredményeinek beírását szolgáló képernyő.

# Ha a Manual(Standard) lehetőség van kiválasztva

Állítsa be az A és B esetben kiválasztott minta alatt szereplő értékeket, és nyomja meg az **OK** gombot.

# Ha a Manual(Measurement) lehetőség van kiválasztva

Állítsa be a 4. lépésben mért értéket, és nyomja meg az **OK** gombot.

A beállítások végén a Kezdőképernyő jelenik meg.

## Nyomtatható terület

## A hordozó bal és jobb oldali szélének elhelyezkedése

A papírméret nyomtató által felismert bal és jobb oldali szélei a Width Detection elem beállításától függően változik.

Width Detection **On** : A nyomtató automatikusan felismeri a betöltött papír bal és jobb szélét.

Ha a hordozószél tartólemezei rögzítve vannak, a hordozó széle a hordozó bal és jobb oldali szélétől számított 7 mm-en (0,27 hüv.) belüli területnek felel meg.

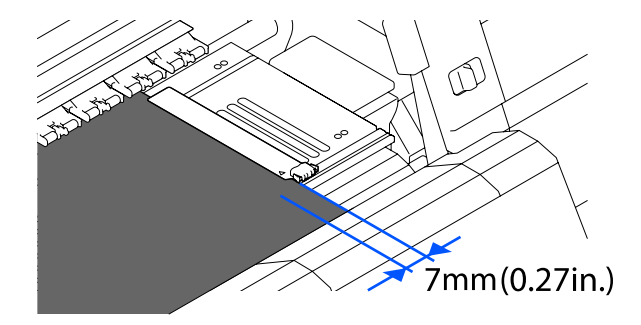

Amennyiben a hordozóanyag-tartó lemezek nincsenek megfelelően rögzítve, a hordozó széleinek észlelése nem lesz helyes.

∠ → "Hordozóanyag betöltése" 73. oldal

Width Detection Off: Az íróhenger elején lévő fekete négyszög alakú címke közepe (az alábbi ábrán) a<br/>hordozó jobb szélének normál pozícióját jelöli. A hordozó jobb szélének normál<br/>pozíciójától mérve a hordozó bal oldali széle egy adott érték (300–1950) által<br/>beállított pozíció, ha a Width Detection funkció Off lehetőségre van állítva.

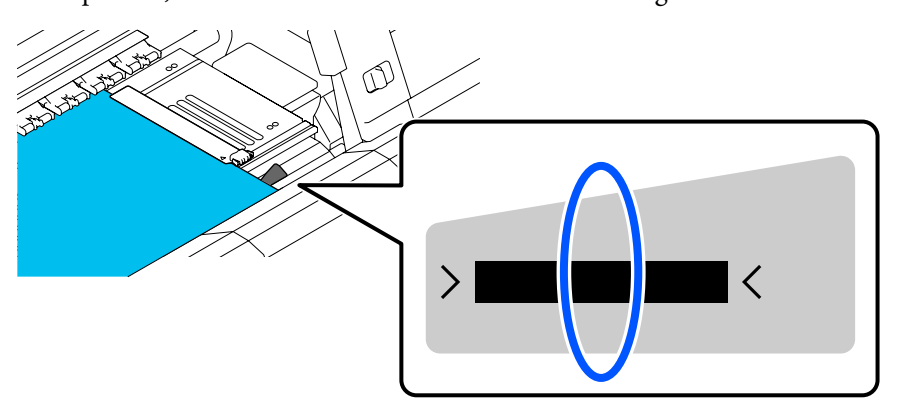

## Nyomtatási terület és képnyomtatási terület

Ha nem használja az Information Printing funkciót
Ahogy az ábrában is látható, a nyomtatási terület minden feladatnál használható képnyomtatási területként is.

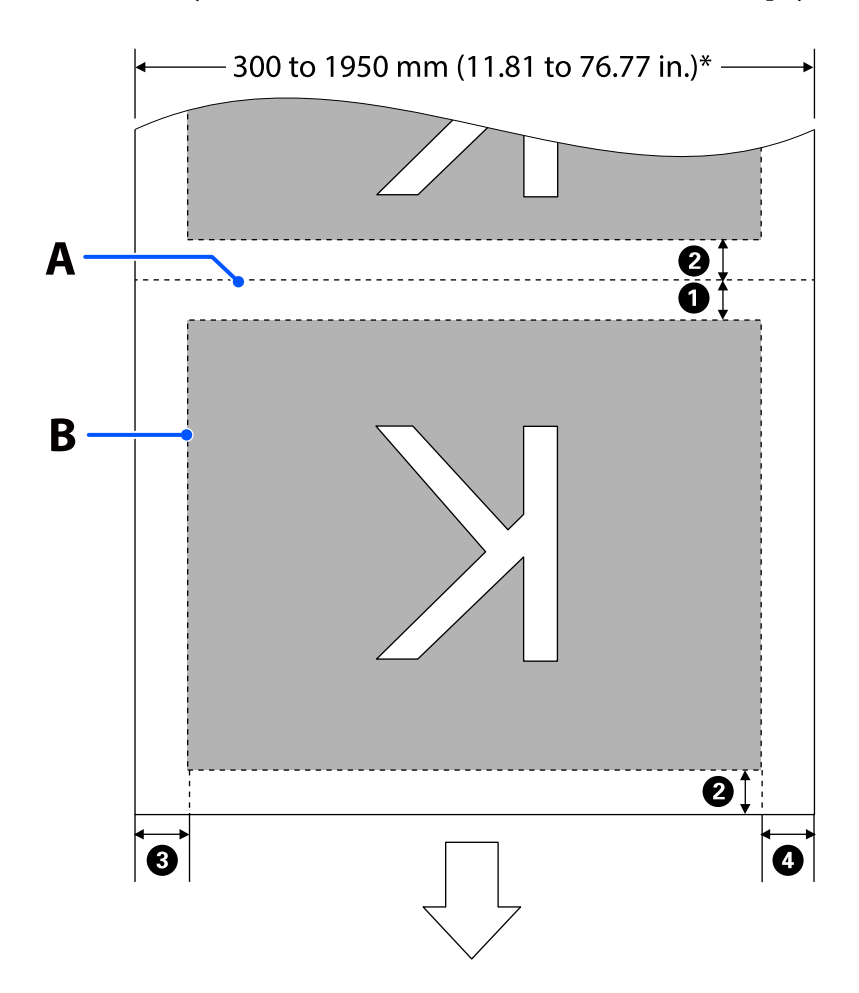

□ Ha használja az Information Printing funkciót

Ahogy az ábrában is látható, a képnyomtatási terület bal és jobb oldalának mérete a nyomtatni kívánt információ mennyiségével arányosan csökken.

Az információk nyomtatására felhasználni szükséges területek a beállításoktól függően változnak. Az alábbiakban az alábbi beállításokra vonatkozóan a legkisebb képnyomtatási területre mutatunk példát.

- Az Information Printing funkció Event Marking elemének nyomtatási pozíciója: bal és jobb
- Az Information Printing funkció fúvókaellenőrzési mintáinak nyomtatási pozíciója: bal és jobb

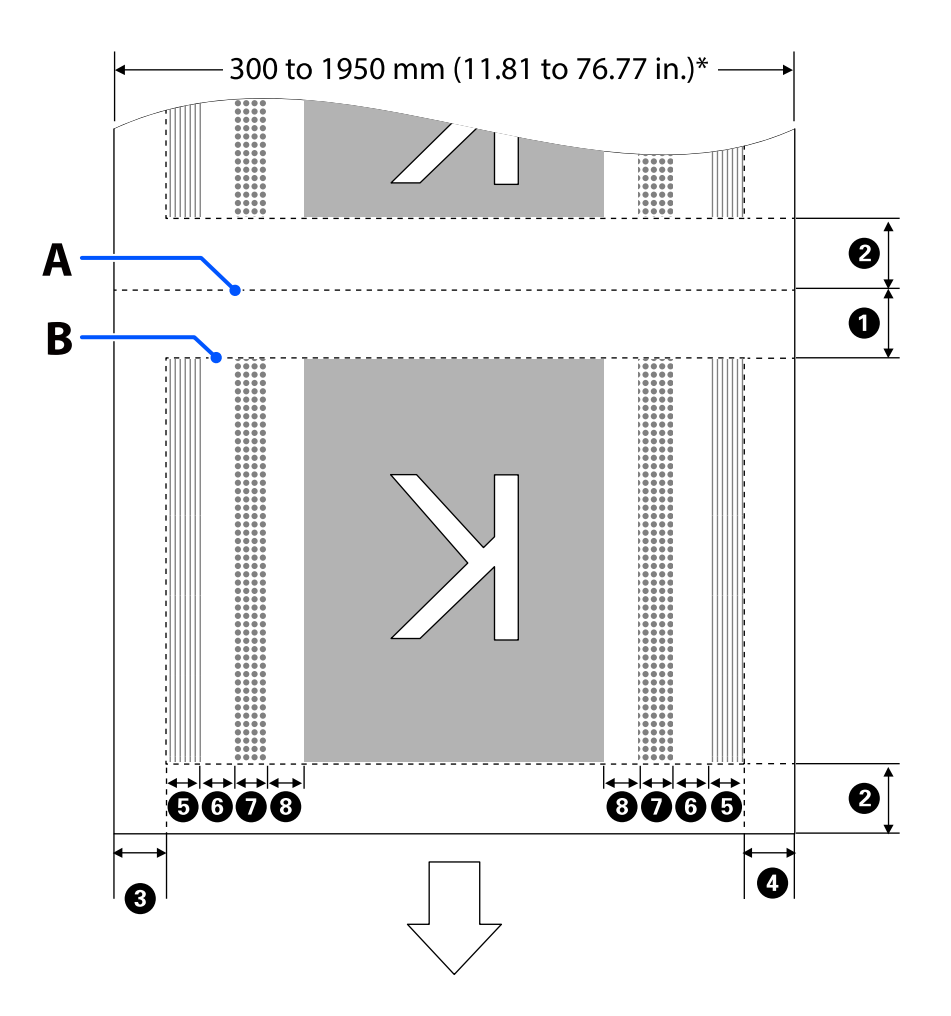

- A Hordozóvágási pozíció
- B Nyomtatható terület
  - Képnyomtatási terület
- Fúvóka-ellenőrző minták nyomtatási területe

Event Marking terület

 \* Ha a Width Detection funkció Off állásban van, a rendszer a beállított értéket (300–1950 mm/ 11,81–76,77 hüv.) alkalmazza.

A nyíl az adagolás irányát jelzi.

## Az **1–8** részleteit az alábbiakban ismertetjük.

| Pozíció                                                                        | Magyarázat                                                                                                    | Elérhető be-<br>állítástarto-<br>mány |
|--------------------------------------------------------------------------------|----------------------------------------------------------------------------------------------------|---------------------------------------|
| Követőél <sup>*1, *3</sup>                                                     | A nyomtató beállítási menüjében a <b>Margin Between Pages</b> beállításnál<br>választott érték fele. A hordozó-adagolás pontosságának fenntartása<br>érdekében amennyiben a beállítások 10 mm-nél (0,39 hüv.) alacsonyabb<br>értékűek, akkor azokat 5 mm-re (0,19 hüv.) állítja be a rendszer. | 5–499,5 mm<br>(0,19–19,66<br>hüv.)    |
| 2 Vezetőél <sup>*1, *2, *3</sup>                                               | A Margin Between Pages beállításnál választott érték fele.                                                                                                    | 5 mm                                  |
|                                                                                | Ha a beállítások 10 mm-nél (0,39 hüv.) alacsonyabb értékűek, a rendszer a<br>beállításokat "-5" értékre váltja.                                                                                                    | (0,19 hũv.)<br>vagy annál<br>több     |
|                                                                                | Ha a(z) <b>Skip Wrinkled Media</b> funkció On lehetőségre van állítva, a rendszer<br>a beállításokat 300 mm (11,81 hüv.) értékre váltja, ha a beállítások<br>600 mm-nél (23,62 hüv.) alacsonyabb értékűek.                                                                                     |                                       |
| 3 Jobb szél <sup>*3, *4</sup>                                                  | A <b>Print Start Position</b> és a <b>Side(Right)</b> beállításoknál választott értékek<br>összege.                                                                                                    | 3–1025 mm<br>(0,11–40,35              |
|                                                                                | A(z) Print Start Position alapértelmezett beállítása 0 mm, a(z) Side(Right)<br>alapértelmezett beállítása pedig 7 mm (0,27 hüv.).                                                                                                    | hüv.)                                 |
|                                                                                | Ha használja a hordozószél tartólemezeit, a rendszer tényleges margóként<br>olyan értéket alkalmaz, amelyhez hozzáadódik 7mm (0,27 hüv.) is, mivel a<br>szélhez tartozó 7mm-en (0,27 hüv.) belüli terület felel meg a hordozó<br>szélének.                                                     |                                       |
| 4 Bal szél <sup>*3, *4</sup>                                                   | A <b>Side(Left)</b> beállításnál választott érték. Az alapértelmezett beállítás 7 mm<br>(0,27 hüv.).                                                                                                    | 3–25 mm<br>(0,11–0,98                 |
|                                                                                | Ha használja a hordozószél tartólemezeit, a rendszer tényleges margóként<br>olyan értéket alkalmaz, amelyhez hozzáadódik 7 mm (0,27 hüv.) is, mivel a<br>szélhez tartozó 7 mm-en (0,27 hüv.) belüli terület felel meg a hordozó<br>szélének.                                                   | hüv.)                                 |
| Fúvóka-ellenőrző min-<br>ták nyomtatási szélessége                             | 16 mm (0,62 hüv.), ha a(z) <b>Pattern Selection</b> menüben a(z) <b>Normal</b> érték<br>van kiválasztva.                                                                                                    | -                                     |
|                                                                                | 4 mm (0,15 hüv.), ha ki van választva a(z) <b>Paper Width Saving</b> funkció.                                                                                                    |                                       |
| A fúvóka-ellenőrző min-<br>ták és az Event Marking kö-<br>zötti távolság       | Fixen 3 mm (0,11 hüv.).                                                                                                    | -                                     |
| Event Marking széles-<br>ség                                                   | Fixen 20 mm (0,78 hüv.).                                                                                                    | -                                     |
| 8 A fúvóka-ellenőrző min-<br>ták/az Event Marking és a<br>kép közötti távolság | Ha a <b>Print Position</b> menü a <b>Next to the Image</b> lehetőségre van állítva, a<br>kép jobb oldalán lévő margó a <b>Margin Between Images</b> beállításnál<br>választott értéknek felel meg.                                                                                             | 0–999 mm<br>(0–39,33 hüv.)            |
|                                                                                | Ha <b>Media End</b> lehetőségre van állítva, az érték a képtől és más<br>beállításoktól függően változik.                                                                                                    |                                       |

- \*1 A beállított margó és a tényleges nyomtatási kimenetek eltérők lehetnek a használt RIP szoftvertől függően. További információért forduljon a RIP gyártójához.
- \*2 A nyomtató beállítások menüjében lévő **Width Adjustment** funkciónál a margók -10 mm és +10 mm (-0,39 és 0,39 hüv.) közötti tartományon belül beállíthatók.
- \*3 Elérhető lehet a RIP szoftverben a használt RIP szoftvertől függően. További információért forduljon a RIP gyártójához.
- \*4 A makrók beállításakor vegye figyelembe a következőket.
  - A hordozóanyagszél-tartó lemezek használatakor hagyjon legalább 10 mm (0,39 hüv.) margót. Ha keskenyebb a margó, akkor előfordulhat, hogy a nyomtató a lemezekre nyomtat.
  - □ Ha a nyomtatandó adatok szélességének teljes értéke és a bal és jobb oldali margók túlnyúlnak a nyomtatható területen, az adatok egy része nem lesz kinyomtatva.

#### Megjegyzés:

Ha nem veszi figyelembe az alábbiakat, amikor a Width Detection állapota **Off**, a nyomtatás a papír bal és jobb szélén kívül történhet. A papír szélén túli nyomtatásra használt tinta összefesti a nyomtatót.

- Bizonyosodjon meg róla, hogy a nyomtatandó adatok szélessége nem lépi túl a betöltött papír szélességét.

# Karbantartás

# Különböző karbantartási műveletek elvégzése

A fogyóeszközök tisztítását és kicserélését a nyomtató nyomtatási minőségének biztosítása mellett kell elvégezni.

A megfelelő karbantartás elmulasztása ronthatja a nyomtatási minőséget. A megfelelő karbantartás elvégzéséhez olvassa el az alábbi ismertetőt.

## Tisztítás

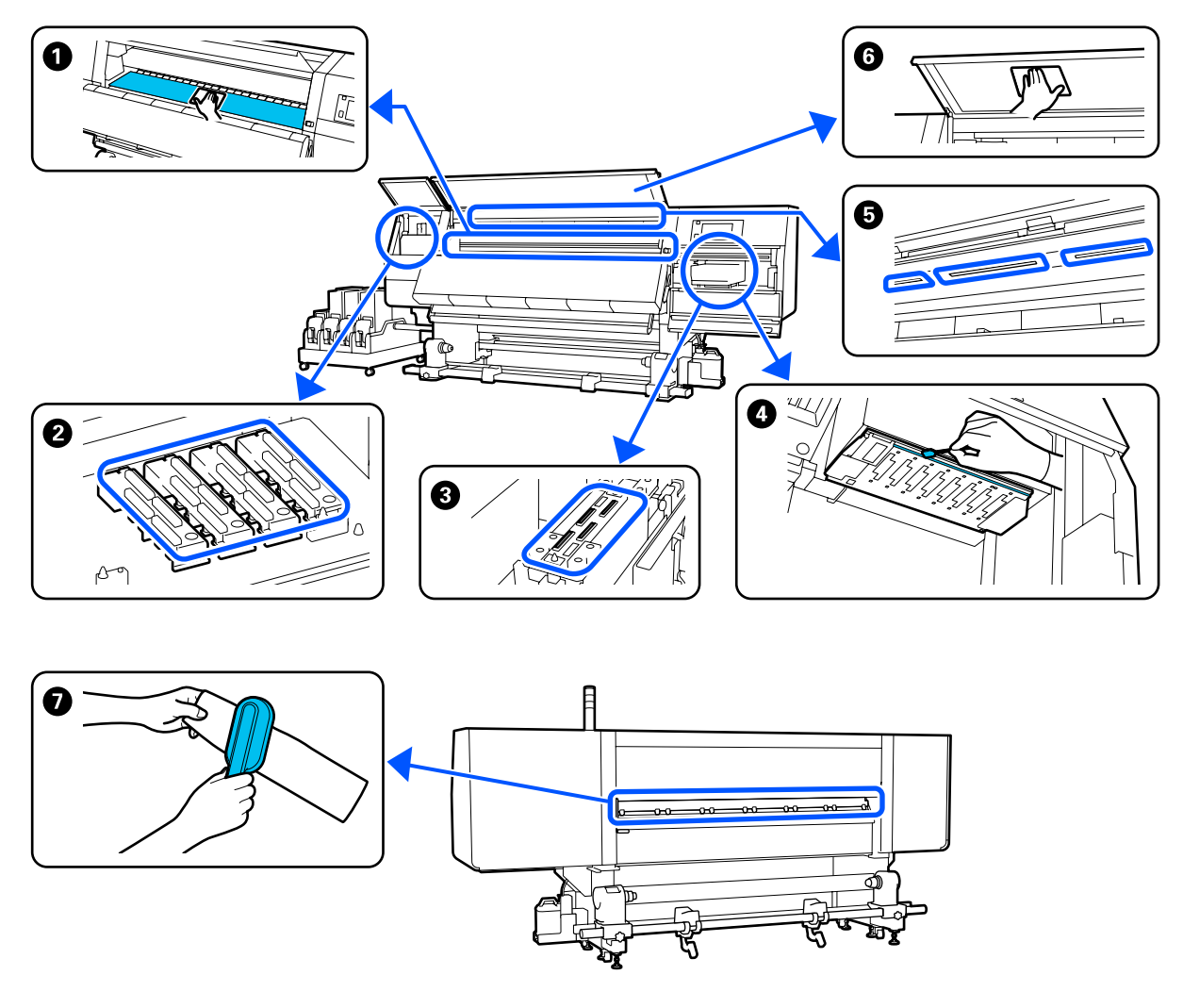

| Mikor szükséges elvégezni  | Megtisztítandó alkatrész                                          |
|----------------------------|-------------------------------------------------------------------|
| A napi munka megkezdésénél | Íróhenger, hordozószél tartólemezei, szárítóegység körüli terület |
|                            | 小 Napi tisztítás" 113. oldal                                      |
| Mikor szükséges elvégezni                                           | Megtisztítandó alkatrész                                                               |
|---------------------------------------------------------------------|----------------------------------------------------------------------------------------|
| Ha a vezérlőpanelen tisztításra vonatkozó<br>üzenet jelenik meg     | Viszáradásgátló kupakok<br>"A kiszáradásgátló kupakok tisztítása" 118. oldal           |
|                                                                     | Az eljárást bemutató videó a YouTube videomegosztón megtekinthető.<br>Video Manual     |
|                                                                     | Hordozótisztító                                                                        |
|                                                                     | යි "A hordozóanyag-tisztítók tisztítása" 117. oldal                                    |
| Ha szennyeződés található a nyomtatófe-<br>jen, az alábbi esetekben | A nyomtatófej körül A nyomtatófej körüli terület megtisztítása" 122. oldal             |
| Hordozóanyag-elakadások                                             |                                                                                        |
| A nyomtatófej csapkodó mozgást<br>végez                             | Az eljárást bemutató videó a YouTube videomegosztón megtekinthető.<br>Video Manual     |
| A nyomtatott oldalak szennyezettek                                  |                                                                                        |
| Amikor nehéz megnézni a nyomtató bel-<br>sejét                      | <ul> <li>⑥ Elülső fedél</li> <li>∠ි "Az elülső fedél tisztítása" 124. oldal</li> </ul> |
| Ha a belső lámpa sötétnek tűnik                                     | 5 Belső lámpa                                                                          |
|                                                                     | ∠ා "A belső lámpa tisztítása" 123. oldal                                               |
| Print Head Refresh műveletnél                                       | Szívókupak A szívókupakok tisztítása" 121. oldal                                       |
|                                                                     | Az eljárást bemutató videó a YouTube videomegosztón megtekinthető.<br>Video Manual     |

# Fogyóeszközök kicserélése

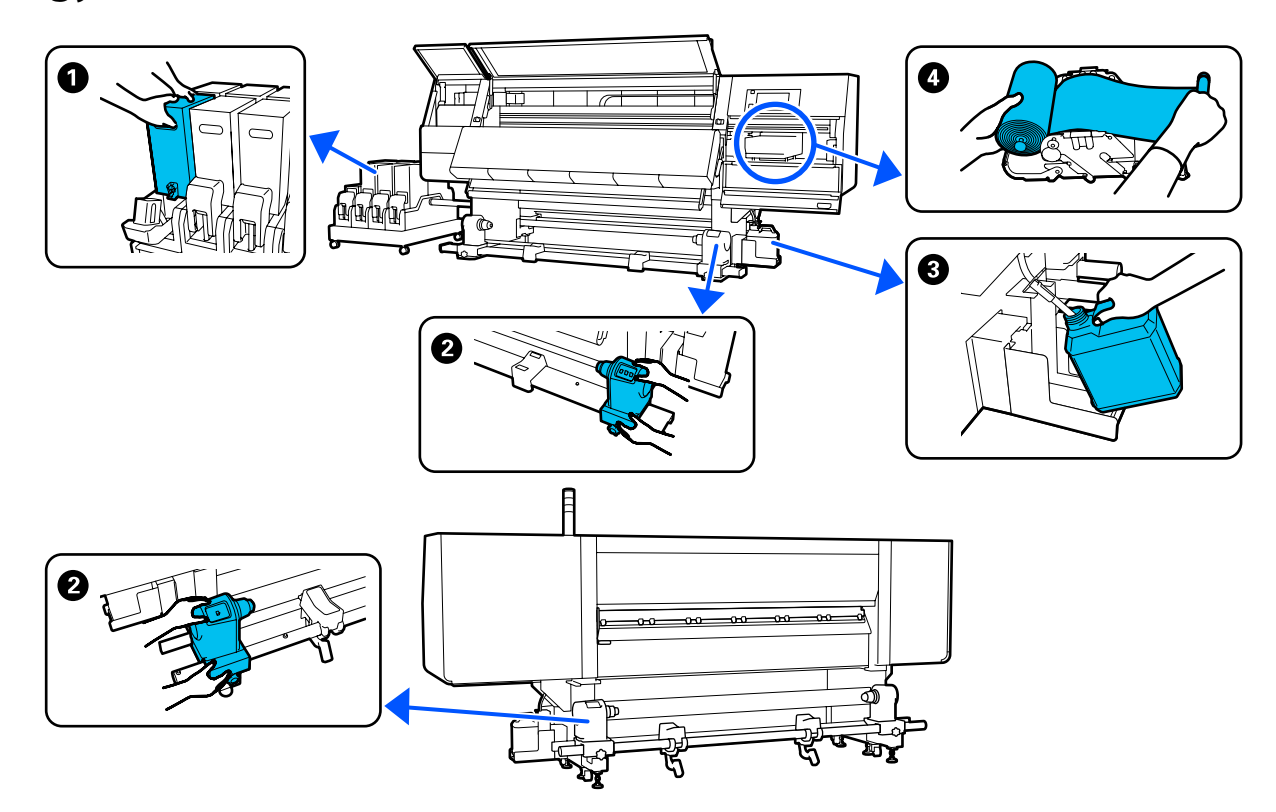

| Mikor szükséges elvégezni                                                                     | Cserélendő alkatrész                                                                                                    |
|-----------------------------------------------------------------------------------------------|----------------------------------------------------------------------------------------------------|
| Ha a vezérlőpanel kijelzőjén megjelenik<br>az alacsony tintaszintre figyelmeztető jel-<br>zés | ● Tintapatron<br>☞ "A csere menete" 126. oldal                                                                             |
| Szükséges, amikor a kezelőpanelen meg-<br>jelenik a cserére való felkészülést jelző<br>üzenet | <ul> <li>Hulladékfesték-tartály</li> <li>"A hulladéktinta kiselejtezése" 133. oldal</li> <li>Törlőpapír-tekercs</li> </ul> |
|                                                                                               | د چ "A törlőpapír-tekercs cseréje" 131. oldal                                                                              |
| Ha a vezérlőpanelen cserét jelző üzenet<br>jelenik meg                                        | Hordozóanyag-tartó A hordozóanyag-tartó cseréje" 135. oldal                                                                |

# Egyéb karbantartás

| Mikor szükséges elvégezni                | Művelet                   |
|------------------------------------------|---------------------------|
| Ha a vezérlőpanelen felrázást jelző üze- | A tintapatronok felrázása |
| net jelenik meg                          |                           |

| Mikor szükséges elvégezni                                                                   | Művelet                                    |
|---------------------------------------------------------------------------------------------|--------------------------------------------|
| Az eltömődött fúvókák keresésekor                                                           | Eltömődött fúvókák keresése                |
| Az eltömődött színek keresésekor                                                            | ය "Eltömődött fúvókák keresése" 143. oldal |
| <ul> <li>Vízszintes csíkok vagy<br/>tintaegyenetlenség (sávosodás)<br/>látszódik</li> </ul> |                                            |
| Amikor eltömődést talál az eltömődött fú-<br>vókák ellenőrzése során                        | A nyomtatófej megtisztítása                |
| Havonta egyszer                                                                             | A megszakító hatékonyságának ellenőrzése   |

# Szükséges eszközök

Készítse elő az alábbi eszközöket a tisztítás és csere megkezdése előtt.

Ha a mellékelt alkatrészeket teljesen elhasználta, vásároljon új kellékanyagokat.

Tintapatronok cseréjénél vagy karbantartásnál eredeti alkatrészeket készítsen elő.

∠ my "Kiegészítők és fogyóeszközök" 188. oldal

Ha a kesztyűje elhasználódott, készítsen elő kereskedelmi forgalomban kapható nitril kesztyűt.

### Védőszemüveg (külön kapható)

Védi a szemet a tintától és a tisztítófolyadéktól.

### Maszk (külön kapható)

Védi az orrot és a szájat a tintától és a tisztítófolyadéktól.

### Tisztítókészlet (a nyomtatóhoz mellékelve)

Használja ezeket a tintafoltok letörlésére.

A következő eszközök megtalálhatóak készletben.

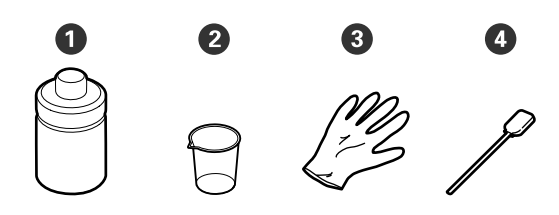

- **1** Tisztítófolyadék (1 db)
- 2 Csésze (1 db)
- 3 Kesztyű (16 db)

4 Tisztítópálca (50 db)

Hogyan kell használni?

### Fém vagy műanyag (PP vagy PE) tálca (kereskedelmi forgalomban kapható)

Tisztítóeszközök, eltávolított fogyóeszközök vagy a nyomtatóhoz mellékelt tartályba mozgatott tisztítófolyadék elhelyezésére használható.

### Hordozótisztító kefe (a nyomtatóhoz mellékelve)

A hordozótisztítóval történő tisztításra szolgál.

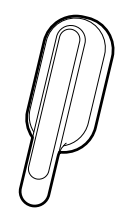

### Puha törlőrongy (külön kapható)

Az elülső fedél belsejének és a szárítóegység aljának a megtisztítására szolgál. Olyan anyagot használjon, amely nem szöszöl és nem generál statikus töltést.

# Karbantartással kapcsolatos óvintézkedések

Az alkatrészek tisztításánál és cseréjénél vegye figyelembe a következőket.

### 🕂 Vigyázat:

- A tintapatront, a tisztítófolyadékot és a használt tintát gyermekek számára nem hozzáférhető helyen tárolja.
- Karbantartás során viseljen védőruhát, védőszemüveggel, védőkesztyűvel és maszkkal. Ha tinta, használt tinta, tisztítófolyadék vagy kenőanyag kerül a bőrére, szemébe vagy a szájába, tegye a következőket:
  - Ha a folyadék a bőrére kerül, azonnal mossa le nagy mennyiségű szappanos vízzel. Forduljon orvoshoz, ha bőrirritációt vagy elszíneződést tapasztal.
  - Ha a folyadék a szemébe kerül, azonnal öblítse ki vízzel. Ennek elmulasztása a szem bevérzéséhez vagy enyhe gyulladáshoz vezethet. Ha a probléma továbbra is fennáll, forduljon orvoshoz.
  - Ha a folyadék a szájába kerül, azonnal forduljon orvoshoz.
  - Ha az érintett lenyelte a folyadékot, ne erőltesse a hányást, és azonnal forduljon orvoshoz. Ha az érintettet hányásra kényszerítik, a folyadék a légcsőbe kerülhet, ami veszélyes lehet.
  - □ Ne igya meg a tintát.
- A tisztítás megkezdése vagy hordozóanyag-tartó kicserélése előtt vegye ki a hordozóanyagot a nyomtatóból.
- Soha ne érintse meg a hajtószíjakat, az áramköri lapokat és bármilyen olyan alkatrészt, amelyet nem kell tisztítani. Ennek elmulasztása meghibásodáshoz vezethet vagy rossz nyomtatási minőséget eredményezhet.
- Kizárólag a kapható tisztítópálcikákat vagy a karbantartó csomagban található tisztítópálcikákat használja. Másfajta bolyhosodó tisztítópálca kárt tehet a nyomtatófejben.
- Mindig új tisztítópálcákat használjon. Ha többször használja a tisztítópálcákat, még nehezebb lehet eltávolítani a szennyeződéseket.
- Ne érintse meg a tisztítópálcák végét. A bőrfelületről rákerülő olaj kárt tehet a nyomtatófejben.

- Kizárólag a meghatározott tisztítófolyadékot használja a nyomtatófej, kupakok stb. tisztítására. Egyéb anyag használata meghibásodáshoz vagy rosszabb nyomtatási minőséghez vezethet.
- A munka megkezdése előtt érintsen meg egy fémtárgyat az esetleges sztatikus elektromosság levezetése érdekében.

# Tisztítás

# Napi tisztítás

Ha a nyomólemezre és hordozóanyagszél-tartó lemezekre szösz, por vagy tinta tapad, eltömítheti a fúvókákat vagy tintacsepegést okozhat. A szárítóegység körül ha a hordozó útvonalán szennyeződések vannak, a nyomtatott oldalak szennyezettek lehetnek.

Az optimális nyomtatási minőség fenntartása érdekében naponta, munkakezdés előtt elvégzett tisztítást javaslunk.

### 🕂 Vigyázat:

- A szárítóegység forró lehet, ezért tegye meg a szükséges óvintézkedéseket. A szükséges óvintézkedések elmulasztása égési sérülést okozhat.
- Ne tegye a kezét a szárítóegység belsejébe. A szükséges óvintézkedések elmulasztása égési sérülést okozhat.
- Ügyeljen arra, hogy az elülső fedél vagy a karbantartási fedél nyitásakor vagy zárásakor nehogy beszoruljon a keze vagy az ujja. Ha nem tartja be az óvintézkedéseket, akkor megsérülhet.
- Ellenőrizze, hogy a nyomtató és a kijelző is ki van-e kapcsolva, majd húzza ki a tápkábelt a csatlakozóaljzatból.

Húzza ki mindkét tápkábelt.

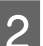

A tápcsatlakozó kihúzása után várjon egy percet.

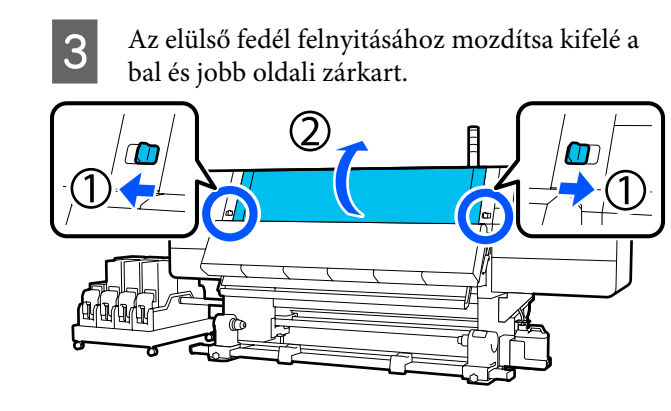

4 Nedvesítsen be vízzel egy puha törlőkendőt, csavarja ki alaposan, majd törölje le a nyomólemezre tapadt tintát, szöszt vagy port.

Gondosan távolítsa el a lemez hornyába ragadt szöszt és port.

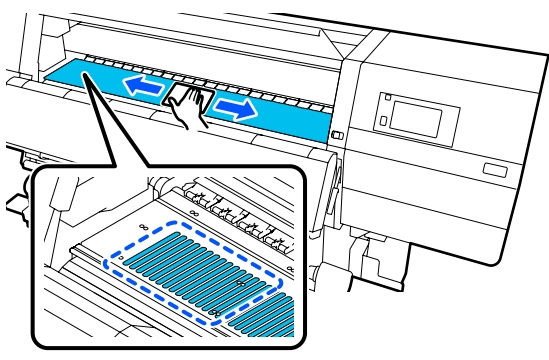

5

Nedvesítsen be vízzel egy puha törlőkendőt, csavarja ki alaposan, majd törölje le a hordozóanyagszél-tartó lemezekhez tapadt tintát, szöszt vagy port.

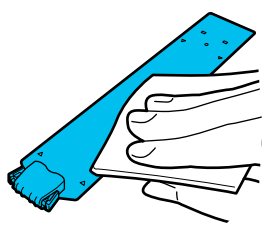

### Fontos:

Ha ragasztós hordozót használt vagy ha a tinta hozzátapadt a hordozószél tartólemezeihez, a következő "A hordozószél-tartólemezek tisztítása, ha ragasztós hordozót használt vagy ha a tinta hozzátapadt a hordozóhoz" című szakaszban ismertetett eljárást követve tisztítsa meg a tartólemezek első és hátsó oldalát. Ha a hátsó részhez tapadt ragasztóval együtt folytatja a nyomtatást, akkor előfordulhat, hogy az anyag a nyomtatófejhez dörzsölődik. 6

Nedvesítsen be vízzel egy puha törlőkendőt, csavarja ki alaposan, majd törölje le a szárítóegység felső és alsó részeire tapadt tintát, szöszt vagy port.

Törölje le az alábbi ábrán látható területet.

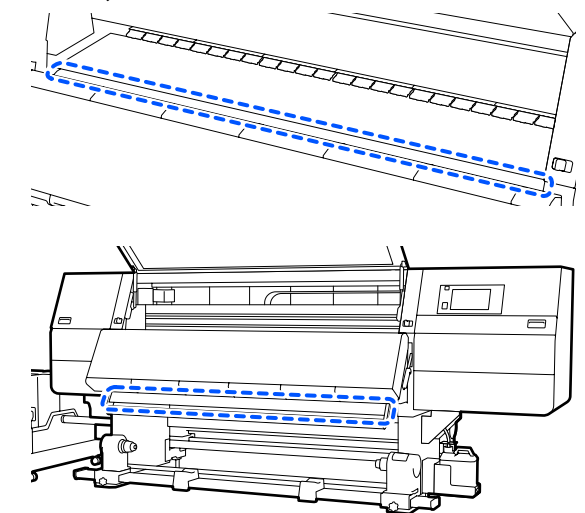

<sup>7</sup> 

A foltok letörlése után zárja le az elülső fedelet, és mozgassa befelé a bal és jobb oldali zárókarokat.

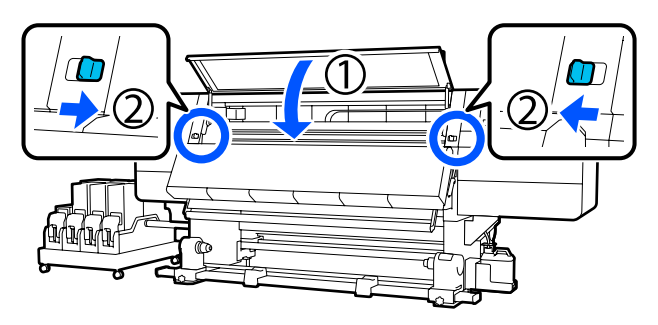

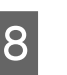

Dugja be a nyomtató mindkét tápkábelét, és kapcsolja be a nyomtatót.

### A hordozószél-tartólemezek tisztítása, ha ragasztós hordozót használt vagy ha a tinta hozzátapadt a hordozóhoz

Távolítsa el a hordozóanyagszél-tartó lemezeket a nyomtatóról, majd egy higított semleges tisztítószerrel tisztítsa meg a lemezek elejét és hátulját.

A szennyeződések eltávolítása után a lemezeket rögzítse vissza az eredeti helyükre.

3

A zárkioldó karok leeresztése közben nyissa fel a bal oldali karbantartási fedelet.

1

2

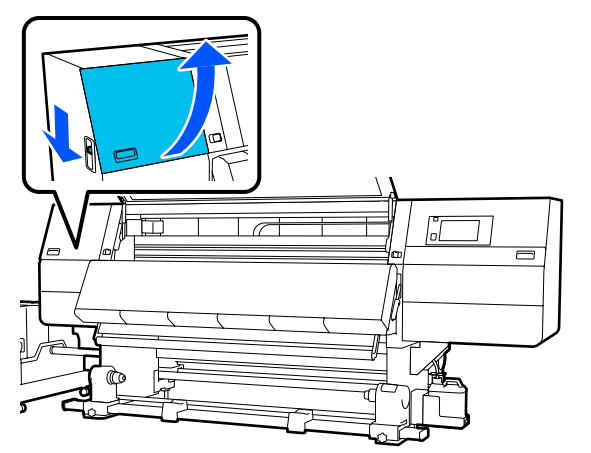

A hordozóanyagszél-tartó lemezek mindkét oldalán fogja meg a fület, és az eltávolításhoz mozgassa a lemezt a lap bal széléhez.

Távolítsa el a jobb oldali hordozószél-tartólemezt a bal oldalról is.

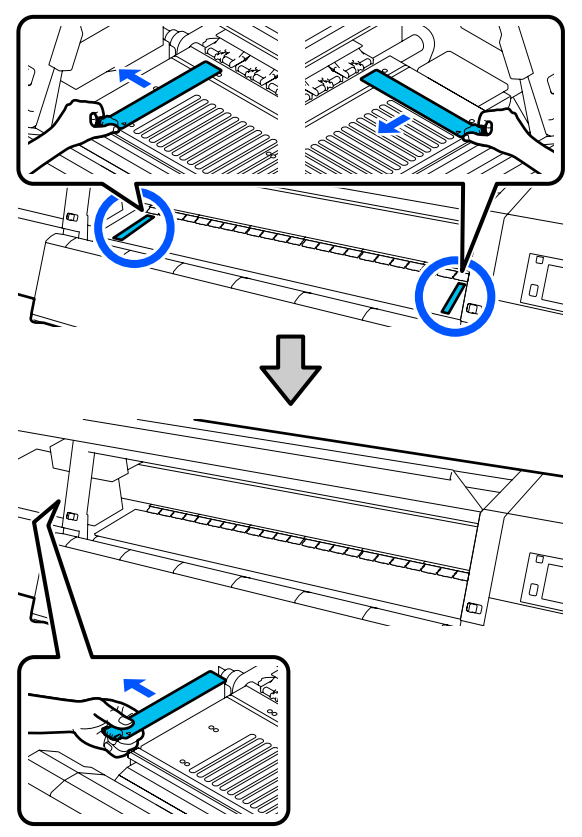

Higított semleges tisztítószerrel átitatott, majd alaposan kicsavart puha törlőkendővel törölje le a hordozószél-tartólemezek első és hátsó oldalára tapadt ragasztót vagy tintát.

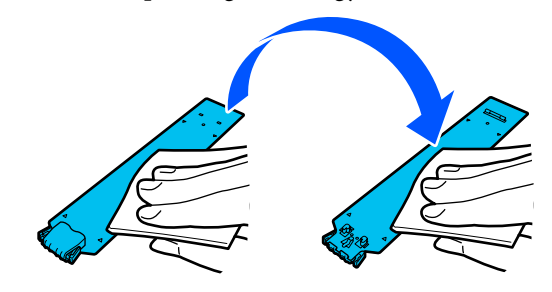

hordozószél-tartólemez hátulján biztonságosan

van-e rögzítve, az alábbi ábra szerint, és hogy nem maradt-e rés a hordozószél-tartólemez és

(1) Kampó a peremnél: az íróhenger sarkai

az íróhenger között.

### Karbantartás

- (2) Kampó a fül hátsó részén: az íróhenger A szennyeződések letörlése után illessze be a elülső sarka hordozószél-tartólemezt az íróhenger bal oldaláról. Illessze be a jobb oldali hordozószél-tartólemezt a bal oldalról is. A tartólemez beillesztésekor rögzítse a kampós részeket az íróhenger elülső sarkához, miközben a fémlemez peremét hozzányomja az íróhengerhez.  $\bigcirc$ 77 **Fontos:** Ha a kampós részek rögzítése hibás, térjen vissza a 4. lépéshez az újbóli rögzítéshez. Ellenkező esetben a fej megsérülhet. A hordozóanyagszél-tartó lemez mindkét 6 oldalán fogja meg a fület, és mozgassa a két lemezt a lap bal, illetve jobb széléhez. A fül elengedése rögzíti a hordozóanyagszél-tartó lemezt. Zárja be a bal oldali karbantartási fedelet. A Tisztítófolyadék használata Ellenőrizze, hogy a két kampós rész a 5
  - A Tisztítófolyadék csak a kézikönyvben jelzett alkatrészek tisztításához használja.

Az eljárás megkezdése előtt feltétlenül olvassa el a következőket:

∠ℑ "Karbantartással kapcsolatos óvintézkedések"112. oldal

Helyezze a Cleaning Kit (Tisztító készlet) mellé kapott edényt a tálcára, és öntsön körülbelül 10 ml Tisztítófolyadék az edénybe.

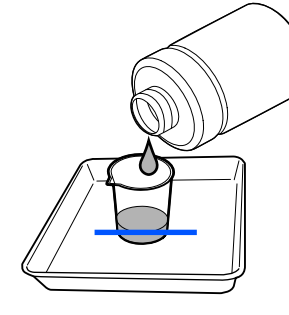

2

Nedvesítse be Tisztítófolyadék a tisztítópálcát.

Eközben ne hagyja, hogy a Tisztítófolyadék lecsöpögjön a tisztítópálcáról.

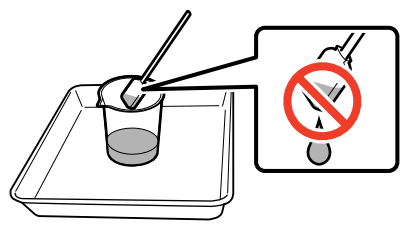

### **Fontos:**

- Ne használja fel a korábban használt Tisztítófolyadék a következő alkalommal történő tisztítás során. A piszkos Tisztítófolyadék használata a foltosodást tovább rontja.
- Szorosan zárja le a Tisztítófolyadék fedelét, és tárolja szobahőmérsékleten, közvetlen napfénytől, magas hőmérséklettől és páratartalomtól távol.
- A használt Tisztítófolyadék és a használt tisztítópálcák ipari hulladéknak számítanak. Selejtezésüknek a hulladék tintáéval azonos módon kell történnie.
   "A használt fogyóeszközök ártalmatlanítása" 148. oldal

## A hordozóanyag-tisztítók tisztítása

Ha a hordozóanyag-tisztítók szennyezettek, akkor nem bírják megfelelően letörölni a szennyeződést és a port a hordozóanyag felületéről, és ilyenkor fennáll a kockázata annak, hogy problémák fordulnak elő (például eltömődött fúvókák). Ha a **Clean the media cleaner. After cleaning is complete, press [OK].** üzenet megjelenik a vezérlőpanel képernyőjén, tisztítsa meg őket a csomagban található hordozótisztító kefével.

> Ellenőrizze a képernyőn megjelenő üzenetet, majd menjen a hátulsó oldalra és távolítsa el a hordozóanyag-tisztítókat.

Nyomja meg és tartsa nyomva mindkét oldalon a füleket, majd húzza ki.

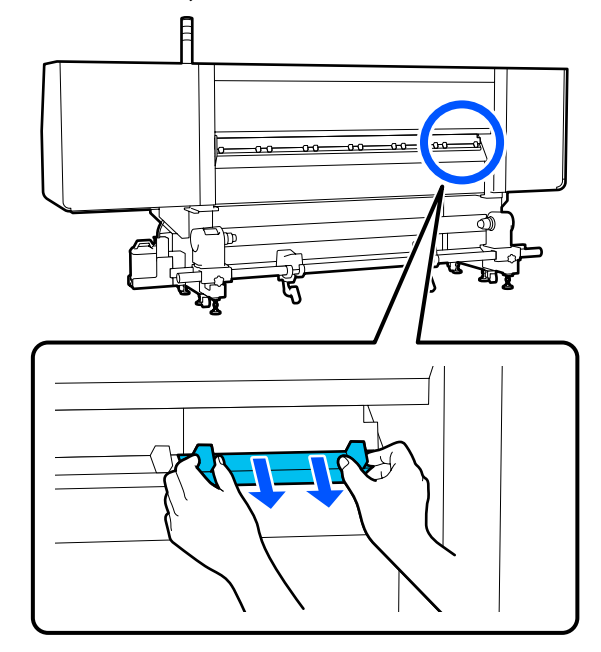

2

A mellékelt kefe segítségével törölje le a szennyeződést és a port a felületről.

Mivel a kefe felületén a törlési irány meghatározott, a szennyeződés és a por letörléséhez mozgassa azt a megfelelő irányba.

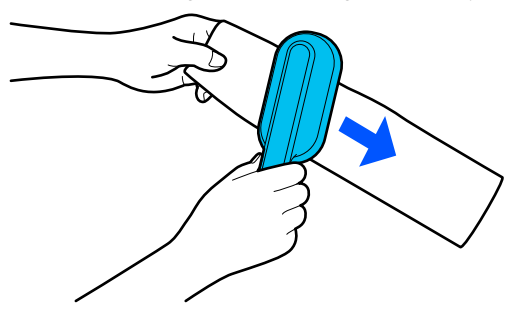

**Megjegyzés:** A törlési irány változtatható.

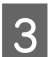

Amikor befejezte egy hordozóanyag-tisztító tisztítását, akkor azt szerelje rá a nyomtatóra.

Tartsa nyomva a füleket és közben helyezze be a hordozóanyag-tisztítót, amíg egy kattanást nem hall.

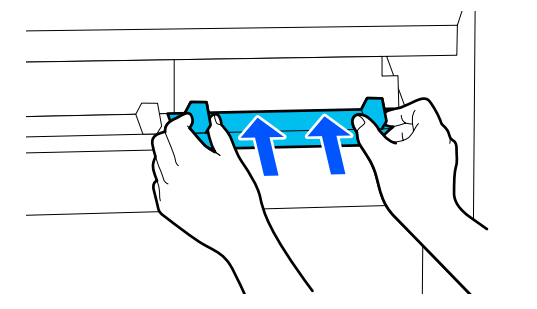

Ismételje meg a(z) 2. és a(z) 3. lépéseket az összes hordozóanyag-tisztító megtisztításához.

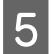

A képernyőn nyomja meg a **Done** elemet.

# A kiszáradásgátló kupakok tisztítása

Ha egy kiszáradásgátló kupakot meg kell tisztítani, akkor a rendszer a képernyőn megjeleníti a **Cleaning the Anti-Drying Caps.** üzenetet és jelzi, hogy melyik kupakot kell megtisztítani.

Amikor ez az üzenet megjelenik, akkor kövesse az alábbi lépéseket csak a jelzett kupaknak a megtisztításához.

Az eljárás megkezdése előtt feltétlenül olvassa el a következőket.

∠ 𝔅 "Karbantartással kapcsolatos óvintézkedések" 112. oldal

### **Fontos:**

Amikor egy tisztítópálca segítségével letörli a kupakot, akkor a kupak belsejében található lyuk körüli területet ne törölje le. A tisztítófolyadék bejuthat a lyukba, és ha bejut, akkor a kupak nem fog megfelelően működni.

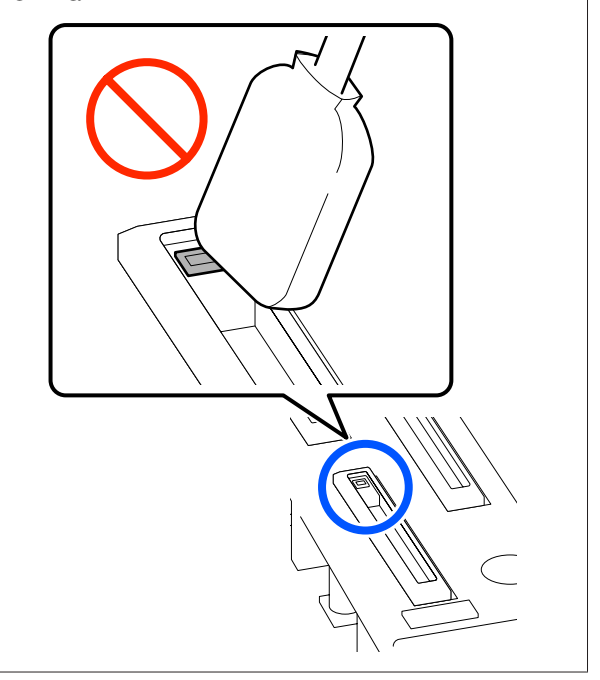

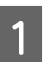

Ha a **Cleaning the Anti-Drying Caps.** megjelenik a képernyőn, akkor erősítse meg, hogy melyik kupakot szeretné megtisztítani.

A rendszer a tisztítást igénylő kupakot kiemeli, ahogyan az az illusztráción is látható.

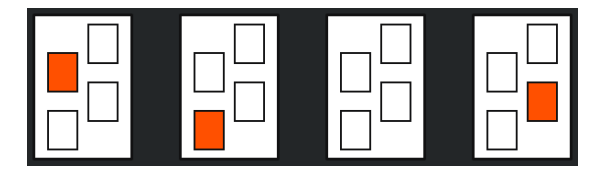

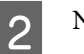

Nyomja meg a **Start** gombot.

A nyomtatófej a jobb oldalra mozog.

3

Engedje le a zárkioldó kart a bal oldali karbantartási fedél kinyitásához.

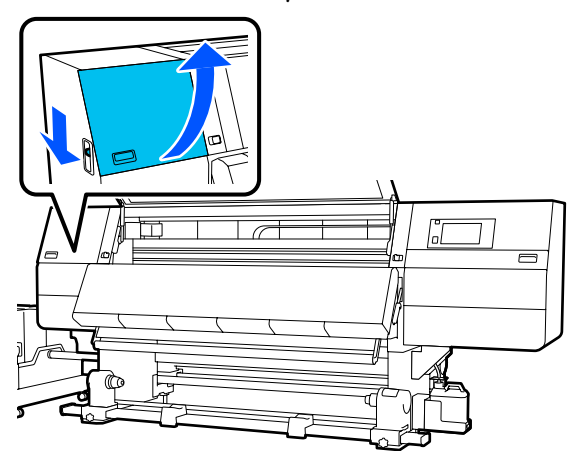

- 5 Tartsa a tisztítópálcát merőlegesen és törölje le a tisztítandó kupak külső területét.

A törlés közben kerülje ki a kupak belsejében található lyuk körüli területet.

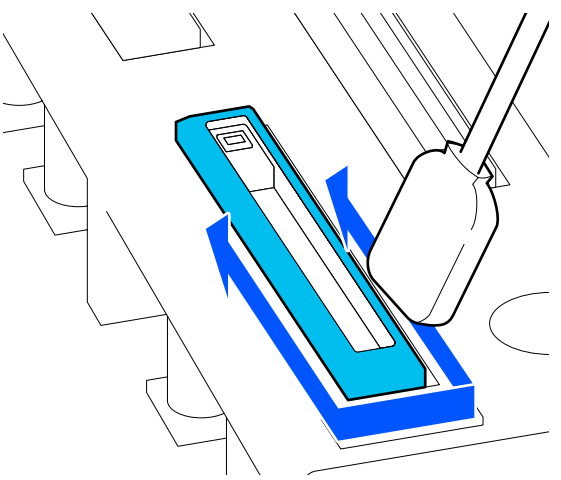

#### Ha szösz vagy por van a kupakon

Távolítsa el a tisztítópálca hegyével.

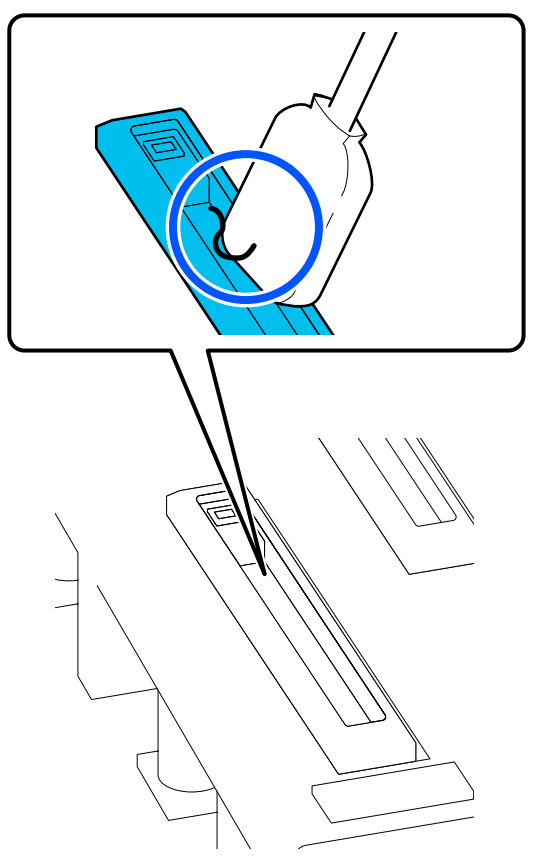

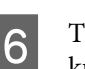

Tartsa a tisztítópálcát laposan és törölje le a kupak széleit.

A törlés közben kerülje ki a kupak belsejében található lyuk körüli területet.

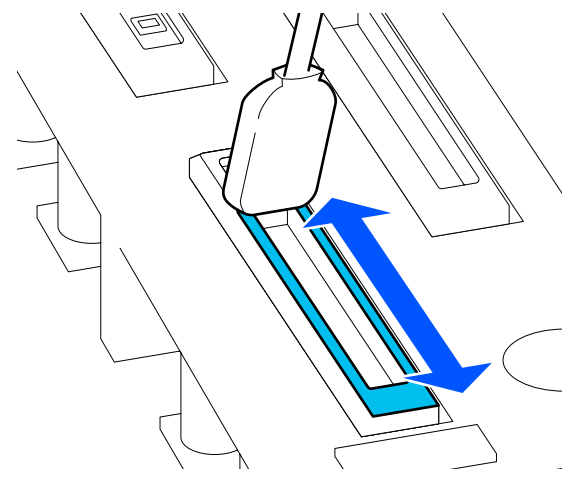

7

Tartsa a tisztítópálcát merőlegesen és törölje le a kupak belsejét.

A törlés közben kerülje ki a kupak belsejében található lyuk körüli területet és a tisztítópálcát kizárólag a lyuktól távolodó irányba mozgassa.

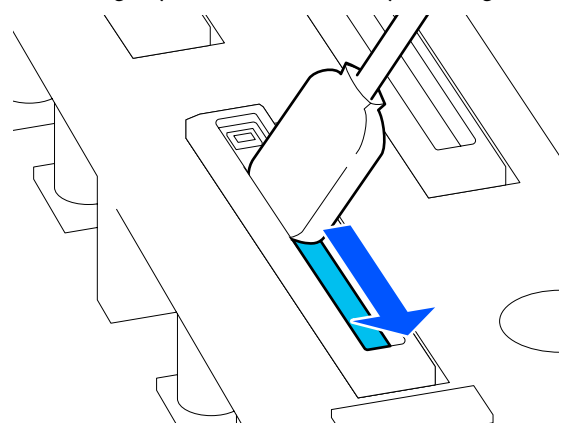

8 Egy új, száraz tisztítópálca segítségével törölje fel az összes tintát és tisztítófolyadékot belül, a széleken és a kupak körüli területen.

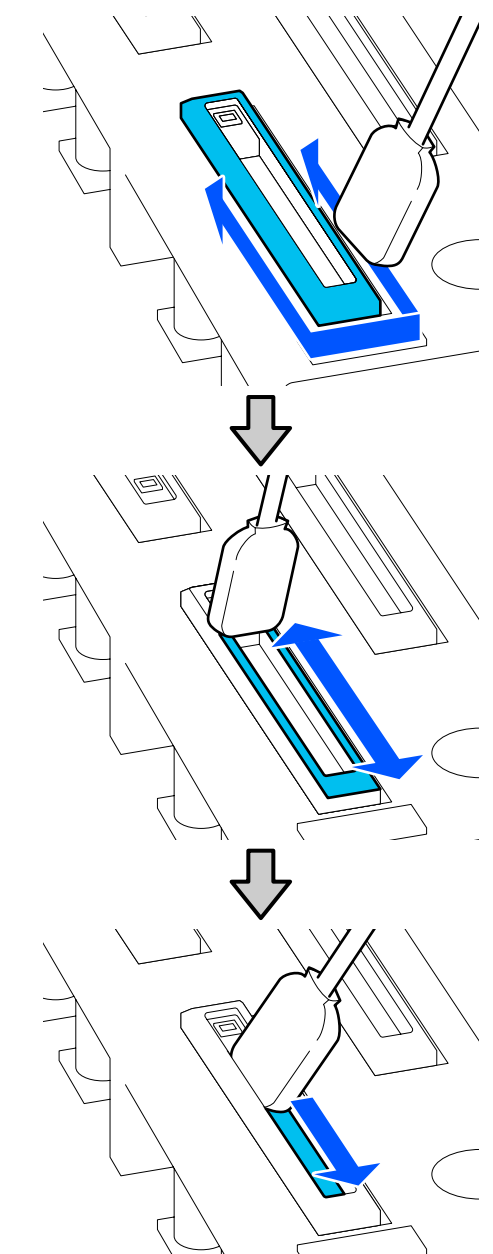

Törölje fel az összes tintát és tisztítófolyadékot az alábbi illusztráción látható módon, úgy, hogy ne hagyjon maradványokat. Ha tintát vagy tisztítófolyadékot hagy maga után, akkor az eltömítheti a fúvókákat.

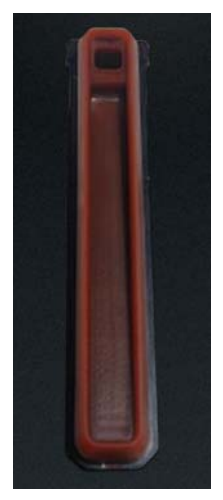

9

Zárja be a karbantartási fedelet, majd nyomja meg a **Done** gombot.

A nyomtatófej visszatér a normál pozíciójába.

Amikor a nyomtatófej visszatér a normál pozíciójába, megjelenik a nyomtatófej szennyezettségének az ellenőrzésére vonatkozó képernyő.

Ha szükséges, akkor tisztítsa meg a nyomtatófejet.

A nyomtatófej körüli terület megtisztítása"122. oldal

A használt tintatisztító és a használt tisztítópálcák kiselejtezése

A használt fogyóeszközök ártalmatlanítása"148. oldal

# A szívókupakok tisztítása

Tisztítsa meg a szívókupakokat, mielőtt elvégzi a Print Head Refresh műveletet. Ha Ön nem tisztítja meg a szívókupakokat, akkor a Print Head Refresh művelet végrehajtása nem teljesen hatásos. Mielőtt Ön elvégzi a Print Head Refresh műveletet, a következő eljárás segítségével tisztítsa meg a szívókupakokat.

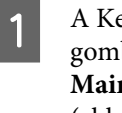

A Kezdőlap képernyőn nyomja meg a(z) gombot, majd nyomja meg a **Cleaning the Maintenance Parts** — **Suction Cap** elemeket (ebben a sorrendben).

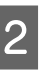

Ellenőrizze a képernyőn megjelenő üzenetet, majd nyomja meg a **Start** elemet.

3

Engedje le a zárkioldó kart a jobb oldali karbantartási fedél kinyitásához.

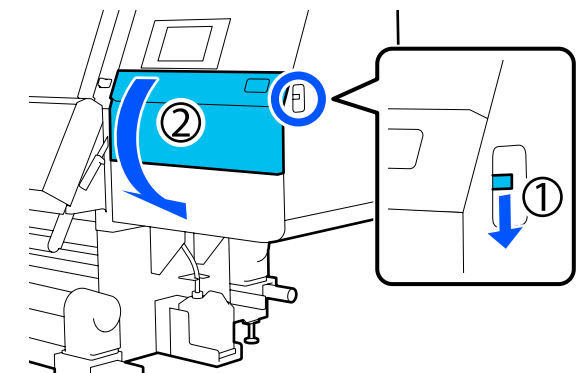

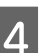

Nedvesítse be tisztítófolyadékkal a tisztítópálcát.

Használjon új tisztítópálcákat és új tisztítófolyadékot.

A Tisztítófolyadék használata" 116. oldal

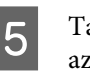

Tartsa a tisztítópálcát merőlegesen és törölje le az összes kupak külső részeit.

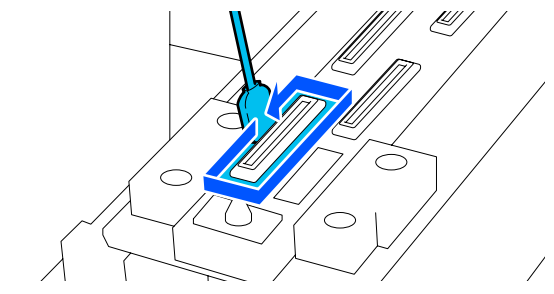

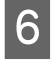

Tartsa a tisztítópálcát laposan és törölje le az összes kupak szélét.

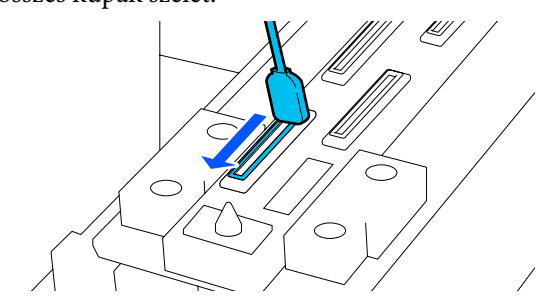

Ellenőrizze, hogy a kupak széleihez vagy külső területéhez nem tapadt-e tintafolt, szösz vagy por.

Ha nem szennyezettek, akkor a tisztítás kész.

Ha maradt még szennyeződés, akkor a(z) 5. és a(z) 6. lépések megismétlésével törölje le a szennyeződést.

Zárja be a karbantartási fedelet.

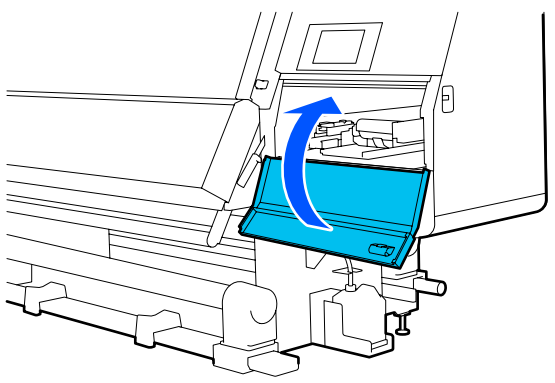

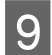

8

A vezérlőpanel képernyőjén nyomja meg a **Done** elemet.

## A nyomtatófej körüli terület megtisztítása

Ha a következő problémák bármelyike előfordul, akkor ellenőrizze a nyomtatófejet, és ha tintadarabot, szöszt vagy port talál, akkor tisztítsa meg a nyomtatófejet.

- □ Hordozóanyag-elakadások
- A nyomtatófej csapkodó mozgást végez
- □ A nyomtatott oldalak szennyezettek

Az eljárás megkezdése előtt feltétlenül olvassa el a következőket.

∠ 𝔅 "Karbantartással kapcsolatos óvintézkedések" 112. oldal

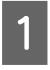

Mozgassa a nyomtatófejet a tisztítási pozícióba.

Ha a hordozóanyag elakadt, akkor távolítsa el az elakadt hordozóanyagot, és amikor megjelenik az **Open the Maintenance Cover and clean around the print heads if they are dirty.** üzenet, akkor nyomja meg a **Confirmation** elemet. Ha nem a hordozóanyag elakadásával kapcsolatos problémával szembesül, akkor nyomja meg a(z) a gombot a Kezdőlap képernyőn, majd nyomja meg a **Cleaning the Maintenance Parts** — **Around the Head** elemeket (ebben a sorrendben).

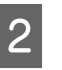

Ellenőrizze a képernyőn megjelenő üzenetet, majd nyomja meg a **Start** elemet.

3

Győződjön meg arról, hogy a nyomtatófej a jobb oldalra mozgott, majd nyomja meg a zárkioldó kart a jobb oldali karbantartási fedél kinyitásához.

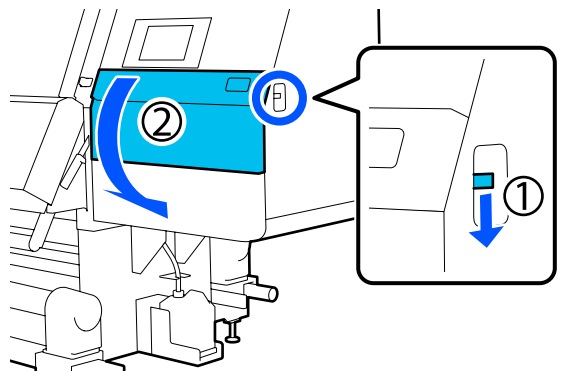

Ellenőrizze, hogy van-e szennyeződés a nyomtatófejen.

Ellenőrizze, hogy nincs-e hozzátapadva tinta, szösz vagy por az illusztráción látható **m** területhez.

Ha szennyeződött, lépjen tovább a következő eljárásra.

Ha nem szennyeződött, lépjen tovább a(z) 7. lépésre.

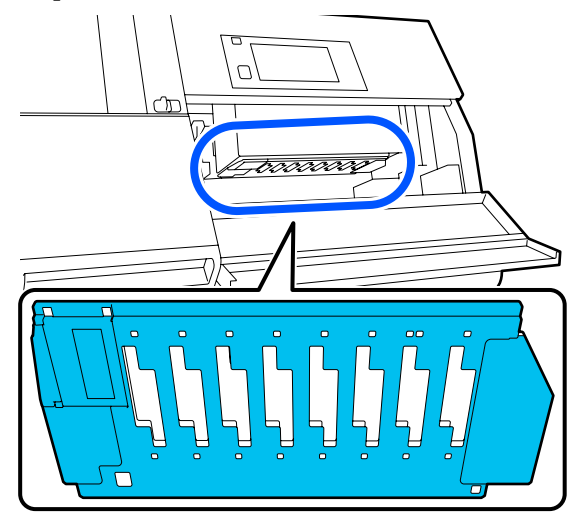

5 Nedvesítse be tisztítófolyadékkal a tisztítópálcát.

Használjon új tisztítópálcákat és új tisztítófolyadékot.

A Tisztítófolyadék használata" 116. oldal

6 Törölje le az illusztráción látható területhez esetlegesen hozzátapadt tintát, szöszt, illetve port.

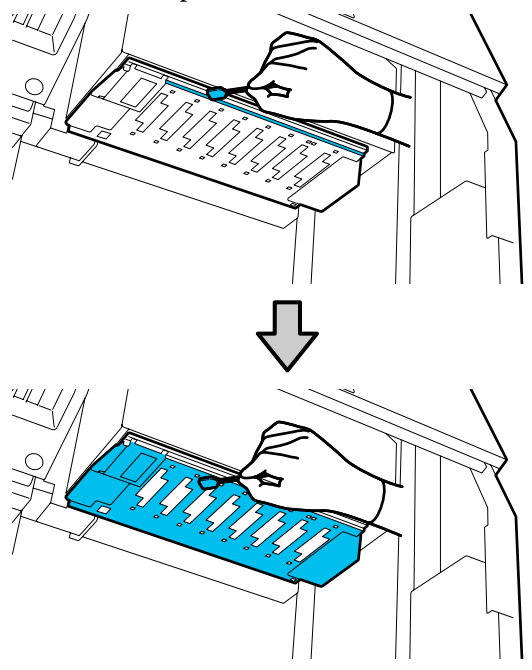

### **Fontos**:

- Ha a tisztítópálca szennyezetté válik, akkor a törlés során öblítse le tisztítófolyadékkal.
- Miután eltávolított egy tintadarabot egy tisztítópálcával, törölje a tisztítópálcát a csésze széléhez a darab eltávolítása érdekében.

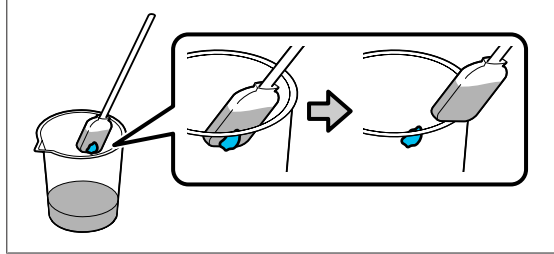

Addig törölje a tintafoltokat, amíg meg nem látja a nyomtatófej fém felületét, ahogyan az az illusztráción látható.

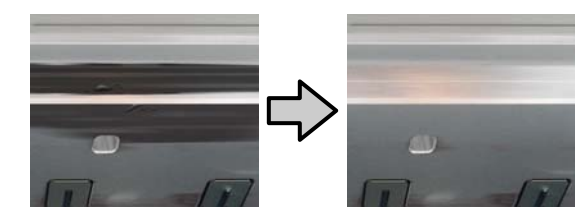

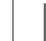

Zárja be a karbantartási fedelet.

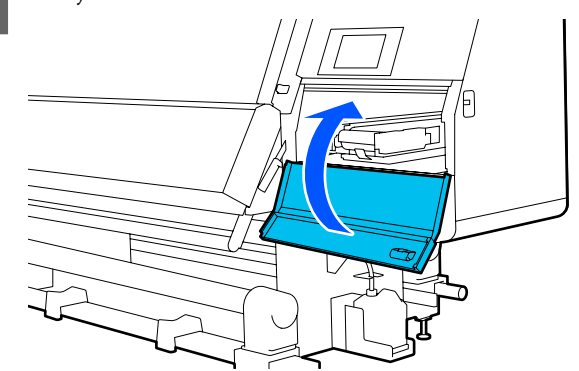

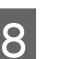

A vezérlőpanel képernyőjén nyomja meg a **Done** elemet.

# A belső lámpa tisztítása

A nyomtatóban található egy belső lámpa az elülső fedél és a karbantartási fedelek belsejében. Ez a lámpa megkönnyíti a nyomtatási eredmények és a karbantartási területek ellenőrzését. Ha a belső lámpa felületét beszennyezi a tintaköd, akkor a felület homályossá válik és az ellenőrzés nehézkessé válik. Ha homályosnak látszódik, a tisztításhoz hajtsa végre az alábbi lépéseket.

# 🕂 Vigyázat:

Ügyeljen arra, hogy az elülső fedél vagy a karbantartási fedelek nyitásakor vagy zárásakor nehogy beszoruljon a keze vagy az ujja. Ha nem tartja be az óvintézkedéseket, akkor megsérülhet.

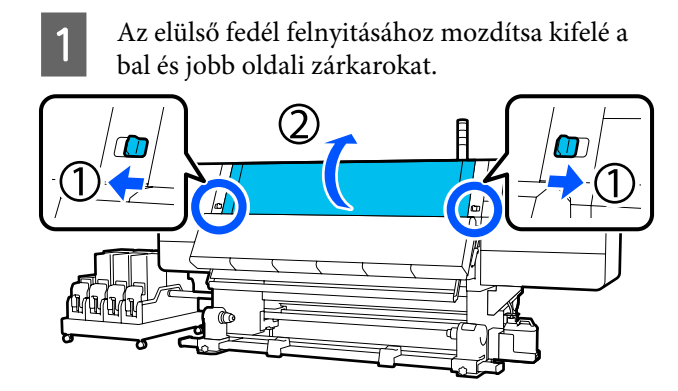

2 Nedvesítsen be vízzel egy puha törlőkendőt, csavarja ki alaposan, majd törölje le az esetleges szennyeződést a belső lámpa felületeiről az illusztráción látható módon.

> Az elülső fedél belsejében összesen 4 belső lámpa található. Törölje le a szennyeződést ezen felületek mindegyikéről.

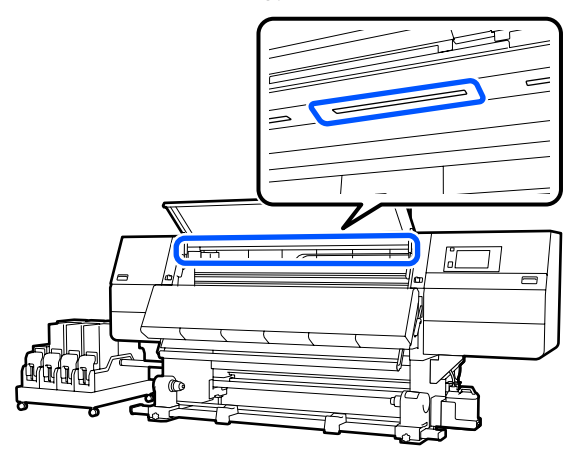

Ha valamit nem lehet nedves kendővel eltávolítani, mártsa a kendőt semleges oldószerbe, csavarja ki, és törölje le a makacs foltot.

3 A foltok letörlése után zárja le az elülső fedelet, és mozgassa befelé a bal és jobb oldali zárókarokat.

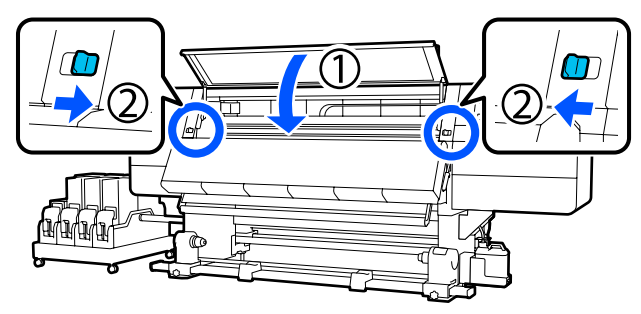

4 Engedje le a zárkioldó kart a bal oldali karbantartási fedél kinyitásához.

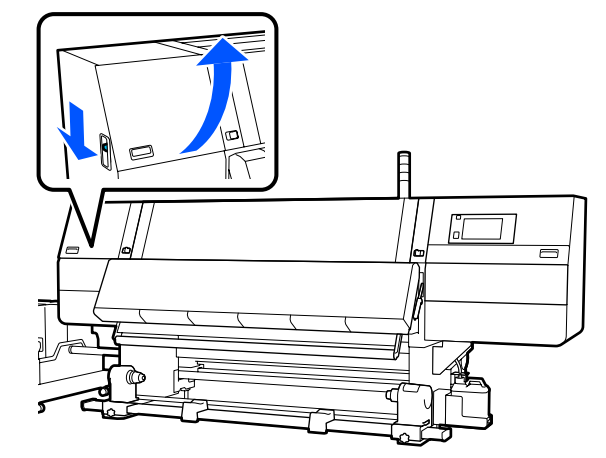

5 Nedvesítsen be vízzel egy puha törlőkendőt, csavarja ki alaposan, majd törölje le az esetleges szennyeződést a belső lámpa felületeiről az illusztráción látható módon.

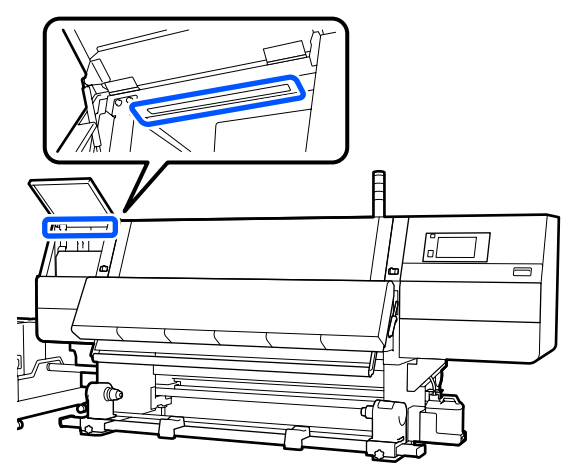

Ha valamit nem lehet nedves kendővel eltávolítani, mártsa a kendőt semleges oldószerbe, csavarja ki, és törölje le a makacs foltot.

6

A szennyeződés letörlése után zárja be a karbantartási fedelet.

# Az elülső fedél tisztítása

Az elülső fedelet beszennyezi a por, a tintaköd stb. Ha a nyomtatót ilyen állapotban használja tovább, akkor nehézkessé válik belátni a nyomtató belsejébe. Kosz esetén a tisztításhoz hajtsa végre az alábbi lépéseket.

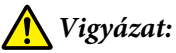

Ügyeljen arra, hogy az elülső fedél vagy a karbantartási fedelek nyitásakor vagy zárásakor nehogy beszoruljon a keze vagy az ujja. Ha nem tartja be az óvintézkedéseket, akkor megsérülhet.

Ellenőrizze, hogy a nyomtató és a kijelző is ki van-e kapcsolva, majd húzza ki a tápkábelt a csatlakozóaljzatból.

Húzza ki mindkét tápkábelt.

Nedvesítsen be vízzel egy puha törlőkendőt, 2 csavarja ki alaposan, majd törölje le az esetleges szennyeződést az elülső fedélen található ablakról.

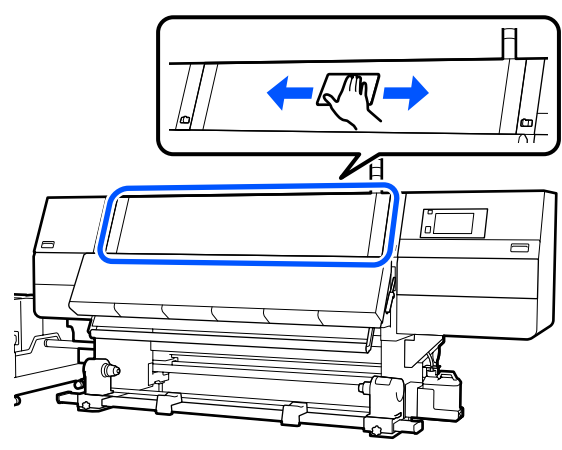

Ha valamit nem lehet nedves kendővel eltávolítani, mártsa a kendőt semleges oldószerbe, csavarja ki, és törölje le a makacs foltot.

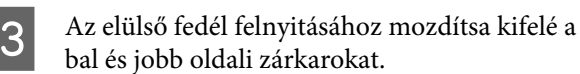

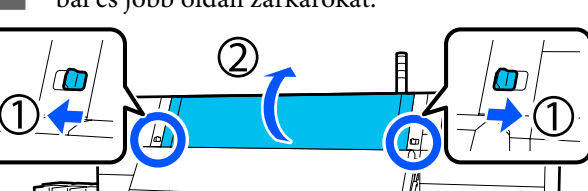

Törölje le az ablak belső oldalát.

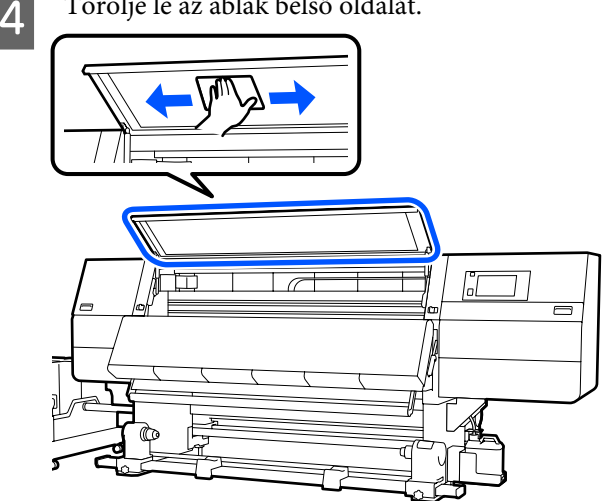

Ha valamit nem lehet nedves kendővel eltávolítani, mártsa a kendőt semleges oldószerbe, csavarja ki, és törölje le a makacs foltot.

5

A foltok letörlése után zárja le az elülső fedelet, és mozgassa befelé a bal és jobb oldali zárókarokat.

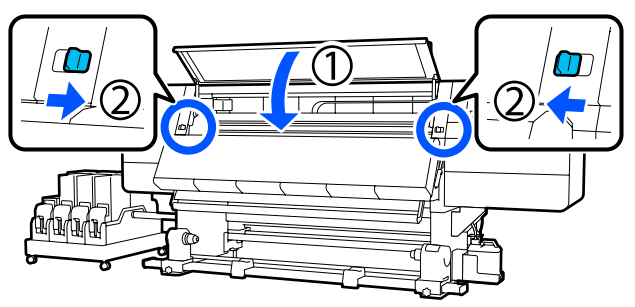

# Fogyóeszközök kicserélése

# A tintapatronok kicserélése

Ha kifogyott a tinta, azonnal cserélje újra a tintapatront. A tinta szintje a Kezdőképernyőn ellenőrizhető.

∠ ¬ "Kezdőképernyő" 22. oldal

A tintaadagoló egységbe minden színből két tintapatron tölthető be, így a használaton kívüli patron még nyomtatás közben is kicserélhető.

### A csere menete

### **Fontos:**

Az Epson eredeti Epson tintapatronok használatát javasolja. Az Epson nem garantálhatja a nem eredeti tintapatronok minőségét és megbízhatóságát. A nem eredeti tintapatronok olyan károkat okozhatnak, amelyekre az Epson garanciája nem vonatkozik. Bizonyos körülmények között a nyomtató működése kiszámíthatatlanná válhat.

Lehetséges, hogy a nem eredeti tinta töltöttségi szintjéről szóló információk nem jelennek meg, és a nem eredeti tinta használatának ténye rögzítésre kerül, hogy a javítással foglalkozó szakemberek felhasználhassák azt.

 A jelen nyomtató által használt tintapatronokban található tinta hajlamos az ülepedésre (részecskék kerülnek a folyadék aljára). Ha leülepszik a tinta, akkor tintaegyenetlenség léphet fel, vagy eltömődhetnek a fúvókák. A beszerelés előtt rázza fel az új tintapatront. A nyomtatóba történő beszerelést követően rendszeres időközönként távolítsa el és rázza fel a tintapatront.

#### Felnyitás és felrázás

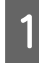

Helyezzen egy új tintapatront sík felületre úgy, hogy a tintaadagoló-kivezető nyílás felfelé néz.

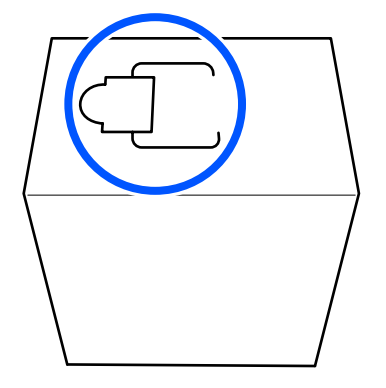

2

A kezével vájja be a nyílás szaggatott vonala menti területet, és távolítsa el azt a részt (lásd az ábrát).

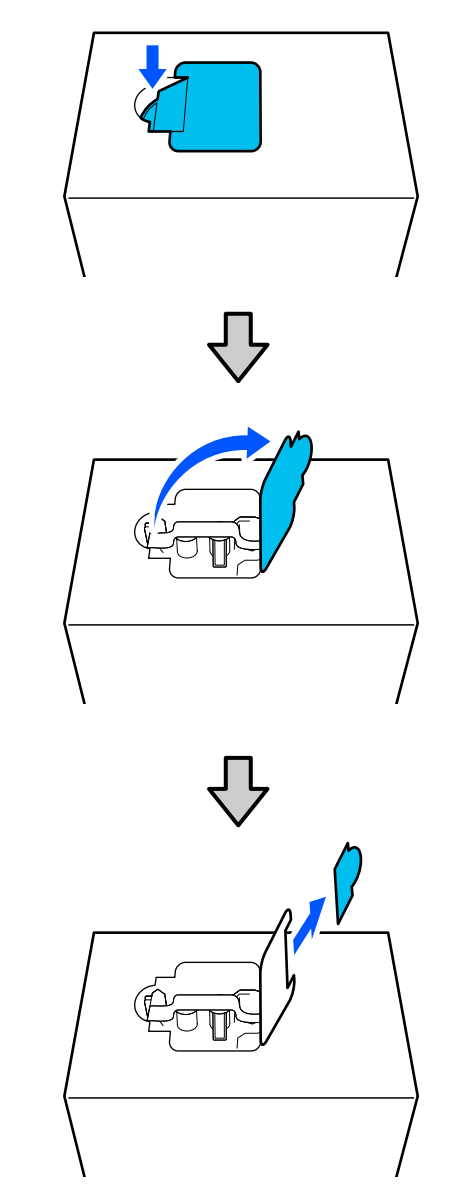

### Fontos:

A szaggatott vonal menti terület kivágására ne használjon vágóeszközt. Ha figyelmen kívül hagyja az óvintézkedést, megsérülhetnek a belső alkatrészek, a tinta pedig szivároghat.

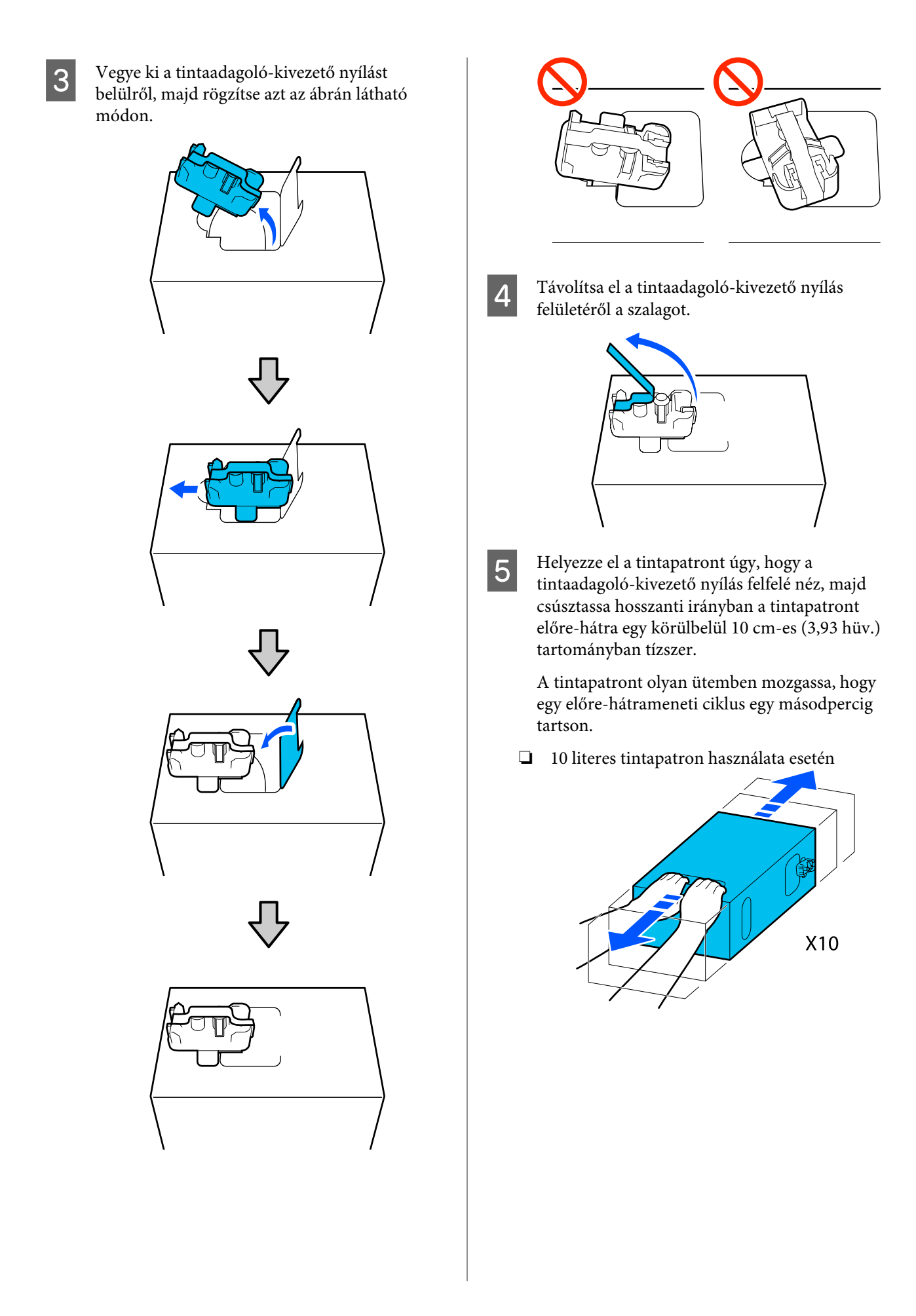

□ 3 literes tintapatron használata esetén

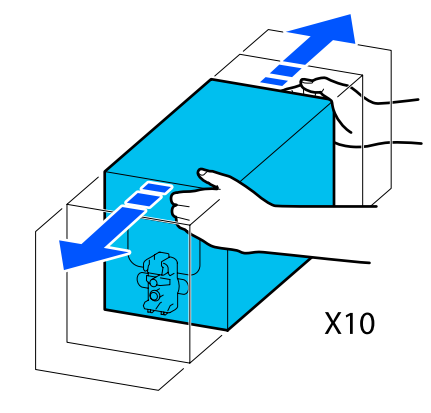

6

Fordítsa meg a tintapatront, és ismételje meg ugyanezt a ciklust tízszer.

A tintapatront olyan ütemben mozgassa, hogy egy előre-hátrameneti ciklus egy másodpercig tartson.

□ 10 literes tintapatron használata esetén

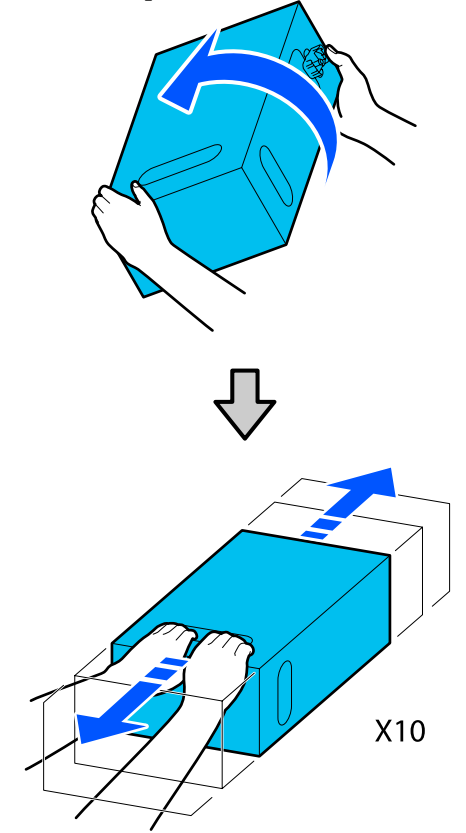

□ 3 literes tintapatron használata esetén

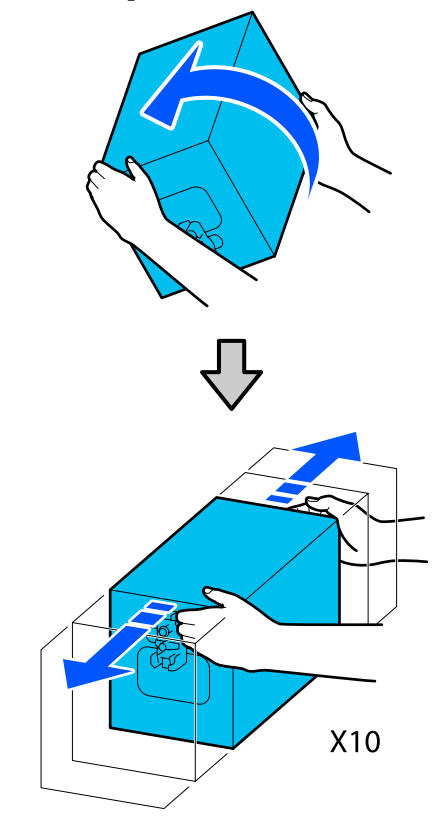

### Kicserélés

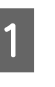

Győződjön meg róla, hogy a nyomtató be van kapcsolva, majd eressze le a használt tintapatron fedelét maga felé.

A jobb oldali (narancssárgán) világító lámpával rendelkező tintapatront ki kell cserélni.

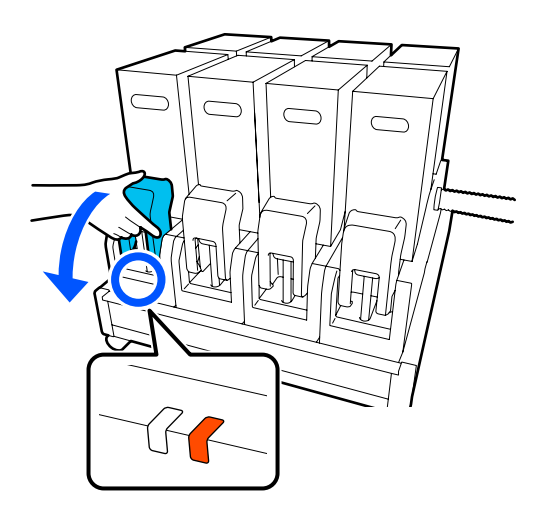

Miközben a csatlakozó mindkét oldalán 2 3 lenyomja az emelőkarokat, maga felé húzva távolítsa el a csatlakozót, majd helyezze rá a tintapatron-fedél hátsó felületére. 11) 4

### **Fontos**:

30 percnél tovább ne legyen a csatlakozó eltávolítva a tintapatronról. Máskülönben a tinta kiszárad és a nyomtató nem a várakozásoknak megfelelően fog működni. Távolítsa el a használt tintapatront a tintaadagoló egységből.

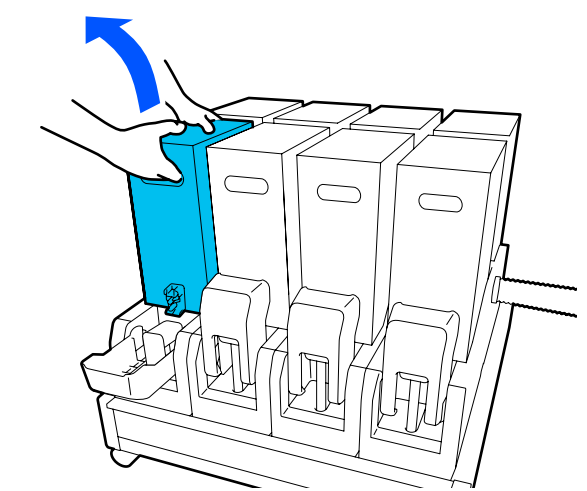

- 1 Nyissa ki és tartsa meg a felrázott tintapatron fogópontjait, majd helyezze el úgy a tintapatront, hogy a tintaadagoló fogópontja (furat) a csatlakozó felé nézzen.
  - □ 10 literes tintapatron használata esetén

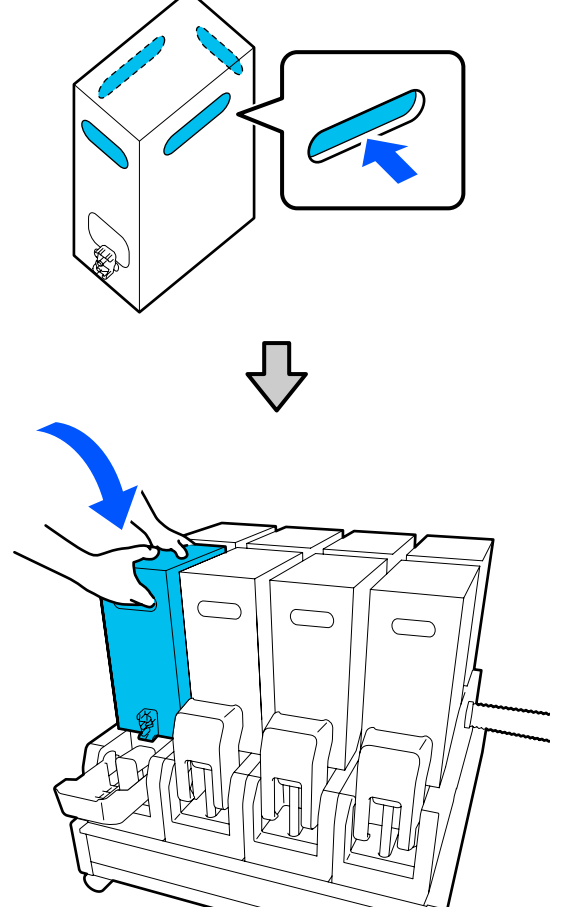

5

□ 3 literes tintapatron használata esetén

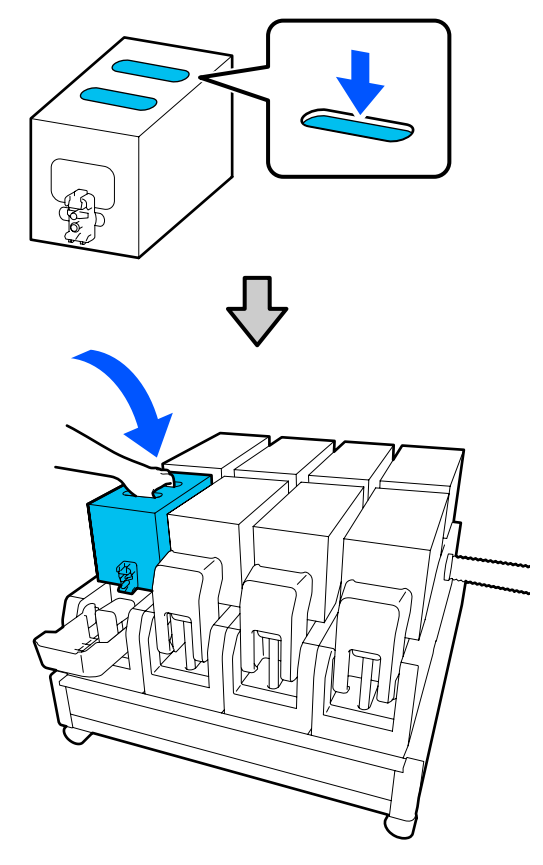

Szerelje be a csatlakozót a tintaadagoló-kivezető nyíláshoz.

A csatlakozót kattanásig illessze be.

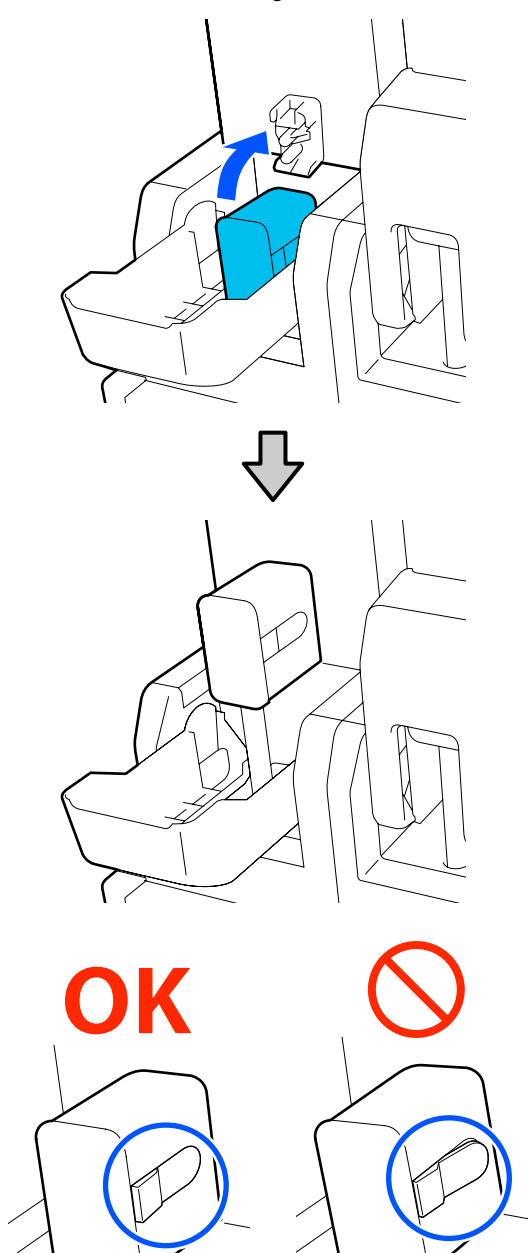

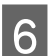

Emelje fel a tintapatron fedelét.

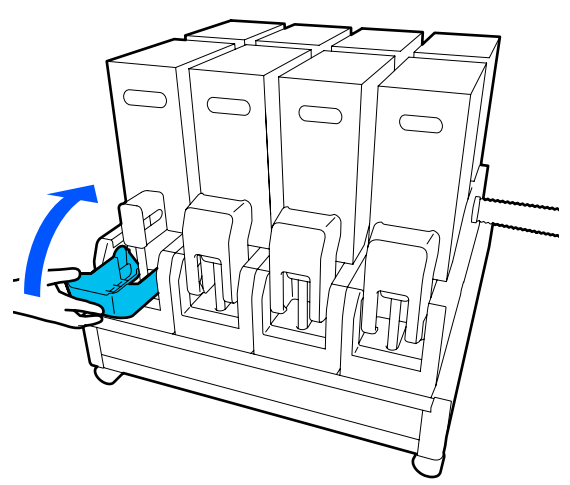

Ismételje meg a felnyitás, felrázás és kicserélés folyamatát a többi tintapatron kicseréléséhez is.

## A törlőpapír-tekercs cseréje

### Előkészítés és a csere időzítése

Amikor megjelenik egy üzenet, amiben a rendszer jelzi, hogy hamarosan ki kell cserélni a törlőpapír-tekercset

A lehető legrövidebb időn belül készítsen elő egy új törlőpapír-tekercset.

Ha ezen fázisban szeretné kicserélni az alkatrészeket (például éjszakai műveletek miatt), akkor végezze el a **Maintenance — Replace Maintenance Parts — Replace Wiper Roll** műveletet, majd végezze el a cserélési munkát. Ha a **Replace Wiper Roll** lehetőség kiválasztása nélkül cseréli ki, akkor a törlőpapír-tekercs-számláló nem fog megfelelően működni.

### Karbantartás ⁄ "Maintenance menü" 175. oldal

#### Amikor megjelenik egy üzenet, amiben a rendszer jelzi, hogy eljött az ideje a törlőpapír-tekercs cserélésének

Tekintse meg a következő szakaszt és cserélje ki a törlőpapír-tekercset. Nyomtatás nem végezhető, ha az alkatrészek nincsenek kicserélve.

Ügyeljen rá, hogy ehhez a nyomtatóhoz való pót törlőpapír-tekercset használjon.

### ∠ miegészítők és fogyóeszközök" 188. oldal

Az eljárás megkezdése előtt feltétlenül olvassa el a következőket.

"Karbantartással kapcsolatos óvintézkedések"
 112. oldal

### A csere menete

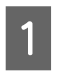

Ellenőrizze a képernyőn megjelenő üzenetet, majd nyomja meg a **Start** elemet.

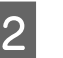

Engedje le a zárkioldó kart a jobb oldali karbantartási fedél kinyitásához.

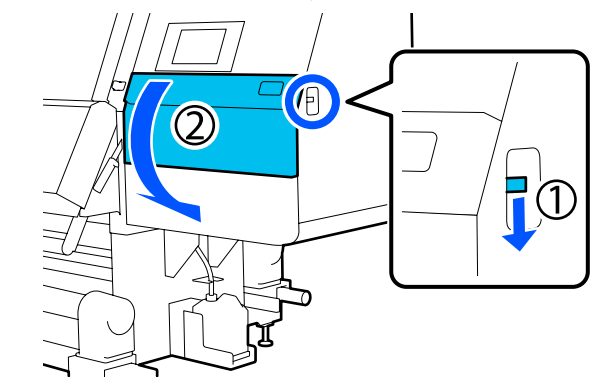

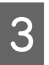

Húzza meg a zárókart, majd húzza ki a törlőegységet felfelé mutató szögben.

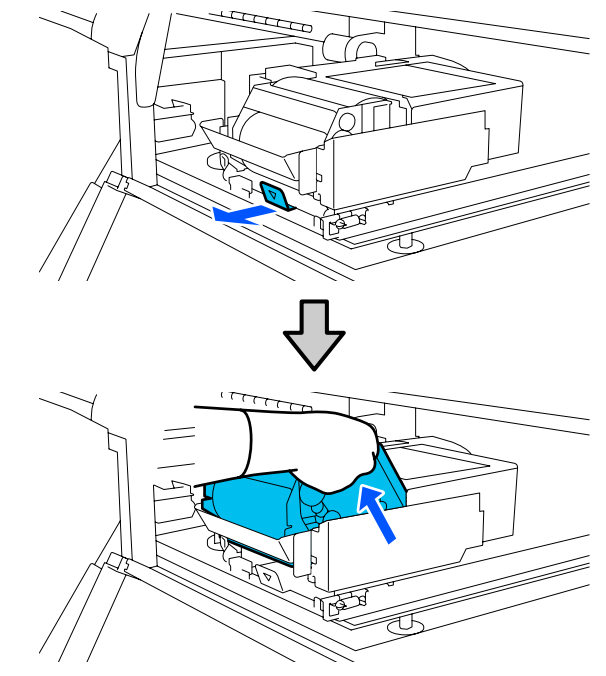

7

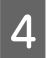

Helyezze a törlőegységet egy sík helyre az illusztráción látható tájolásban.

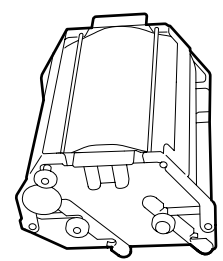

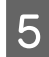

Nyissa kifelé a bal és a jobb oldali fedeleket.

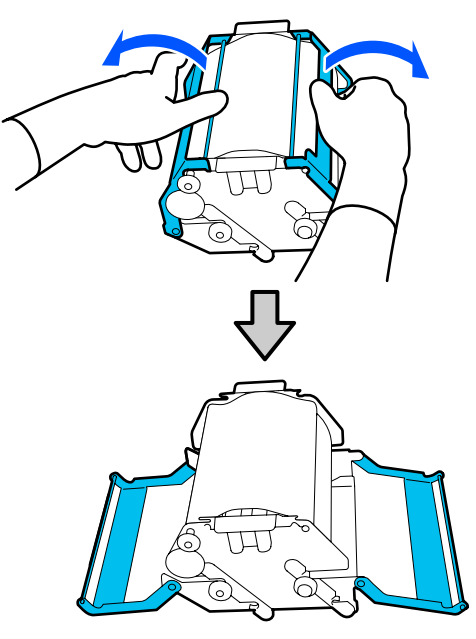

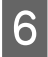

Fogja meg és húzza ki a tengelyt és a hengert, majd távolítsa el a törlőpapír-tekercset.

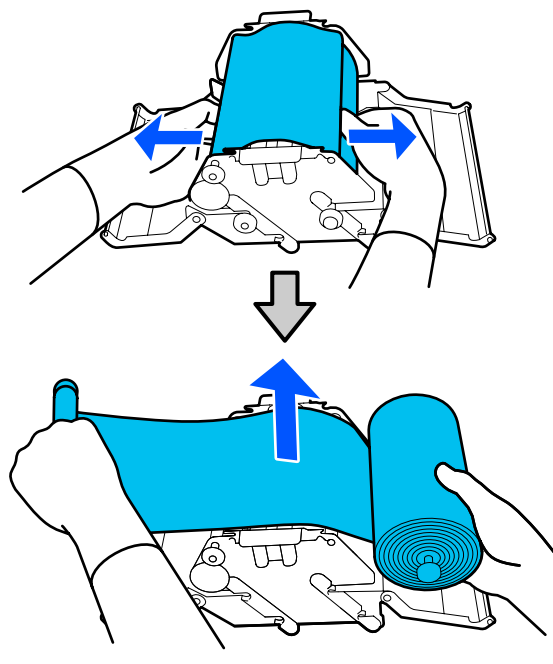

Helyezzen fel egy új törlőpapír-tekercset.

Helyezze a tengelyt a törlőegységen található horonyba, majd nyomja befelé, amíg egy kattanást nem hall.

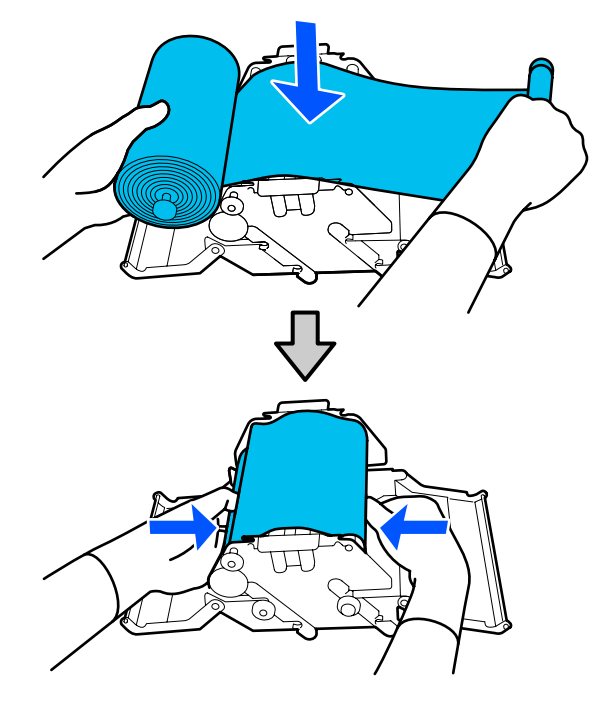

Úgy helyezze fel a törlőhengert, hogy az ne ereszkedjen meg.

Ha túlzott mértékben megereszkedik, akkor szüntesse meg a megereszkedést.

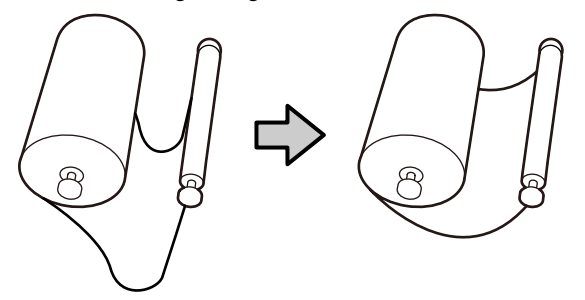

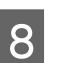

Zárja be a bal és a jobb oldali fedeleket.

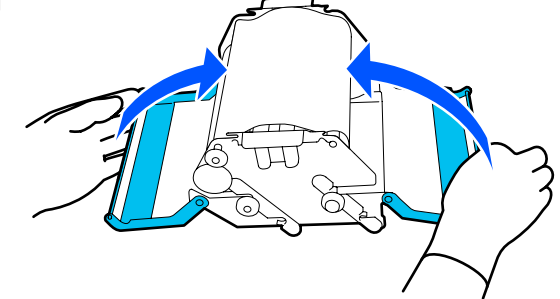

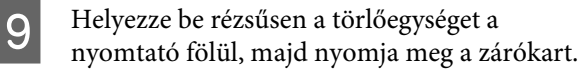

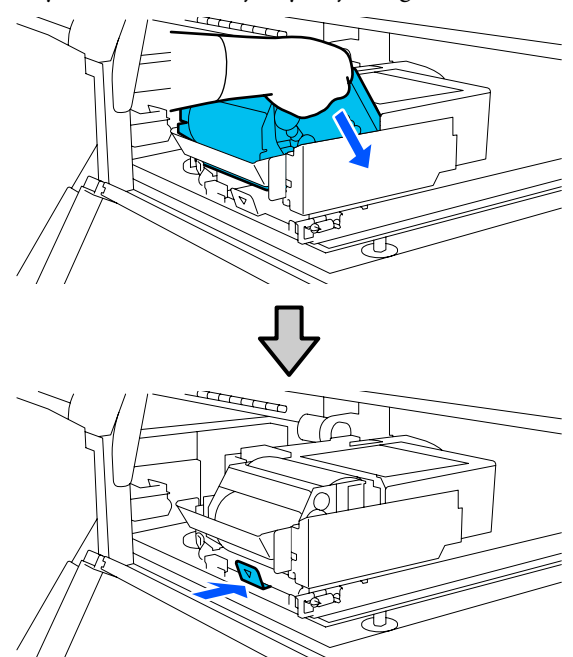

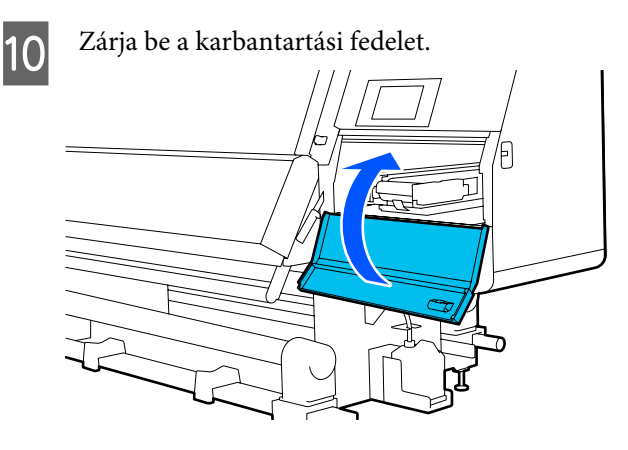

11

Ellenőrizze a képernyőn megjelenő üzenetet, majd nyomja meg a **Yes** elemet.

# A hulladéktinta kiselejtezése

### Előkészítés és a csere időzítése

#### Amikor megjelenik egy üzenet, amiben a rendszer jelzi, hogy hamarosan ki kell cserélni a hulladékfesték-tartályt

A lehető legrövidebb időn belül készítsen elő egy új hulladékfesték-tartályt.

Ha a hulladékfesték-tartályt például éjszakai használat miatt ezen fázisban kívánja kicserélni, a beállítási menüből válassza a(z) **Replace Waste Ink Bottle** lehetőséget, majd cserélje ki a tartályt. Ha a **Replace Waste Ink Bottle** lehetőség kiválasztása nélkül cseréli ki, akkor a hulladéktinta-számláló nem fog megfelelően működni.

Karbantartási menü 🆅 "Maintenance menü" 175. oldal

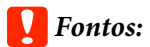

Soha ne távolítsa el a hulladékfesték-tartályt nyomtatás vagy a fejek tisztítása közben, kivéve erre a képernyőn megjelenő utasítások kérik. Ennek elmulasztása a tinta szivárgását eredményezheti.

#### Amikor megjelenik egy üzenet, amiben a rendszer jelzi, hogy eljött az ideje a hulladékfesték-tartály kicserélésének

A hulladékfesték-tartályt azonnal cserélje új tartályra.

## Hulladéktinta-számláló

A nyomtató egy hulladék tinta számlálót alkalmaz a hulladék tinta méréséhez és üzenetet jelenít meg, ha a számláló eléri a figyelmeztetési szintet. Cserélje ki a hulladékfesték-tartályt egy új darabra azon üzenet szerint, amely azt jelzi, hogy eljött az ideje a hulladékfesték-tartály kicserélésének. A rendszer a számlálót automatikusan nullázza. Ha a hulladékfesték-tartályt ezen üzenet megjelenése előtt kell kicserélnie, a beállítási menüből válassza a **Replace Waste Ink Bottle** lehetőséget.

Karbantartási menü (37) "Maintenance menü" 175. oldal

## A hulladékfesték-tartály cseréje

Az alkatrészek cseréjéhez kövesse az alábbi eljárást. Az eljárás megkezdése előtt feltétlenül olvassa el a következőket.

∠ 𝔅 "Karbantartással kapcsolatos óvintézkedések" 112. oldal

1 Távolítsa el a hulladékfesték-tartályt a tartóból. A hulladékfesték-tartályt az illusztráción látható módon, oldalirányban távolítsa el,

anélkül, hogy megdöntené.

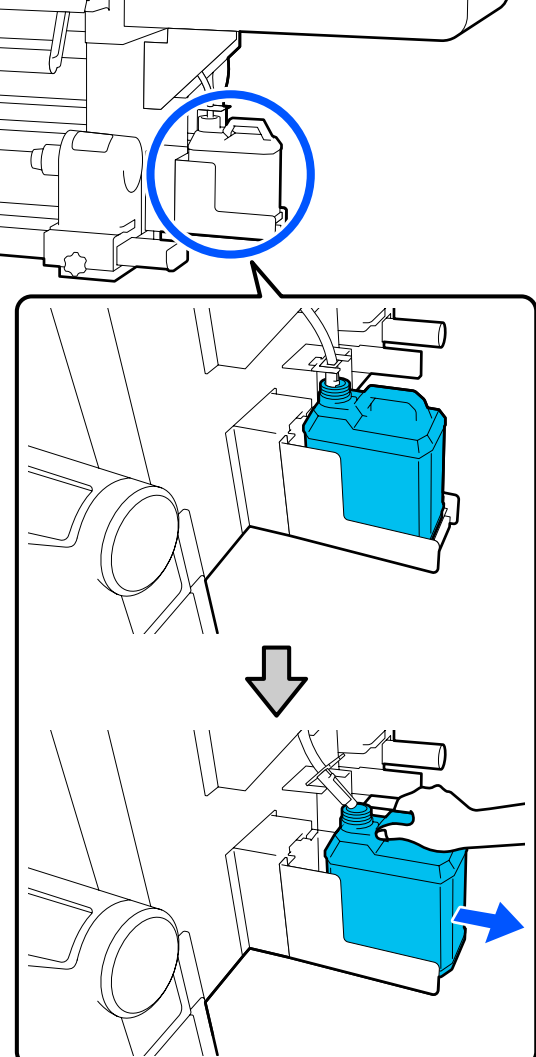

Távolítsa el az új hulladékfesték-tartály fedelét.

2

3

Helyezze be a hulladéktinta-csövet az új hulladékfesték-tartály nyílásába, és helyezze a hulladékfesték-tartályt a tartójába.

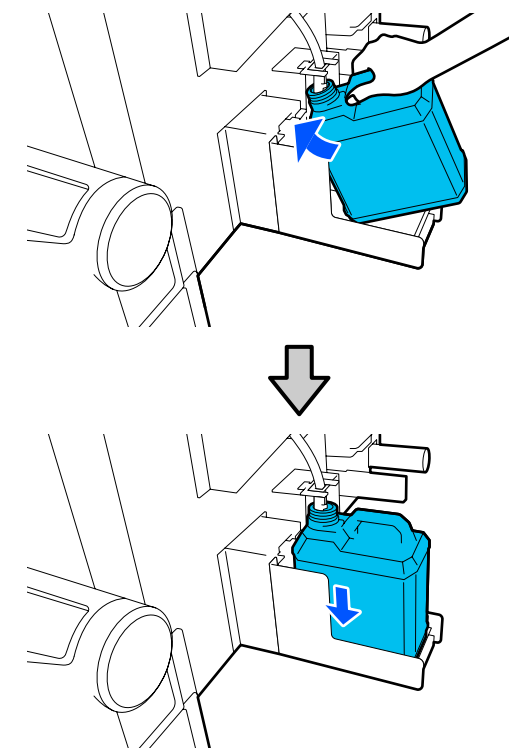

Zárja le szorosan az elhasznált hulladékfesték-tartály fedelét.

### **Fontos:**

- Ügyeljen arra, hogy a hulladéktinta-cső a hulladékfesték-tartály nyílásába legyen helyezve. Ha a cső nincs behelyezve a tartályba, tinta folyik ki a környező területre.
- A hulladék tinta selejtezésekor szükség lesz az új hulladékfesték-tartály fedelére. Tartsa biztonságos helyen és ne dobja el a fedelet.
- 4 <sup>A</sup>

A képernyőn nyomja meg a **Done** elemet.

Hagyja a hulladék tintát a hulladékfesték-tartályban a selejtezéshez, ne öntse át másik tartályba.

# A hordozóanyag-tartó cseréje

### Előkészítés és a csere időzítése

Amikor a vezérlőpanel képernyőjén megjelenik egy üzenet, amely jelzi a hordozóanyag-tartó üzemi élettartamát, akkor készítsen elő egy új hordozóanyag-tartót, majd cserélje ki a hordozóanyag-tartót a következő szakasz szerint.

Cserélje ki a beadagolási kapcsolókkal rendelkező hordozóanyag-tartókat és a feltekerési hordozóanyag-tartókat. Ügyeljen rá, hogy ehhez a nyomtatóhoz való pót hordozóanyag-tartót használjon.

### ∠ ,Kiegészítők és fogyóeszközök" 188. oldal

Az eljárás megkezdése előtt feltétlenül olvassa el a következőket.

"Karbantartással kapcsolatos óvintézkedések" 112. oldal

Ha Ön a képernyőn megjelenő üzenetektől függetlenül szeretné kicserélni ezeket az alkatrészeket, akkor végezze el a **Maintenance — Replace Maintenance Parts — Replace Take In Media Holder**, illetve **Replace Take Up Media Holder** műveleteket, majd végezze el a cserélési munkát. Ha úgy végez cserét, hogy azt nem a beállítások menüből végzi el, akkor a hordozóanyag-tartó számlálója nem fog megfelelően működni.

### Mire lesz szüksége?

- Új hordozóanyag-tartó
- A nyomtatóhoz mellékelt imbuszkulcs (a hordozó-betekerő tartóegység cseréjekor)
- Kereskedelmi forgalomban kapható csillagfejű csavarhúzó (a feltekerési hordozóanyag-tartó cseréjekor)

### Hogyan kell kicserélni a hordozó-betekerő tartóegységet?

1

Ellenőrizze, hogy nincs-e betöltve hordozóanyag a médiaadagoló adagoló egységen.

Ha van betöltve hordozóanyag, akkor azt távolítsa el.

### A betöltött hordozó eltávolítása" 95. oldal

2 Távolítsa el a kábeleket a bilincsekből.

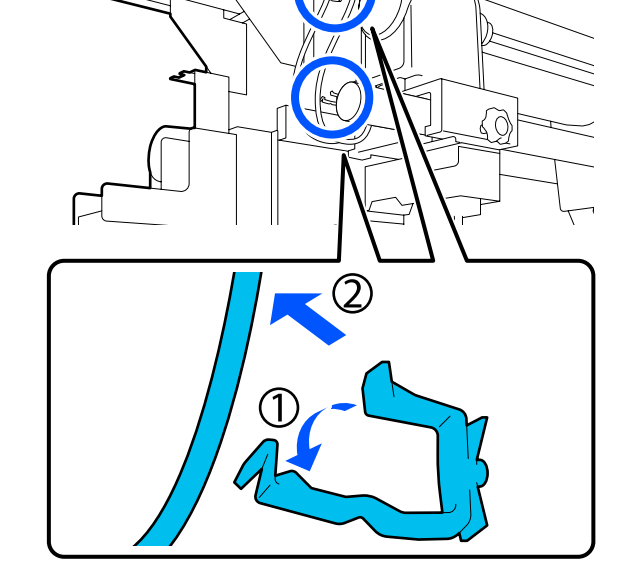

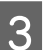

Távolítsa el a 2 kábelt a nyomtatóból.

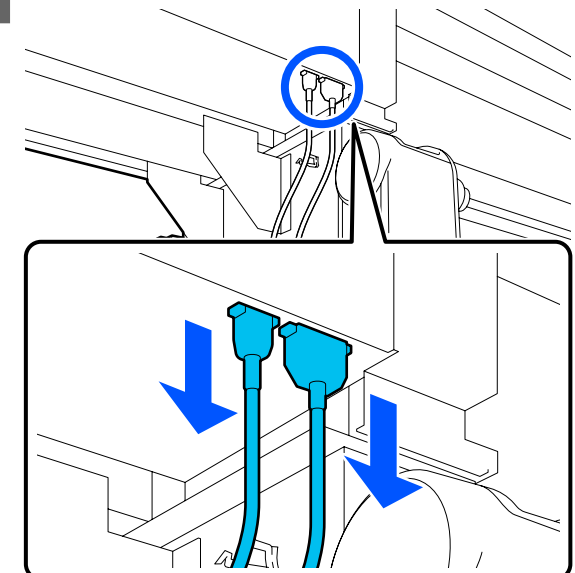

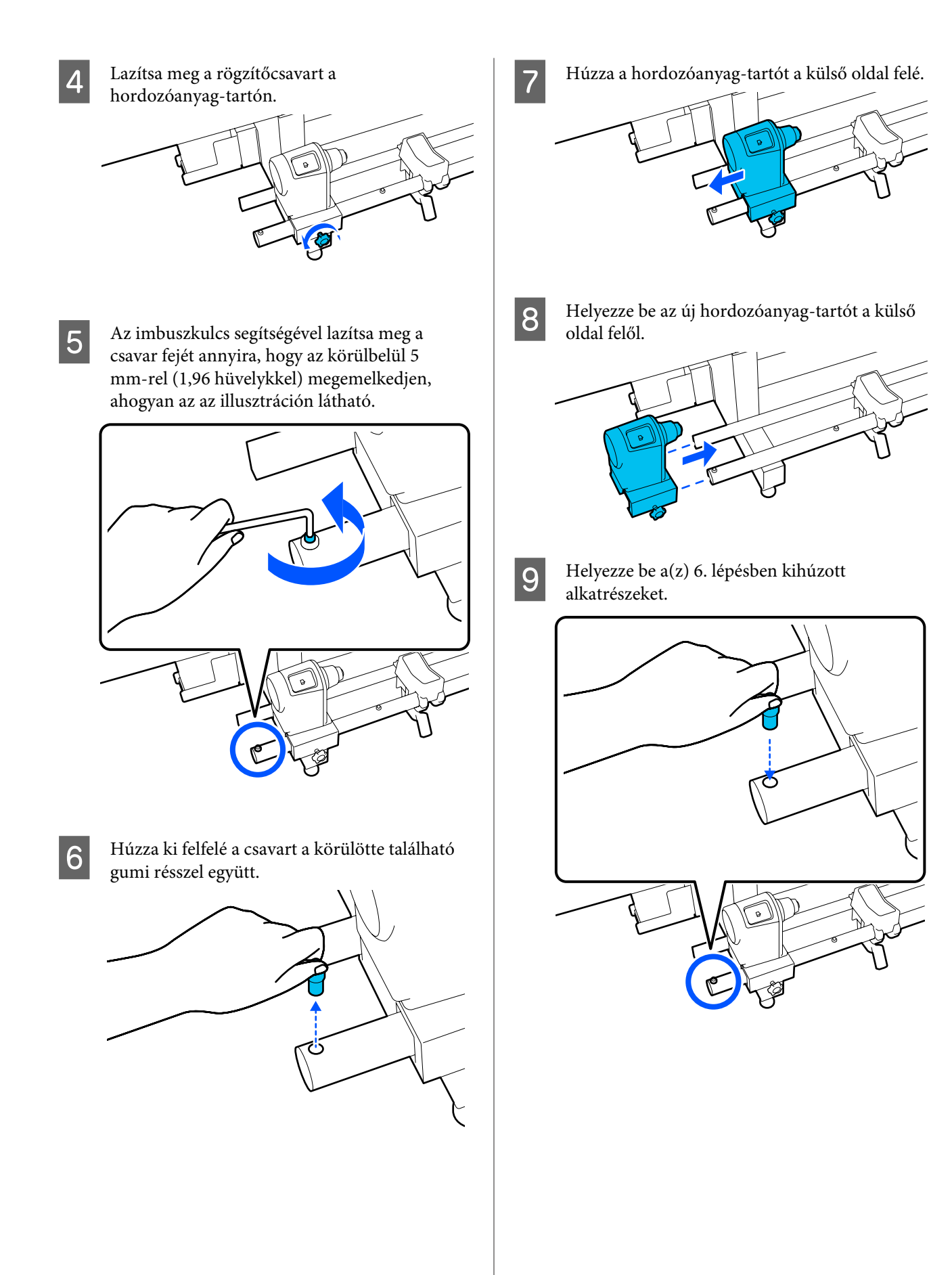

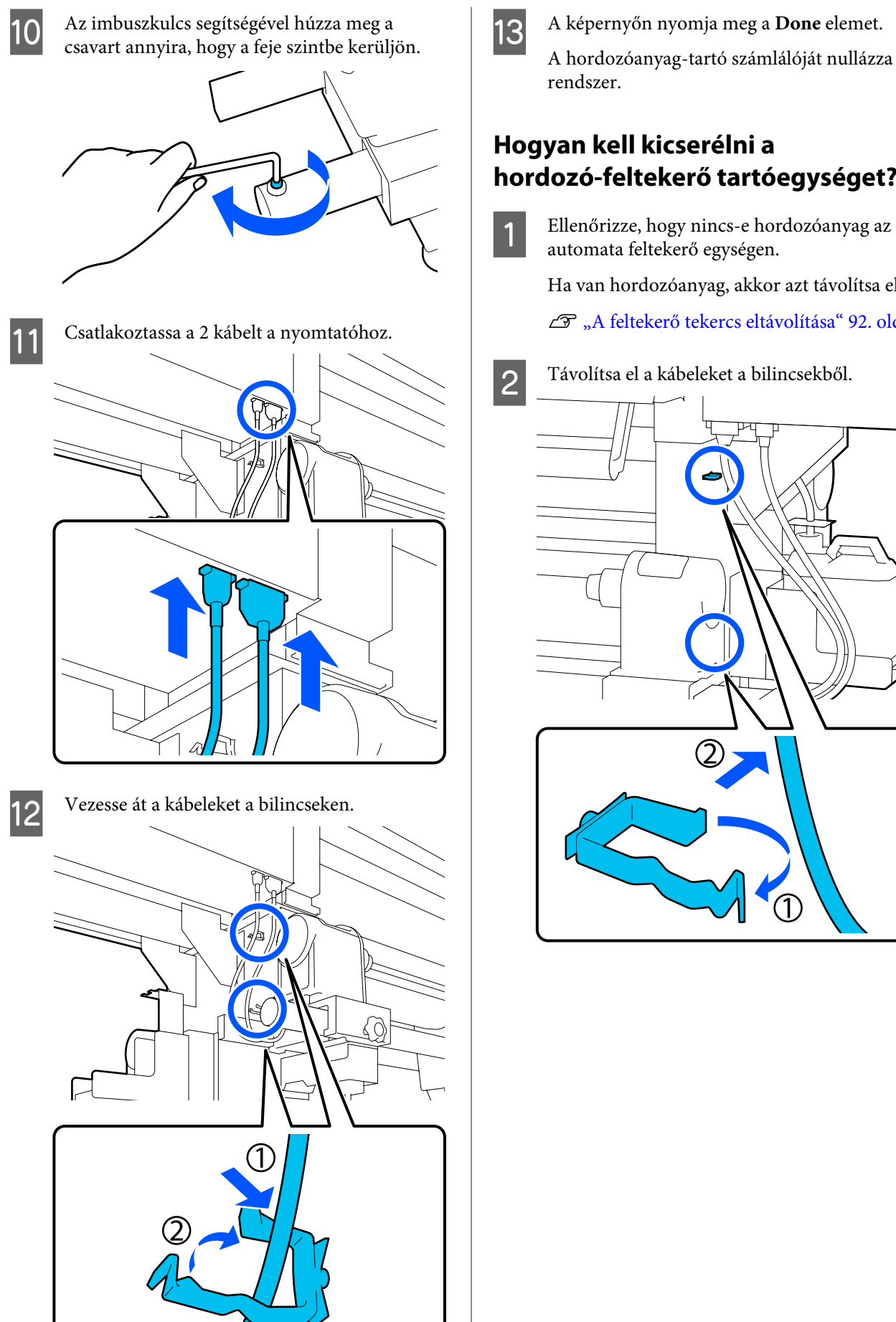

A képernyőn nyomja meg a **Done** elemet. A hordozóanyag-tartó számlálóját nullázza a

### Hogyan kell kicserélni a hordozó-feltekerő tartóegységet?

Ha van hordozóanyag, akkor azt távolítsa el.

∠ → "A feltekerő tekercs eltávolítása" 92. oldal

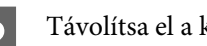

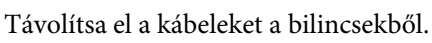

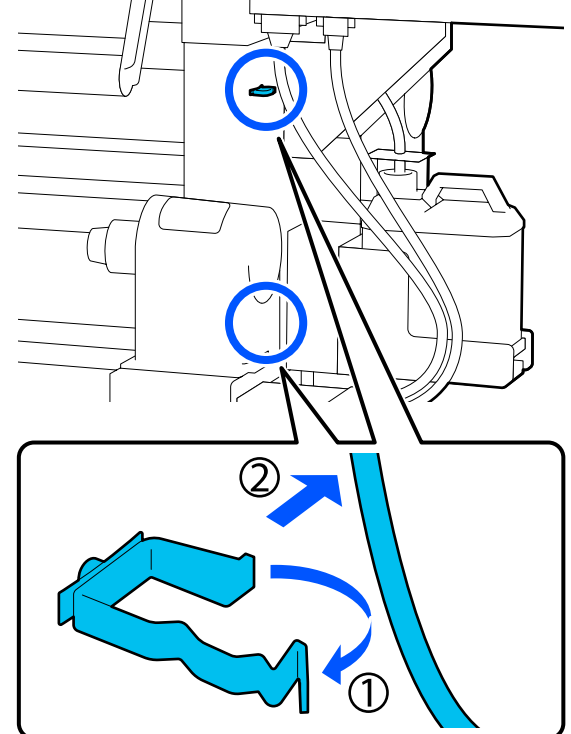

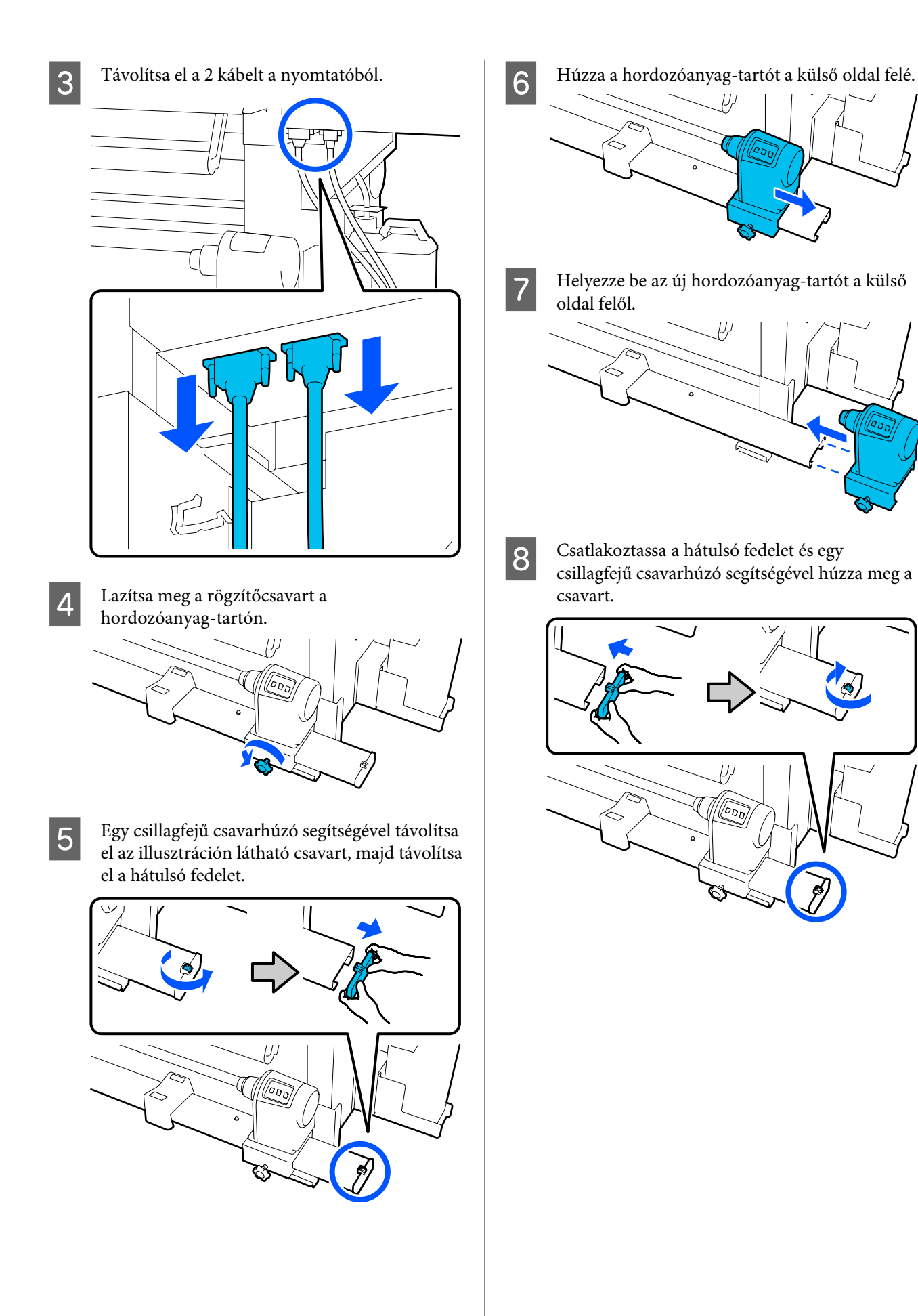

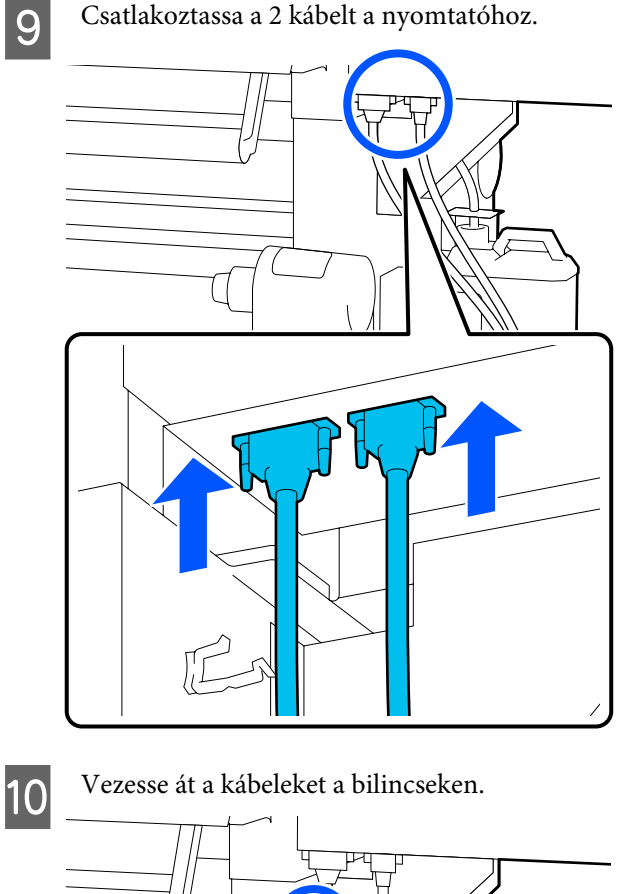

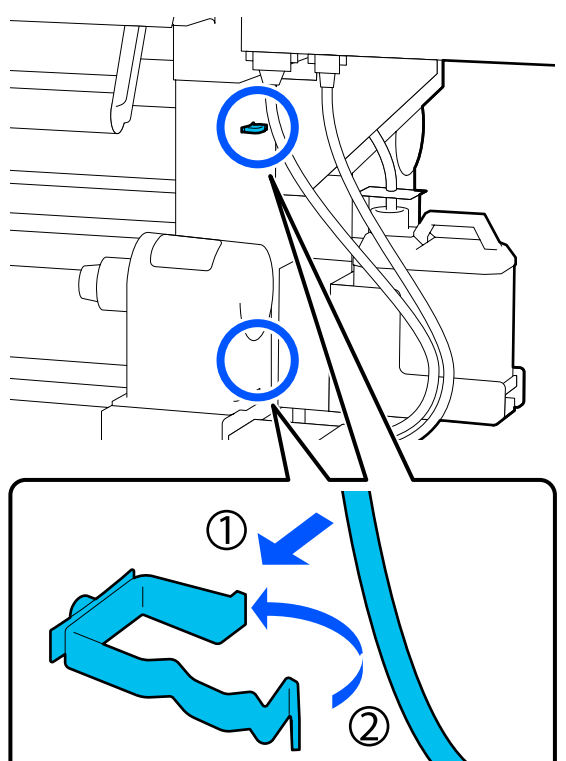

A képernyőn nyomja meg a **Done** elemet. A hordozóanyag-tartó számlálóját nullázza a rendszer.

11

# Egyéb karbantartás

# A tintapatronok időszakos felrázása

Miután beszerelt egy tintapatront a nyomtatóba, a vezérlőpanel képernyőjén az alábbi időközönként felrázásra figyelmeztető üzenet jelenik meg.

- Magas denzitású fekete tinta: heti egyszer
- **G** Egyéb tinták: háromhetente egyszer

Ha megjelenik az üzenet, azonnal távolítsa el a tintapatront, és rázza fel.

A telepítés után a felrázás módja eltér a tintapatron felnyitásakor alkalmazott módtól. A felrázást az alábbi lépéseket követve kell elvégezni.

1 Győződjön meg róla, hogy a nyomtató be van kapcsolva, majd eressze le a felrázni kívánt tintapatron fedelét maga felé.

A bal oldali (kéken) villogó lámpával ellátott tintapatront kell felrázni.

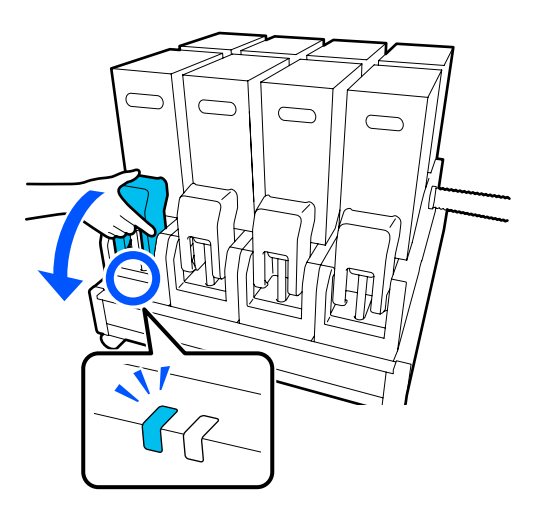

3

2 Miközben a csatlakozó mindkét oldalán lenyomja az emelőkarokat, maga felé húzva távolítsa el a csatlakozót, majd helyezze rá a tintapatron-fedél hátsó felületére.

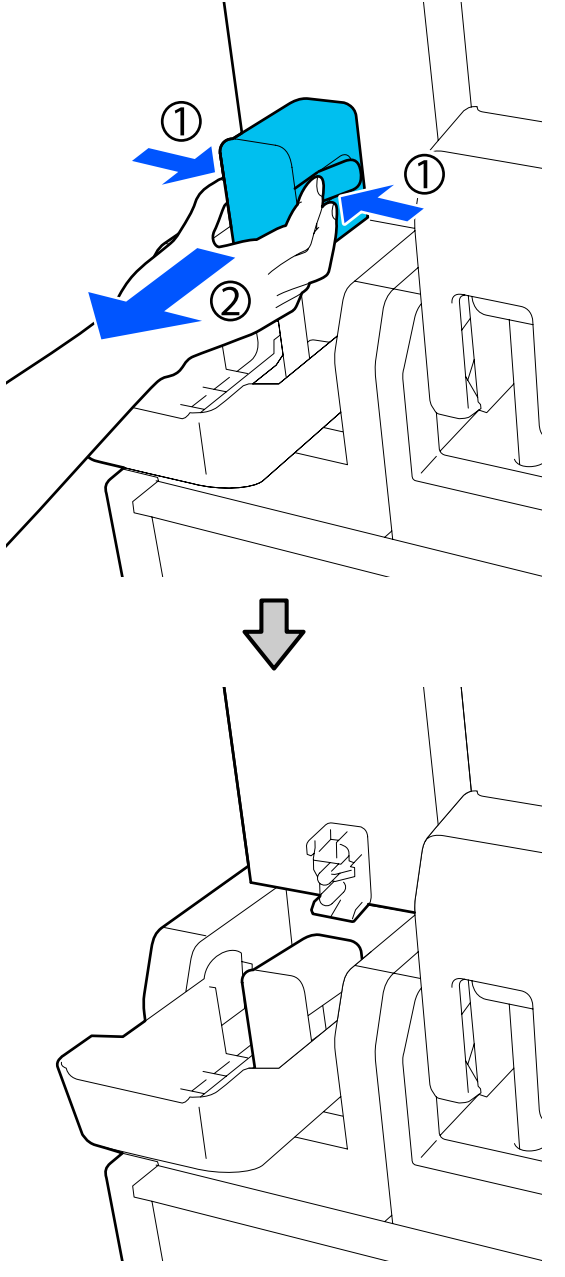

### **Fontos:**

30 percnél tovább ne legyen a csatlakozó eltávolítva a tintapatronról. Máskülönben a tinta kiszárad és a nyomtató nem a várakozásoknak megfelelően fog működni. Távolítsa el a tintapatront a tintaadagoló egységből, majd helyezze rá egy sík felületre úgy, hogy a tintaadagoló-kivezető nyílás oldalra néz.

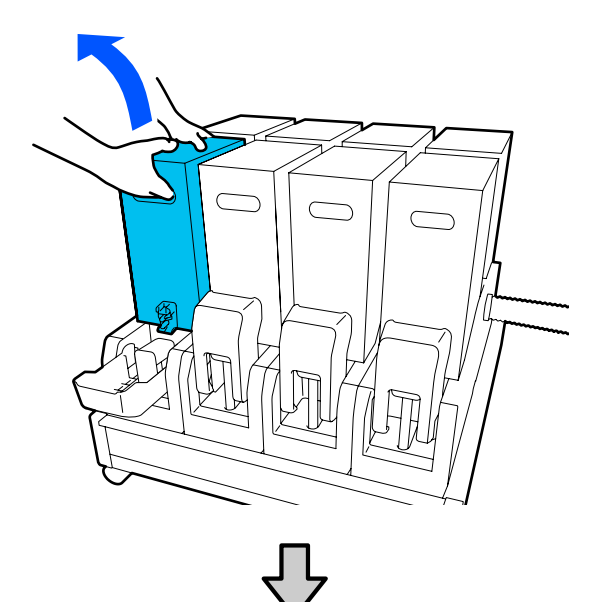

□ 10 literes tintapatron használata esetén

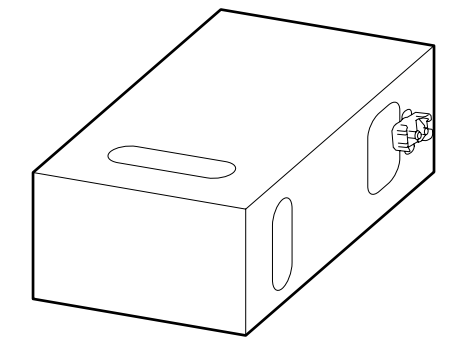

□ 3 literes tintapatron használata esetén

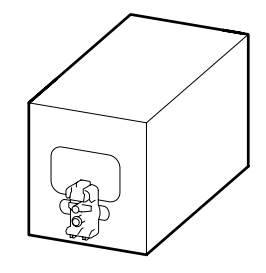

4 Csúsztassa hosszanti irányban előre-hátra a tintapatront egy körülbelül 10 cm-es (3,93 hüv.) tartományon belül tízszer.

A tintapatront olyan ütemben mozgassa, hogy egy előre-hátrameneti ciklus egy másodpercig tartson.

□ 10 literes tintapatron használata esetén

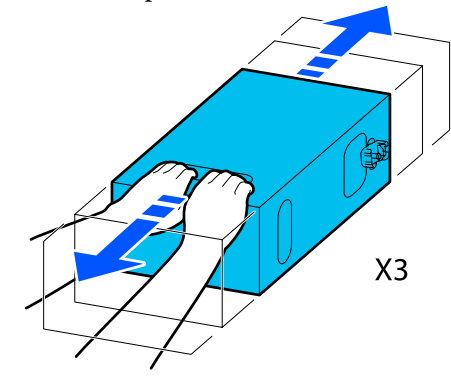

□ 3 literes tintapatron használata esetén

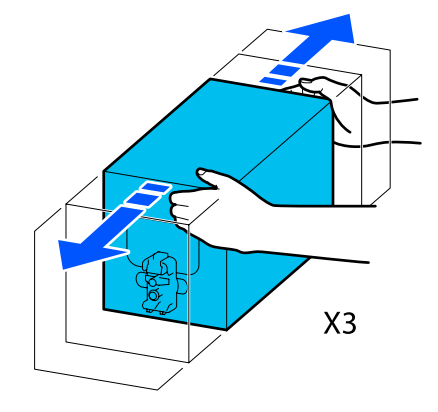

Fordítsa meg a tintapatront, és ismételje meg ugyanezt a ciklust háromszor.

5

A tintapatront olyan ütemben mozgassa, hogy egy előre-hátrameneti ciklus egy másodpercig tartson.

□ 10 literes tintapatron használata esetén

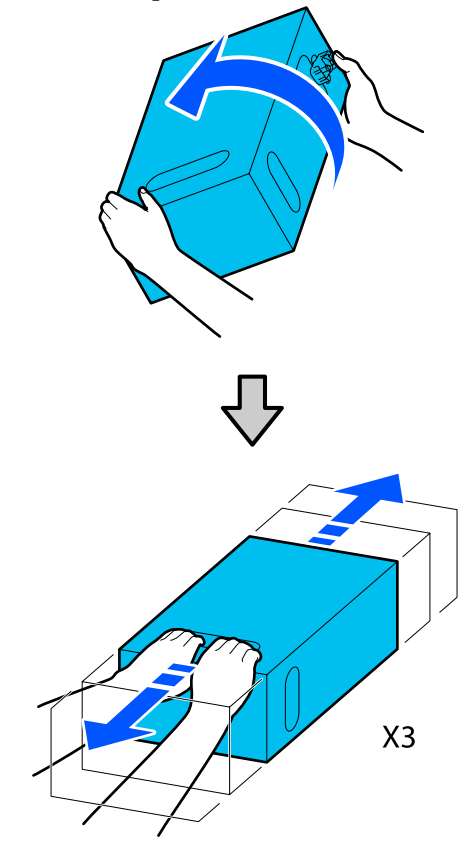

□ 3 literes tintapatron használata esetén

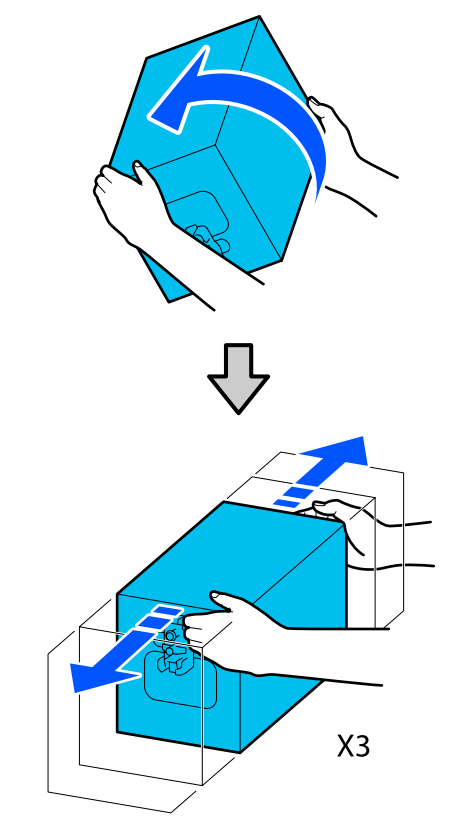

7

- 6 Helyezze el a felrázott tintapatront úgy, hogy a tintaadagoló nyílás a csatlakozó irányába nézzen.
  - □ 10 literes tintapatron használata esetén

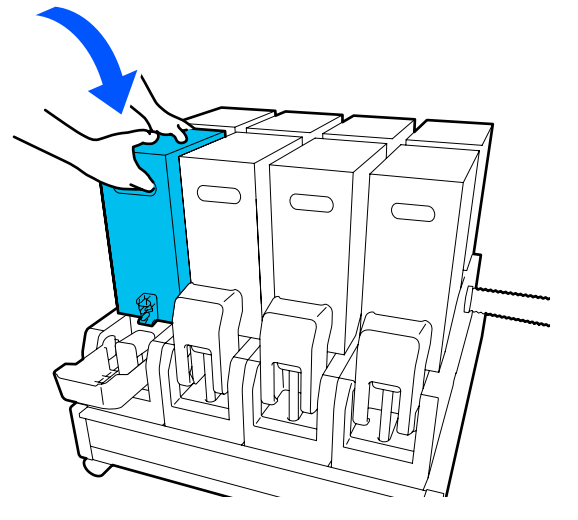

□ 3 literes tintapatron használata esetén

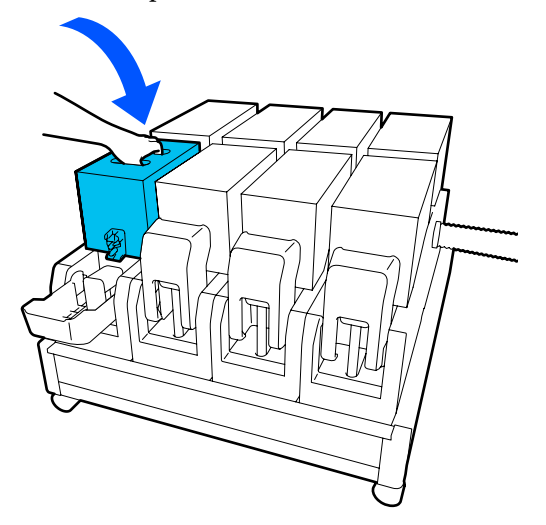

Szerelje be a csatlakozót a tintaadagoló-kivezető nyíláshoz.

A csatlakozót kattanásig illessze be.

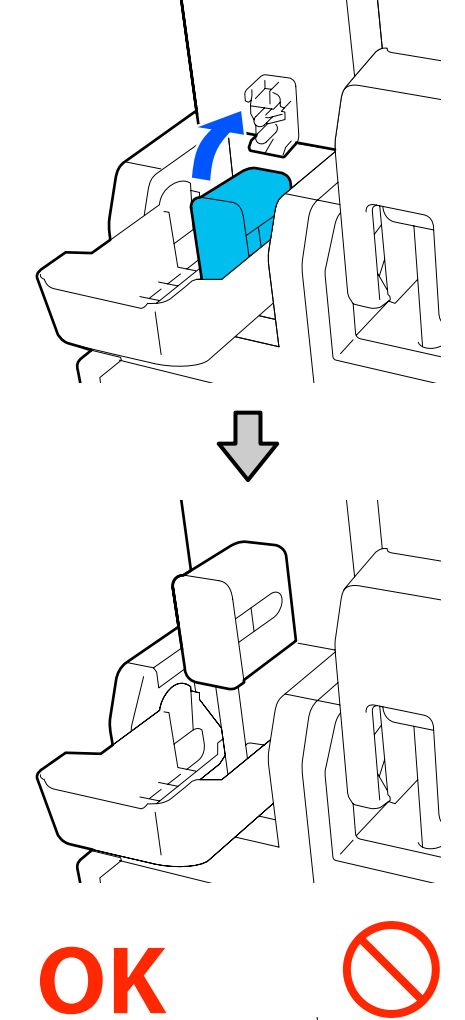

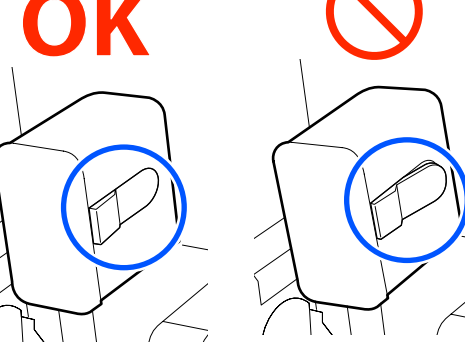

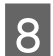

Emelje fel a tintapatron fedelét.

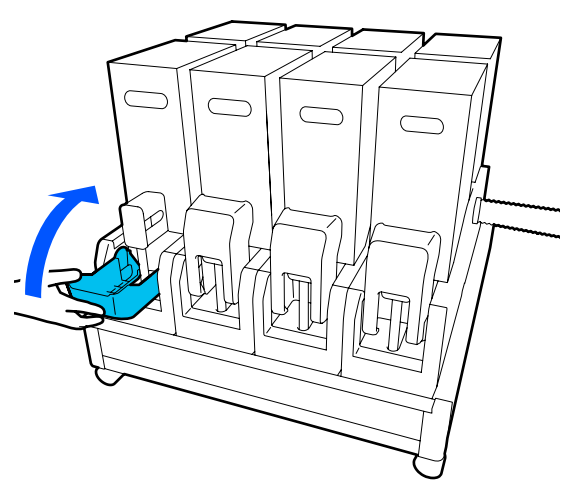

Ismételje meg ugyanezt a folyamatot a többi tintapatron kicseréléséhez is.

### Eltömődött fúvókák keresése

Javasoljuk, hogy minden nyomtatáskor ellenőrizze a fúvókák eltömődését a minőségi nyomtatás érdekében.

### Az eltömődések ellenőrzése

Az eltömődések háromféleképpen ellenőrizhetők.

#### lgény szerinti fúvókaminta.

Ha a nyomtatás előtt garantálni szeretné, hogy ne legyen eltömődés, csíkok vagy egyenetlenség a nyomtatás eredményében, nyomtasson egy fúvóka ellenőrző mintázatot. Vegye szemügyre a kinyomtatott ellenőrzési mintázatot annak eldöntéséhez, hogy a fúvókák eltömődtek-e.

Részletek a következőkben találhatók.

🖙 "Fúvóka-ellenőrző minták nyomtatása" 143. oldal

A betöltött hordozóanyag szélességétől függően hordozóanyag takarítható meg, ha a további tesztmintákat a meglévő minta melletti helyre nyomtatják:

#### Állítsa be a Nozzle Check Pattern elemet az Information Printing elemhez.

Ennél a funkciónál a rendszer a nyomtatás során egy ellenőrző mintát nyomtat a hordozóanyag bal és jobb oldali szélére. Vizsgálja meg szemrevételezéssel az ellenőrző mintát annak meghatározása érdekében, hogy a fúvókák eltömődtek-e a nyomtatás során.

### ∠ General Settings menü" 159. oldal

#### Állítsa be a Nozzle Check between Pages elemet.

A rendszer egy ellenőrző mintát nyomtat a beállított Execution Timing paraméter szerint. Ön szemrevételezheti az ellenőrző mintázatot annak megállapítása érdekében, hogy vannak-e halvány vagy hiányzó színek az előző vagy a következő nyomaton.

Ön a Print Length, a Print Page és a Print Duration opciók egyikét állíthatja be az Execution Timing elemhez.

#### ∠ General Settings menü" 159. oldal

### Fúvóka-ellenőrző minták nyomtatása

1

2

Ellenőrizze, hogy a nyomtató készen áll-e a műveletre, azután nyomja meg a(z) 🗃 ikont a Home (Kezdőlap) képernyőn.

Megjelenik a Maintenance menü.

Nyomja meg a **Print Head Nozzle Check** gombot, állítsa be a Saving Mode és a Print Position elemeket, majd nyomja meg a **Start** gombot.

Ha a Saving Mode paramétert az On opcióra állítja, akkor a rendszer lerövidíti az ellenőrzési minta nyomtatott hosszát, aminek a következtében csökken a felhasznált hordozóanyag mennyisége.

A betöltött hordozóanyag szélességétől függően a(z) Print Position beállítható. Ha Ön beállítja a Print Position elemet, akkor csökkentheti a hordozóanyag felhasznált mennyiségét, mert a mintákat sorban nyomtathatja a margóra, amelyre a rendszer az első mintát nyomtatja. A sorban történő nyomtatáshoz a hordozóanyag-adagolási gomb megnyomásával tekercselje vissza a hordozóanyagot a minta nyomtatási pozíciójáig.

Az egy sorban nyomtatható minták száma attól függ, hogy be van-e állítva a(z) Saving Mode, továbbá függ a betöltött hordozóanyag szélességétől és a(z) Margins beállított értékeitől is. Az alábbi számítások iránymutatásul szolgálnak.

#### Amikor a Saving Mode paraméter az Off opcióra van állítva

SC-F10000H Series:

- Ha a szélesség legalább 64 hüvelyk, de kisebb, mint 76 hüvelyk, akkor legfeljebb 3 minta nyomtatható sorban (egy Right, egy Center Right és egy Center Left).
- Ha a szélesség legalább 43 hüvelyk, de kisebb, mint 64 hüvelyk, akkor legfeljebb 2 minta nyomtatható sorban (egy Right és egy Center Right).
- Ha a szélesség kevesebb mint 43 hüvelyk vagy a(z) Width Detection paraméter a(z) Off opcióra van állítva, akkor nem lehet sorban nyomtatni.

SC-F10000 Series:

- Ha a szélesség legalább 62 hüvelyk, de kisebb, mint 76 hüvelyk, akkor legfeljebb 4 minta nyomtatható sorban (egy Right, egy Center Right, egy Center Left és egy Left).
- Ha a szélesség legalább 47 hüvelyk, de kisebb, mint 62 hüvelyk, akkor legfeljebb 3 minta nyomtatható sorban (egy Right, egy Center Right és egy Center Left).
- Ha a szélesség legalább 32 hüvelyk, de kisebb, mint 47 hüvelyk, akkor legfeljebb 2 minta nyomtatható sorban (egy Right és egy Center Right).
- Ha a szélesség kevesebb mint 32 hüvelyk vagy a(z) Width Detection paraméter a(z) Off opcióra van állítva, akkor nem lehet sorban nyomtatni.

#### Amikor a Saving Mode paraméter az On opcióra van állítva

SC-F10000H Series:

Ha a szélesség legalább 75 hüvelyk, de kisebb, mint 76 hüvelyk, akkor legfeljebb 2 minta nyomtatható sorban (egy Right és egy Center Right). Ha a szélesség kevesebb mint 75 hüvelyk vagy a(z) Width Detection paraméter a(z) Off opcióra van állítva, akkor nem lehet sorban nyomtatni.

SC-F10000 Series:

- Ha a szélesség legalább 53 hüvelyk, de kisebb, mint 76 hüvelyk, akkor legfeljebb 2 minta nyomtatható sorban (egy Right és egy Center Right).
- Ha a szélesség kevesebb mint 53 hüvelyk vagy a(z) Width Detection paraméter a(z) Off opcióra van állítva, akkor nem lehet sorban nyomtatni.

Egy fúvókaminta nyomtatásához nyomja meg a **Start** gombot.

3

Vágja le a hordozóanyagot szükség szerint, majd ellenőrizze a kinyomtatott mintát.

Példa tiszta, problémamentes fúvókákra

|      | <u> </u> |
|------|----------|
| <br> | <u> </u> |
| <br> |          |
| <br> |          |
|      |          |
|      |          |
|      |          |
| <br> |          |
| <br> |          |
|      |          |
| <br> |          |
| <br> |          |
| <br> |          |
|      |          |
|      |          |
| <br> | <u> </u> |
|      | <u> </u> |
| <br> |          |

Ha az ellenőrző mintának egyetlen része sem hiányzik, akkor nyomja meg az **OK** gombot. A rendszer visszatér a Maintenance képernyőre.

### Példa eltömődött fúvókákra

|   | _ | _    |   |
|---|---|------|---|
|   |   |      |   |
|   |   |      |   |
|   |   |      |   |
|   |   |      |   |
|   |   |      |   |
|   |   | <br> |   |
|   | - |      |   |
|   |   |      |   |
|   |   |      |   |
|   |   | <br> |   |
|   |   |      |   |
|   |   | <br> |   |
|   |   |      |   |
|   |   |      |   |
|   |   |      |   |
|   |   |      |   |
|   |   |      |   |
|   |   |      | _ |
|   |   |      |   |
|   |   | <br> |   |
|   |   |      |   |
| _ |   |      |   |
|   |   |      |   |
|   |   |      |   |
|   |   |      |   |
|   |   |      |   |
|   |   | <br> |   |
|   |   | <br> |   |
|   |   |      |   |
|   |   |      |   |
|   |   |      |   |

Ha az ellenőrző minta némely részei hiányoznak, akkor nyomja meg az **NG** gombot, majd végezze el a Print Head Cleaning műveletet.

### ∠ → "Print Head Cleaning" 145. oldal

### Fontos:

Mindig távolítsa el az eltömődéseket minden szín fúvókájából a használat folytatása előtt. Ha az eltömődött fúvókák (beleértve a nem használt színek eltömődött fúvókáit) megmaradnak a használat folytatása után is, az eltömődések már nem eltávolíthatók.
# **Print Head Cleaning**

# A tisztítás típusai

A Print Head Cleaning műveletnek a következő 3 típusa van.

#### Válassza az igényeknek megfelelő fejtisztítást.

Végezze el a fejtisztítást, ha a kinyomtatott ellenőrző minta némely részei halványak vagy hiányoznak.

Nyomtatás közben is végre lehet hajtani a nyomtatófej tisztítását a nyomtatási feladat szüneteltetésével. Azonban zavar léphet fel a nyomtatásban a folytatáskor.

Részletek a következőkben találhatók.

### ∠ 37 "Tisztítási eljárás" 145. oldal

#### Állítsa be a Periodic Cleaning elemet.

A Maintenance Setting helyen állítsa a Periodic Cleaning paramétert az On opcióra, ha megelőző intézkedésként szeretne időszakos fejtisztítást végezni, mielőtt a fúvókák ténylegesen eltömődnek. Állítsa be a Print Duration, a Print Page és a Print Length opciók egyikét az intervallumhoz.

#### ∠ Maintenance menü" 175. oldal

#### Állítsa be a Maintenance Cleaning elemet.

Ha a Maintenance Setting menüben a Maintenance Cleaning elemnél az On lehetőséget állítja be, akkor a rendszer automatikusan megtisztítja a nyomtatófejeket egy beállított időtartam elteltével annak érdekében, hogy a nyomtatófejek megfelelő állapotban legyenek.

#### ∠ Maintenance menü" 175. oldal

# Tisztítási eljárás

A Print Head Cleaning műveletnek a következő három típusa van.

Auto Cleaning A rendszer automatikusan módosítja a szintet a fúvókában észlelt eltömődés állapota szerint, majd elvégzi a tisztítást.

- Cleaning(Light), Cleaning(Medium), Cleaning(Heavy)
   A rendszer a tisztítást a három kiválasztott szint egyikén végzi el.
- Print Head Refresh A rendszer erőteljes tisztítást végez a szívókupakok tintaszívó funkciójával.

Először végezze el az Auto Cleaning folyamatot. Amennyiben ezzel nem oldódik meg az eltömődés, végezze el egymás után a három szintet — Cleaning(Light), Cleaning(Medium) és Cleaning(Heavy) —, amíg már megszűnik az eltömődés.

Végezze el a Print Head Refresh műveletet, ha több nagy eltömődés van, még akkor is, ha elvégezte a Cleaning(Heavy) műveletet. Amikor Ön elvégzi a Print Head Refresh műveletet, a szívókupakokat meg kell tisztítani. Emiatt a tisztítási művelet hosszú időbe telik, így akkor végezze el, ha a fent ismertetett problémával szembesült.

Ellenőrizze, hogy a nyomtató készen áll-e a műveletre, azután nyomja meg az 🗃 ikont.

Megjelenik a Maintenance menü.

2

3

Nyomja meg a **Print Head Cleaning** gombot.

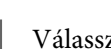

Válasszon tiszítási módot.

Először válassza ki az Auto Cleaning folyamatot.

A második és az azutáni tisztítási folyamatokhoz válassza sorrendben a **Cleaning(Light), Cleaning(Medium)** és **Cleaning(Heavy)** lehetőségeket.

# 4 Elkezdődik a fejtisztítás.

A nyomtatófej-tisztítás befejezése után a képernyőn a tisztítási eredményeket ismertető üzenet jelenik meg.

5 Olvassa el az üzenetet, majd kattintson az **OK** gombra.

#### Ha az eltömődés megszűnt

Folytassa normál műveletekkel.

#### Karbantartás

#### Ha az eltömődés nem szűnt meg

Térjen vissza az 1. lépésre, és végezze el a Cleaning(Light) folyamatot. Miután elvégezte a Cleaning(Light) műveletet, végezze el a tisztítást az eggyel magasabb tisztítási szinten.

#### Ha a fúvókák a Cleaning(Heavy) folyamat elvégzése után még mindig el vannak tömődve

A nyomtatófej, valamint a kiszáradásgátló kupakok körüli területek valószínűleg szennyezettek. Tisztítsa meg a nyomtatófej és a kiszáradásgátló kupakok körüli területet. Ha több nagy eltömődés van, akkor egyidejűleg végezze el a Print Head Refresh műveletet is.

∠ ¬ "A nyomtatófej körüli terület megtisztítása" 122. oldal

∠ℑ "A kiszáradásgátló kupakok tisztítása" 118. oldal

∠𝗊 "Maintenance menü" 175. oldal

# A megszakító hatékonyságának ellenőrzése

Ha a nyomtatóban elektromos szivárgás észlelhető, a megszakító automatikusan lekapcsolja az áramkört. Az alábbi eljárást követve körülbelül havonta egyszer ellenőrizze mindkét megszakító hatékony működését.

A megszakító tájékoztatás nélkül módosulhat vagy kikerülhet a készletből. A használat módja nem változik, még ha kisebb változások is történnek a Kioldás gomb vagy a Teszt gomb elhelyezkedésében vagy a megszakító leírásában.

## **Fontos:**

A készüléket ne kapcsolja ki az áramkör-megszakító segítségével. Máskülönben előfordulhat, hogy a nyomtató nem a várt módon fog működni.

# 1

Kapcsolja ki a nyomtatót, és nyissa fel a megszakító fedelét.

Hagyja bedugva a tápcsatlakozót. A megszakító hatékony működésének ellenőrzésekor továbbá a földkábelnek is csatlakoznia kell. A földkábel részletei a "Biztonsági óvintézkedések" című részben olvashatók.

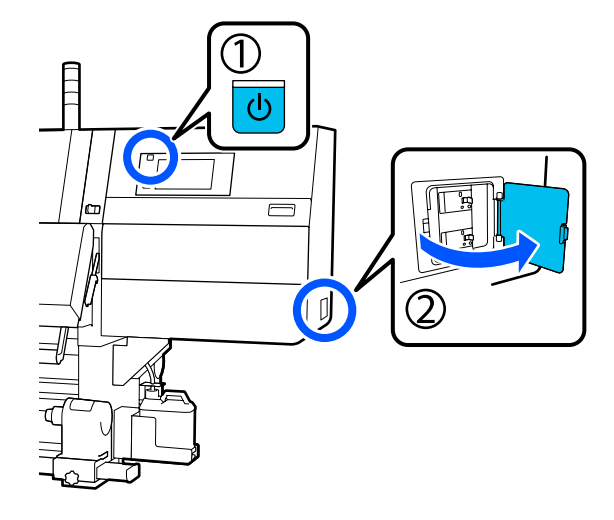

#### Karbantartás

4

Nyomja meg a megszakító Kioldás gombját egy 2 finomhegyű eszközzel, például egy golyóstollal.

> A megszakító akkor működik megfelelően, ha a megszakítókapcsoló egy ON és OFF közötti közbenső helyzetbe mozdul.

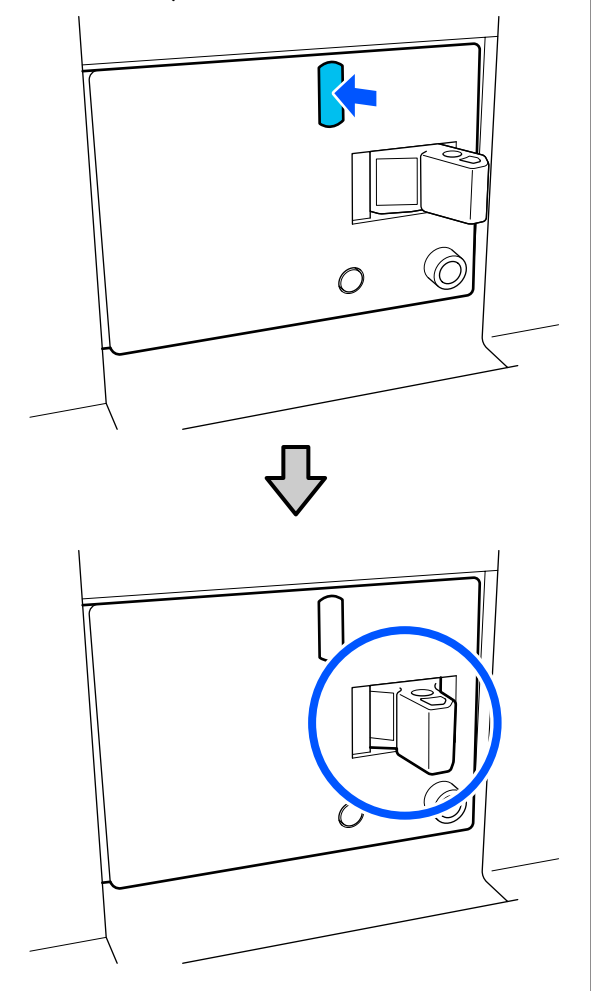

Ha a megszakító megfelelően működött, 3 kapcsolja a(z) OFF állásba, majd kapcsolja ismét ON állásba a megszakítókapcsolót.

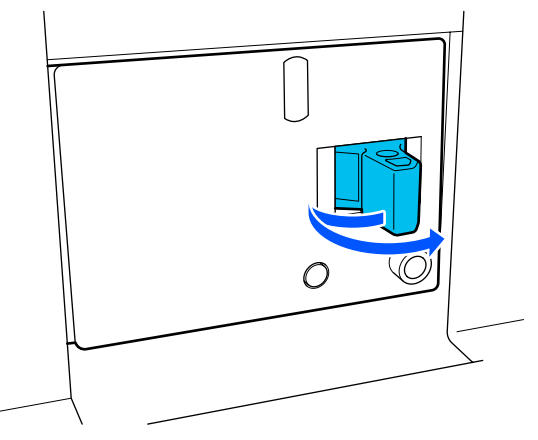

Nyomja meg a Teszt gombot.

A megszakító akkor működik megfelelően, ha az elektromos szivárgás-ellenőrző gomb előreugrik, a megszakítókapcsoló pedig egy ON és OFF közötti közbenső helyzetbe mozdul.

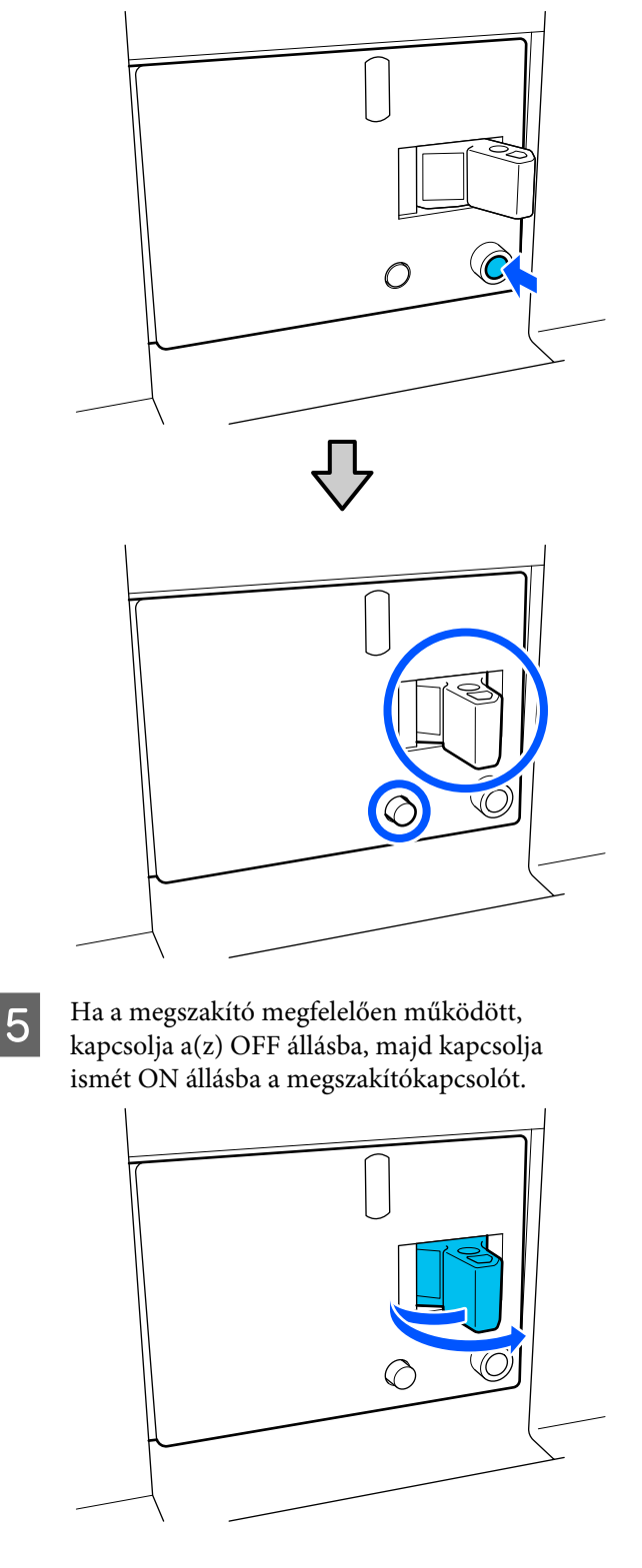

#### Karbantartás

6 A 2–5. lépés megismétlésével ellenőrizze a másik megszakító hatékony működését is.

Ha bármilyen rendellenességet talál, forduljon a helyi forgalmazóhoz vagy az Epson telefonos ügyfélszolgálatához.

# A használt fogyóeszközök ártalmatlanítása

# Ártalmatlanítás

A következő tintaszennyezéses alkatrészek ipari hulladéknak minősülnek.

- □ Tintapatronok
- □ Tisztítópálca
- □ Tisztítófolyadék
- Használt tinta
- □ Waste Ink Bottle (Hulladékfesték-tartály)
- □ Törlőpapír-tekercs
- Hordozóanyag nyomtatás után

Ezeket a tárgyakat a hatályban lévő helyi törvényeknek és jogszabályoknak megfelelően ártalmatlanítsa. Az ártalmatlanítás érdekében például vegye fel a kapcsolatot egy ipari hulladékokkal foglalkozó vállalattal. Ezekben az esetekben a "Biztonsági adatlap"-ot is mellékelje az ipari hulladékot ártalmatlanító vállalatnak.

Az adatlapot letöltheti az Epson helyi weboldaláról.

# Menülista

A Menüben az alábbi menüpontok hajthatók végre és az alábbi paraméterek állíthatók be. Az egyes menüpontokkal kapcsolatos bővebb tájékoztatás a referenciaoldalakon található.

#### **General Settings**

Bővebb tájékoztatás ezekkel a menüpontokkal kapcsolatban:

| Menüpont       | Paraméter |
|----------------|-----------|
| Basic Settings |           |

| Menüpont           | Paraméter                                                                                                    |
|--------------------|----------------------------------------------------------------------------------------------------|
| LCD Brightness     | 1–9                                                                                                    |
| Sound              |                                                                                                    |
| Button Press       | 0–3                                                                                                    |
| Alert              | 0-3                                                                                                    |
| Completion Notice  | 0-3                                                                                                    |
| Warning Notice     |                                                                                                    |
| Volume             | 0-3                                                                                                    |
| Repeat             | Never, Until Stopped                                                                                                    |
| Error Tone         |                                                                                                    |
| Volume             | 0–3                                                                                                    |
| Repeat             | Never, Until Stopped                                                                                                    |
| Sound Type         | Pattern1, Pattern2                                                                                                    |
| Sleep Timer        | 1–240 perc                                                                                                    |
| Date/Time Settings |                                                                                                    |
| Date/Time          |                                                                                                    |
| Time Difference    | -12:45 – +13:45                                                                                                    |
| Language           | Japán, Angol, Francia, Olasz, Német, Portugál, Spanyol, Holland,<br>Orosz, Török, Koreai, Egyszerűsített Kínai, Hagyományos Kínai |
| Background Color   | Gray, Black, White                                                                                                    |
| Keyboard           | QWERTY, AZERTY, QWERTZ                                                                                                    |
| Unit Settings      |                                                                                                    |
| Length             | m, ft/in                                                                                                    |
| Temperature        | °C, °F                                                                                                    |
| Printer Settings   |                                                                                                    |

| Menüpont              | Paraméter                                |
|-----------------------|------------------------------------------|
| Margins               |                                          |
| Side(Right)           | 3–25 mm (0,11–0,98 hüv.)                 |
| Side(Left)            | 3–25 mm (0,11–0,98 hüv.)                 |
| Margin Between Pages  | 0–999 mm (0–39,33 hüv.)                  |
| Width Adjustment      | -10–+10 mm (-0,39–0,39 hüv.)             |
| Print Start Position  | 0–1000 mm (0–39,37 hüv.)                 |
| Skip Wrinkled Media   | On, Off                                  |
| Job Connection        | On, Off                                  |
| Information Printing  |                                          |
| Off                   |                                          |
| On                    |                                          |
| Margin Between Images | 5–999 mm (0,19–39,33 hüv.)               |
| Print Position        | Next to the Image, Media End             |
| Event Marking         |                                          |
| Off                   |                                          |
| On                    |                                          |
| Print Position        | Left, Right, Left and Right              |
| Nozzle Check Pattern  |                                          |
| Pattern Selection     | Do Not Print, Normal, Paper Width Saving |
| Print Position        | Left, Right, Left and Right              |
| Ink Density           | Standard, Dark                           |
| Media Detection       |                                          |
| Width Detection       |                                          |
| On                    |                                          |
| Off                   | 300,0–1950,0 mm (11,81–76,77 hüv.)       |

| Menüpont                                        | Paraméter                                                 |  |
|-------------------------------------------------|-----------------------------------------------------------|--|
| Actions after Media Scuffing                    | Stop Immediately, Stop when Continuously Detected, Ignore |  |
| Nozzle Check between Pages                      |                                                           |  |
| On                                              |                                                           |  |
| Execution Timing                                |                                                           |  |
| Print Length                                    | 1–9999 méter (3,28–32 805,12 láb)                         |  |
| Print Page                                      | Mindegyik 1 és 9999 oldal között                          |  |
| Print Duration                                  | 1–9999 perc                                               |  |
| Execution during Job                            | On, Off                                                   |  |
| Pattern Type                                    | Paper Saving, Normal                                      |  |
| Off                                             |                                                           |  |
| Information Printing at Media Cut               |                                                           |  |
| Paper Remaining Information                     | On, Off                                                   |  |
| Print Information                               | On, Off                                                   |  |
| Heater Off Timer                                | 0–30 perc                                                 |  |
| Inside Light                                    | Auto, Manual                                              |  |
| Restore Default Settings                        | Network Settings, Clear All Data and Settings             |  |
| Maintenance Setting                             |                                                           |  |
| Cleaning Setting                                |                                                           |  |
| Threshold Of Clogged Nozzles                    | 1–50                                                      |  |
| Max Retry Cleaning Count                        | 0, 1, 2                                                   |  |
| Maintenance Schedule                            | Between Jobs, When Detected                               |  |
| Nozzle Compensation                             | On, Off                                                   |  |
| Periodic Cleaning                               |                                                           |  |
| On                                              |                                                           |  |
| Print Duration                                  | 1–9999 perc                                               |  |
| Print Page                                      | Mindegyik 1 és 9999 oldal között                          |  |
| Print Length                                    | 1–9999 méter (3,28–32 805,12 láb)                         |  |
| Off                                             |                                                           |  |
| Actions Beyond the Threshold of Missing Nozzles | Stop Printing, Show Alert, Auto Cleaning                  |  |
| Maintenance Cleaning                            | On, Off                                                   |  |
| Network Settings                                |                                                           |  |

| N            | lenüpont                     | Paraméter                                                                                                    |
|--------------|------------------------------|----------------------------------------------------------------------------------------------------|
|              | Network Status               | Wired LAN Status, Print Status Sheet                                                                                        |
|              | Advanced                     |                                                                                                    |
|              | Device Name           TCP/IP |                                                                                                    |
|              |                              |                                                                                                    |
| Proxy Server |                              |                                                                                                    |
|              | IPv6 Address                 | Enable, Disable                                                                                                    |
|              | Link Speed & Duplex          | Auto, 10BASE-T Half Duplex, 10BASE-T Full Duplex, 100BASE-TX<br>Half Duplex, 100BASE-TX Full Duplex, 1000BASE-T Full Duplex |
|              | Redirect HTTP to HTTPS       | Enable, Disable                                                                                                    |
|              | Disable IPsec/IP Filtering   |                                                                                                    |
|              | Disable IEEE802.1X           |                                                                                                    |

### **Media Settings**

Bővebb tájékoztatás ezekkel a menüpontokkal kapcsolatban: ∠☞ "Media Settings menü" 168. oldal

| Menüpont                                     | Paraméter                                                                 |                   |  |
|----------------------------------------------|---------------------------------------------------------------------------|-------------------|--|
| Current Settings                             | Current Settings                                                          |                   |  |
| Media                                        | 01 XXXXXXXXX – 50 XXXXXXXXX                                               |                   |  |
| Media Type       Media Width       Pass Mode |                                                                           |                   |  |
|                                              |                                                                           | Advanced Settings |  |
|                                              |                                                                           | Print Adjustments |  |
| Automatic Adjustment                         |                                                                           |                   |  |
| Print Head Alignment                         | Auto, Manual(Simple), Manual(Standard)                                    |                   |  |
| Media Feed Adjustment                        | Auto(Standard), Auto(Details), Manual(Standard), Manual(Measu-<br>rement) |                   |  |
| Media Management                             |                                                                           |                   |  |

| Menüpont                    | Paraméter                                                                                                    |
|-----------------------------|----------------------------------------------------------------------------------------------------|
| 01 XXXXXXXXX – 50 XXXXXXXXX |                                                                                                    |
| Change Name                 |                                                                                                    |
| Media Type                  | Ultra-Thin 30g/m <sup>2</sup> , Thin 50g/m <sup>2</sup> , Med-Thick 70g/m <sup>2</sup> , Thick 120g/m <sup>2</sup>                                                                                                    |
| Pass Mode                   | 300x600dpi -1.1pass, 300x600dpi -1.5pass, 300x600dpi -2.1pass,<br>300x600dpi -3.1pass, 600x600dpi -2.1pass, 600x600dpi -2.5pass,<br>600x600dpi -3.1pass, 600x600dpi -4.3pass, 600x1200dpi -5.0pass,<br>600x1200dpi -5.0pass HD, 1200x1200dpi -9.0pass HD |
| Advanced Settings           |                                                                                                    |
| Dryer                       |                                                                                                    |
| Heater                      | On, Off                                                                                                    |
| Temperature                 |                                                                                                    |
| 300x600dpi -1.1pass         | 50–110 °C (122–230 °F)                                                                                                    |
| 300x600dpi -1.5pass         | 50–110 °C (122–230 °F)                                                                                                    |
| 300x600dpi -2.1pass         | 50–110 °C (122–230 °F)                                                                                                    |
| 300x600dpi -3.1pass         | 50–110 °C (122–230 °F)                                                                                                    |
| 600x600dpi -2.1pass         | 50–110 °C (122–230 °F)                                                                                                    |
| 600x600dpi -2.5pass         | 50–110 °C (122–230 °F)                                                                                                    |
| 600x600dpi -3.1pass         | 50–110 °C (122–230 °F)                                                                                                    |
| 600x600dpi -4.3pass         | 50–110 °C (122–230 °F)                                                                                                    |
| 600x1200dpi -5.0pass        | 50–110 °C (122–230 °F)                                                                                                    |
| 600x1200dpi -5.0pass HD     | 50–110 ℃ (122–230 °F)                                                                                                    |
| 1200x1200dpi -9.0pass HD    | 50–110 °C (122–230 °F)                                                                                                    |
| Fan                         | Off, Low, High                                                                                                    |
| Drying Action               | Auto, Follow Drying Time Setting                                                                                                    |

| Menüpont                      | Paraméter |
|-------------------------------|-----------|
| Drying Time                   |           |
| 300x600dpi -1.1pass           | 0–200 mp  |
| 300x600dpi -1.5pass           | 0–200 mp  |
| 300x600dpi -2.1pass           | 0–200 mp  |
| 300x600dpi -3.1pass           | 0–200 mp  |
| 600x600dpi -2.1pass           | 0–200 mp  |
| 600x600dpi -2.5pass           | 0–200 mp  |
| 600x600dpi -3.1pass           | 0–200 mp  |
| 600x600dpi -4.3pass           | 0–200 mp  |
| 600x1200dpi -5.0pass          | 0–200 mp  |
| 600x1200dpi -5.0pass HD       | 0–200 mp  |
| 1200x1200dpi -9.0pass HD      | 0–200 mp  |
| Proceed to Drying after Print | Off, On   |
| Platen Gap                    |           |
| 1.7                           |           |
| 2.0                           |           |
| 2.5                           |           |

| Mer                     | nüpont                                          | Paraméter                       |
|-------------------------|-------------------------------------------------|---------------------------------|
|                         | Feeding Tension                                 | Lv1 – Lv4                       |
|                         | Paper Suction                                   | Lv0 – Lv10                      |
|                         | Media Feed Speed Limitation                     | On, Off                         |
|                         | Pressure Roller Load                            | Light, Standard                 |
|                         | Remove Skew                                     | On, Off                         |
|                         | Stick Prevention                                | On, Off                         |
|                         | Rewind Tension                                  |                                 |
|                         | 300x600dpi -1.1pass                             | Lv1 – Lv9                       |
|                         | 300x600dpi -1.5pass                             | Lv1 – Lv9                       |
|                         | 300x600dpi -2.1pass                             | Lv1 – Lv9                       |
|                         | 300x600dpi -3.1pass                             | Lv1 – Lv9                       |
|                         | 600x600dpi -2.1pass                             | Lv1 – Lv9                       |
|                         | 600x600dpi -2.5pass                             | Lv1 – Lv9                       |
|                         | 600x600dpi -3.1pass                             | Lv1 – Lv9                       |
|                         | 600x600dpi -4.3pass                             | Lv1 – Lv9                       |
|                         | 600x1200dpi -5.0pass                            | Lv1 – Lv9                       |
|                         | 600x1200dpi -5.0pass HD                         | Lv1 – Lv9                       |
|                         | 1200x1200dpi -9.0pass HD                        | Lv1 – Lv9                       |
|                         | Print Quality Adjustment Limitation Temperature | 0–50 °C (32–122 °F)             |
| Manage Remaining Amount |                                                 |                                 |
| м                       | anage Remaining Amount                          | On, Off                         |
| Re                      | emaining Amount                                 | 1,0–9999,0 m (3,3–32 808,1 láb) |
| Re                      | emaining Alert                                  | 1,0–999,5 m (3,3–3279,2 láb)    |
| Prin                    | t Length Management                             |                                 |
| A                       | uto Reset                                       | Off, After Last Page            |
| М                       | anual Reset                                     |                                 |

#### Maintenance

Bővebb tájékoztatás ezekkel a menüpontokkal kapcsolatban: ∠☞ "Maintenance menü" 175. oldal

| Menüpont                | Paraméter |
|-------------------------|-----------|
| Print Head Nozzle Check |           |

| Menüpont                       | Paraméter                                                                                  |
|--------------------------------|--------------------------------------------------------------------------------------------|
| Saving Mode                    | On, Off                                                                                    |
| Print Position                 | Right, Center Right, Center Left, Left                                                     |
| Print Head Cleaning            | Auto Cleaning, Cleaning(Light), Cleaning(Medium), Clea-<br>ning(Heavy), Print Head Refresh |
| Cleaning the Maintenance Parts | Anti-Drying Caps, Around the Head, Suction Cap, Media Cleaner                              |
| Print Head Nozzle Limitation   | On, Off                                                                                    |
| Replace Waste Ink Bottle       |                                                                                            |
| Replace Maintenance Parts      | Replace Wiper Roll, Replace Take In Media Holder, Replace Take<br>Up Media Holder          |

#### **Supply Status**

#### A menü részletei

∠ Supply Status menü" 177. oldal

| Menüpont             | Paraméter |
|----------------------|-----------|
| Ink/Waste Ink Bottle |           |
| Others               |           |

#### **Replacement Part Information**

A menü részletei

#### ∠ ? "Replacement Part Information menü" 177. oldal

| Menüpont                        | Paraméter |
|---------------------------------|-----------|
| Ink Supply Pump                 |           |
| Anti-Drying Caps Drive Assembly |           |
| Cleaning Pump                   |           |
| Wiper Unit Drive Assembly       |           |
| Suction Pump                    |           |
| Ink Tube                        |           |

#### **Printer Status**

A menü részletei

∠ℑ "Printer Status menü" 178. oldal

| Menüpont         | Paraméter |
|------------------|-----------|
| Firmware Version |           |

| Menüpont         | Paraméter                                                      |
|------------------|----------------------------------------------------------------|
| Printer Name     |                                                                |
| Fatal Error Log  |                                                                |
| Operation Report | Total Print Area, Total Media Feed Length, Total Carriage Pass |

# A menü részletei

# General Settings menü

\* Jelöli az alapértelmezett beállításokat.

| Menüpont       | Paraméter | Magyarázat |
|----------------|-----------|------------|
| Basic Settings |           |            |

| Menüpont           | Paraméter                  | Magyarázat                                                                                                    |
|--------------------|----------------------------|----------------------------------------------------------------------------------------------------|
| LCD Brightness     | 1–9 (9 <sup>*</sup> )      | A vezérlőpanel kijelzőjének a fényerősségének a beállítására szolgál.                                                                                                    |
| Sound              | -                          |                                                                                                    |
| Button Press       | 0–3 (1 <sup>*</sup> )      | A be-/kikapcsoló gombnak, valamint a vezérlőpanel képernyőjének a<br>használatakor kiadott hangok hangerejének a beállítására szolgál.                                                                                                    |
| Alert              | 0–3 (2*)                   | A hardverek (például a fedelek és a hordozóanyag-betöltő kar) használa-<br>takor kiadott hangok hangerejének a beállítására szolgál.                                                                                                    |
| Completion Notice  | 0–3 (3*)                   | A nyomtatási feladatok, illetve karbantartási műveletek befejeződése-<br>kor kiadott hangok hangerejének a beállítására szolgál.                                                                                                    |
| Warning Notice     |                            | A fogyóeszközök cseréjének esedékességekor kiadott hangok hangere-                                                                                                    |
| Volume             | 0–3 (2 <sup>*</sup> )      | jenek es ismetleseinek a beallitasara szolgal.                                                                                                    |
| Repeat             | Never <sup>*</sup>         |                                                                                                    |
|                    | Until Stopped              |                                                                                                    |
| Error Tone         |                            | A nyomtatás során előforduló olyan hibák előfordulásakor kiadott hang-                                                                                                    |
| Volume             | 0–3 (3*)                   | tatást nem lehet folytatni.                                                                                                    |
| Repeat             | Never                      |                                                                                                    |
|                    | Until Stopped <sup>*</sup> |                                                                                                    |
| Sound Type         | Pattern1 <sup>*</sup>      | A hangok típusának a beállítására szolgál. Olyan hangokat lehet beállíta-<br>ni, amelyek könnyen meghallhatók a nyomtató üzemi környezetében                                                                                                    |
|                    | Pattern2                   | ni, ameryek konnyen megnalinatok a nyonitato uzenn konnyezeteben.                                                                                                    |
| Sleep Timer        | 1–240 (15 <sup>*</sup> )   | Ha meghatározott ideig nem érkezik nyomtatási feladat, a rendszer<br>nem észlel hibát és a melegítő ki van kapcsolva, akkor a nyomtató alvó<br>módba lép. Alvó módban a vezérlőpanel képernyője, a belső optikai ér-<br>zékelők és a belső lámpák kikapcsolódnak.                                                                                   |
|                    |                            | Ha Ön megnyomja a vezérlőpanel képernyőjét, akkor a képernyő vis-<br>szaáll normál módba. Ha nyomtatási feladat érkezik vagy Ön olyan mű-<br>veletet végez, amely a nyomtató hardverét is érinti (például a hordozóa-<br>nyag-betöltő kar használata), akkor a rendszer megszakítja az alvó mó-<br>dot és visszaállítja a nyomtatót a normál módba. |
|                    |                            | Ha szeretné azonnal megszakítani az alvó módot és elkezdeni előmele-<br>gíteni a melegítőt, akkor nyomja meg a <b>Preheat Start</b> gombot a Kezdő-<br>lap képernyőn.                                                                                                    |
| Date/Time Settings |                            |                                                                                                    |
| Date/Time          |                            | A nyomtató beépített órájának beállítása. A rendszer az itt beállított<br>időt és dátumot megjeleníti a Kezdőlap képernyőn. A rendszer továbbá<br>a feladatnaplókhoz és a nyomtató állapotához is használja, ahogyan azt<br>a(z) Epson Edge Dashboard is mutatja.                                                                                   |
| Time Difference    | -12:45 – +13:45            | Állítsa be az időkülönbséget egyezményes világidővel (UTC) 15-perces<br>lépésközökben. Időkülönbséggel rendelkezi hálózati környezetekben<br>szükség szerint állítsa ezt be a nyomtató felügyelete során.                                                                                                    |

|   | Menüpont         | Paraméter            | Magyarázat                                                                                                    |
|---|------------------|----------------------|----------------------------------------------------------------------------------------------------|
|   | Language         | Japán                | Adja meg a vezérlőpanel kijelzőjén használni kívánt nyelvet.                                                           |
|   |                  | Angol                |                                                                                                    |
|   |                  | Francia              |                                                                                                    |
|   |                  | Olasz                |                                                                                                    |
|   |                  | Német                |                                                                                                    |
|   |                  | Portugál             |                                                                                                    |
|   |                  | Spanyol              |                                                                                                    |
|   |                  | Holland              |                                                                                                    |
|   |                  | Orosz                |                                                                                                    |
|   |                  | Török                |                                                                                                    |
|   |                  | Koreai               |                                                                                                    |
|   |                  | Egyszerűsített kínai |                                                                                                    |
|   |                  | Hagyományos kínai    |                                                                                                    |
|   | Background Color | Gray                 | Adja meg a vezérlőpanel kijelzőjén használni kívánt színsémát. Ön beál-                                                |
|   |                  | Black <sup>*</sup>   | környezetében.                                                                                                    |
|   |                  | White                |                                                                                                    |
|   | Keyboard         | QWERTY*              | Válassza ki a billentyűzetelrendezést a szövegbeviteli képernyőhöz,                                                    |
|   |                  | AZERTY               | amely peldaul akkor jelenik meg, amikor On szeretne megadni a hordó-<br>zóanyag-beállításokhoz regisztrálandó neveket. |
|   |                  | QWERTZ               |                                                                                                    |
|   | Unit Settings    |                      |                                                                                                    |
|   | Length           | m*                   | Válassza ki a vezérlőpanel kijelzőjén és a tesztmintázatok nyomtatása                                                  |
|   |                  | ft/in                | soran hasznalt hosszmerteket.                                                                                          |
|   | Temperature      | °C*                  | Adja meg a vezérlőpanel kijelzőjén használni kívánt hőmérsékleti mérté-                                                |
|   |                  | °F                   | kegyseget.                                                                                                    |
| F | Printer Settings |                      |                                                                                                    |

| Menüpont                  | Paraméter                                                             | Magyarázat                                                                                                    |
|---------------------------|-----------------------------------------------------------------------|----------------------------------------------------------------------------------------------------|
| Margins                   |                                                                       |                                                                                                    |
| Side(Right)               | 3–25 mm (7 <sup>*</sup> )<br>(0,11–0,98 hüv.<br>[0,27 <sup>*</sup> ]) | Adja meg a nyomtatóban lévő papír jobb oldali margójának szélessé-<br>gét. További információ a következőkben található.                                                                                                    |
| Side(Left)                | 3–25 mm (7 <sup>*</sup> )<br>(0,11–0,98 hüv.<br>[0,27 <sup>*</sup> ]) | Adja meg a nyomtatóban lévő papír bal oldali margójának szélességét.<br>További információ a következőkben található.                                                                                                    |
| Margin Between Pa-<br>ges | 0–999 mm (10 <sup>*</sup> )<br>(0–39,33 hüv.<br>[0,39 <sup>*</sup> ]) | A nyomtatott oldalak közötti margók beállítására szolgál.                                                                                                    |
| Width Adjustment          | -10 – +10 mm (0 <sup>*</sup> )<br>(-0,39–0,39 hüv. [0 <sup>*</sup> ]) | Beállíthatja az oldalak közötti margókat. Azonban a beállítás után is meg-<br>változhat a margó mérete, a felhasznált hordozóanyag és a felhasználá-<br>si környezettől függően.                                                                                                    |
|                           |                                                                       | A margó mérete növekszik, amennyiben a szám a + irányba mozdul, és<br>csökken, ha a - irányba.                                                                                                    |
|                           |                                                                       | 小 Nyomtatható terület" 103. oldal                                                                                                    |
| Print Start Position      | 0–1000 mm (0 <sup>*</sup> )<br>(0–39,37 hüv. [0 <sup>*</sup> ])       | Akkor állítsa be ezt a paramétert, ha a papír közepétől szeretne nyomtat-<br>ni, vagy ha balra szeretné tolni a nyomtatott területet a <b>Side(Right)</b> be-<br>állítástól. A papír jobb oldali széle és a <b>Print Start Position</b> közötti terü-<br>lethez beállított érték üresen marad. Ha érték van kiválasztva a(z) <b>Si-<br/>de(Right)</b> beállításhoz, akkor a(z) <b>Side(Right)</b> esetében kiválasztott szé-<br>lességnek megfelelő további terület is üresen marad. További informá-<br>ció a következőkben található. |
| Skip Wrinkled Media       | On*                                                                   | Ezt normál esetben hagyja <b>On</b> állásban.                                                                                                    |
|                           | Off                                                                   | Ha ez a(z) <b>On</b> állásban van és a feladatok nyomtatása nem folytonos,<br>akkor a rendszer beadagol 300 mm-nyi (11,81 hüvelyknyi) hordozóanya-<br>got a gyűrött részek kihagyása érdekében, majd elvégzi a nyomtatást.                                                                                                    |
| Job Connection            | On                                                                    | Ha ez az <b>On</b> állásban van, akkor a rendszer úgy indítja el a következő                                                                                                    |
|                           | Off*                                                                  | reiadat nyomtatasat, nogy a folytonos nyomtatasi feladatok között nem<br>adagol be hordozóanyagot, nem végez szárítást, illetve nem végez vis-<br>szatekercselést. A feladatok között nincsenek műveletek, így a nyomta-<br>tási idő ennyivel rövidebb.                                                                                                    |

| lenüpont                                                                   | Paraméter                                                                                                    | Magyarázat                                                                                                    |
|----------------------------------------------------------------------------|----------------------------------------------------------------------------------------------------|----------------------------------------------------------------------------------------------------|
| Information Printing                                                       |                                                                                                    |                                                                                                    |
| Off*                                                                       |                                                                                                    | Amikor ez az <b>On</b> állásban van, akkor a rendszer egy jelzést és a fúvóka-el-<br>lenőrző mintát rányomtatja a hordozóanyag végére, hogy könnyebb le-                                                                                                    |
| On                                                                         |                                                                                                    | gyen ellenörizni a nyomtatási minőséget.                                                                                                    |
| Margin Between<br>Images                                                   | 5–999 mm (5 <sup>*</sup> )<br>(0,19–39,33 hüv.<br>[0,11 <sup>*</sup> ])                                      | Margin Between Images:<br>Állítsa be a képek, valamint a jelzések és az ellenőrző minták közötti in-<br>tervallumot.                                                                                                    |
| Print Position                                                             | Next to the Image <sup>*</sup>                                                                               | Print Position:                                                                                                    |
|                                                                            | Media End                                                                                                    | Állítsa be a <b>Next to the Image</b> opciót, ha a képek közötti margó között<br>található nyitott pozícióba szeretne nyomtatni úgy hogy a rendszer a                                                                                                    |
| Event Marking                                                              | •                                                                                                    | képek szélét használja referenciaként. Amikor a <b>Media End</b> van beállít-                                                                                                    |
| Off*                                                                       |                                                                                                    | hordozóanyag szélét használja referenciaként.                                                                                                    |
| On                                                                         |                                                                                                    | Event Marking:                                                                                                    |
| Print Position                                                             | Left                                                                                                    | Ha ez az <b>On</b> állásban van, akkor a rendszer egy jelzést nyomtat olyan esetben, ha a nyomtatás közben olyan esemény történik, amely érinti a                                                                                                    |
| Right nyomtatási minőséget. Így a nyo<br>találni a rossz minőségű területe | nyomtatási minőséget. Így a nyomtatás közben és utána könnyebb meg-<br>találni a rossz minőségű területeket. |                                                                                                    |
|                                                                            | Left and Right                                                                                               | A rendszer a következő események előfordulásakor nyomtat jelzést.                                                                                                    |
| Nozzle Check Patter                                                        | rn                                                                                                    | Az eltömődött fúvókák állapotában történő változás: amikor a<br>nyomtatás elindulása után változnak a fúvókaeltömődöttségi<br>állapotal.                                                                                                    |
| Pattern Selecti-                                                           | Do Not Print                                                                                                 | anapotok                                                                                                    |
|                                                                            | Normal <sup>*</sup>                                                                                          | <ul> <li>Automatikus fejtisztítás: amikor automatikus fejtisztítást végeznek</li> </ul>                                                                                                    |
|                                                                            | Paper Width Saving                                                                                           | A fej csapkodó mozgása: amikor a rendszer a hordozóanyag és a<br>nyomtatófei csapkodó mozgását észleli                                                                                                    |
| Print Position                                                             | Left*                                                                                                    | <ul> <li>Felfüggesztés: amikor a nyomtatást felfüggesztik</li> </ul>                                                                                                    |
|                                                                            | Right                                                                                                    | Fúvókakompenzálás indítása                                                                                                    |
|                                                                            | Left and Right                                                                                               | A <b>Print Position</b> menüpontban állítson be egy olyan pozíciót, amely-<br>ben könnven ellenőrizhetők a ielzések.                                                                                                    |
| Ink Density                                                                | Standard <sup>*</sup>                                                                                        |                                                                                                    |
|                                                                            | Dark                                                                                                    | Nozzle Check Pattern:<br>Amikor a mintánál a <b>Normal</b> vagy a <b>Paper Width Saving</b> opció van ki-<br>választva, akkor a rendszer a nyomtatás közben folytonosan nyomtatja<br>a fúvóka-ellenőrző mintát. Ha folytonosan nyomtat nyomtatási feladato-<br>kat vagy egy hosszú feladatot nyomtat, akkor a nyomtatás közben azon-<br>nal rájöhet, ha a fúvókák eltömődnek. Az ellenőrző minta szélessége kes-<br>kenyebb, mint a <b>Normal</b> beállítás, amikor a <b>Paper Width Saving</b> van<br>beállítva, így a kép nyomtatási területe szélesebb. |
|                                                                            |                                                                                                    | A <b>Print Position</b> menüpontban állítson be egy olyan pozíciót, amely-<br>ben könnyen ellenőrizhetők az ellenőrző minták.                                                                                                    |
|                                                                            |                                                                                                    | Amikor az <b>Ink Density</b> paraméter a <b>Dark</b> opcióra van állítva, akkor az ellenőrző minták könnyen ellenőrizhetők.                                                                                                    |

| Menüpont            | Paraméter                                                                               | Magyarázat                                                                                                    |
|---------------------|-----------------------------------------------------------------------------------------|----------------------------------------------------------------------------------------------------|
| Media Detection     |                                                                                         |                                                                                                    |
| Width Detection     |                                                                                         | Válassza ki, hogy a rendszer észleli-e a hordozóanyag szélességét ( <b>On</b> = észleli, <b>Off</b> = nem észleli). Próbálja beállítani az <b>Off</b> opciót a nyomtatás-<br>kor, ha a rendszer a hordozóanyag szélességével kapcsolatos hibákat<br>jelenít meg annak ellenére, hogy a hordozóanyag helyesen van betölt-<br>ve. Felhívjuk a figyelmet azonban, hogy az <b>Off</b> beállítás esetén a nyom-<br>tató a papír szélén túl is nyomtathat. A papír szélén túli nyomtatásra<br>használt tinta összefesti a nyomtatót. Mi azt javasoljuk, hogy ezt a para-<br>métert normál esetben az <b>On</b> opcióra állítsák a nyomtató használata so-<br>rán. A megváltoztatott beállítások a hordozóanyag betöltése során meg-<br>jelennek. |
| Off                 | 300,0–1950,0 mm<br>(300,0 <sup>*</sup> )<br>(11,81–76,77 hüv.<br>[11,81 <sup>*</sup> ]) |                                                                                                    |
| Actions after Media | Stop Immediately <sup>*</sup>                                                           | A nyomtató a nyomtatás közben folyamatosan figyeli, hogy a hordozóa-                                                                                                    |
| scunng              | Stop when Conti-<br>nuously Detected                                                    | hogy milyen műveletet végezzen a rendszer csapkodó mozgás előfordu-<br>lásakor.                                                                                                    |
|                     | lgnore                                                                                  | Amikor a <b>Stop Immediately</b> opció van beállítva, akkor a rendszer csap-<br>kodó mozgás észlelésekor azonnal leállítja a nyomtatást.                                                                                                    |
|                     |                                                                                         | Amikor a(z) <b>Stop when Continuously Detected</b> opció van beállítva, ak-<br>kor a rendszer olyankor állítja le a nyomtatást, ha 72 cm-nyi (28,35 hü-<br>velyknyi) beadagolt papírnál 3-szor észlel csapkodó mozgást.                                                                                                    |
|                     |                                                                                         | Amikor az <b>Ignore</b> opció van beállítva, akkor a rendszer nem állítja le a<br>nyomtatást olyankor sem, ha csapkodó mozgást észlel.                                                                                                    |
|                     |                                                                                         | Csapkodó mozgás észlelésekor a leállított hordozóanyag meggyűrődik,<br>ezért kérjük, hogy tegyen intézkedéseket (például a melegítő hőmérsék-<br>letének a módosítása) és szükség szerint tisztítsa meg a nyomtatófej kör-<br>üli területet.                                                                                                    |
| Nozzle Check betwee | n Pages                                                                                 | Amikor az <b>On</b> opció van beállítva, akkor a rendszer időszakosan, a meg-<br>határozott időzítéssel kinyomtat egy fúvóka-ellenőrző mintát. Ha a nyom-<br>tatás elkészült, szemrevételezheti az ellenőrző mintázatot annak megál-                                                                                                    |
| On                  |                                                                                         |                                                                                                    |
| Execution Timing    | )                                                                                       | ző vagy a következő nyomaton.                                                                                                    |
| Print Length        | 1–9999 méter<br>(3,28–32 805,12 láb)                                                    | Az <b>Execution Timing</b> paraméterrel lehet beállítani, hogy a rendszer mi-<br>lyen időzítéssel nyomtassa ki az ellenőrző mintákat.                                                                                                    |
| Print Page          | Print Page Mindegyik 1 és 9999 szer nyomtasson<br>oldal között tatási feladat sor       | Az <b>Execution during Job</b> paraméterrel lehet kiválasztani, hogy a rend-<br>szer nyomtasson-e egy ellenőrző mintát a beállított időzítéssel egy nyom-<br>tatási feladat során ( <b>On</b> = nyomtat, <b>Off</b> = nem nyomtat). Amikor az <b>Off</b>                                                                                                    |
| Print Duration      | 1–9999 perc                                                                             | opció van beállítva, akkor a rendszer beágyazza a képeket, mert a nyom-<br>tatás során kinyomtat egy ellenőrző mintát. Amikor az <b>On</b> opció van be-                                                                                                    |
| Execution during    | On                                                                                      | állítva, akkor a rendszer a nyomtatási feladat befejezése után kinyomtat<br>egy ellenőrző mintát. Ezt normál esetben hagyja <b>On</b> állásban.                                                                                                    |
|                     | Off                                                                                     | A <b>Pattern Type</b> paraméterrel kiválasztható az ellenőrző minta típusa.<br>Amikor a <b>Paper Saving</b> opció van beállítva, akkor a rendszer takarékos-                                                                                                    |
| Pattern Type        | Paper Saving                                                                            | kodik a hordozóanyaggal, mert az ellenőrző minta nyomtatásához szük                                                                                                    |
|                     | Normal                                                                                  | seges nordozoanyag nossza rovidebb, mint a <b>ivormai</b> opcio eseleben.                                                                                                    |
| Off*                |                                                                                         |                                                                                                    |

| Menüpont                                                                                                    | Paraméter                                                                                                    | Magyarázat                                                                                                    |
|----------------------------------------------------------------------------------------------------|----------------------------------------------------------------------------------------------------|----------------------------------------------------------------------------------------------------|
| Information Printing at Media Cut       A hordozóanya anyag hátralév         Paper Remaining Information       On       A rendszer akk nelen megnyo | A hordozóanyag elvágásakor a rendszer információt (például a hordozó-<br>anyag hátralévő mennyisége) nyomtat ki a vágási pozíció előtt és után.<br>A rendszer akkor nyomtatja ki az információkat, amikor Ön a vezérlőpa-<br>nelen megnyomja a(z) 🔀 gombot, majd megnyomja a <b>Forward</b> elemet. |                                                                                                    |
| Print Information                                                                                                    | On<br>Off <sup>*</sup>                                                                                                    | <ul> <li>Amikor a Paper Remaining Information paraméter az On opcióra van<br/>beállítva, akkor a rendszer a hátralévő mennyiséget kinyomtatja a vágá-<br/>si pozíció nem használt oldalára. A rendszer a következő információkat<br/>nyomtatja ki. A hátralévő papírra vonatkozó információ kinyomtatásá-<br/>hoz állítsa be a Manage Remaining Amount paramétert a Media Set-<br/>tings helven az On opcióra</li> </ul> |
|                                                                                                    |                                                                                                    | <ul> <li>Model: a nyomtató modellje</li> <li>Serial No.: a nyomtató sorozatszáma</li> <li>Print Date: a nyomtatás dátuma és időpontja</li> </ul>                                                                                                    |
|                                                                                                    |                                                                                                    | <ul> <li>Bank No.: a hordozóanyagszám a nyomtatáskor</li> <li>Media Type: a hordozóanyagszámhoz regisztrált Media Type a nyomtatáskor</li> </ul>                                                                                                    |
|                                                                                                    |                                                                                                    | <ul> <li>Media Width: a hordozóanyag-szélesség automatikusan észlelt<br/>értéke</li> <li>Remaining Amount: a hordozóanyag hátralévő mennyisége</li> </ul>                                                                                                    |
|                                                                                                    |                                                                                                    | Amikor a <b>Print Information</b> paraméter az <b>On</b> opcióra van beállítva, ak-<br>kor a rendszer a következő információkat kinyomtatja a vágási pozíció<br>nyomtatott oldalára.                                                                                                    |
|                                                                                                    |                                                                                                    | <ul> <li>Model: a nyomtató modellje</li> <li>Serial No.: a nyomtató sorozatszáma</li> <li>EAN Version: a nyomtató firmware verzióia</li> </ul>                                                                                                    |
|                                                                                                    |                                                                                                    | <ul> <li>Print Date: a nyomtatás dátuma és időpontja</li> <li>Bank No.: a hordozóanyag-beállítási szám a nyomtatáskor</li> </ul>                                                                                                    |
|                                                                                                    |                                                                                                    | <ul> <li>Media Type: a hordozoanyag-beallitasi szamhoz regisztrált Media<br/>Type a nyomtatáskor</li> <li>Media Width: a hordozóanyag-szélesség automatikusan észlelt<br/>értéke</li> </ul>                                                                                                    |
|                                                                                                    |                                                                                                    | Print Length: a felhasznált hordozóanyag mennyisége                                                                                                    |
| Heater Off Timer                                                                                                    | 0–30 perc (0 <sup>*</sup> )                                                                                                    | Ha a nyomtatás után meghatározott ideig nem érkezik nyomtatási fela-<br>dat, akkor a melegítő kikapcsolódik. Visszakapcsolódik, ha nyomtatási<br>feladat érkezik vagy ha Ön megnyomja a <b>Preheat Start</b> elemet a Kezdő-<br>lap képernyőn.                                                                                                    |
| Inside Light                                                                                                    | Auto <sup>*</sup>                                                                                                    | Adja meg, hogy az elülső fedélen belül lévő lámpát automatikusan kap-<br>csolia be/ki a rendszer ( <b>Auto</b> ) yagy pedig a papelen lévő gombot szeret-                                                                                                    |
|                                                                                                    | Manual                                                                                                    | né használni ( <b>Manual</b> ).                                                                                                    |
|                                                                                                    |                                                                                                    | Auto beállítás esetén a lámpa automatikusan bekapcsol a nyomtatás-<br>kor stb., a művelet befejezése után pedig kikapcsol.                                                                                                    |
|                                                                                                    |                                                                                                    | <b>Manual</b> beállítás esetén meg kell nyomni a(z) 🕵 gombot a vezérlőpane-<br>len a lámpa be-, illetve kikapcsolásához.                                                                                                    |
| Restore Default Set-<br>tings                                                                                                    | Network Settings<br>Clear All Data and<br>Settings                                                                                                    | Ha Ön elvégzi a <b>Network Settings</b> műveletet, akkor a rendszer visszaál-<br>lítja a hálózati beállításokban lévő összes részletes beállítást az alapértel-<br>mezett beállítási értékeikre.<br>Ha Ön elvégzi a <b>Clear All Data and Settings</b> műveletet, akkor a rend-<br>szer visszaállítja az összes beállítást az alapértelmezett beállítási értékeik-                                                       |
|                                                                                                    |                                                                                                    | re.                                                                                                    |

| Menüpont            | Paraméter | Magyarázat |
|---------------------|-----------|------------|
| Maintenance Setting |           |            |
|                     |           |            |

| Menüpont                          | Paraméter                            | Magyarázat                                                                                                    |
|-----------------------------------|--------------------------------------|----------------------------------------------------------------------------------------------------|
| Cleaning Setting                  |                                      | A nyomtató a nyomtatás során folyamatosan figyeli a nyomtatófej-fúvó-                                                                                                    |
| Threshold Of Clog-<br>ged Nozzles | 1–50 (5 <sup>*</sup> )               | kák állapotát, ezért On állítsa be, hogy milyen műveletet végezzen a<br>rendszer, amikor a rendszer a megfigyelés során eltömődött fúvókákat<br>(hiányzó fúvókákat) észlel.                                                                                                    |
| Max Retry Cleaning                | 0*                                   | Amikor az észlelt eltömődött fúvókák száma meghaladja a <b>Threshold</b><br><b>Of Clogged Nozzles</b> paraméterben beállított számot, akkor a rendszer                                                                                                    |
| Count                             | 1                                    | a karbantartás részeként megtisztítja a nyomtatófejet.                                                                                                    |
|                                   | 2                                    | A <b>Max Retry Cleaning Count</b> paraméterrel beállítható, hogy a rendszer<br>hány alkalommal próbálja újból a karbantartást, ha a karbantartás után                                                                                                    |
| Maintenance Sche-                 | Between Jobs <sup>*</sup>            | Amikor a(z) <b>Maintenance Schedule</b> paraméter a(z) <b>Between Jobs</b> opci-                                                                                                    |
|                                   | When Detected                        | óra van beállítva, akkor a rendszer előbb befejezi azt a feladatot, amely<br>során eltömődött fúvókákat észlelt, majd a következő nyomtatási fela-<br>dat elindítása előtt elvégzi a karbantartást. A <b>When Detected</b> opciónál<br>a rendszer eltömődött fúvóka észlelésekor leállítja a nyomtatást, majd<br>elvégzi a karbantartást. Mivel a rendszer a nyomtatás során tisztítást vé-<br>gez, előfordulhat, hogy ez megzavarja a nyomtatást vagy a fej csapkodó<br>mozgását okozza. |
| Nozzle Compensation               | On <sup>*</sup>                      | Ezt normál esetben hagyja <b>On</b> állásban.                                                                                                    |
|                                   | Off                                  | Amikor az <b>On</b> opció van beállítva, akkor a rendszer úgy végzi a nyomta-<br>tást, hogy közben a normál fúvókák kompenzálják azt a tintát, amit az<br>eltömődött fúvókák nem bírnak kibocsátani.                                                                                                    |
| Periodic Cleaning                 |                                      | Amikor az <b>On</b> opció van beállítva, akkor a rendszer a Print Duration, a                                                                                                    |
| On                                |                                      | vallumonként végzi a tisztítást.                                                                                                    |
| Print Duration                    | 1–9999 perc                          |                                                                                                    |
| Print Page                        | Mindegyik 1 és 9999<br>oldal között  |                                                                                                    |
| Print Length                      | 1–9999 méter<br>(3,28–32 805,12 láb) |                                                                                                    |
| Off*                              |                                      |                                                                                                    |
| Actions Beyond the                | Stop Printing                        | llítsa be, hogy a rendszer milyen műveletet végezzen, amikor az észlelt                                                                                                    |
| Nozzles                           | Show Alert <sup>*</sup>              | les paraméterben beállított számot.                                                                                                    |
|                                   | Auto Cleaning                        | Amikor a(z) <b>Stop Printing</b> opció van beállítva, az alábbi üzenet jelenik<br>meg: <b>Auto Nozzle Maintenance found that the allowable number of</b><br><b>clogged nozzles has been exceeded. he print quality may decline.</b><br>jelenik meg a vezérlőpanel képernyőjén, a nyomtatás leáll, a nyomtató<br>üresjáratra vált.                                                                                                    |
|                                   |                                      | Amikor a <b>Show Alert</b> opció van beállítva, akkor a rendszer leállítás nél-<br>kül folytatja a nyomtatást, de közben az üzenet látszódik a kijelzőn.                                                                                                    |
|                                   |                                      | Amikor a(z) <b>Auto Cleaning</b> opció van beállítva, akkor a rendszer a(z)<br><b>Maintenance Schedule</b> paraméterben beállított időzítéssel megtisztít-<br>ja a nyomtatófejet.                                                                                                    |
| Maintenance Cleaning              | On <sup>*</sup>                      | Amikor az <b>On</b> opció van beállítva, akkor a rendszer automatikusan meg-                                                                                                    |
|                                   | Off                                  | határozott időtartamig. A rendszer ezen tisztítás során kilöki a tintacsö-<br>vekben lerakódott tintát, hogy megelőzze a nyomtatási minőség romlá-<br>sát.                                                                                                    |

| Menüpont Paraméter |                            | Paraméter                 | Magyarázat                                                                    |
|--------------------|----------------------------|---------------------------|-------------------------------------------------------------------------------|
| Ne                 | Network Settings           |                           |                                                                               |
|                    | Network Status             | Wired LAN Status          | Önnek lehetősége van ellenőrizni az <b>Advanced</b> helyen beállított hálóza- |
|                    |                            | Print Status Sheet        | A <b>Print Status Sheet</b> kiválasztásakor a rendszer kinyomtat egy listát.  |
|                    | Advanced                   |                           | Végezzen különféle hálózati beállításokat.                                    |
|                    | Device Name                |                           |                                                                               |
|                    | TCP/IP                     |                           |                                                                               |
|                    | Proxy Server               |                           |                                                                               |
|                    | IPv6 Address               | Enable <sup>*</sup>       |                                                                               |
|                    |                            | Disable                   |                                                                               |
|                    | Link Speed & Duplex        | Auto <sup>*</sup>         |                                                                               |
|                    |                            | 10BASE-T Half Dup-<br>lex |                                                                               |
|                    |                            | 10BASE-T Full Dup-<br>lex |                                                                               |
|                    |                            | 100BASE-TX Half<br>Duplex |                                                                               |
|                    |                            | 100BASE-TX Full<br>Duplex |                                                                               |
|                    |                            | 1000BASE-T Full<br>Duplex |                                                                               |
|                    | Redirect HTTP to<br>HTTPS  | Enable <sup>*</sup>       |                                                                               |
|                    |                            | Disable                   |                                                                               |
|                    | Disable IPsec/IP Filtering |                           |                                                                               |
|                    | Disable IEEE802.1X         |                           |                                                                               |

# Media Settings menü

\* Jelöli az alapértelmezett beállításokat.

| Menüpont         | Paraméter | Magyarázat |
|------------------|-----------|------------|
| Current Settings |           |            |

| Menüpont                     | Paraméter                        | Magyarázat                                                                                                    |
|------------------------------|----------------------------------|----------------------------------------------------------------------------------------------------|
| Media                        | 01 XXXXXXXXXX –<br>50 XXXXXXXXXX | Válassza ki a használni kívánt hordozóanyag-beállításokat. Az<br>XXXXXXXXX helyén a regisztrált név látható.                                                                                                    |
| Media Type                   |                                  | Megjeleníti a(z) <b>Media Type</b> beállítást a jelenleg kiválasztott hordozóa-<br>nyag-beállításokhoz.                                                                                                    |
| Media Width                  |                                  | Állítsa be a <b>Width Detection</b> beállítást, és amikor ez a beállítás az Off<br>állásban van, akkor a <b>Media Width</b> paramétert.                                                                                           |
| Pass Mode                    |                                  | Állítsa be a <b>Pass Mode</b> beállítást a jelenleg kiválasztott hordozóanyag-be-<br>állításokhoz.                                                                                                    |
| Advanced Settings            |                                  | Állítsa be az <b>Advanced Settings</b> tartalmát a jelenleg kiválasztott hordo-<br>zóanyag-beállításokhoz.                                                                                                    |
|                              |                                  | Az egyes beállítások részleteihez lásd az alábbi táblázatot.                                                                                                    |
|                              |                                  | "Hordozoanyag beallitas elem" 170. oldal                                                                                                    |
| Print Adjustments            |                                  | Ezeket állítsa be a következő esetekben.                                                                                                    |
| Automatic Adjustment         |                                  | A nyomtatóba még nem regisztrált új hordozó használata                                                                                                    |
| Print Head Alignment         | Auto                             | Ha a nyomtatott oldalakon csíkozódás vagy foltok láthatók az<br>Automatic Adjustment elvégzése után is                                                                                                    |
|                              | Manual(Simple)                   | Ha módosítja az Advanced Settings beállítást a<br>hordozóanyag-beállítások mentése után                                                                                                    |
|                              | Manual(Standard)                 | Ha ugyanaz a hordozóanyag, de eltérő a szélessége                                                                                                    |
| Media Feed Adjust-           | Auto(Standard)                   | Normál esetben először végezze el az Automatic Adjustment művele-                                                                                                    |
| ment                         | Auto(Details)                    | tet. Ha az automatikus beállítás után is található sávosodás vagy szem-<br>csésedés a nyomtatási eredményekben, akkor végezze el kézileg a <b>Print</b>                                                                           |
|                              | Manual(Standard)                 | প্রের Alignment es a media reed Adjustment muveleteket.                                                                                                    |
|                              | Manual(Measure-<br>ment)         |                                                                                                    |
| Media Management             |                                  |                                                                                                    |
| 01 XXXXXXXXX – 50 XXXXXXXXXX |                                  | Módosítsa a regisztrált hordozóanyag-beállításokat. Az új regisztrációk<br>elvégzése normál esetben a hordozóanyag betöltésekor esedékes, azon-<br>ban előre is elvégezhetők a mellékelt Epson Edge Dashboard alkalma-<br>zásban. |
|                              |                                  | ع "Hordozóanyag beállítás elem" 170. oldal                                                                                                    |
| Manage Remaining Amour       | nt                               |                                                                                                    |

| Menüpont                   | Paraméter                                                                              | Magyarázat                                                                                                    |
|----------------------------|----------------------------------------------------------------------------------------|----------------------------------------------------------------------------------------------------|
| Manage Remaining<br>Amount | On<br>Off <sup>*</sup>                                                                 | Válassza az <b>On</b> opciót és állítsa be a hordozóanyag hosszát a hordozóa-<br>nyag betöltésekor, majd a hátralévő mennyiségeket az alábbiakban lát-<br>ható módon kezelheti.                                                                                                    |
|                            |                                                                                        | A Kezdőlap képernyőn megjelenik a hordozóanyag hátralévő<br>mennyisége, valamint az az idő, ameddig Önnek ki kell cserélnie a<br>hordozóanyagot.                                                                                                    |
|                            |                                                                                        | Megjelenít egy figyelmeztető üzenetet a hordozóanyag hátralévő mennyiségével kapcsolatban.                                                                                                    |
|                            |                                                                                        | A hátralévő mennyiség kinyomtatása, amikor a hordozóanyag elvágásra kerül.                                                                                                    |
| Remaining Amount           | 1,0–9999,0 m<br>(120,0 m <sup>*</sup> )<br>(3,3–32 808,1 láb<br>[393,7 <sup>*</sup> ]) | Az általános tekercshosszhoz írjon be egy értéket 1,0 és 9999,0 m kö-<br>zött. (3,3 és 32 808,1 láb). Lépésköz: 0,1 m (0,1 láb).                                                                                                    |
| Remaining Alert            | 1,0–999,5 m (5,0 m <sup>*</sup> )<br>(3,3–3279,2 láb<br>[16,4 <sup>*</sup> ])          | Figyelmeztető üzenet jelenik meg, ha a hordozóanyag hátralévő men-<br>nyisége eléri ezt a hosszúságot. Válasszon egy értéket 1,0 és 999,5 m<br>között. (3,3 és 3279,2 láb). Lépésköz: 0,1 m (0,1 láb).                                                                                  |
| Print Length Management    |                                                                                        |                                                                                                    |
| Auto Reset                 | Off <sup>*</sup><br>After Last Page                                                    | Válassza ki az <b>Off</b> lehetőséget (ne állítsa automatikusan alapértékre a<br>nyomtatási értéket) vagy az <b>After Last Page</b> lehetőséget (a nyomtatási<br>értéket alapértékre állítja, ha új munkafolyamatot kezd nyomtatni).                                                    |
|                            |                                                                                        | Ha az <b>Off</b> lehetőséget választja ki, akkor az érték nem tér vissza az alap-<br>értékre, amíg Ön el nem végzi a <b>Manual Reset</b> műveletet. Azonban ha a<br>számláló eléri a 9999 értéket, akkor az automatikusan visszaáll a 0 értékre.                                        |
|                            |                                                                                        | Ha az <b>After Last Page</b> lehetőséget választja, akkor a számláló visszatér a<br>0 értékre, amikor új munkafolyamatot kezd nyomtatni, így ellenőrizheti<br>a munkafolyamatonkénti nyomtatási hosszt. Nyomtatás közben azt is<br>ellenőrizheti, mennyire halad a nyomtatási folyamat. |
| Manual Reset               |                                                                                        | Amikor az alaphelyzetbe állítás elvégzésre kerül, a nyomtatási hossz 0<br>értékre áll vissza.                                                                                                    |

# Hordozóanyag beállítás elem

A hordozóanyag betöltésekor válassza ki a Media Type elemet vagy a mellékelt Epson Edge Dashboard alkalmazás segítségével regisztrálja a hordozóanyag-beállításokat a nyomtatóra az optimális hordozóanyag-beállítási értékek beállítása érdekében. Normál esetben használja jelen állapotában. Különleges hordozóanyag használatakor, vagy probléma, például fejsúrlódás vagy a nyomatokon sávosodás észlelése esetén módosítsa a beállításokat.

A következő elemek alapértelmezett beállításai különböznek, a **Media Type** menüpontban beállított tartalomtól függően. Alább olvashatja az egyes Media Type elemek alapbeállításainak részleteit.

#### 🖙 "Az egyes Media Type elemek hordozóanyag-beállításainak listája" 216. oldal

| Menüpont    | Paraméter | Magyarázat                                                                                                    |
|-------------|-----------|----------------------------------------------------------------------------------------------------|
| Change Name |           | Rendeljen hozzá egy legfeljebb 20-karakteres nevet az éppen mentett<br>hordozóanyag-beállításokhoz. Ha egyedi neveket használ, akkor kön-<br>nyebben megkülönböztetheti őket, amikor kiválasztja őket. |

| Menüpont          | Paraméter                     | Magyarázat                                                                                                    |
|-------------------|-------------------------------|----------------------------------------------------------------------------------------------------|
| Media Type        | Ultra-Thin 30g/m <sup>2</sup> | Válassza ki a Media Type elemet a betöltött hordozóanyag szerint, úgy,<br>hogy a hordozóanyag vastagságát (tömegét) használia útmutatásként.                                                        |
|                   | Thin 50g/m <sup>2</sup>       | A papír súlyára vonatkozó útmutatások (g/m <sup>2</sup> ) az egyes Media Type ele-                                                                                                    |
|                   | Med-Thick 70g/m <sup>2</sup>  | mekre vonatkozóan a következőkben találhatók. Az egyes Media Type képernyőn megjelenített papírsúlya tipikus értéknek számít.                                                                       |
|                   | Thick 120g/m <sup>2</sup>     | Ultra-Thin: 39 vagy kevesebb                                                                                                    |
|                   |                               | Thin: 40 és 56 között                                                                                                    |
|                   |                               | Med-Thick: 57 és 89 között                                                                                                    |
|                   |                               | Thick: 90 vagy több                                                                                                    |
|                   |                               | A nyomtató eltárolja a Media Type elemnek megfelelő optimális hordo-<br>zóanyag beállításokat.                                                                                                    |
|                   |                               | Ha a Media Type elemet módosítják, minden egyes beállítás, melyet az<br>aktuális hordozóanyag beállítási számnál rögzítettek, átváltozik a módo-<br>sítás utáni Media Type elemhez tartozó értékre. |
|                   |                               | <ul> <li>∠𝔅 "Az egyes Media Type elemek hordozóanyag-beállításainak listája"</li> <li>216. oldal</li> </ul>                                                                                         |
| Pass Mode         | 300x600dpi -1.1pass           | A Pass Mode beállítás segítségével Ön regisztrálhatja a beállítási értéke-                                                                                                    |
|                   | 300x600dpi -1.5pass           | ket az <b>Advanced Settings</b> helyen az egyes áthaladásszámokra vonatko-<br>zóan a következő 3 elemhez: Temperature, Drying Time és Rewind Ten-                                                   |
|                   | 300x600dpi -2.1pass           | sion. A Pass Mode módosításával On kötegesen módosíthatja a Tempe-<br>rature, a Drying Time és a Rewind Tension elemeket, ami hasznos lehet                                                         |
|                   | 300x600dpi -3.1pass           | olyankor, amikor egy nyomtatási feladathoz beállított áthaladásszám szerint módosítja a beállításokat.                                                                                              |
|                   | 600x600dpi -2.1pass           |                                                                                                    |
|                   | 600x600dpi -2.5pass           |                                                                                                    |
|                   | 600x600dpi -3.1pass           |                                                                                                    |
|                   | 600x600dpi -4.3pass           |                                                                                                    |
|                   | 600x1200dpi<br>-5.0pass       |                                                                                                    |
|                   | 600x1200dpi<br>-5.0pass HD    |                                                                                                    |
|                   | 1200x1200dpi<br>-9.0pass HD   |                                                                                                    |
| Advanced Settings |                               |                                                                                                    |

| M | enüpont                     | Paraméter                 | Magyarázat                                                                              |
|---|-----------------------------|---------------------------|-----------------------------------------------------------------------------------------|
|   | Dryer                       |                           |                                                                                         |
|   | Heater                      | On                        | Válassza ki, hogy a rendszer használja-e a melegítőt a hordozóanyagnak                  |
|   |                             | Off                       | a nyomtatas utani megszaritasanoz ( <b>On</b> = nasznaija, <b>Off</b> = nem nasznaija). |
|   | Temperature                 |                           | Állítsa be a melegítő hőmérsékletét. Ezt beállíthatja minden egyes átha-                |
|   | 300x600dpi<br>-1.1pass      | 50–110 ℃<br>(122–230 °F)  | Iduasszariinuz.                                                                         |
|   | 300x600dpi<br>-1.5pass      | 50–110 ℃<br>(122–230 °F)  |                                                                                         |
|   | 300x600dpi<br>-2.1pass      | 50–110 °C<br>(122–230 °F) |                                                                                         |
|   | 300x600dpi<br>-3.1pass      | 50–110 °C<br>(122–230 °F) |                                                                                         |
|   | 600x600dpi<br>-2.1pass      | 50–110 °C<br>(122–230 °F) |                                                                                         |
|   | 600x600dpi<br>-2.5pass      | 50–110 ℃<br>(122–230 °F)  |                                                                                         |
|   | 600x600dpi<br>-3.1pass      | 50–110 ℃<br>(122–230 °F)  |                                                                                         |
|   | 600x600dpi<br>-4.3pass      | 50–110 ℃<br>(122–230 °F)  |                                                                                         |
|   | 600x1200dpi<br>-5.0pass     | 50–110 ℃<br>(122–230 °F)  |                                                                                         |
|   | 600x1200dpi<br>-5.0pass HD  | 50–110 °C<br>(122–230 °F) |                                                                                         |
|   | 1200x1200dpi<br>-9.0pass HD | 50–110 ℃<br>(122–230 °F)  |                                                                                         |

| Menüpont                    | Paraméter                     | Magyarázat                                                                                                    |
|-----------------------------|-------------------------------|----------------------------------------------------------------------------------------------------|
| Fan                         | Off                           | A melegítőt állítsa az <b>Off</b> állásra, a Fan paramétert pedig állítsa a <b>Low</b>                                                                                                    |
|                             | Low                           | got csak a beállított szinten működő ventilátor segítségével szárítsa                                                                                                    |
|                             | High                          | meg. Akkor hasznalja ezt, ha a melegító kart tehetne a hordozoanya-<br>gban a szárítás során.                                                                                                    |
| Drying Action               | Auto                          | A rendszer a nyomtatási és a hordozóanyag-beadagolási idővel kapcso-                                                                                                    |
|                             | Follow Drying Time<br>Setting | latos muveleteket automatikusan vagy a beallitott szaritási idő szerint<br>állítja be.                                                                                                    |
| Drying Time                 |                               | Állítsa be, hogy milyen hosszú legyen a szárítóegységen történő áthala-                                                                                                    |
| 300x600dpi -1.1pass         | 0–200 mp                      | nyán (600 mm [23,62 láb]) keresztül a szárítóegységben. Ezt beállíthatja                                                                                                    |
| 300x600dpi -1.5pass         | 0–200 mp                      | minden egyes athaladásszámhoz.<br>A tinta megszáradásához szükséges idő a tinta sűrűségétől és a felhasz-                                                                                                    |
| 300x600dpi -2.1pass         | 0–200 mp                      | nált papírtól függ. Ha a nyomtatási eredményeken a tinta elkenődik<br>vagy elfolyik a hordozóanyagon, akkor állítson be hosszabb Drving Ti-                                                                                                    |
| 300x600dpi - 3.1 pass       | 0–200 mp                      | me értéket.                                                                                                    |
| 600x600dpi -2.1pass         | 0–200 mp                      | A szárítási idő növelése a nyomtatási időt is növeli.                                                                                                    |
| 600x600dpi -2.5pass         | 0–200 mp                      |                                                                                                    |
| 600x600dpi -3.1pass         | 0–200 mp                      |                                                                                                    |
| 600x600dpi -4.3pass         | 0–200 mp                      |                                                                                                    |
| 600x1200dpi<br>-5.0pass     | 0–200 mp                      |                                                                                                    |
| 600x1200dpi<br>-5.0pass HD  | 0–200 mp                      |                                                                                                    |
| 1200x1200dpi<br>-9.0pass HD | 0–200 mp                      |                                                                                                    |
| Proceed to Drying af-       | Off                           | Válassza ki, hogy a rendszer beadagolja-e a nyomtatott területeket a szá-                                                                                                    |
| ter Print                   | On                            | rítóegységbe száradni, amikor a nyomtatás befejeződik ( <b>On</b> = beadagol-<br>ja, <b>Off</b> = nem adagolja be).                                                                                                    |
| Platen Gap                  |                               | Állítsa be a Platen Gap elemet, ami a nyomtatófej és a papír közötti tá-<br>volság.                                                                                                    |
| 1.7                         |                               | -<br>A legtöbb esetben a(z) <b>2.0</b> értékű alapbeállítás ajánlott. Ha a nyomtat-                                                                                                    |
| 2.0                         |                               | vány karcos vagy elkenődött, a(z) <b>2.5</b> beállításával javíthat rajta. Azon-<br>ban ha a szükségesnél nagyobb távolságot választ, akkor a nyomtató-<br>ban tintafoltok keletkezhetnek, csökkenhet a nyomtatási minőség és a<br>termék élettartama. |

| Menüpont Paraméter   |            | Magyarázat                                                                                                    |
|----------------------|------------|----------------------------------------------------------------------------------------------------|
| Feeding Tension      | Lv1 – Lv4  | Normál esetben használja az alapértelmezett beállítási értékeket. Növel-<br>je a feszességet, ha nyomtatás közben ráncok jelennek meg a papíron.<br>Minél nagyobb az érték, annál nagyobb a feszesség.                                                                                                    |
| Paper Suction        | Lv0 – Lv10 | Állítsa be, hogy a lap milyen erősen szívja a hordozóanyagot. Minél na-<br>gyobb az érték, annál nagyobb a vákuum.                                                                                                    |
|                      |            | Normál esetben használja az alapértelmezett beállítási értékeket. Ha a<br>hordozóanyag a lapon hullámos, növelje a beállított értéket.                                                                                                    |
|                      |            | Ha a vékony vagy lágy hordozóanyag használata esetén kapott nyoma-<br>tokon szemcsésedés vagy életlenség észlelhető, vagy ha a hordozóa-<br>nyag adagolása nem normál módon történik, csökkentse a beállított ér-<br>téket.                                                                                                    |
| Media Feed Speed Li- | On         | Ezt normál esetben hagyja <b>Off</b> állásban.                                                                                                    |
| mitation             | Off        | Akkor állítsa ezt a paramétert az <b>On</b> opcióra, ha a hordozóanyag összera-<br>gad vagy gyűrődik, illetve ha könnyen szakad.                                                                                                    |
|                      |            | Amikor ez a paraméter az <b>On</b> opcióra van beállítva, a hordozóanyag-ada-<br>golási sebesség lelassul.                                                                                                    |
| Pressure Roller Load | Light      | Ezt normál esetben hagyja <b>Standard</b> állásban. Ha a nyomtatás során a                                                                                                    |
|                      | Standard   | következők történnek, akkor előfordulhat, hogy a Pressure Roller Load paraméternek a <b>Light</b> opcióra módosításával megoldhatja a problémát.                                                                                                    |
|                      |            | Gyűrődés a nyomógörgők körül.                                                                                                    |
|                      |            | General Foltosodás amiatt, mert a hordozóanyag csapkodja a nyomtatófejet.                                                                                                    |
|                      |            | A görgők nyomokat hagynak a hordozóanyagon.                                                                                                    |
| Remove Skew          | On         | Válassza ki, hogy a nyomtató korrigálja-e a hordozóanyag ferdeségét (a                                                                                                    |
|                      | Off        | hordozóanyag ferdén történő beadagolását) a hordozóanyag betöl<br>kor ( <b>On</b> = korrigálja, <b>Off</b> = nem korrigálja). Ezt normál esetben hagy                                                                                                    |
|                      |            | <b>On</b> állásban. Állítsa be az <b>Off</b> értéket, ha a görgők nyomot hagynak a hordozóanyagon a ferdeség javítás miatt.                                                                                                    |
| Stick Prevention     | On         | Válassza ki, hogy a rendszer végezzen-e ( <b>On</b> ) vagy ne ( <b>Off</b> ) nem tapadó                                                                                                    |
|                      | Off        | műveleteket, amikor a nyomtató kikapcsolt állapotban van, vagy amikor<br>nyomtatási munkafolyamatot kezd meg stb.                                                                                                    |
|                      |            | Normál esetben használja az alapértelmezett beállítási értékeket. A hor-<br>dozóanyag típusától függően (például ultravékony hordozóanyag) né-<br>melyik könnyebben odatapadhat a laphoz. A nyomtatás megkezdése<br>olyan nyomólemezekkel, melyekre rátapadt a hordozóanyag, a hordozó-<br>anyag helytelen adagolását és a papír elakadását eredményezheti. Állít-<br>sa be az <b>On</b> lehetőséget, amennyiben ez történt. A működés ideje hos-<br>szabb lehet abban az esetben, ha az <b>On</b> lehetőséget állította be. |

| Menüpont Paraméter                                        |                        | Magyarázat                                                                                                    |
|-----------------------------------------------------------|------------------------|----------------------------------------------------------------------------------------------------|
| Rewind Tension                                            |                        | Normál esetben használja az alapértelmezett beállítási értékeket. Minél                                                                                                    |
| 300x600dpi -1.1pass                                       | Lv1 – Lv9              | nagyodd az ertek, annal nagyodd a reszesseg.<br>Ha a nyomtatás során ráncok jelennek meg a hordozóanyagban, akkor                                                                                                    |
| 300x600dpi -1.5pass                                       | Lv1 – Lv9              | azt javasoljuk, hogy kisebb értéket állítson be. Ugyanezt a beállítást al-<br>kalmazza abban az esetben is, ha a tinta az éppen feltekert hordozóa-                                                                                                    |
| 300x600dpi -2.1pass                                       | Lv1 – Lv9              | nyag hátuljára tapad.                                                                                                    |
| 300x600dpi -3.1pass                                       | Lv1 – Lv9              | Ha a vastag hordozóanyagot nem lehet megfelelően visszatekercselni, akkor azt javasoljuk, hogy nagyobb értéket állítson be.                                                                                                    |
| 600x600dpi -2.1pass                                       | Lv1 – Lv9              |                                                                                                    |
| 600x600dpi -2.5pass                                       | Lv1 – Lv9              |                                                                                                    |
| 600x600dpi -3.1pass                                       | Lv1 – Lv9              |                                                                                                    |
| 600x600dpi -4.3pass                                       | Lv1 – Lv9              |                                                                                                    |
| 600x1200dpi<br>-5.0pass                                   | Lv1 – Lv9              |                                                                                                    |
| 600x1200dpi<br>-5.0pass HD                                | Lv1 – Lv9              |                                                                                                    |
| 1200x1200dpi<br>-9.0pass HD                               | Lv1 – Lv9              |                                                                                                    |
| Print Quality Adjust-<br>ment Limitation Tem-<br>perature | 0–50 °C<br>(32–122 °F) | Állítsa be azt a hőmérséklet-különbséget, amelynél a rendszer nem vég-<br>zi el a nyomtatási minőség beállítását. Ha a szobahőmérséklet és a nyom-<br>tatófej körüli hőmérséklet közötti különbség magasabb a beállított ér-<br>téknél, akkor a rendszer a vezérlőpanel képernyőjén megjelenít egy üze-<br>netet, miszerint a hőmérséklet nem megfelelő, és nem végzi el a nyom-<br>tatási minőség beállítását. A nyomtatási minőség beállításának az elvég-<br>zése előtt módosítsa a szoba hőmérsékletét. A kívánt nyomtatási szín<br>eléréséhez 18 és 28 °C (64,4–82,4 °F) közötti szobahőmérsékleten nyom-<br>tasson. |

# Maintenance menü

A Maintenance menü a(z) 🚮 megnyomásával érhető el közvetlenül.

\* Jelöli az alapértelmezett beállításokat.

| Menüpont                | Paraméter          | Magyarázat                                                                                                    |
|-------------------------|--------------------|----------------------------------------------------------------------------------------------------|
| Print Head Nozzle Check |                    | Nyomtasson ki egy ellenőrző mintázatot annak megállapítására, hogy                                                                                      |
| Saving Mode             | On                 | nem tomódtek-e el a fűvőkák a nyomtatófejben. Szemrevételezze a min-<br>tázatot és végezze el a nyomtatófej tisztítását, ha halvány vagy hiányzó        |
|                         | Off <sup>*</sup>   | színeket lat.<br>Ha a <b>Saving Mode</b> paramétert az <b>On</b> opcióra állítia, akkor a rendszer                                                      |
| Print Position          | Right <sup>*</sup> | lerövidíti az ellenőrzési minta nyomtatott hosszát, aminek a következté-<br>ben csökken a felhasznált hordozóanyag mennyisége. Válassza ki a            |
|                         | Center Right       | <b>Print Position</b> paraméterben, hogy a rendszer milyen pozícióba nyom-<br>tassa ki az ellenőrző mintát. Ön csökkentheti a hordozóanyag felhasz-     |
|                         | Center Left        | nált mennyiségét, mert a mintákat sorban nyomtathatja a margóra,<br>amelyre a rendszer az első mintát nyomtatja.                                        |
|                         | Left               | A(z) <b>Print Position</b> kizárólag azokat a beállítási értékeket jeleníti meg, amelyeket a betöltött hordozó szélességi beállításához meg lehet adni. |
|                         |                    | Width Detection                                                                                                    |
|                         |                    | □ Side(Right)                                                                                                    |
|                         |                    | General Side(Left)                                                                                                    |
|                         |                    | Print Start Position                                                                                                    |
|                         |                    | د 🕼 "Fúvóka-ellenőrző minták nyomtatása" 143. oldal                                                                                                    |
| Print Head Cleaning     | Auto Cleaning      | Végezze el a Print Head Cleaning műveletet. Először végezze el az Auto                                                                                  |
|                         | Cleaning(Light)    | dés, végezze el egymás után a három szintet — Cleaning(Light), Clea-                                                                                    |
|                         | Cleaning(Medium)   | Végezze el a Print Head Refresh műveletet ha több nagy eltömődés                                                                                        |
|                         | Cleaning(Heavy)    | van, még akkor is, ha elvégezte a Cleaning(Heavy) műveletet. Amikor<br>Ön elvégzi a Print Head Refrech műveletet, a szívókunakokat meg kell             |
|                         | Print Head Refresh | tisztítani. Emiatt a tisztítási művelet hosszú időbe telik, így akkor végez-                                                                            |
|                         |                    | ∠ mar a rene binerecete problem and seembes and<br>∠ mar a rene binerecete problem and seembes and<br>Print Head Cleaning" 145. oldal                   |
| Cleaning the Maintenan- | Anti-Drying Caps   | Indítsa el a kiválasztott alkatrészek tisztítását. A tisztításukhoz kövesse a                                                                           |
| ce Parts                | Around the Head    | képernyön megjelenő utasításokat.                                                                                                    |
|                         | Suction Cap        | $\sqrt{2}$ _A nyomtatófei körüli terület megtisztítása" 120 oldal                                                                                       |
|                         | Madia Cleanar      | $\square$ "A szívókupakok tisztítása" 121. oldal                                                                                                    |
|                         | media Cleaner      | . A hordozóanyag-tisztítók tisztítása" 117. oldal                                                                                                    |

| Menüpont                          | Paraméter                                                                                    | Magyarázat                                                                                                    |
|-----------------------------------|----------------------------------------------------------------------------------------------|----------------------------------------------------------------------------------------------------|
| Print Head Nozzle Limita-<br>tion | On<br>Off*                                                                                   | <ul> <li>Állítsa be a nyomtatáshoz használni kívánt nyomtatófejeket.</li> <li>Például ha 1 nyomtatófejben van egy eltömődött fúvóka, és az eltömődés a fej ismételt megtisztítása után sem távolítható el, akkor folytathatja a nyomtatást az el nem tömődött nyomtatófejjel. Akkor használja ezt, ha úgy szeretné megoldani a problémát, hogy közben nem szakítja félbe a nyomtatási munkát.</li> <li>Ha hosszabb időt igénylő karbantartást (például a <b>Print Head Refresh</b> műveletet) kell végezni, akkor az ilyen karbantartást a munka befejezése után végezze el.</li> <li>Amikor a nyomtatófejet ki kell cserélni, akkor folytassa a munkát addig, amíg azt ki nem cserélik.</li> <li>Ellenőrizze a <b>Print Head Nozzle Check</b> funkció által nyomtatott ellenőrző mintát, majd válassza ki az el nem tömődött nyomtatófejet.</li> <li>A Print Head Nozzle Limitation funkció használata növeli a nyomtatási időt. Továbbá a nyomtatási minőséget is csökkentheti. Azt javasoljuk, hogy csak arra az időre használják, amíg az eltömődött fúvókákat ki nem bírják tisztítani.</li> </ul> |
| Replace Waste Ink Bottle          |                                                                                              | Ha kicseréli a hulladékfesték-tartályt, mielőtt egy üzenet jelezné a vezér-<br>lőpanel képernyőjén, hogy ideje kicserélni a hulladékfesték-tartályt, ak-<br>kor megteheti ennek a menünek az alapján.                                                                                                    |
| Replace Maintenance<br>Parts      | Replace Wiper Roll<br>Replace Take In Me-<br>dia Holder<br>Replace Take Up Me-<br>dia Holder | Indítsa el a kiválasztott alkatrészek cseréjét. A cseréjükhöz kövesse a kép-<br>ernyőn megjelenő utasításokat.                                                                                                    |

# Supply Status menü

| Menüpont             | Paraméter | Magyarázat                                                                                                    |  |
|----------------------|-----------|----------------------------------------------------------------------------------------------------|--|
| Ink/Waste Ink Bottle |           | Megmutatja a kiválasztott fogyóeszközökre vonatkozóan a csere időzíté-<br>sét, a hátralévő mennyiséget és a cikkszámot. |  |
| Others               |           |                                                                                                    |  |

# **Replacement Part Information menü**

| Menüpont                        | Paraméter | Magyarázat                                                                                                    |
|---------------------------------|-----------|----------------------------------------------------------------------------------------------------|
| Ink Supply Pump                 |           | Megjeleníti a csere időzítését a kiválasztott cserealkatrészre vonatkozó-<br>an. A cserélés érdekében forduljon a forgalmazóhoz vagy az Epson ter-<br>méktámogatáshoz. |
| Anti-Drying Caps Drive Assembly |           |                                                                                                    |
| Cleaning Pump                   |           |                                                                                                    |
| Wiper Unit Drive Assembly       |           |                                                                                                    |
| Suction Pump                    |           |                                                                                                    |
| Ink Tube                        |           |                                                                                                    |

# Printer Status menü

| Menüpont         | Paraméter                  | Magyarázat                                                                                        |
|------------------|----------------------------|---------------------------------------------------------------------------------------------------|
| Firmware Version |                            | Megmutatja és kinyomtatja a kiválasztott információkat.                                           |
| Printer Name     |                            | A <b>Printer Name</b> paraméter a(z) Epson Edge Dashboard alkalmazásban beállított nevet mutatja. |
| Fatal Error Log  |                            |                                                                                                   |
| Operation Report | Total Print Area           |                                                                                                   |
|                  | Total Media Feed<br>Length |                                                                                                   |
|                  | Total Carriage Pass        |                                                                                                   |

# Problémamegoldás

# Üzenet megjelenése esetén

Ha az alábbi üzenetek egyike jelenik meg, olvassa el és kövesse az alábbi utasításokat.

| Üzenetek                                                                                                    | Teendő                                                                                                    |
|----------------------------------------------------------------------------------------------------|----------------------------------------------------------------------------------------------------|
| The waste ink bottle is nearing the end of<br>its service life.<br>Prepare a new one.<br>You can continue printing until replace-<br>ment is required. | A Waste Ink Bottle (Hulladékfesték-tartály) hamarosan megtelik. Helyezzen készenlétbe egy új Waste Ink Bottle (Hulladékfesték-tartály). 🖅 "Kiegészítők és fogyóeszközök" 188. oldal                                                                                                    |
| Ink cartridge is not recognized. Please rep-<br>lace the cartridge.                                                                                    | Vegye ki és helyezze vissza a tintapatront. Ha az üzenet továbbra is megjelenik,<br>helyezzen be egy új tintapatront (ne helyezze vissza azt, amelyik a hibát okozta).                                                                                                    |
| Ink is low.<br>You can continue printing until replace-<br>ment is required.                                                                           | Kevés a tinta. Győződjön meg arról, hogy be van szerelve egy új tintapatron,<br>hogy a rendszer automatikusan átválthasson a tintapatronok között, amikor a<br>hátralévő mennyiség a küszöbérték alá csökken.                                                                                                    |
| The heater is warming up.                                                                                                    | Egy vagy több melegítő még mindig melegszik a meghatározott<br>hőmérsékletre. Ha szeretné elindítani a nyomtatást, amikor a melegítő<br>hőmérséklete alacsony, akkor nyomja meg a <b>Start</b> gombot. Ekkor megjelenik<br>egy megerősítő képernyő. Nyomja meg az <b>OK</b> gombot az indításhoz.                                                                                                  |
| The media and print head are contacting.<br>Check whether the print results are clean.<br>Printing can continue.                                       | Ha ellenőrzi a nyomtatási eredményeket és azok szennyezettek, akkor állítsa le<br>a nyomtatást és tisztítsa meg a nyomtatófej körüli területet.                                                                                                    |
| The XXXXX is nearing the end of its servi-<br>ce life.                                                                                                 | Közeledik a jelzett alkatrészek cseréjének az intervalluma. Készítsen elő új<br>alkatrészeket.                                                                                                    |
| The media is not attached to the roll core<br>on the auto take-up reel unit.<br>Attach the media.                                                      | A papír az Automata feltekerő egység nincs megfelelően rögzítve.<br>Ha ez történik a nyomtatás során, akkor nyomja meg a(z) <b>Pause</b> elemet a<br>nyomtatás leállításához.<br>Kapcsolja az Automata feltekerő egység található Auto kapcsolót ideiglenesen<br>Off állásba, állítsa vissza az eredeti beállításokra, majd szerelje be helyesen a<br>hordozóanyagot az Automata feltekerő egység. |
| The roll core is spinning.<br>Remove the media from the media hol-<br>der, and then reload the media.                                                  | A hordozóanyag nincs megfelelően rögzítve a médiaadagoló adagoló egységhez.<br>Távolítsa el a hordozóanyagot, majd csatlakoztassa helyesen a hordozóanyagot<br>a médiaadagoló adagoló egységhez.<br>CF "Hordozóanyag betöltése" 73. oldal                                                                                                    |
| The inside of the printer is hot.<br>Lower room temperature.                                                                                           | Csökkentse a szoba hőmérsékletét, amíg az a "Műszaki adatok táblázatában"<br>szereplő értékek közötti értékre nem hűl le.<br>🆅 "Műszaki adatok táblázata" 224. oldal                                                                                                    |

### Problémamegoldás

| Üzenetek                                                                                                    | Teendő                                                                                                    |
|----------------------------------------------------------------------------------------------------|----------------------------------------------------------------------------------------------------|
| The media is low.                                                                                                    | A betöltött hordozóanyag hátralévő mennyisége elfogyóban van. Készítsen elő<br>új hordozóanyagot.                                                                                                    |
| The media is not loaded correctly.<br>Raise the media loading lever and remo-<br>ve the media. Then reload the media.                                                                                                    | A hordozóanyagot nem megfelelően töltötték be, amikor betöltötték. Tekintse meg a következőket, és töltse be helyesen a hordozóanyagot.                                                                                                    |
| There is a problem with the media or the<br>print results; auto adjust cannot be done.<br>Adjust manually.<br>The scanning device may be malfunctio-<br>ning.<br>Contact Epson Support.<br>Manual adjustment is possible. | <ul> <li>Ha megnyomja az <b>OK</b> elemet, akkor a rendszer törli a hibát.</li> <li>Amikor az Auto opcióval hajtja végre a Print Adjustments műveletet, akkor a végrehajtás nem lehetséges a következő hordozóanyag, beállítások és környezet esetében.</li> <li>Egyenetlen felszínű hordozóanyag</li> <li>Könnyen átnedvesedő hordozóanyag</li> <li>A nyomtatót olyan helyen használják, amely napfénynek vagy más környezeti fényforrás zavarásának van kitéve</li> <li>Ilyen esetekben hajtsa végre a manuális menü műveleteit.</li> <li>Igr "Nyomtatás beállításai" 98. oldal</li> <li>Ha a nyomtató környezeti fényforrásokból származó interferenciának van kitéve, árnyékolja le a nyomtatót ezektől a forrásoktól és végezze el ismét a műveletei; lehetséges, hogy sikerül. Ha a műveleteit.</li> <li>Ha a fenti pontok nem relevánsak és ugyanaz a hiba újból előfordul, akkor forduljon az Ön helyi forgalmazójához vagy az Epson telefonos czonárköznentiához</li> </ul> |
| [XXXXX] is different from the winding di-<br>rection of the loaded roll media.<br>Set it to match the winding direction of<br>the loaded roll media.                                                                      | Megmutatja a tekercselési specifikációkat, amelyeket az XXXXX helyen<br>állítottak be a hordozóanyag betöltésekor.<br>A hordozóanyag betöltésekor beállított <b>Roll Winding Direction</b> megegyezik a<br>tényleges tekercselési specifikációkkal?<br>A hiba megoldásához emelje meg a hordozóanyag-betöltő kart. Engedje le<br>ismét a hordozóanyag-betöltő kart, majd kövesse a nyomtató képernyőn<br>megjelenő útmutatását a <b>Roll Winding Direction</b> beállítás megfelelő<br>alaphelyzetbe állításához.                                                                                                    |
| Cleaning the Anti-Drying Caps.                                                                                                    | A kiszáradásgátló kupakok szennyezettek és azokat meg kell tisztítani. Kövesse<br>a képernyőn megjelenő utasításokat a tisztítást igénylő kupakok ellenőrzéséhez<br>és megtisztításához.                                                                                                    |
| Failed to inspect the condition of nozzles.<br>Cannot run "Auto Cleaning".<br>Select cleaning strength manually and<br>run Print Head Cleaning.                                                                           | A nyomtató túllépte a garantált üzemi hőmérsékletet. A nyomtató újbóli<br>használatához állítsa be a szoba hőmérsékletét.                                                                                                    |
## Hibaüzenet megjelenése esetén

| Hibaüzenetek                                                                                                    | Teendő                                                                                                    |
|----------------------------------------------------------------------------------------------------|----------------------------------------------------------------------------------------------------|
| Parts Service Life Ending XXXXXXXX<br>One of the parts in the printer is nearing<br>the end of its service life.<br>Note the code and call for service.<br>End Of Parts Service Life XXXXXXXX<br>Note the code and call for service. | Ez az üzenet arról tájékoztatja Önt, hogy ideje kicserélni a cserealkatrészeket a<br>nyomtatóban.<br>Vegye fel a kapcsolatot az Epson terméktámogatással, és közölje velük a<br>karbantartási hívás kódját.                                                                                                    |
| Printer error.<br>For details, see your documentation.<br>XXXXXXXX<br>Printer error.<br>Turn the power off and on again.<br>If the problem persists, contact Epson Sup-<br>port.<br>XXXXXXXX                                         | <ul> <li>A következőkhöz megjelenített hibaüzenetek.</li> <li>A tápkábel nincs megfelelően csatlakoztatva</li> <li>Nem megszüntethető hiba lépett fel</li> <li>Amikor nyomtatóhiba történik, akkor a nyomtató automatikusan leállítja a nyomtatást. Kapcsolja ki a nyomtatót, csatlakoztassa le a tápkábelt a fali csatlakozóaljzatról és a nyomtató AC bemenetéről, majd csatlakoztassa vissza. Kapcsolja ismét be a készüléket, többször is.</li> <li>Segítségért forduljon az Epson terméktámogatáshoz, ha ugyanaz a szervizhívás-üzenet jelenik meg az LCD kijelzőn. A szakemberekkel közölje a szervizhívás kódját: "XXXXXXXX".</li> </ul> |

## Hibaelhárítás

## Nem lehet nyomtatni (mert a nyomtató nem működik)

### A nyomtató nem kapcsolódik be

Be van dugva a tápkábel csatlakozódugója az elektromos csatlakozóaljzatba vagy a nyomtatóba?

Győződjön meg róla, hogy a tápkábel megbízhatóan be van dugva a nyomtatóba.

#### Valamilyen probléma van az elektromos csatlakozóaljzattal?

Ellenőrizze, hogy a csatlakozóaljzat működik-e; ehhez csatlakoztassa a tápkábelt egy másik elektromos készülékhez.

#### Az áramkör-megszakító OFF állásban van?

Ellenőrizze az áramkör-megszakító megszakítókapcsolóját. Ha OFF állásban van, akkor fordítsa ON állásba és próbálja meg bekapcsolni a készüléket. Ha azonnal kikapcsolódik (OFF állásba kapcsolódik), akkor válassza le a tápkábelt és forduljon az Ön helyi forgalmazójához vagy az Epson telefonos szervizközpontjához.

### A nyomtató nem képes kommunikálni a számítógéppel

#### Megfelelően van bedugva a kábel csatlakozódugója?

Ellenőrizze, hogy a nyomtató interfészkábele megfelelően van-e csatlakoztatva a számítógéphez és a nyomtatóhoz. Azt is ellenőrizze, hogy nem szakadt-e el vagy nem hajlik-e meg túlzottan a kábel. Ha van tartalék kábele, akkor próbálkozzon azzal.

#### Megfelelnek-e az interfész kábel specifikációi a számítógép műszaki adatainak?

Ellenőrizze, hogy az interfészkábel műszaki adatai megfelelnek-e a nyomtató és a számítógép követelményeinek.

🖅 "Műszaki adatok táblázata" 224. oldal

## Szabályosan használják az USB hub hálózati kapcsolóelemet?

Az USB specifikációja szerint 5 USB hub hálózati kapcsolóelemet lehet láncba kapcsolni. Ajánlatos azonban a nyomtatót a számítógéphez közvetlenül csatlakozó első hub hálózati kapcsolóelemhez bekötni. A használt hub-tól függően előfordulhat, hogy a nyomtató működése instabil lesz. Ha ezt tapasztalja, akkor csatlakoztassa az USB kábelt közvetlenül a számítógép USB portjába.

## A rendszer szabályosan felismerte az USB hub hálózati kapcsolóelemet?

Győződjön meg róla, hogy a számítógép szabályosan felismerte az USB hub hálózati kapcsolóelemet. Ha igen, válassza le az USB hubot a számítógépről és csatlakoztassa a nyomtatót közvetlenül a számítógéphez. Az USB hub hálózati kapcsolóelem működéséről érdeklődjön a gyártónál.

### Nem tud nyomtatni az adott hálózati környezetben

#### Szabályosak a hálózati beállítások?

A hálózati beállításokat érdeklődje meg a rendszergazdától.

#### USB kábellel csatlakoztassa a nyomtatót közvetlenül a számítógéphez, majd próbáljon nyomtatni.

Ha képes nyomtatni az USB kábelen keresztül, akkor a problémák a hálózati környezetben keresendők. Forduljon a rendszergazdához vagy olvassa el a hálózati rendszer kézikönyvét. Ha nem tud nyomtatni az USB kábelt használva, akkor lásd a Használati útmutató megfelelő fejezetét.

## A nyomtató hibát jelez

- دع "Kezelőpanel" 20. oldal
- 🕼 "Üzenet megjelenése esetén" 179. oldal

Vizsgálja meg, hogy tényleg keletkezett-e hiba a nyomtatóban, ellenőrizve a nyomtató vezérlőpaneljén lévő jelzőlámpákat és üzeneteket.

## A nyomtató olyan hangokat ad, mintha nyomtatna, de semmit sem nyomtat

## A nyomtatófej mozog, de semmit sem nyomtat

#### Ellenőrizze a nyomtató működését.

Nyomtasson ki egy tesztmintázatot. A tesztmintázatok anélkül is kinyomtathatók, hogy a nyomtató számítógépre lenne csatlakoztatva, és így ellenőrizhetők a nyomtató funkciói és állapota.

🖅 "Fúvóka-ellenőrző minták nyomtatása" 143. oldal

Az alábbi részben bővebb tájékoztatás található arról, hogy mi a teendő, ha a minta nem nyomtatódik ki megfelelően.

### A tesztmintázat nem nyomtatódik ki megfelelően

#### Végezze el a fej tisztítását.

A fúvókák el lehetnek tömődve. A fejtisztítás után nyomtassa ki ismét a tesztmintázatot.

∠ Print Head Cleaning" 145. oldal

#### Hosszú ideig nem használták a nyomtatót?

Amennyiben a nyomtatót hosszú ideig nem használták, úgy a fúvókák beszáradhattak és eltömődhettek. A nyomtató hosszú kihagyás utáni használatával kapcsolatos részletek

"Megjegyzések esetekhez, mikor nem használja a nyomtatót" 34. oldal

## A nyomatok nem felelnek meg az elvárásoknak

Gyenge a nyomtatás minősége, a nyomtatási kép nem egyenletes, túl világos, túl sötét vagy feltűnően szemcsés, illetve eltérő az árnyalat

#### Eltömődtek a nyomtatófej fúvókái?

Ha a fúvókák el vannak tömődve, akkor adott fúvókák nem képesek a tinta kibocsátására, és a nyomtatási minőség csökken. Próbáljon meg kinyomtatni egy tesztmintázatot.

دع "Fúvóka-ellenőrző minták nyomtatása" 143. oldal

#### Végezze el a Print Adjustments műveletet.

Van egy kis hézag a nyomtatófej és a hordozóanyag között, így a különböző színű tinták érkezési helyei eltolódhatnak a következő okokból.

- Eltérés a nyomtatófej mozgási irányában (jobbról balra vagy balról jobbra)
- Hőmérséklet és páratartalom
- A nyomtatófej mozgásának tehetetlenségi ereje

A tinta érkezési helyeinek az eltolódása miatt előfordulhat, hogy a nyomtatási eredményeken nyilvánvaló szemcsésedés látható, vagy, hogy a nyomtatási eredmények életlenül jelennek meg.

Továbbá az adagolási mennyiség nagy eltérései sávokat (vízszintes sávokat, tintaegyenetlenséget vagy csíkokat) okoznak.

Ön a Print Adjustments művelet elvégzésével beállíthatja a tinta érkezési helyeiben jelentkező eltéréseket, valamint a hordozóanyag beadagolni kívánt mennyiségét. A Media Settings helyen végezze el a **Print Adjustments** — **Automatic Adjustment** műveletet, ha szeretne beállításokat végezni az Ön által éppen használt hordozóanyaghoz kapcsolódóan.

∠ "Nyomtatás beállításai" 98. oldal

#### Eredeti Epson tintapatront használ?

Ezt a nyomtatót Epson tintapatronokkal történő használatra tervezték. Nem eredeti Epson tintapatron használatakor a nyomat halvány lehet vagy a nyomtatási kép színe változhat, mivel a készülék nem érzékeli szabályosan a maradék tintát. Feltétlenül használja a megfelelő tintapatront.

#### Régi tintapatront használ?

Régi tintapatron használatakor a nyomtatás minősége romlik. Cserélje ki a régi tintapatront. Használja fel a patronban lévő összes tintát a csomagolásra nyomtatott időpont előtt vagy annak felbontását követő hat hónapon belül, attól függően, melyik következik be előbb.

#### Megfelelő hőmérsékletűek a melegítők?

Növelje a hőmérsékletet, ha a nyomtatási eredmény elmosódott, elkenődött, vagy a tinta összecsomósodik. Felhívjuk a figyelmet azonban, hogy a hőmérséklet túl magasra emelése esetén a tinta összezsugorodhat, ráncosodhat vagy tönkremehet.

Emellett a melegítőknek időre lehet szükségük a kívánt hőmérséklet eléréséhez, ha a környezeti hőmérséklet túl alacsony. Lehet, hogy a melegítők a beállított hőmérséklet elérése után sem érik el a kívánt hatást, ha a papír túl hideg. Hagyja, hogy a papír szobahőmérsékletre melegedjen használat előtt.

#### Helyesek a papírbeállítások?

Ellenőrizze, hogy papírbeállítások a RIP szoftverben vagy a nyomtatón megfelelnek-e a ténylegesen használt papírnak.

#### Összehasonlította a nyomtatási eredményt a monitoron látható képpel?

Mivel a monitorok és a nyomtatók különböző módon állítják elő a színeket, ezért a nyomtatott színek nem mindig lesznek azonosak a képernyőn láthatókkal.

#### Ki lett nyitva a nyomtató nyomtatás közben?

A fedelek nyomtatás közbeni felnyitásakor a nyomtatófej hirtelen megáll, ami egyenetlen színeloszlást okoz. Ne nyissa ki a fedelet, ha nyomtatás van folyamatban.

## Az Ink is low. üzenet jelent meg a vezérlőpanel kijelzőjén?

A nyomtatási minőség romolhat, ha kevés a tinta. Javasolt a tintapatron cseréje. Ha színkülönbségeket fedez fel a tintapatron cseréjét követően, akkor néhányszor végezze el a nyomtatófej tisztítását.

#### Rázza fel a tintapatronokat.

Lehet, hogy a tinta lerakódott (a komponensek leülepedtek a folyadék aljára). Vegye ki a tintapatronokat, majd rázza fel azokat.

∠ ¬ "A tintapatronok időszakos felrázása" 139. oldal

### A nyomat nem a megfelelő pozícióban helyezkedik el a papíron

#### Megfelelően van betöltve a papír és megfelelőek a margók?

Ha a papír nincs megfelelően betöltve, a nyomat nem lesz középen, vagy az adatok egy része nem nyomtatódik ki. Azt is ellenőriznie kell, hogy a megfelelő beállítások vannak-e kiválasztva a beállítási menü **Side Margin** és **Print Start Position** elemei esetében.

. Hordozóanyag betöltése" 73. oldal

General Settings menü" 159. oldal

#### Ferdén áll a papír?

Ha a hordozóanyagot nem helyesen töltik be, akkor a hordozóanyag elferdülhet és a nyomtatási pozíció eltolódhat. Ügyeljen a következőkre, és töltse be helyesen a hordozóanyagot.

- A hordozóanyag kihúzásakor egyik kezében tartsa meg a hordozóanyagot középen, és húzza ki egyenesen.
- Amikor csatlakoztatja a hordozóanyag végét a tekercsmaghoz, akkor a rögzítés során húzza egyenesen lefelé a hordozóanyag középső szakaszát.
- ∠ 7 "Hordozóanyag betöltése" 73. oldal

∠ℑ "Az Automata feltekerő egység használata"
 81. oldal

## Elég széles a papír az adatok kinyomtatásához?

Bár a nyomtatás normál esetben leáll, ha a nyomtatott kép szélesebb, mint a hordozóanyag, az adatok a hordozóanyag szélén túl is kinyomtatódnak, ha a beállítási menü **Width Detection** elemének beállítása **Off**. Állítsa **On** értékre a beállítási menü **Width Detection** elemét.

∠ General Settings menü" 159. oldal

## A függőleges vezetővonalak rosszul illeszkednek

#### Hullámos a papír?

Bizonyos fajta papírok a nyomtatóba helyezve hullámosodhatnak meghatározott körülmények (páratartalom és hőmérséklet) esetén. Ha hullámosodás történik, nyomja meg a(z) 🖵 gombot a vezérlőpanelen a papír adagolásához és az érintett terület elkerüléséhez. Javasoljuk, hogy csökkentse a hőmérsékletet és a páratartalmat a hullámosodás megelőzése érdekében.

#### A nyomtatófej nincs jól beigazítva?

Ha a nyomtatófej rosszul van beigazítva, akkor nyomtatáskor az előnyomott vonalak nem fognak illeszkedni. Ha a függőleges szabályos vonalak nem pontosan illeszkednek, akkor a nyomtatás közben fellépő nyomtatófej-igazítási hibák javításához a hordozóanyag-beállításoknál válassza a **Print Adjustments — Print Head Alignment** lehetőséget.

🖅 "Print Head Alignment" 98. oldal

## A nyomat szennyezett

#### Vajon szennyezettek a nyomtatófejek?

Amennyiben a nyomtatófejek szennyezettek, a szennyeződés a nyomtatás során a nyomatra tapadhat. Ellenőrizze, ragadt-e valamilyen szennyeződés a nyomtatófejre és szükség esetén tisztítsa meg.

A nyomtatófej körüli terület megtisztítása"
 122. oldal

Ha a tisztítást követően továbbra is van szennyeződés, akkor lehet, hogy a fejek hozzáérnek a hordozóhoz. Tekintse meg a "Hibaelhárítás és tanácsok" című részt az Online Kezelési Útmutatóban és tegye meg az intézkedéseket hogy a fej többé ne érjen a hordozóhoz.

A(z) **Actions after Media Scuffing** beállítással könnyebben felfedezheti, ha esetlegesen a nyomtatófej a hordozóhoz ér, így azonnal tud ellene tenni.

General Settings menü" 159. oldal

## Papír

### Hordozóanyag-elakadások

#### A hordozóanyag felpöndörödött, behajtott, meghajlott, gyűrött vagy hullámos?

Vágja le a felpöndörödött, gyűrött, hullámos, behajtott vagy meghajlott részt.

∠ 3 "A papír elvágása" 93. oldal

#### A hordozóanyagot közvetlenül nyomtatás előtt töltötték be?

A nyomógörgők meggyűrhetik a nyomtatóban maradt hordozóanyagot, illetve a hordozóanyag hullámosodhat vagy felpöndörödhet.

#### Túl vastag vagy túl vékony a papír?

- Ellenőrizze a papír beállításait annak megállapításához, hogy használható-e a nyomtatóval.
   "Támogatott nyomathordozók" 195. oldal
- A nyomtatási beállításoknak a szoftveres RIP használatával történő konfigurálásával kapcsolatos információkért forduljon a RIP gyártójához.

#### A Paper Suction túl magasra van állítva?

A hordozóanyag beállításainál csökkentse a Paper Suction lehetőséget (azt az erőt, amivel a nyomtató a hordozóanyagot behúzza és továbbítja a nyomtató belsejébe).

∠ Grant and a seall and a seall and a seall and a seall a seall a sea

### Az elakadt hordozóanyag eltávolítása

Kövesse az alábbi lépéseket az elakadt papír eltávolításához.

## 🕂 Vigyázat:

Ügyeljen arra, hogy az elülső fedél nyitásakor vagy zárásakor nehogy beszoruljon a keze vagy az ujja. Ha nem tartja be az óvintézkedéseket, akkor megsérülhet.

#### Problémamegoldás

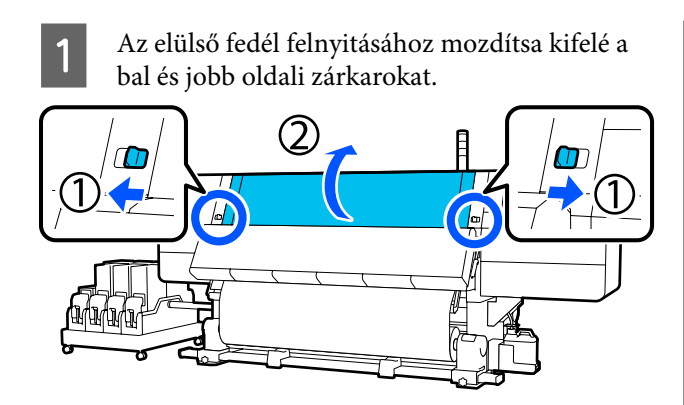

2

A hordozóanyagszél-tartó lemez mindkét oldalán fogja meg a fület, és mozgassa a lemezt félre, a lemez szélei felé.

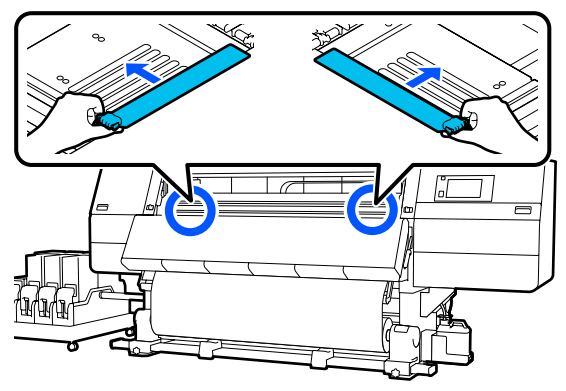

3

Ha a nyomtatófej a papír fölött van, távolítsa el az elakadás mellől.

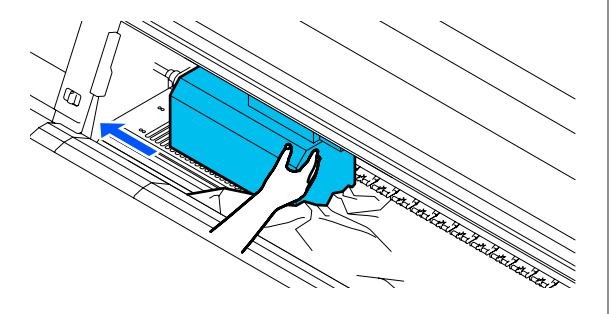

### **Fontos:**

Csak a hordozóanyagszél-tartó lemezek eltávolítása után mozgassa a nyomtatófejet. A deformálódott hordozóanyagszél-tartó lemezekkel való érintkezés kárt tehet a nyomtatófejben. Emelje fel a papírtartó kart.

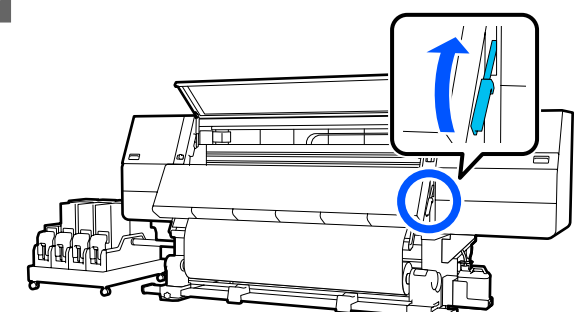

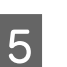

Egy olló segítségével vágja el a lapnál az elszakadt vagy meggyűrődött részeket.

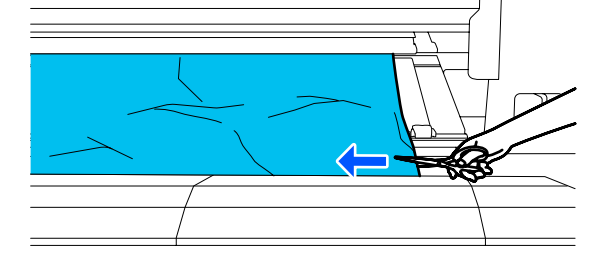

Ha mélyen a lap belsejében találhatók elszakadt vagy meggyűrődött részek, akkor húzza ki a hordozóanyagot és vágja el őket.

6

Kapcsolja Off állásba az automata feltekerő egység Auto kapcsolóját.

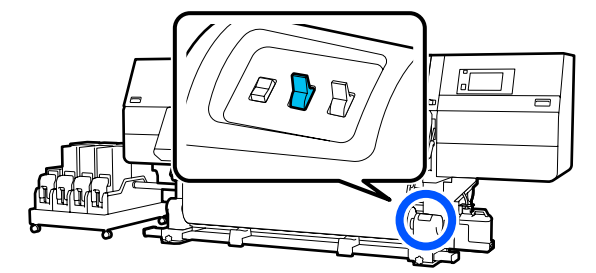

7 <sup>A</sup>

A Manual kapcsolónak hordozóanyag tekercselése szerinti működtetésével tekerje fel teljesen a hordozóanyagot.

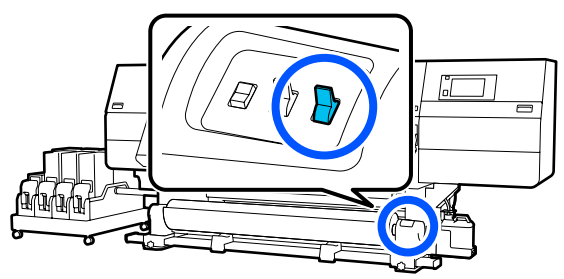

8 Menjen a hátulsó oldalhoz és a továbbító kapcsolóval tekerje fel a hordozót, a hordozó feltekerési folyamatának megfelelően.

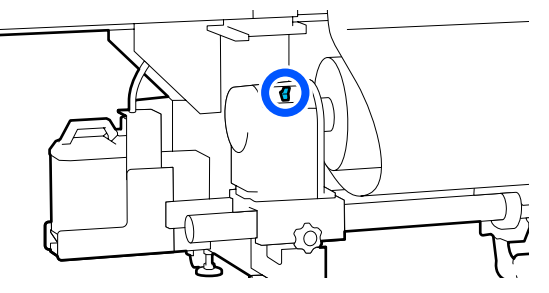

9 Menjen az elülső részhez, ellenőrizze a lapot, és ha maradtak levágott végek a hordozóanyagból stb., akkor távolítsa el őket.

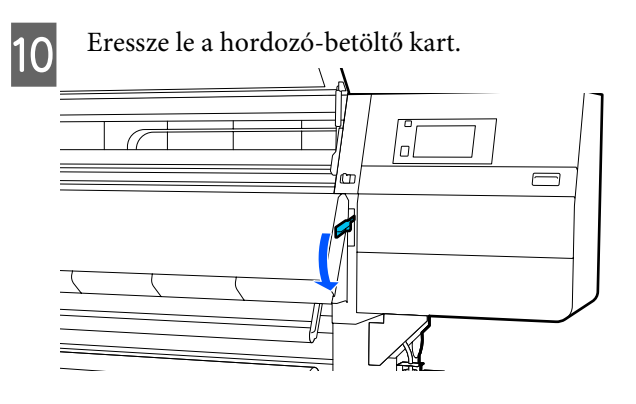

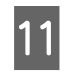

Zárja be az elülső fedelet, majd mozdítsa befelé a bal és jobb oldali zárkarokat.

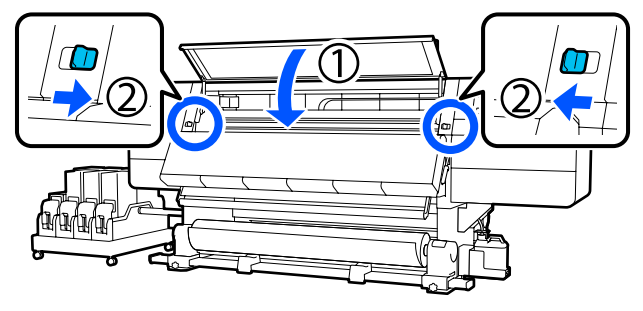

Utána kövesse a képernyőn megjelenő utasításokat a nyomtatófej ellenőrzéséhez. Ha szennyezett, akkor tisztítsa meg.

"A nyomtatófej körüli terület megtisztítása"122. oldal

## Egyéb

## A melegítő automatikusan kikapcsol

Ha bizonyos ideig nem érkezik nyomtatási feladat és nem jelentkezik hiba a nyomtatóban, akkor a melegítő kikapcsolódik. A melegítők automatikus kikapcsolásáig (Off) szükséges idő a beállítási menü Heater Off Timer elemében módosítható.
General Settings menü" 159. oldal

A melegítő újraindul, amikor nyomtatási feladat érkezik vagy megnyomják a **Preheat Start** elemet.

## A vezérlőpanel kijelzője mindig kikapcsol

#### A nyomtató alvó módban van?

Ha a beállítási menü **Sleep Timer** beállításánál megadott ideig nem hajtanak végre műveletet a nyomtatón, a nyomtató alvó üzemmódba kapcsol. A nyomtató alvó üzemmódba való kapcsolásáig hátralévő idő a General Settings menüben módosítható.

△ General Settings menü" 159. oldal

A rendszer az alvó módot megszakítja nyomtatási feladat érkezésekor, a papírbetöltő kar használatakor vagy ha a nyomtató hardverét érintő más műveletet hajtanak végre.

## A hálózatbeállítási védelem elfelejtett jelszava

 Forduljon a forgalmazóhoz vagy az Epson terméktámogatáshoz.

## A nyomtató belsejében világít egy piros fény

Ez nem jelent meghibásodást.

A piros fény egy jelzőlámpa a nyomtató belsejében.

## Függelék

A legújabb információkat lásd az Epson weblapján (2021 februári állás szerint).

## Kiegészítők és fogyóeszközök

## Tintapatronok

| Nyomtatótípus            | Termék                    | Cikkszám                                       |       |
|--------------------------|---------------------------|------------------------------------------------|-------|
| SC-F10000H<br>SC-F10060H | Tintapatronok (10 000 ml) | High Density Black (Magas<br>denzitású fekete) | T43H1 |
|                          |                           | Cyan (Cián)                                    | T43H2 |
|                          |                           | Magenta (Bíbor)                                | T43H3 |
|                          |                           | Yellow (Sárga)                                 | T43H4 |
|                          |                           | Light Cyan (Világoscián)                       | T43H5 |
|                          |                           | Light Magenta (Rózsaszín)                      | T43H6 |
|                          |                           | Fluorescent Yellow                             | T43H7 |
|                          |                           | Fluorescent Pink                               | T43H8 |
|                          | Tintapatronok (3000 ml)   | High Density Black (Magas<br>denzitású fekete) | T43B1 |
|                          |                           | Cyan (Cián)                                    | T43B2 |
|                          |                           | Magenta (Bíbor)                                | T43B3 |
|                          |                           | Yellow (Sárga)                                 | T43B4 |
|                          |                           | Light Cyan (Világoscián)                       | T43B5 |
|                          |                           | Light Magenta (Rózsaszín)                      | T43B6 |
|                          |                           | Fluorescent Yellow                             | T43B7 |
|                          |                           | Fluorescent Pink                               | T43B8 |

| Nyomtatótípus | Termék                    |                                                | Cikkszám |
|---------------|---------------------------|------------------------------------------------|----------|
| SC-F10030H    | Tintapatronok (10 000 ml) | High Density Black (Magas<br>denzitású fekete) | T43G1    |
|               |                           | Cyan (Cián)                                    | T43G2    |
|               |                           | Magenta (Bíbor)                                | T43G3    |
|               |                           | Yellow (Sárga)                                 | T43G4    |
|               |                           | Light Cyan (Világoscián)                       | T43G5    |
|               |                           | Light Magenta (Rózsaszín)                      | T43G6    |
|               | Tintapatronok (3000 ml)   | Fluorescent Yellow                             | T43G7    |
|               |                           | Fluorescent Pink                               | T43G8    |
|               |                           | High Density Black (Magas<br>denzitású fekete) | T43A1    |
|               |                           | Cyan (Cián)                                    | T43A2    |
|               |                           | Magenta (Bíbor)                                | T43A3    |
|               |                           | Yellow (Sárga)                                 | T43A4    |
|               |                           | Light Cyan (Világoscián)                       | T43A5    |
|               |                           | Light Magenta (Rózsaszín)                      | T43A6    |
|               |                           | Fluorescent Yellow                             | T43A7    |
|               |                           | Fluorescent Pink                               | T43A8    |

| Nyomtatótípus           | Termék                                    |                                                | Cikkszám |
|-------------------------|-------------------------------------------|------------------------------------------------|----------|
| SC-F10070H              | Tintapatronok<br>(10 000 ml) <sup>*</sup> | High Density Black (Magas<br>denzitású fekete) | T43M1    |
|                         |                                           | Cyan (Cián)                                    | T43M2    |
|                         |                                           | Magenta (Bíbor)                                | T43M3    |
|                         |                                           | Yellow (Sárga)                                 | T43M4    |
|                         |                                           | Light Cyan (Világoscián)                       | T43M5    |
|                         |                                           | Light Magenta (Rózsaszín)                      | T43M6    |
|                         |                                           | Fluorescent Yellow                             | T43M7    |
|                         | _                                         | Fluorescent Pink                               | T43M8    |
| Tintapatronok (3000 ml) |                                           | High Density Black (Magas<br>denzitású fekete) | T43F1    |
|                         |                                           | Cyan (Cián)                                    | T43F2    |
|                         | -                                         | Magenta (Bíbor)                                | T43F3    |
|                         |                                           | Yellow (Sárga)                                 | T43F4    |
|                         |                                           | Light Cyan (Világoscián)                       | T43F5    |
|                         |                                           | Light Magenta (Rózsaszín)                      | T43F6    |
|                         |                                           | Fluorescent Yellow                             | T43F7    |
|                         |                                           | Fluorescent Pink                               | T43F8    |

| Nyomtatótípus           | Termék                    |                                                | Cikkszám |
|-------------------------|---------------------------|------------------------------------------------|----------|
| SC-F10080H              | Tintapatronok (10 000 ml) | High Density Black (Magas<br>denzitású fekete) | T43K1    |
|                         |                           | Cyan (Cián)                                    | T43K2    |
|                         |                           | Magenta (Bíbor)                                | T43K3    |
|                         |                           | Yellow (Sárga)                                 | T43K4    |
|                         |                           | Light Cyan (Világoscián)                       | T43K5    |
|                         |                           | Light Magenta (Rózsaszín)                      | T43K6    |
|                         |                           | Fluorescent Yellow                             | T43K7    |
|                         |                           | Fluorescent Pink                               | T43K8    |
|                         | Tintapatronok (3000 ml)   | High Density Black (Magas<br>denzitású fekete) | T43D1    |
|                         |                           | Cyan (Cián)                                    | T43D2    |
|                         |                           | Magenta (Bíbor)                                | T43D3    |
|                         |                           | Yellow (Sárga)                                 | T43D4    |
|                         |                           | Light Cyan (Világoscián)                       | T43D5    |
|                         |                           | Light Magenta (Rózsaszín)                      | T43D6    |
|                         |                           | Fluorescent Yellow                             | T43D7    |
|                         |                           | Fluorescent Pink                               | T43D8    |
| SC-F10000 Tintapatronok | Tintapatronok (10 000 ml) | High Density Black (Magas<br>denzitású fekete) | T43H1    |
|                         |                           | Cyan (Cián)                                    | T43H2    |
|                         |                           | Magenta (Bíbor)                                | T43H3    |
|                         |                           | Yellow (Sárga)                                 | T43H4    |
|                         | Tintapatronok (3000 ml)   | High Density Black (Magas<br>denzitású fekete) | T43B1    |
|                         |                           | Cyan (Cián)                                    | T43B2    |
|                         |                           | Magenta (Bíbor)                                | T43B3    |
|                         |                           | Yellow (Sárga)                                 | T43B4    |

| Nyomtatótípus | Termék                                    |                                                | Cikkszám |
|---------------|-------------------------------------------|------------------------------------------------|----------|
| SC-F10030     | Tintapatronok (10 000 ml)                 | High Density Black (Magas<br>denzitású fekete) | T43G1    |
|               |                                           | Cyan (Cián)                                    | T43G2    |
|               |                                           | Magenta (Bíbor)                                | T43G3    |
|               |                                           | Yellow (Sárga)                                 | T43G4    |
|               | Tintapatronok (3000 ml)                   | High Density Black (Magas<br>denzitású fekete) | T43A1    |
|               |                                           | Cyan (Cián)                                    | T43A2    |
|               |                                           | Magenta (Bíbor)                                | T43A3    |
|               |                                           | Yellow (Sárga)                                 | T43A4    |
| SC-F10070     | Tintapatronok<br>(10 000 ml) <sup>*</sup> | High Density Black (Magas<br>denzitású fekete) | T43M1    |
|               |                                           | Cyan (Cián)                                    | T43M2    |
|               |                                           | Magenta (Bíbor)                                | T43M3    |
|               |                                           | Yellow (Sárga)                                 | T43M4    |
|               | Tintapatronok (3000 ml)                   | High Density Black (Magas<br>denzitású fekete) | T43F1    |
|               |                                           | Cyan (Cián)                                    | T43F2    |
|               |                                           | Magenta (Bíbor)                                | T43F3    |
|               |                                           | Yellow (Sárga)                                 | T43F4    |
| SC-F10080     | Tintapatronok (10 000 ml)                 | High Density Black (Magas<br>denzitású fekete) | T43K1    |
|               |                                           | Cyan (Cián)                                    | T43K2    |
|               |                                           | Magenta (Bíbor)                                | T43K3    |
|               |                                           | Yellow (Sárga)                                 | T43K4    |
|               | Tintapatronok (3000 ml)                   | High Density Black (Magas<br>denzitású fekete) | T43D1    |
|               |                                           | Cyan (Cián)                                    | T43D2    |
|               |                                           | Magenta (Bíbor)                                | T43D3    |
|               |                                           | Yellow (Sárga)                                 | T43D4    |

\* Nem minden régióban elérhető.

Az Epson eredeti Epson tintapatronok használatát javasolja. Az Epson nem garantálhatja a nem eredeti tintapatronok minőségét és megbízhatóságát. A nem eredeti tintapatronok olyan károkat okozhatnak, amelyekre az Epson garanciája nem vonatkozik. Bizonyos körülmények között a nyomtató működése kiszámíthatatlanná válhat.

Lehetséges, hogy a nem eredeti tinta töltöttségi szintjéről szóló információk nem jelennek meg, és a nem eredeti tinta használatának ténye rögzítésre kerül, hogy a javítással foglalkozó szakemberek felhasználhassák azt.

## Egyéb

| Termék                                                                                                   | Cikkszám   | Magyarázat                                                                                                    |
|----------------------------------------------------------------------------------------------------|------------|----------------------------------------------------------------------------------------------------|
| Cleaning Kit (Tisztító készlet)<br>(kivéve: SC-F10080H/SC-F10080)                                        | C13S210103 | Egy karbantartó készlet a következő kellékanyagokat tar-<br>talmazza.                                                      |
| Cleaning Kit (Tisztító készlet)<br>(SC-F10080H/SC-F10080 eseté-<br>ben)                                  | C13S210104 | <ul> <li>Tisztítófolyadék (1 db)</li> <li>Csésze (1 db)</li> <li>Kesztyű (16 db)</li> <li>Tisztítópálca (50 db)</li> </ul> |
| Wiper Roll (Törlőpapír-tekercs)<br>(kivéve: SC-F10080H/SC-F10080)                                        | C13S210065 | Ugyanaz, mint a nyomtatóhoz mellékelt Wiper Roll (Tör-<br>lőpapír-tekercs).                                                |
| Wiper Roll (Törlőpapír-tekercs)<br>(SC-F10080H/SC-F10080 eseté-<br>ben)                                  | C13S210066 |                                                                                                    |
| Waste Ink Bottle (Hulladékfes-<br>ték-tartály)<br>(kivéve: SC-F10080H/SC-F10080)                         | C13S210071 | Ugyanaz, mint a nyomtatóhoz mellékelt Waste Ink Bottle<br>(Hulladékfesték-tartály).                                        |
| Waste Ink Bottle (Hulladékfes-<br>ték-tartály)<br>(SC-F10080H/SC-F10080 eseté-<br>ben)                   | C13S210072 |                                                                                                    |
| Take Up Media Holder (Hordo-<br>zó-feltekerő tartóegység) <sup>*</sup><br>(kivéve: SC-F10080H/SC-F10080) | C12C933881 | Ugyanaz, mint a nyomtatóhoz tartozó automata felteke-<br>rő egység hordozóanyag-tartója.                                   |
| Take Up Media Holder (Hordo-<br>zó-feltekerő tartóegység)<br>(SC-F10080H/SC-F10080 eseté-<br>ben)        | C12C933891 |                                                                                                    |
| Take In Media Holder (Hordo-<br>zó-betekerő tartóegység) <sup>*</sup><br>(kivéve: SC-F10080H/SC-F10080)  | C12C933901 | Ugyanaz, mint a nyomtatóhoz tartozó médiaadagoló ada-<br>goló egység hordozóanyag-tartója.                                 |
| Take In Media Holder (Hordo-<br>zó-betekerő tartóegység)<br>(SC-F10080H/SC-F10080 eseté-<br>ben)         | C12C933911 |                                                                                                    |
| Media Cleaner Brush (Hordozótisz-<br>tító kefe) <sup>*</sup>                                             | C12C936031 | Ugyanaz, mint a nyomtatóhoz mellékelt Media Cleaner<br>Brush (Hordozótisztító kefe).                                       |

| Termék                                                        | Cikkszám   | Magyarázat                                                                            |
|---------------------------------------------------------------|------------|---------------------------------------------------------------------------------------|
| Presser Roller Spacer (Nyomógör-<br>gő-távtartó) <sup>*</sup> | C12C936041 | Ugyanaz, mint a nyomtatóhoz mellékelt Presser Roller<br>Spacer (Nyomógörgő-távtartó). |

\* Az elérhetőségre vonatkozóan vegye fel a kapcsolatot az Epson értékesítési képviselőjével.

## Támogatott nyomathordozók

Az alábbi típusú papírok használhatók a nyomtatóval.

A felhasznált papír típusa és minősége nagymértékben befolyásolja a nyomtatási minőséget. A feladatnak megfelelő papírt válasszon. A használattal kapcsolatban bővebb tájékoztatást talál a papírhoz mellékelt dokumentációban, vagy közvetlenül a gyártóhoz fordulva. Mielőtt nagy mennyiségben vesz papírt, próbáljon meg nyomtatni egy kisebb mintán és ellenőrizze az eredményeket.

## 🔨 Vigyázat:

Mivel a papír nehéz, ne egy személy szállítsa.

A 40 kg-nál (88,18 fontnál) nehezebb hordozóanyagokhoz emelő használata ajánlott.

### **Fontos:**

Ne használjon gyűrött, kopott, szakadozott, vagy piszkos papírt.

#### Papírtekercs

| A tekercsmag mé-<br>rete      | 2 vagy 3 hüvelyk                            |
|-------------------------------|---------------------------------------------|
| A tekercs külső át-<br>mérője | 250 mm-ig (9,84 hüvelykig)                  |
| A papír szélessége            | 300–1950 mm (11,81–76,77 hüv.)<br>(76 hüv.) |
| A papír vastagsága            | 0,04 mm – 1,00 mm<br>(0,001–0,03 hüv.)      |
| A tekercs súlya               | Maximum 60 kg (132 font) <sup>*</sup>       |

\* A rakodók számára, akik 40 kg (88,18 font) súlynál nehezebb tárgyakat mozgatnak, a műszaki leírások az alábbiakban találhatók.

 A villa és az asztal vastagsága: kevesebb, mint 28 mm (1,10 hüv.).

• A villa és az asztal felülete leengedhető, nagyjából 190 mm (7,48 hüv.) távolságra a talajtól.

## A nyomtató áthelyezése és szállítása

Ez a rész azt írja le, hogyan kell áthelyezni és szállítani a terméket.

## A nyomtató áthelyezése

Ebben a szakaszban bemutatjuk, hogy miként lehet a nyomtatót áthelyezni egy másik helyre ugyanazon az épületszinten. A nyomtató szintek vagy épületek közötti áthelyezésével kapcsolatos információk lejjebb olvashatók.

#### ∠ Szállítás" 205. oldal

#### Mire lesz szüksége?

A nyomtató áthelyezéséhez használja a nyomtatóhoz mellékelt következő eszközöket. Mielőtt elkezdi a munkát, készítse elő őket és tartsa őket kéznél.

**C**savarkulcs

A beállítókon található csavaranyák forgatására szolgál.

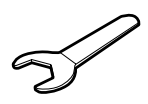

□ Hatszögletű imbuszkulcs A nyomtatófej rögzítésére szolgál.

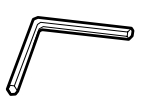

A nyomtató nehéz, ezért a mozgatásához 5 személyes szükséges.

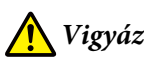

🔥 Vigyázat:

Áthelyezés közben ne döntse meg a terméket 10 foknál nagyobb mértékben előre vagy hátra. Ellenkező esetben a nyomtató felborulhat, ami balesetveszélyes.

#### **Fontos:**

- A nyomtatót 5 mm-nél (0,19 hüvelyknél) alacsonyabb bukkanók és 30 mm-nél (1,18 hüvelyknél) keskenyebb rések fölött lehet mozgatni. Mielőtt hozzáfogna, ellenőrizze a nyomtató útvonalán esetlegesen található bukkanókat és réseket.
- □ *A nyomtatót csak a következő körülmények* között szabad áthelyezni.
  - A tintaellátó egységet ne válassza le a nyomtatóról.
  - □ Hagyja csatlakoztatva a rögzítővezetéket.
  - A tintapatronokat hagyja a készülékben.

### **Felkészülés**

- Győződjön meg róla, hogy a nyomtató ki van kapcsolva.
- Távolítsa el a hulladékfesték-tartályt. 2 ∠ ¬ "A hulladékfesték-tartály cseréje" 134. oldal
- Válassza le a tápkábeleket és minden más kábelt. 3 A konzolokból távolítsa el a vezetékeket.
- Δ

Nyissa ki a jobb oldali karbantartási fedelet.

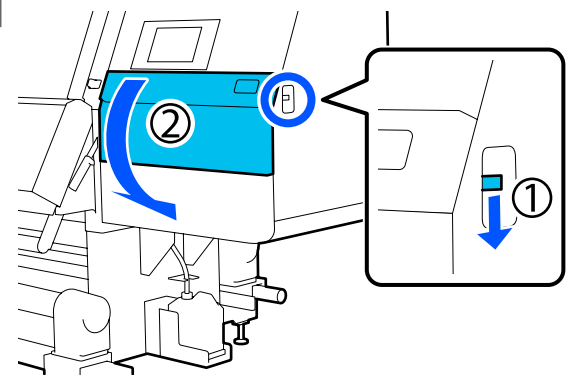

5

Lazítsa meg a 3 csavart és távolítsa el a nyomtatófej A és B jelű horgonyait, ahogyan az az illusztrációkon látható.

Ha a(z) (1) és a(z) (2) jelű csavart nehéz kézzel meglazítani, akkor használjon egy imbuszkulcsot.

Húzza ki a(z) (3) jelű csavart, ahogy van.

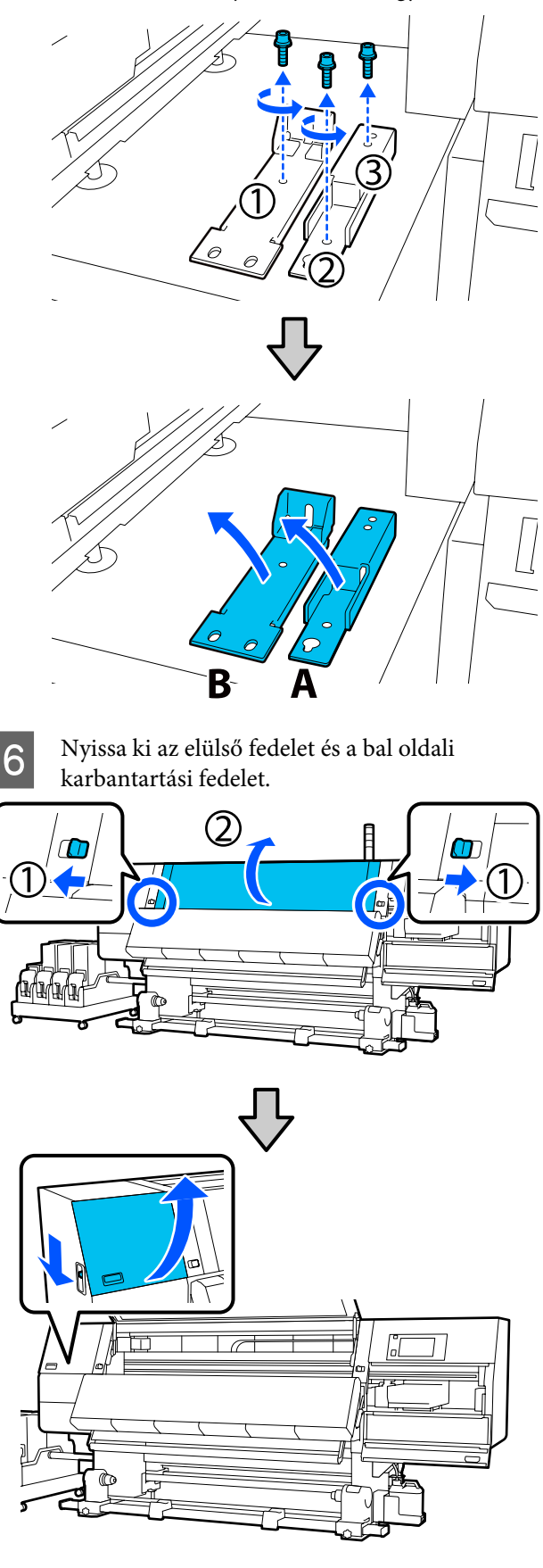

7 Lazítsa meg körülbelül félútig az illusztráción látható, az elülső burkolat belsejében található csavart.

Ha a csavart nehéz kézzel meglazítani, akkor használjon egy imbuszkulcsot.

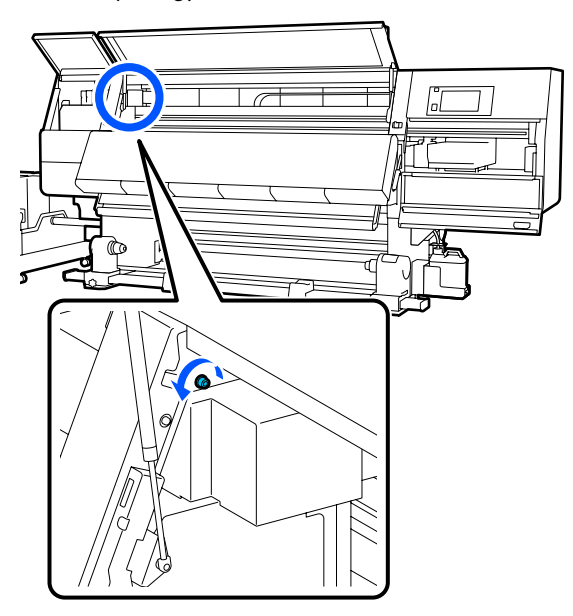

8 Függessze fel az A jelű horgonyt a csavarra, ahogyan az az illusztráción látható.

A horgony felakasztásához vezesse át a csavart a horgonyon található lyukon. Eközben győződjön meg arról, hogy a csavar beakad a lyuk felső részébe.

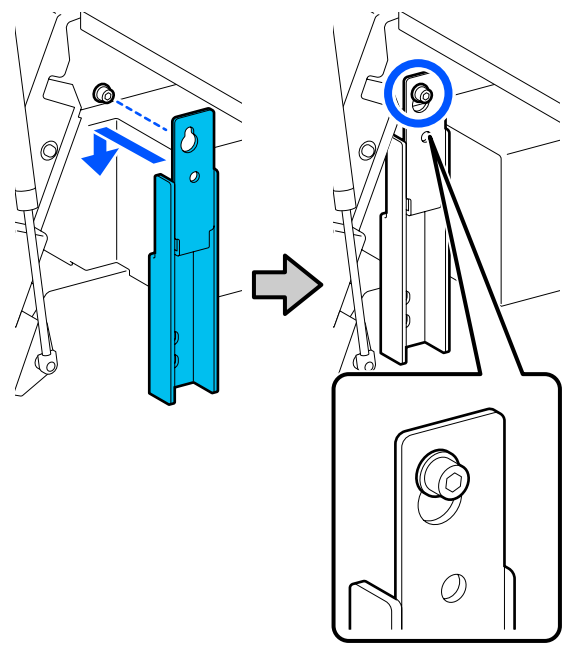

9 Húzza meg kissé a csavart.

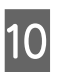

Helyezze be a(z) 5. lépésben eltávolított csavarokat a horgony alsó részében található 2 lyukba, majd kissé húzza meg őket.

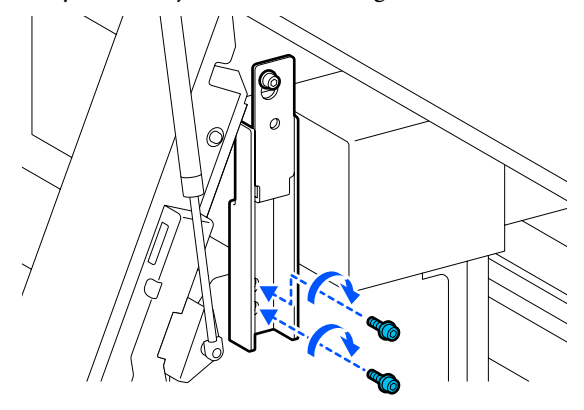

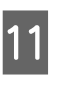

Az imbuszkulcs segítségével húzza meg biztonságos erősségűre a csavarokat az illusztráción látható sorrendben.

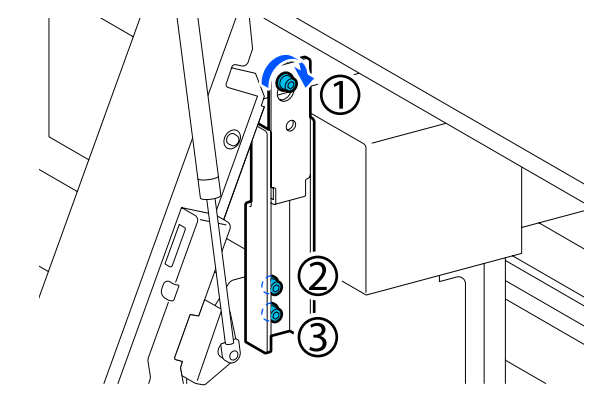

12 Lazítsa meg és távolítsa el a karbantartási fedél belsejében található 2 csavart, ahogyan az az illusztráción látható.

Ha a csavart nehéz kézzel meglazítani, akkor használjon egy imbuszkulcsot.

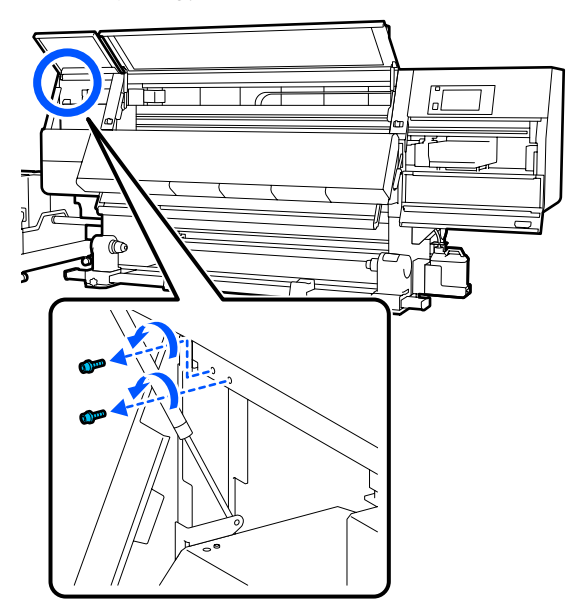

13 Igazítsa be a nyomtatón és a B jelű horgonyon található csavarfuratokat az illusztráción látható tájolásban.

Eközben a horgonyt úgy pozicionálja be, hogy közben ne döntse azt meg. Amikor helyesen van pozicionálva, akkor a csavarfurat a horgony alján található szögletes lyuk elülső végén jelenik meg.

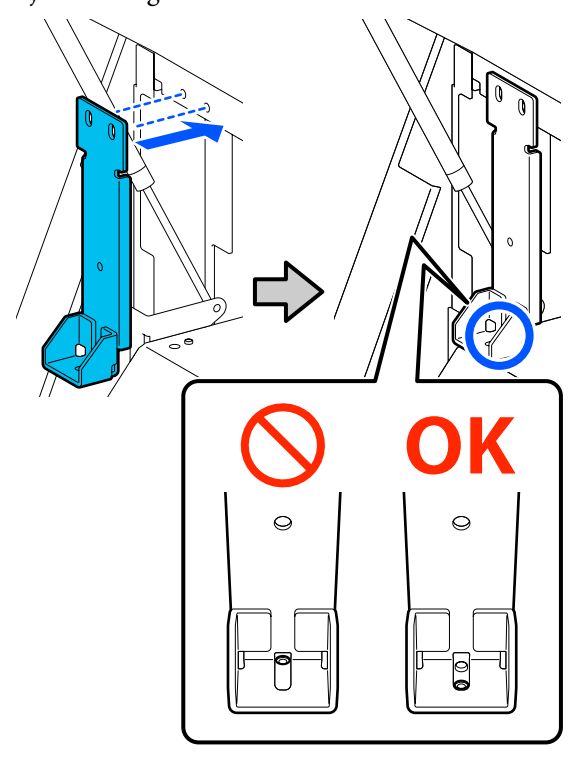

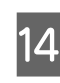

Helyezze be a(z) 5. lépésben eltávolított csavart a horgony alsó részében található lyukba, majd kissé húzza meg ezt a csavart.

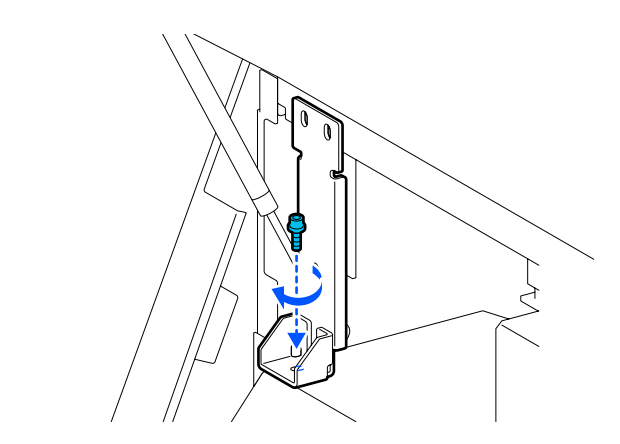

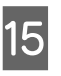

Helyezze be a(z) 12. lépésben eltávolított csavarokat a horgony felső részében található 2 csavarfuratba, majd kissé húzza meg őket.

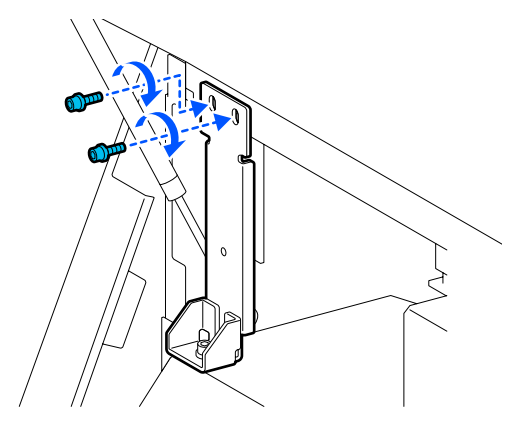

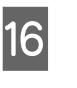

Az imbuszkulcs segítségével húzza meg biztonságos erősségűre a csavarokat az illusztráción látható sorrendben.

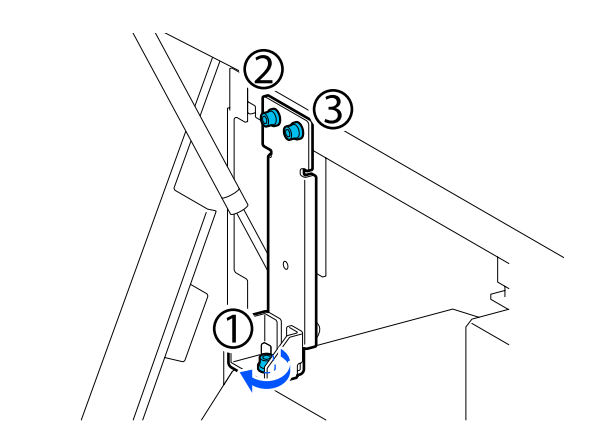

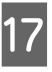

Zárja be az összes fedelet, majd mozdítsa befelé az elülső fedél bal és jobb oldali zárkarjait.

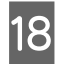

Távolítsa el a papírt a médiaadagoló egységből és az automata feltekerő egységből.

∠ ¬ "A feltekerő tekercs eltávolítása" 92. oldal

A betöltött hordozó eltávolítása" 95. oldal

- 19 A bal oldalon emelje meg annyira a középső beállítót, hogy magasabban legyen a görgőkeréknél.
  - Forgassa a felső csavaranyát az óramutató járásával megegyező irányba annak lefelé mozgatásához.
  - (2) Forgassa az alsó csavaranyát az óramutató járásával ellentétes irányba annyira, hogy a beállító magasabban legyen a görgőkeréknél.

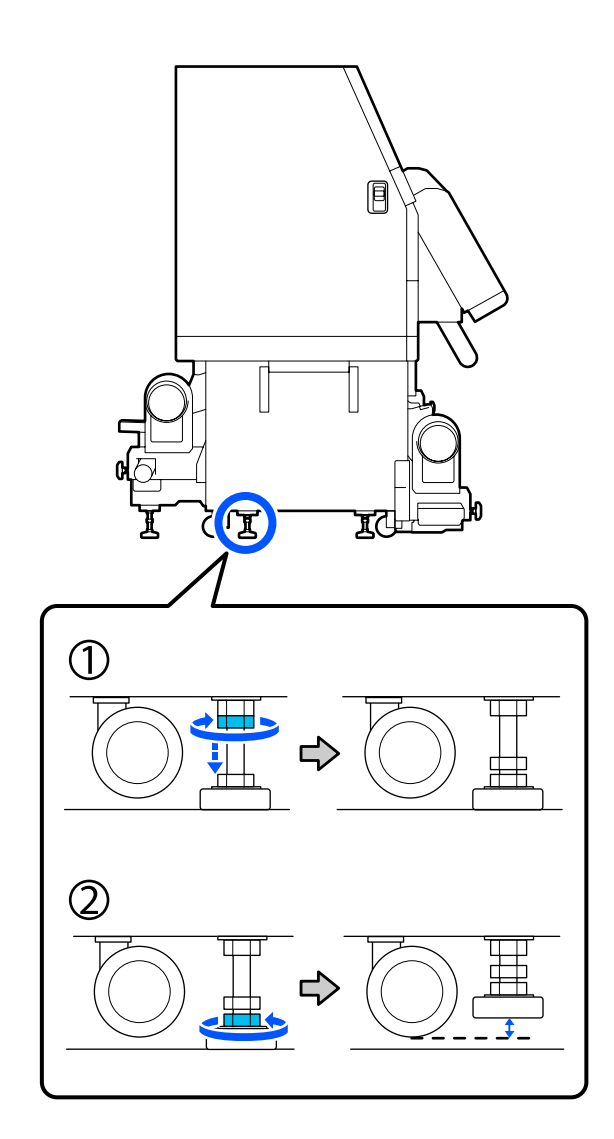

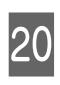

A bal oldalon emelje meg annyira az elülső és a hátulsó beállítókat, hogy magasabban legyenek a görgőkerekeknél.

- Forgassa a felső csavaranyát az óramutató járásával megegyező irányba annak lefelé mozgatásához.
- (2) Forgassa az alsó csavaranyát az óramutató járásával ellentétes irányba annyira, hogy a görgőkerék elérje a padlót.
- (3) Forgassa továbbá az óramutató járásával ellentétes irányba annyira, hogy a beállító magasabban legyen a görgőkeréknél.

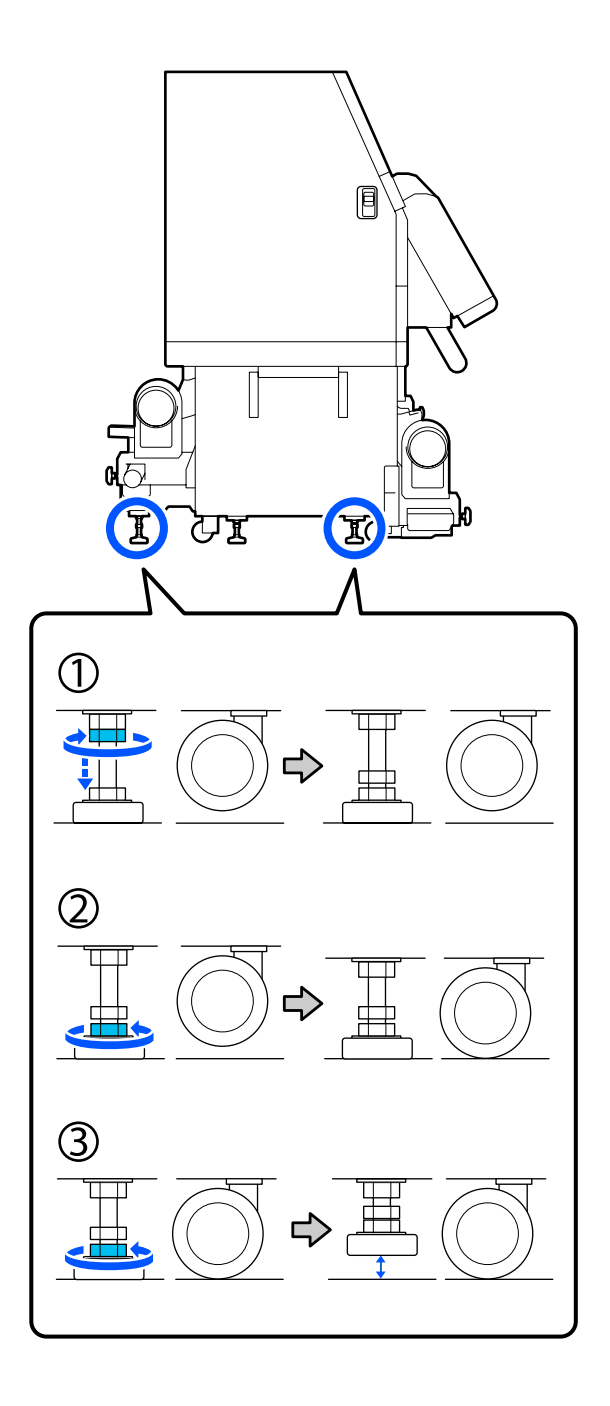

A beállítók alatt található fém lapok a nyomtatónak az áthelyezést követő telepítése során használatosak, ezért ne dobja el őket.

21

Ismételje meg a(z) 19. és a(z) 20. lépéseket a jobb oldalon, hogy megemelje ezeket a beállítókat annyira, hogy magasabban legyenek a görgőkerekeknél.

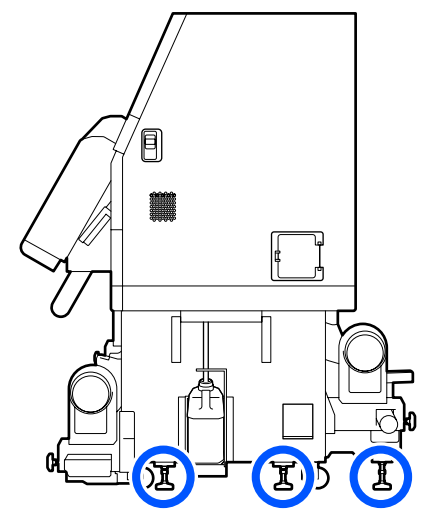

22

Oldja ki a tintaellátó egység görgőkerekein található zárakat.

A(z) SC-F10000 Series esetében 4, a(z) SC-F10000H Series esetében pedig 6 zárat oldjon ki.

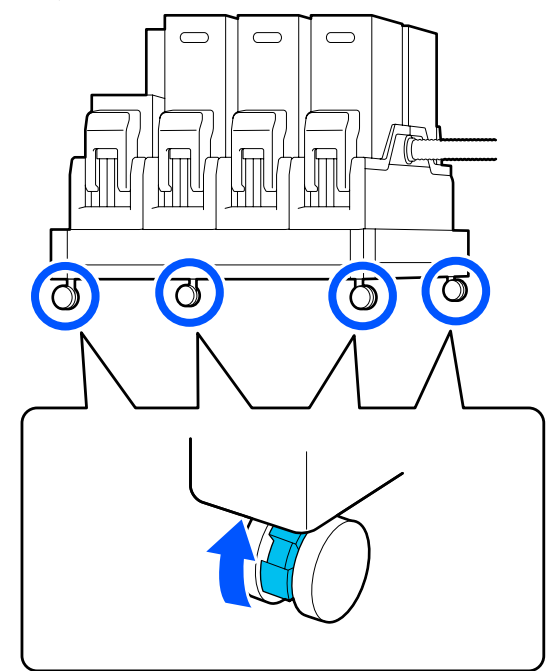

## Áthelyezés

A berendezés áthelyezéséhez 5 ember szükséges: 4 a nyomtatóhoz, 1 pedig a tintaellátó egységhez. Ügyeljen arra, hogy a mozgatás során a nyomtató mozduljon először (a haladási irány szerint).

## **Fontos:**

Az e célra szolgáló kitámasztókon lévő görgőkkel a nyomtató kizárólag beltérben, rövid távon és sík padlón helyezhető át. Szállításra nem használhatók.

## Az áthelyezést követő telepítés

A nyomtató áthelyezése után kövesse az alábbi üzembe helyezési lépéseket.

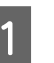

Ellenőrizze, hogy a hely megfelelő-e a telepítéshez.

∠ ¬ "A kezelés és a tárolás tudnivalói" 33. oldal

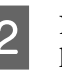

Nyissa ki az elülső fedelet és a bal oldali karbantartási fedelet.

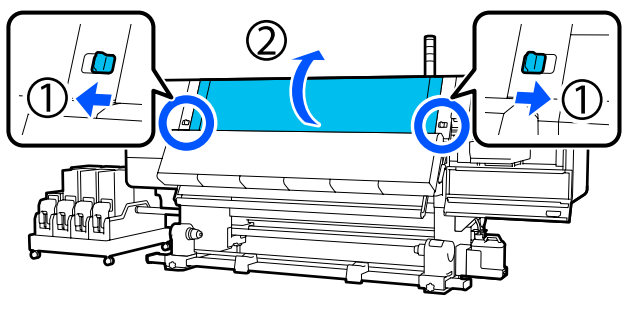

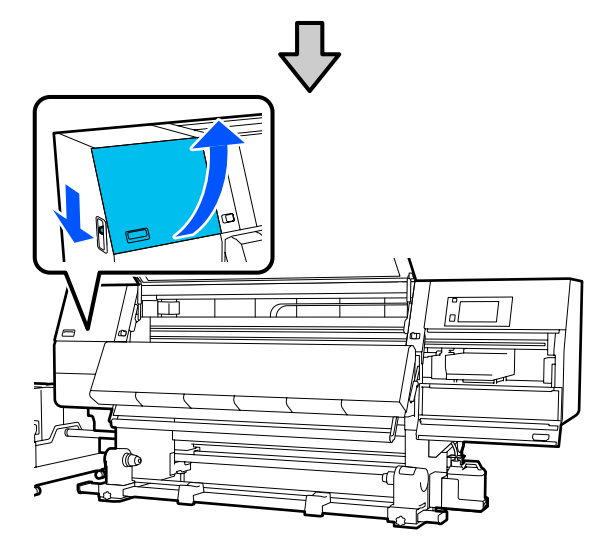

3 Egy imbuszkulcs segítségével lazítsa meg a(z) 3 csavart a B jelű horgonyon, majd távolítsa el a csavarokat és a B jelű horgonyt.

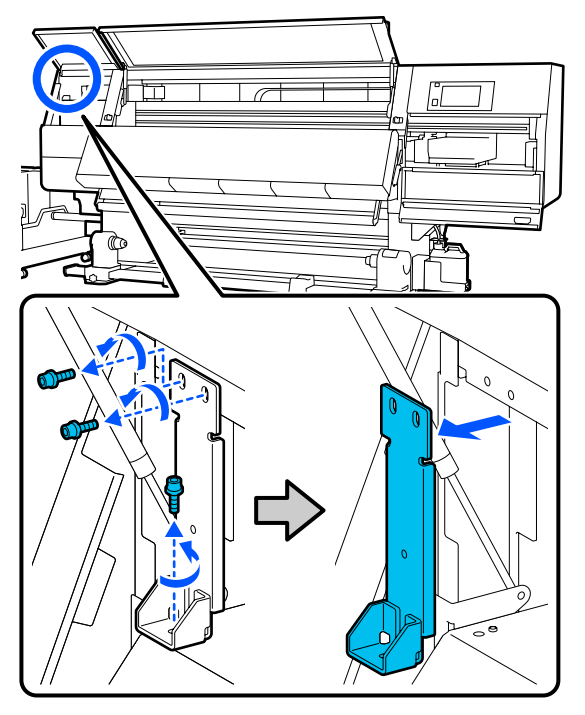

Helyezze vissza a 2 felső csavart az eredeti csavarfurataikba, majd egy imbuszkulcs segítségével húzza meg őket biztonságos erősségűre.

4

Ha lazára húzza meg őket, akkor problémát okozhatnak a karbantartási fedél becsukásakor. Húzza meg őket biztonságos erősségűre.

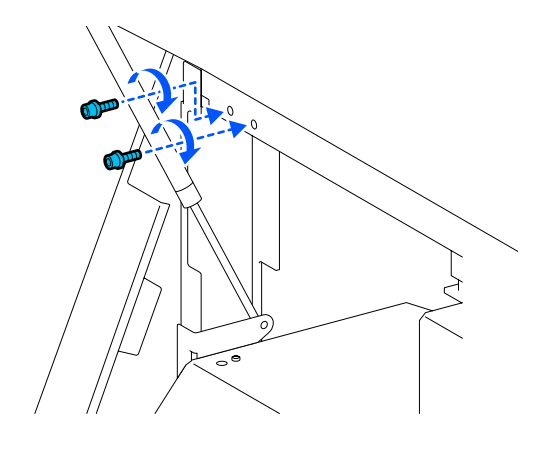

5 Egy imbuszkulcs segítségével lazítsa meg és távolítsa el az A jelű horgonyon található 2 alsó csavart.

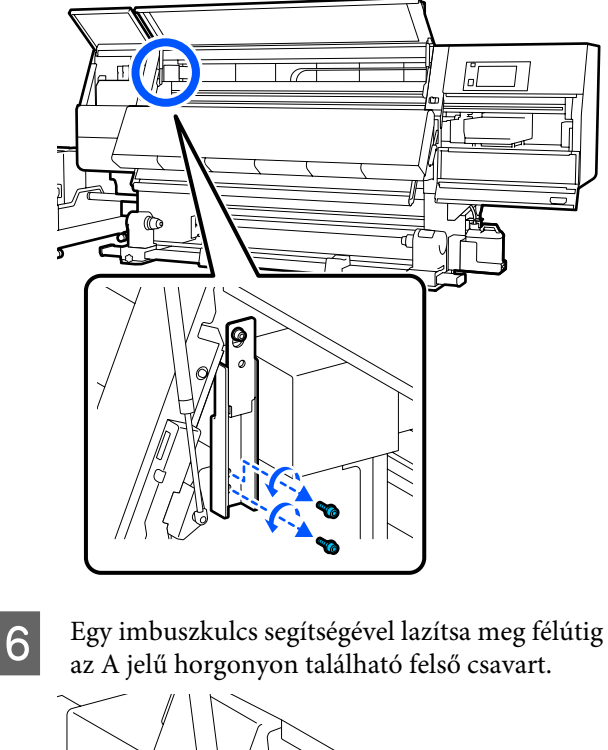

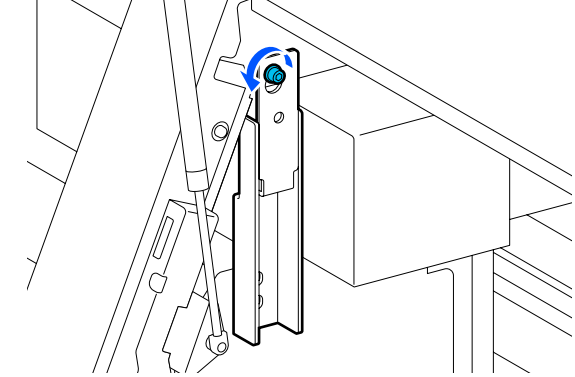

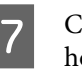

Csúsztassa felfelé és távolítsa el az A jelű horgonyt.

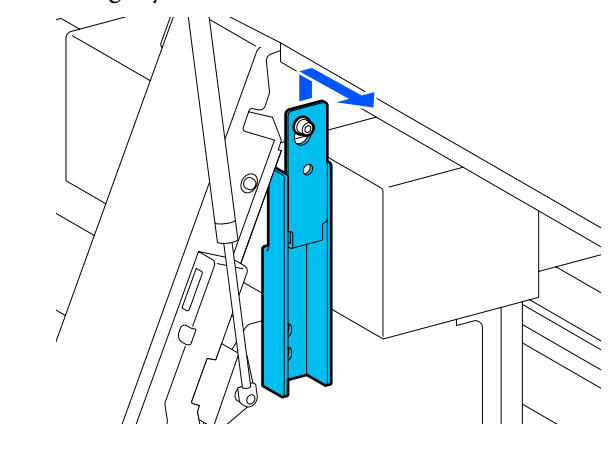

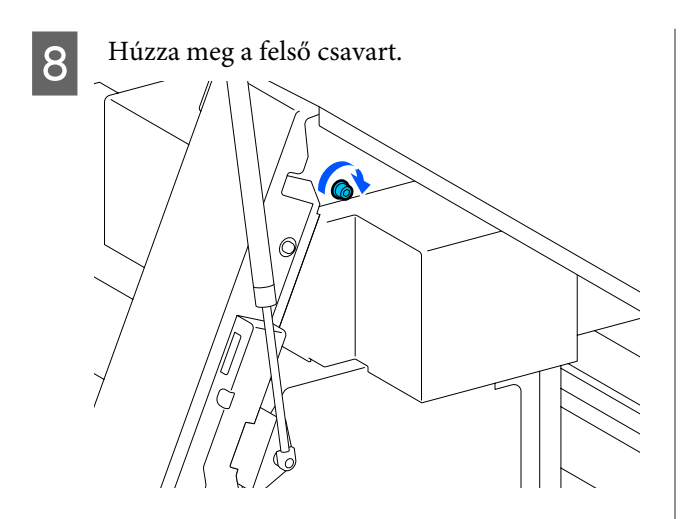

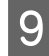

Nyissa ki a jobb oldali karbantartási fedelet.

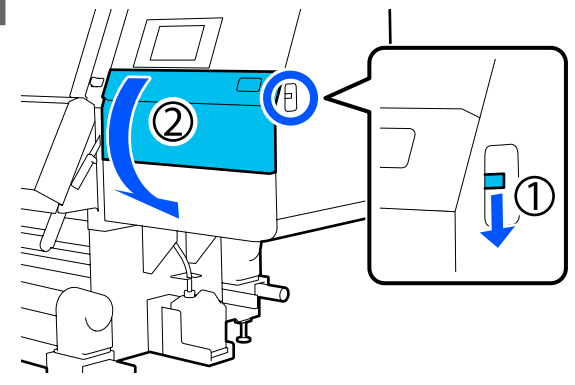

10 Iga

Igazítsa be az A és a B jelű horgonyt a nyomtatón található csavarfurat-pozíciókhoz, ahogyan az az illusztráción látható.

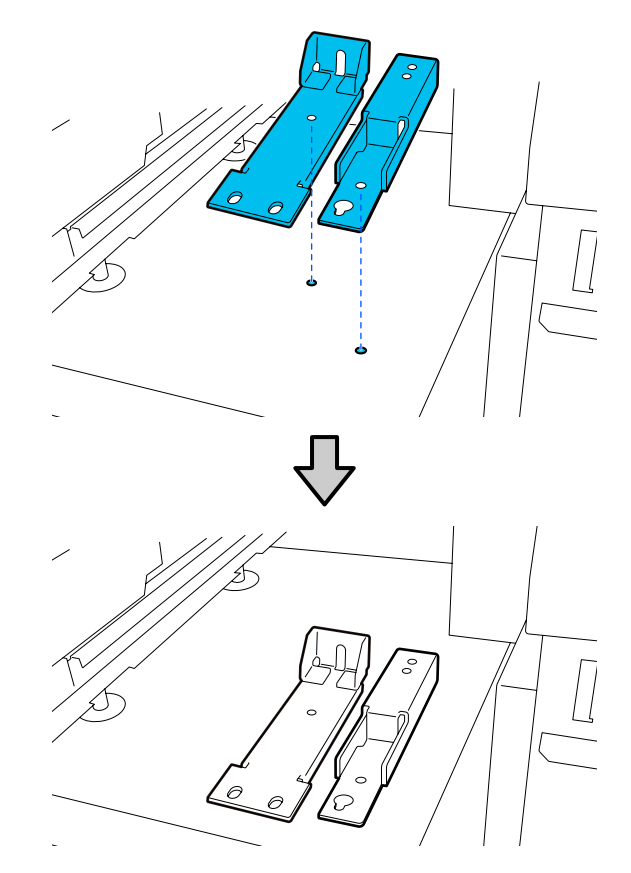

A(z) 3. és a(z) 5. lépésben eltávolított csavarok közül 2-t helyezzen be a(z) (1) és a(z) (2) jelű csavarfuratokba és húzza meg őket, 1-et pedig helyezzen be a(z) (3) jelű furatba.

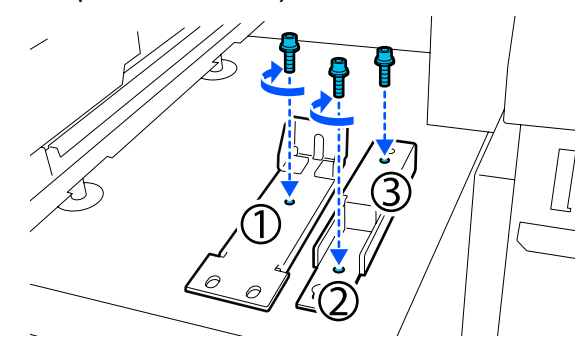

12

11

Zárja be az összes fedelet, majd mozdítsa befelé az elülső fedél bal és jobb oldali zárkarjait.

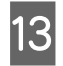

14

Helyezze a fém lapokat a nyomtató 6 beállítója alá.

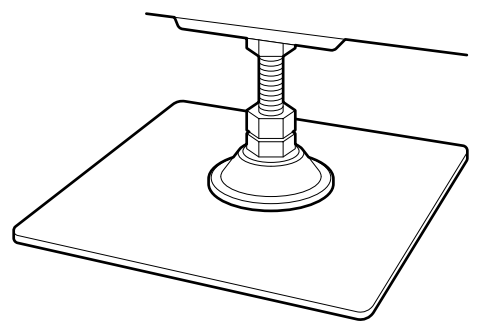

- A jobb oldalon a nyomtatón található elülső és a hátulsó beállítók segítségével függessze fel a görgőkerekeket.
  - Forgassa az alsó csavaranyát az óramutató járásával megegyező irányba annyira, hogy a beállító elérje a padlót.
  - (2) Forgassa tovább az óramutató járásával megegyező irányba annyira, hogy a görgőkerék függeszkedjen.

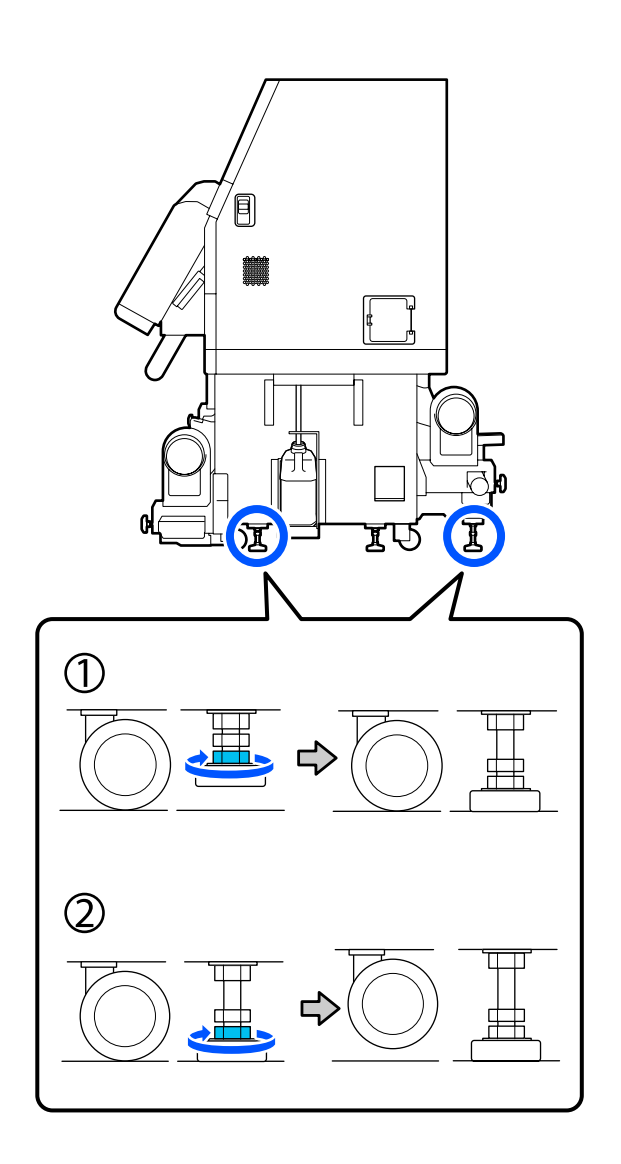

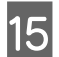

Állítsa be a beállítókat úgy, hogy a nyomtató szintben álljon.

Forgassa el a beállító alsó csavaranyáját annyira, hogy a szintmérőben található légbuborék középen helyezkedjen el.

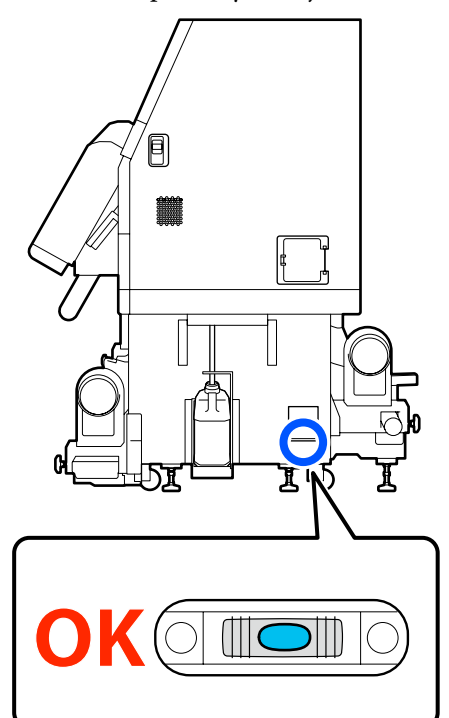

#### Ha a légbuborék a hátulsó oldal felé helyezkedik el

Forgassa az elülső beállítón lévő csavaranyát az óramutató járásával megegyező irányba.

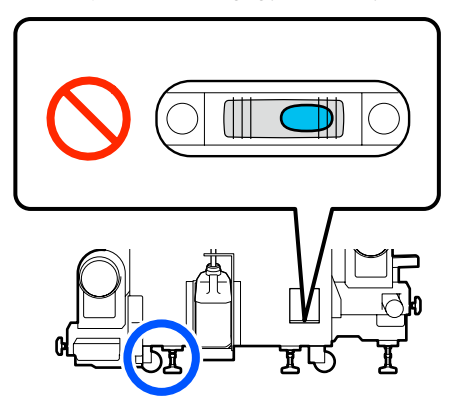

#### Ha a légbuborék az elülső oldal felé helyezkedik el

Forgassa a hátulsó beállítón lévő csavaranyát az óramutató járásával megegyező irányba.

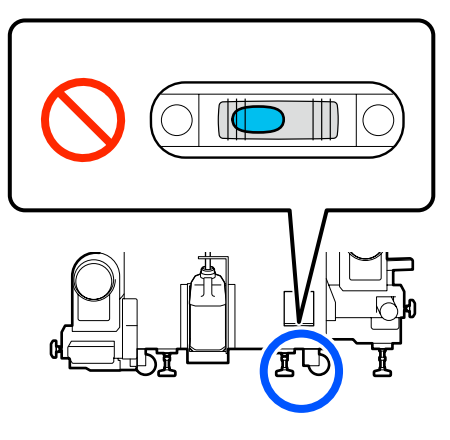

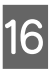

A jobb oldalon engedje le a középső beállítót annyira, hogy elérje a padlót.

Forgassa az alsó csavaranyát az óramutató járásával megegyező irányba annyira, hogy a beállító elérje a padlót.

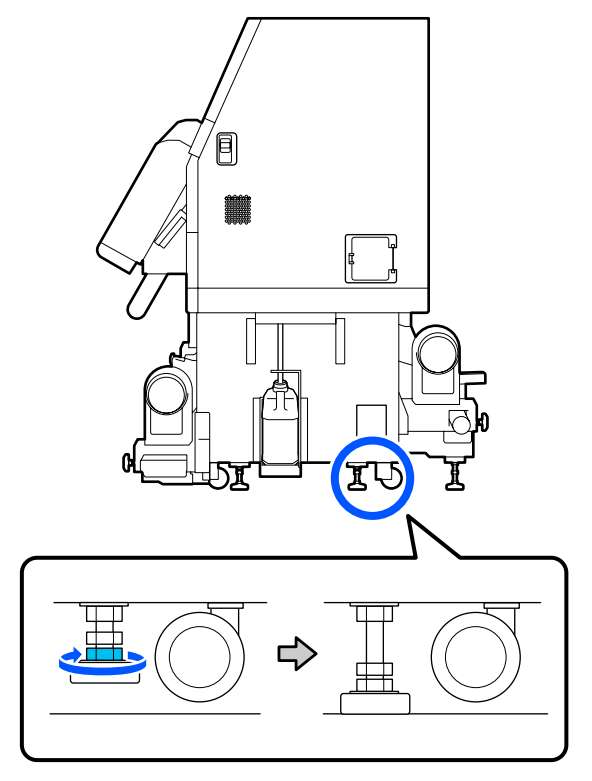

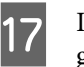

Ismételje meg a(z) 14. lépést a bal oldali görgőkerekek felfüggesztéséhez.

18 <sup>Ism</sup> talá

Ismételje meg a(z) 16. lépést a bal oldalon található középső beállító felfüggesztéséhez.

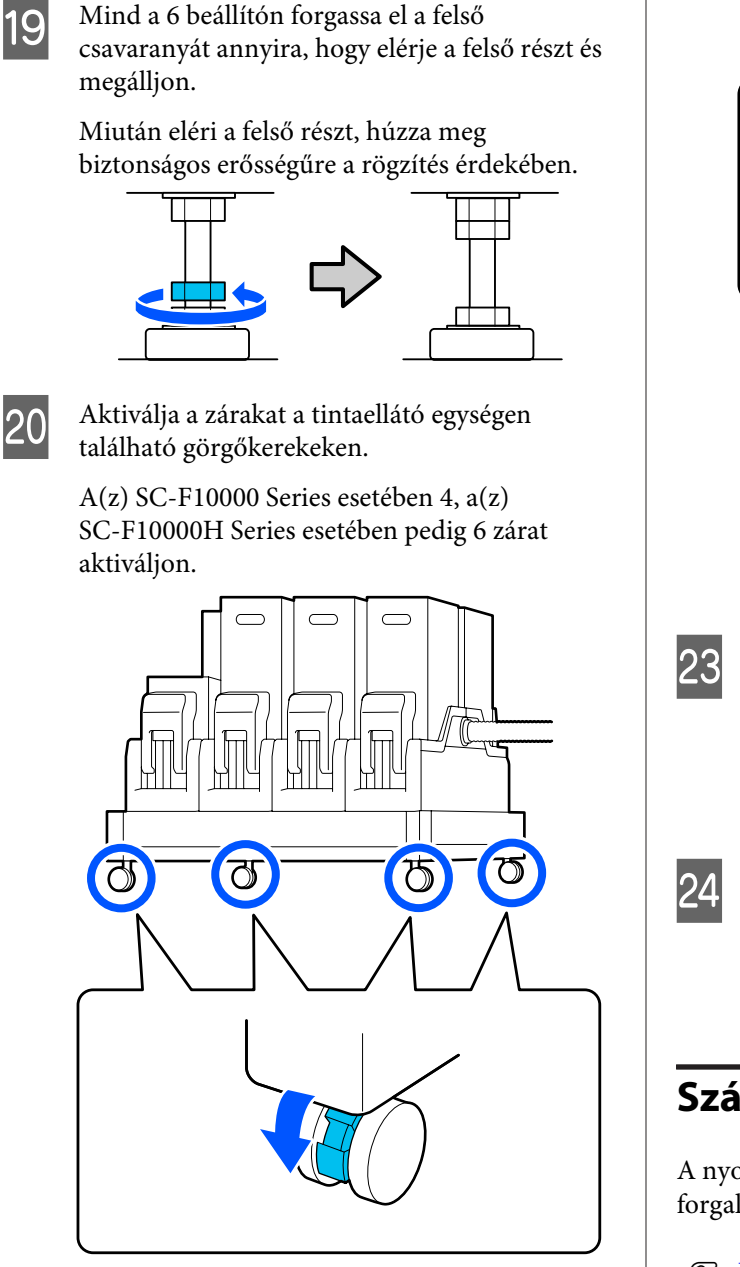

Végezze el a párhuzamos igazítást itt: automata feltekerő egység.

∠ ¬ "Párhuzamos igazítást itt: automata feltekerő egység" 208. oldal

21

Csatlakoztassa az összes kábelt, csatlakoztassa a 22 tápdugót egy elektromos aljzathoz, majd kapcsolja be a készüléket.

> A konzolokon áthaladó vezetékeket helyezze vissza a konzolokba.

Győződjön meg arról, hogy az USB- és LAN-kábelt áthúzta a konzoljaikon.

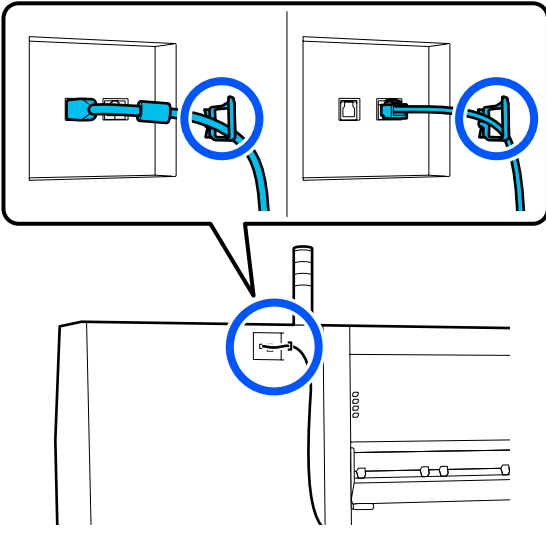

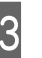

Végezzen fúvóka-ellenőrzést annak megállapítására, hogy nem tömődtek-e el a fúvókák.

الاعتى "Fúvóka-ellenőrző minták nyomtatása" (ج) الاعتاد المعالية المعالية 143. oldal

Végezze el a beállítási menü Print Adjustments műveletét, majd ellenőrizze a nyomtatási minőséget.

∠ ¬ "Nyomtatás beállításai" 98. oldal

## Szállítás

A nyomtató szállítása előtt lépjen kapcsolatba a forgalmazóval vagy az Epson terméktámogatással.

∠ 37 "Hol kaphatok segítséget?" 228. oldal

## Hogyan kell használni a nyomógörgő távtartóit?

Ha a hordozóanyag végének a közelében gyűrődések jelentkeznek, akkor lehetséges, hogy távtartók használatával csökkenthetők a gyűrődések, mert ilyenkor a nyomógörgő nem nyomódik neki a hordozóanyag végének. Ha szeretne távtartókat felszerelni a nyomógörgőkhöz, akkor kövesse a következő eljárást.

# Hogyan kell felszerelni a távtartókat?

1

Állapítsa meg, hogy melyik nyomógörgőkre szeretné felszerelni a távtartókat.

A távtartókat összesen 4 helyre kell felszerelni: 2–2-t a bal és a jobb oldali nyomógörgőkre, amelyek nekinyomódnak a hordozóanyag végeinek. Nézze meg a hordozóanyag bal és jobb oldali végeit, hogy megállapítsa, hogy melyik nyomógörgők nyomódnak neki a hordozóanyagnak.

Az illusztráción olyan példa látható, amelyen a nyomógörgők a hordozóanyag jobb oldali végének nyomódnak neki. Ha a hordozóanyag széle az A pozícióban van, akkor a távtartókat a(z) **1** és a(z) **2** nyomógörgőkre szerelje fel. Ha a hordozóanyag széle a B pozícióban van, akkor a távtartókat a(z) **2** és a(z) **3** nyomógörgőkre szerelje fel.

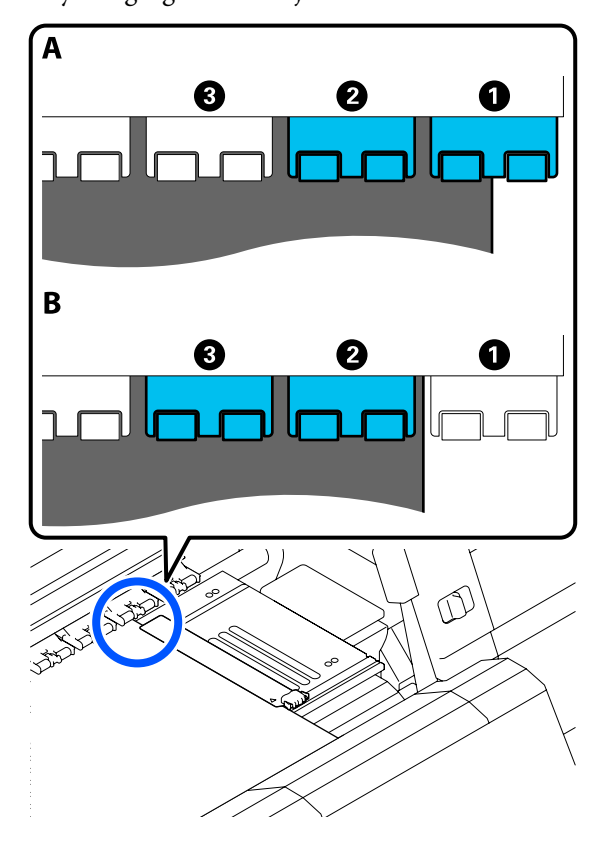

2 Emelje fel a papírtartó kart.

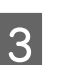

Menjen a hátulsó oldalra és távolítsa el a távtartókat a tárolási helyükről.

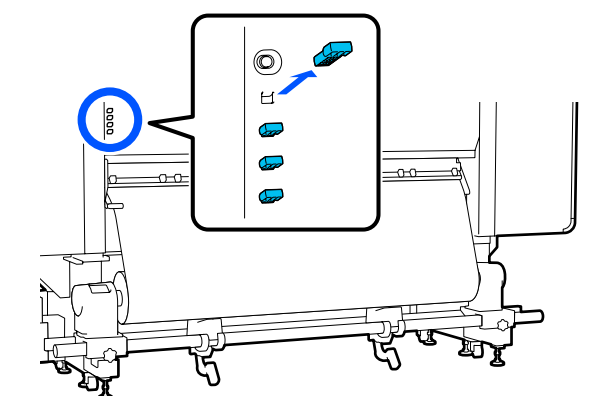

4 Helyezze be a távtartókat a(z) 1. lépésben megállapított görgők hátulsó oldalán található lyukakba.

> Annyira helyezze be a távtartókat, hogy mélyen a 4 nyomógörgő (2–2 a bal és a jobb oldalon) belsejében legyenek. Ha csak sekélyen helyezik be őket, akkor a nyomtató működése közben kijöhetnek.

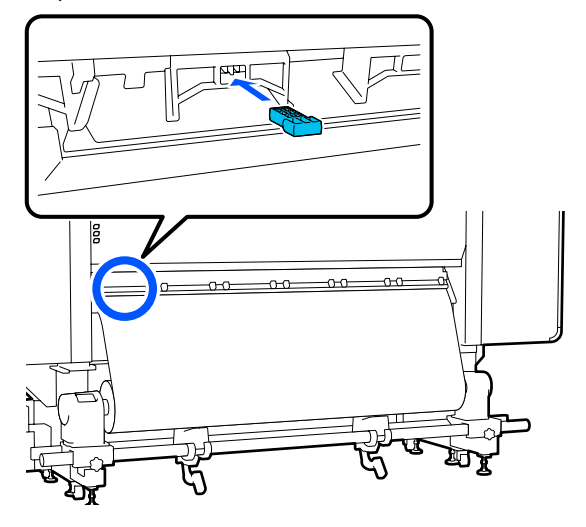

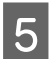

Eressze le a hordozó-betöltő kart.

Azok a nyomógörgők, amelyekre a távtartókat felszerelik, immobilissé válnak, így akkor sem mozognak, ha a kart leengedik.

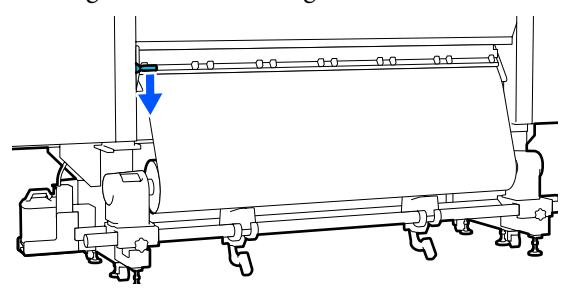

## Hogyan kell eltávolítani a távtartókat?

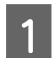

Emelje fel a papírtartó kart.

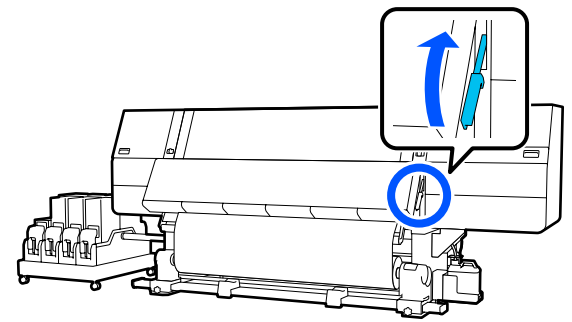

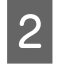

Menjen a hátulsó oldalra és távolítsa el a 4 távtartót és helyezze vissza őket a tárolási helyükre.

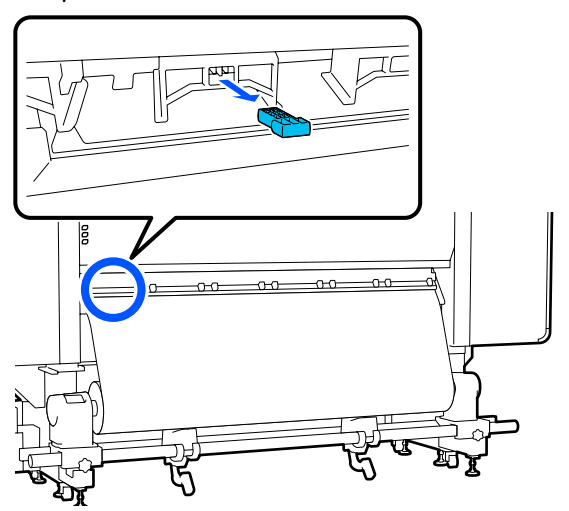

Eressze le a hordozó-betöltő kart.

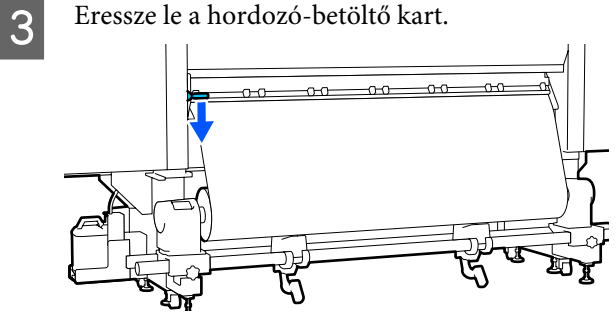

## Párhuzamos igazítást itt: automata feltekerő egység

A következő helyzetekben végezze el a párhuzamos igazítást itt: Automata feltekerő egység.

- Amikor a feltekercseléssel vannak problémák, például nagyobb elcsúszás keletkezik a tekercsen
- A nyomtatót elmozdították

Két ember végezze az igazítást, mivel egy időben a nyomtató elülső és hátsó részénél is el kell végezni a munkálatokat.

## A párhuzamos igazítás előkészülete

Az igazítást a melléklet tekercsmaggal és beállítási eszközökkel végezze el. Készítse elő a következő eszközöket, mielőtt a munkálatot elkezdi.

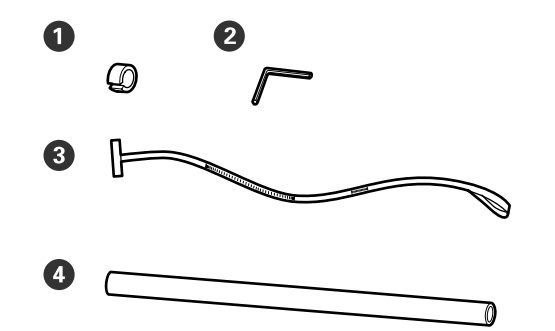

| 0 | Súly                       |
|---|----------------------------|
| 2 | Hatszögletű imbuszkulcs    |
| 3 | Film                       |
| 4 | Tekercsmag (rövid tekercs) |

## Hogyan hajtsa végre az igazítást

A beállítási munkát a következő sorrendben végezze el.

#### 1. Ellenőrizze a párhuzamosságot

Csatlakoztassa a beállító eszközt annak az ellenőrzésére, hogy nincs eltolódás az automata feltekerő egység párhuzamosságában. Ha nincs eltolódás, akkor nincs szükség beállításra.

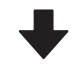

#### 2. Beállítás

A beállítások közben végezzen szemrevételezéssel ellenőrzést, és addig folytassa a beállítást, hogy sikerüljön megszüntetni a párhuzamosságban jelentkező bárminemű eltolódást.

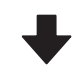

#### 3. A beállítások befejezése

Távolítsa el a beállító eszközt, és állítsa be a nyomtatót, hogy újból használhassa azt.

## Ellenőrizze a párhuzamosságot

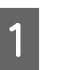

Győződjön meg róla, hogy a nyomtató ki van kapcsolva.

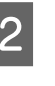

Lazítsa meg a bal és a jobb oldali hordozóanyag-tartó reteszelőcsavarjait egyaránt, majd mozgassa befelé a hordozóanyag-tartókat.

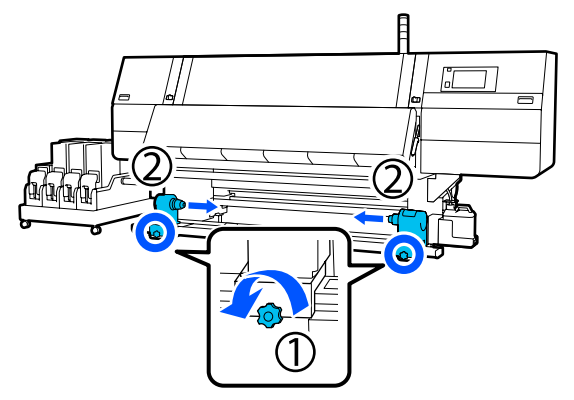

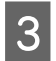

Távolítsa el a csavarokat az alábbi illusztráció alapján és fordítsa el a burkolatot a kinyitáshoz.

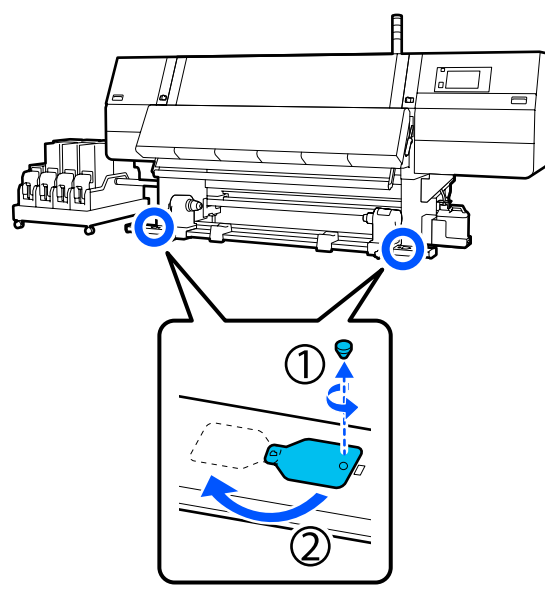

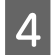

Nyissa fel az elülső fedelet, majd emelje fel a hordozóanyag-betöltő kart.

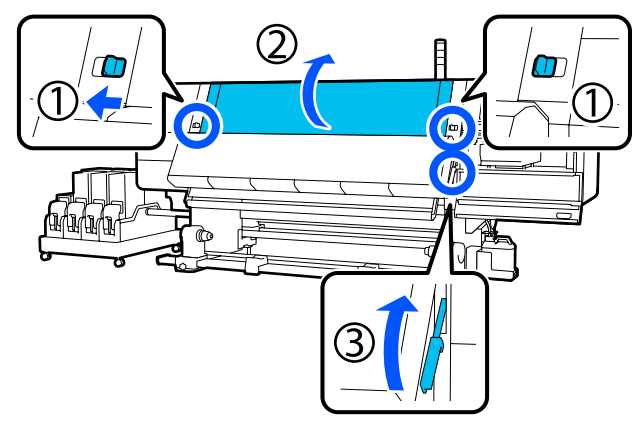

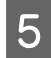

Mozgassa a bal oldali hordozóanyag-tartót a külső oldalra.

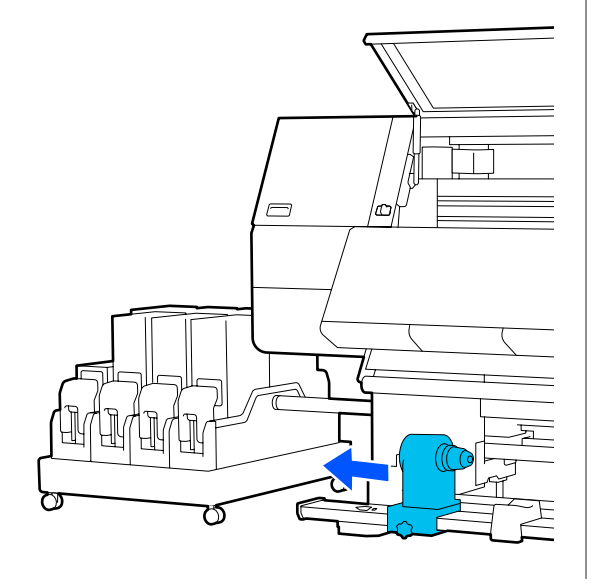

#### **Fontos:**

Ha a bal oldali hordozóanyag-tartó fogantyújának tengelye nem látható, forgassa el a fogantyút az ábrán látható módon ütközésig. A tekercsmagot nem lehet megfelelően behelyezni, ha a fogantyú tengelye nem látható.

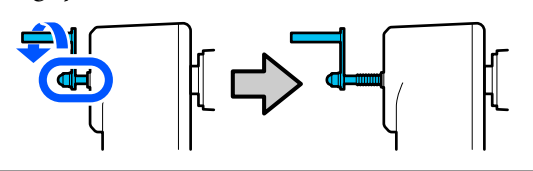

Igazítsa a jobb oldali hordozóanyag-tartót a pontozott vonalhoz, majd húzza meg a rögzítőcsavart.

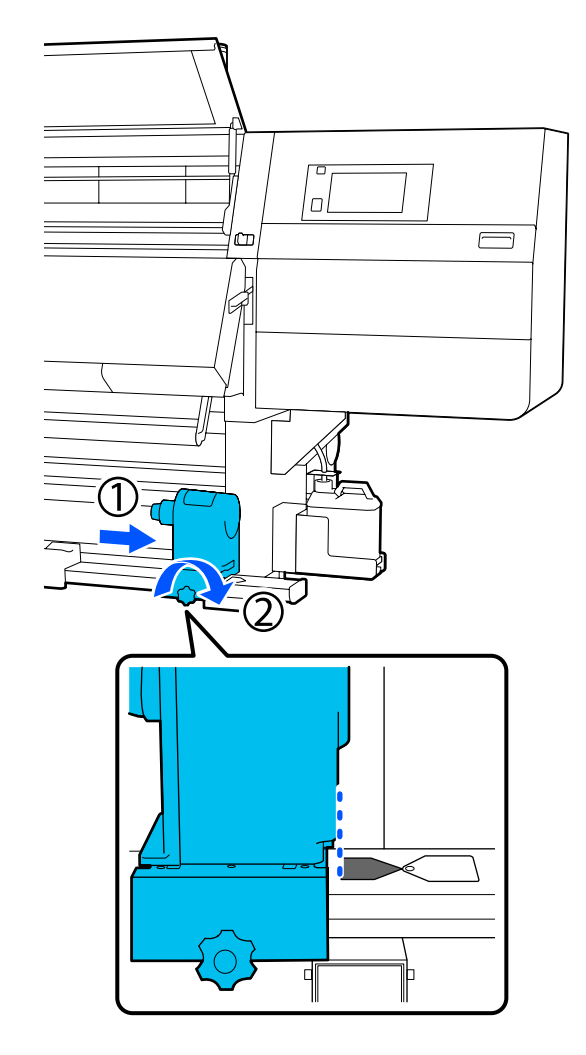

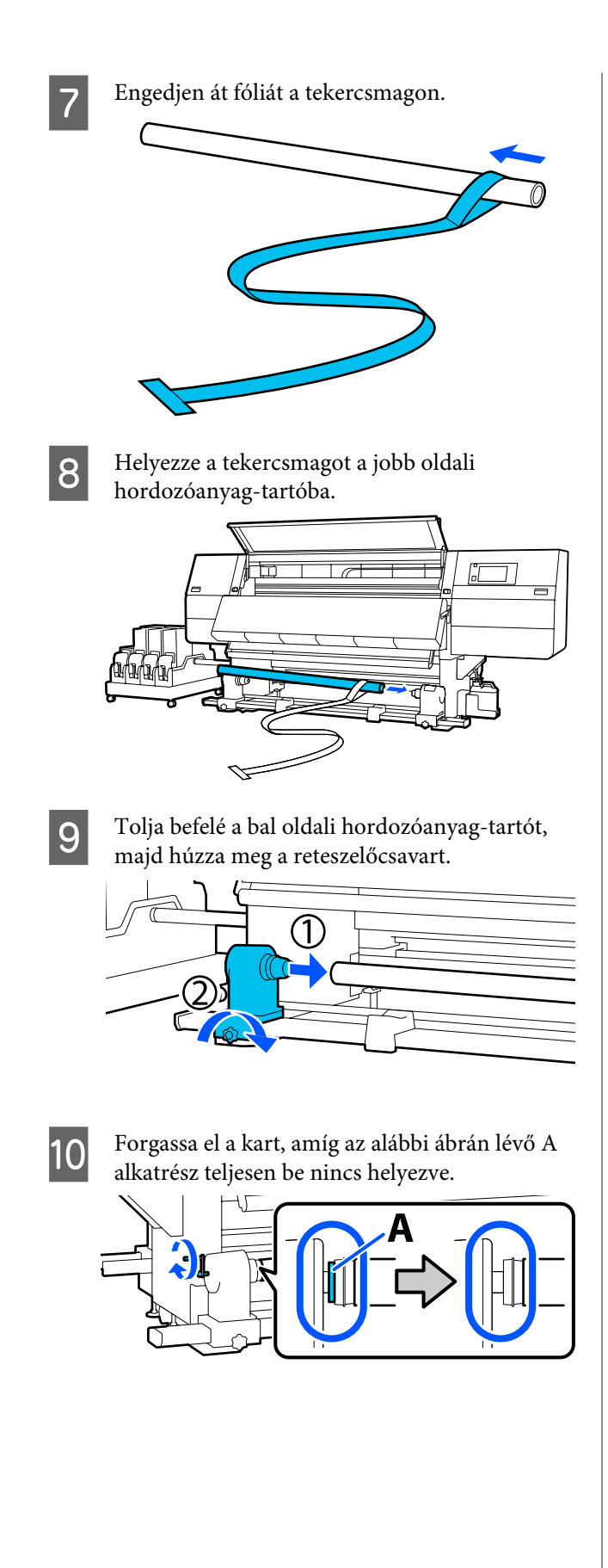

11

Mozgassa a fóliát a bal oldalra, helyezze be a belépő élét a nyomtatóba, majd vezesse át a hátulsó oldalig.

Helyezze be a szárítóegység aljába, majd vezesse ki a felső részen, át a lapon, majd tovább a hátulsó oldalig.

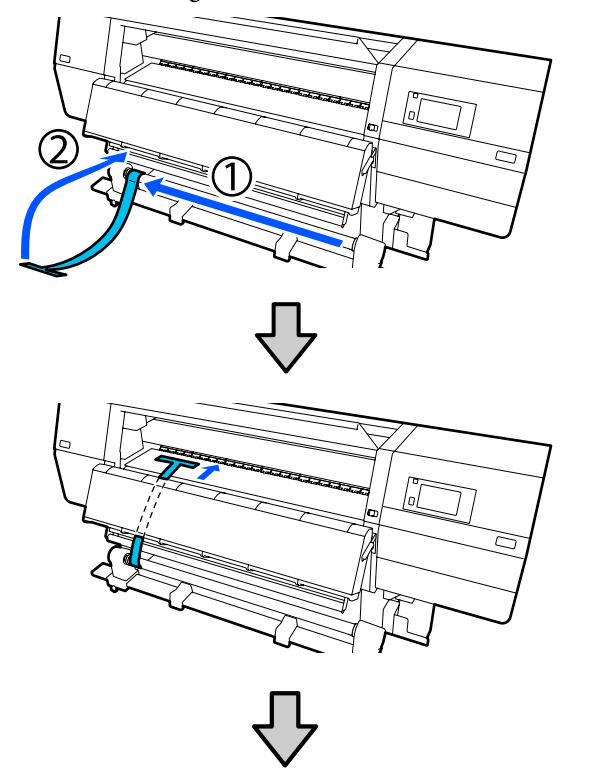

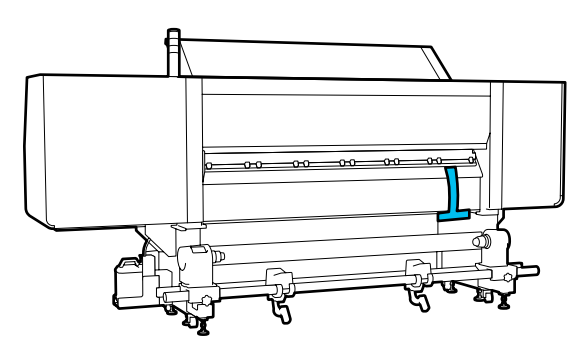

- 12
- Igazítsa be a fóliát a szárítóegység bal oldalán tetején és alján található háromszögek csúcsaihoz.

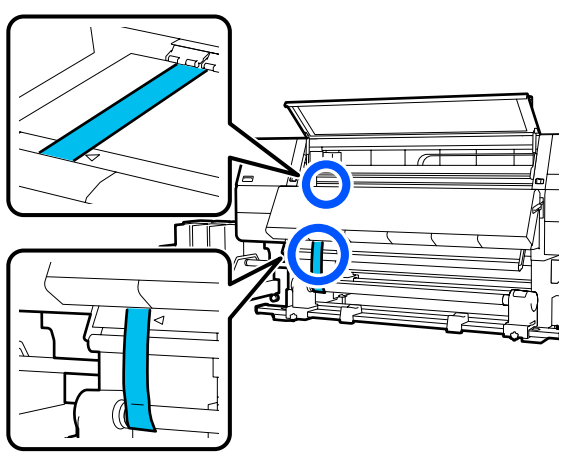

13

Tegye a súlyt a fólia belépő élére a nyomtató hátsó részénél, és hagyja azt lógni az alábbi illusztráció alapján.

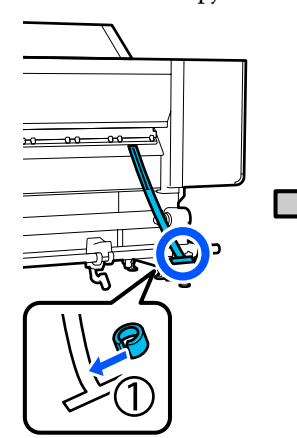

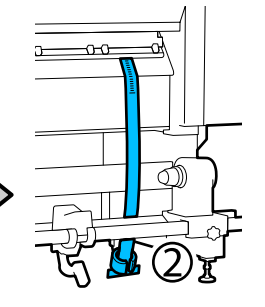

14

Miután a fólia lengése leáll, olvassa le az értéket a skáláról a lapnak az illusztráción látható pozíciójánál és rögzítse ezt az értéket.

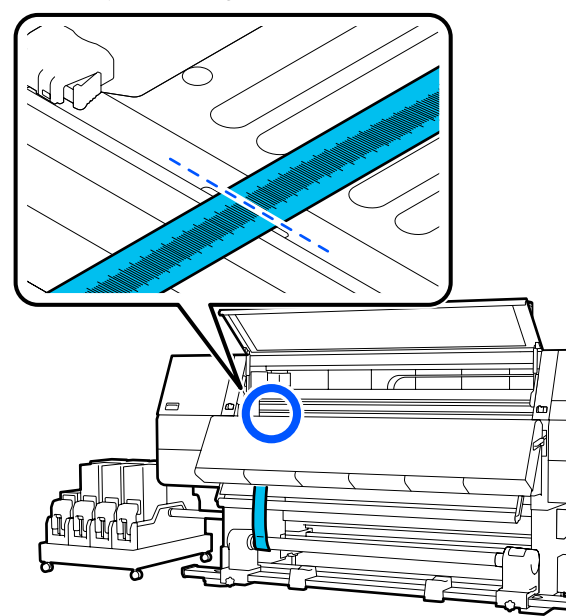

15

Emelje meg a fóliát a nyomtató elejénél és hátuljánál, majd mozgassa a fóliát úgy, hogy az igazodjon a jobb oldalon található háromszögek csúcsaihoz.

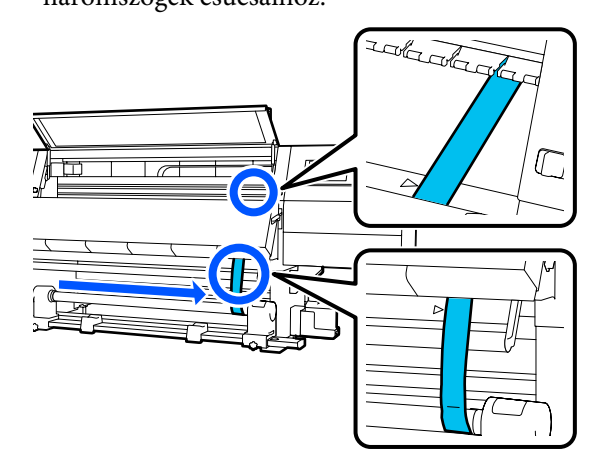

16

Miután a fólia lengése leáll, olvassa le az értéket a skáláról a lapnak az illusztráción látható pozíciójánál és rögzítse ezt az értéket.

Ha a két oldalon feljegyzett érték között a különbség nagyobb, mint 0,5 mm (0,01 hüv.) akkor hajtsa végre a következő részben leírt beállítást.

Ha a különbség 0,5 mm (0,01 hüv.) alatti, akkor nincs szükség beállításra. A fólia eltávolításához olvassa el a következő részt.

A beállítások befejezése" 214. oldal

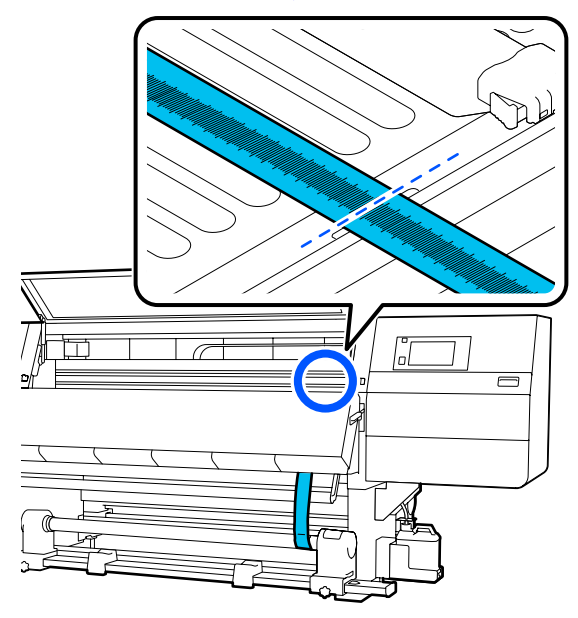

## Beállítás

1

Lazítsa meg az összes fém rögzítőcsavart, melyeket a lenti illusztráción láthat. a

١C

**N** 

Í

2

3

Teljes mértékben lazítsa meg az állítócsavarokat mindkét oldalon, ahogyan az a lenti illusztráción látható.

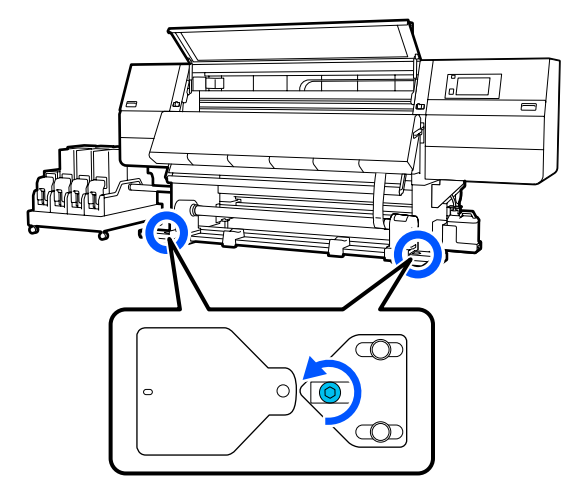

Győződjön meg arról, hogy a fólia igazodik a jobb oldalon található háromszögek csúcsaihoz, olvassa le az értéket a skáláról a lapnak az illusztráción látható pozíciójánál és rögzítse ezt az értéket.

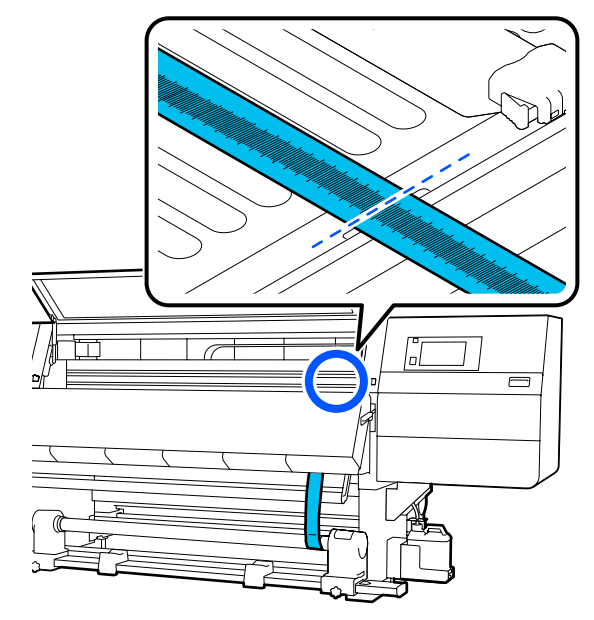

4

5

6

Mozgassa a fóliát úgy, hogy az igazodjon a bal oldalon található háromszögek csúcsaihoz.

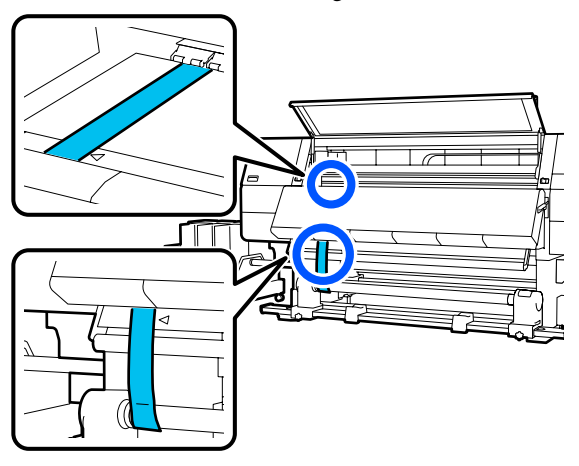

Miután a fólia lengése leáll, olvassa le az értéket a skáláról a lapnak az illusztráción látható pozíciójánál és rögzítse ezt az értéket.

Ha a bal és a jobb oldalon feljegyzett értékek között a különbség nagyobb mint 0,5 mm (0,01 hüv.), akkor hajtsa végre a(z) 6. lépésben leírtakat, hogy a magasabb értékkel rendelkező csavar beállításával csökkenthesse a különbséget.

Ha a különbség 0,5 mm (0,01 hüv.) alatti, akkor hajtsa végre a(z) 7. lépésben leírtakat.

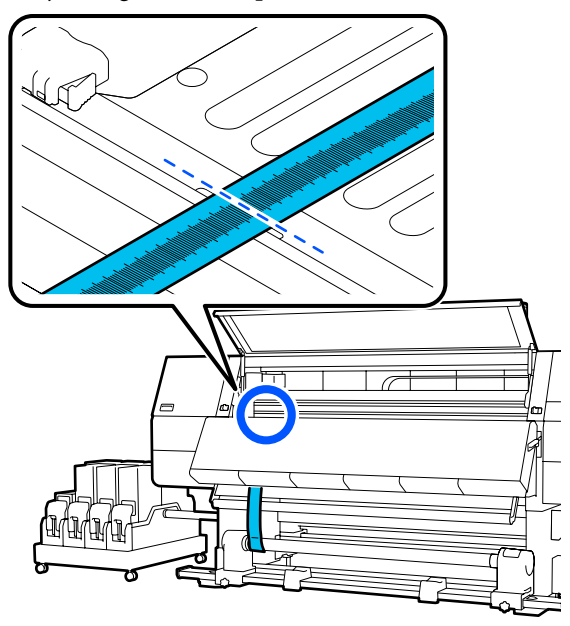

- Úgy állítsa be, hogy a bal és a jobb oldal között a különbség kevesebb, mint 0,5 mm (0,01 hüv.) legyen.
- (1) Igazítsa be a fóliát az Ön által éppen beállított oldalon található háromszögek csúcsaihoz.

(2) A skála ellenőrzése során fordítsa el az állítócsavarokat az óramutató járásával megegyező irányba, amíg a két oldal közötti érték kisebb nem lesz, mint 0,5 mm (0,01 hüv.).

A skála elmozdul a helyről, ahol feszültség keletkezik, amikor a csavart meghúzzák.

A csavar egyszeri teljes körbefordításával az értéket nagyjából 0,6 mm-rel (0,23 hüvelykkel) lehet csökkenteni.

#### Például amikor a jobb oldali érték túl magas

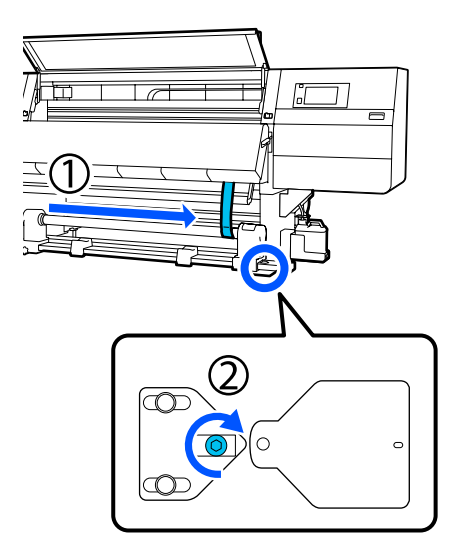

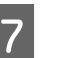

Biztonságos módon húzza meg a csavarokat a következő illusztráció alapján.

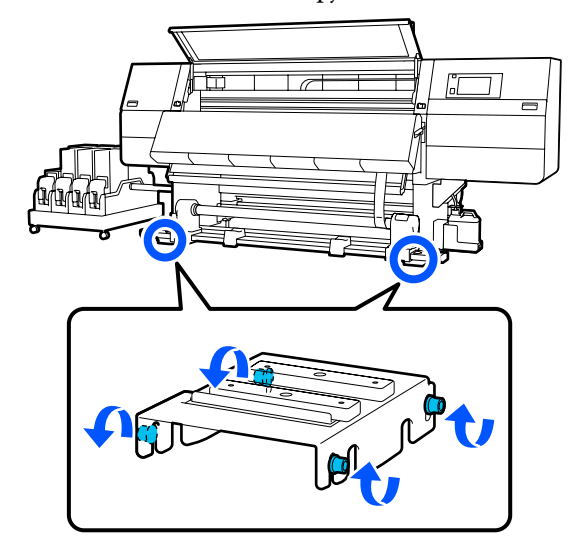

Majd folytassa a következő résszel, a Beállítások befejezésével.

### A beállítások befejezése

1

Távolítsa el a fóliára elhelyezett súlyt a nyomtató hátsó részénél.

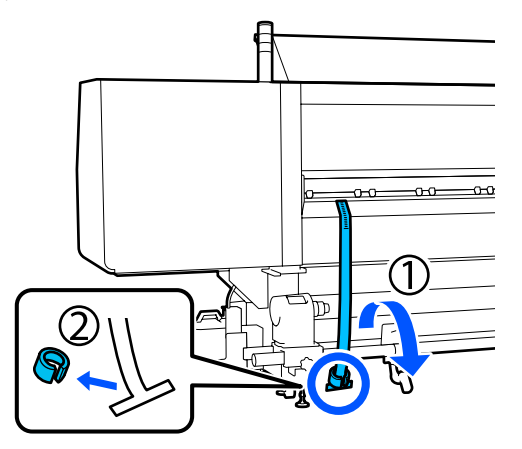

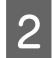

Húzzon ki fóliát a nyomtató elejénél a gépből.

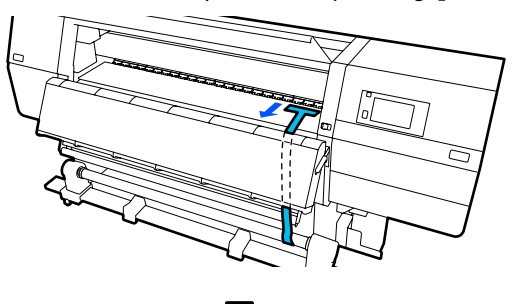

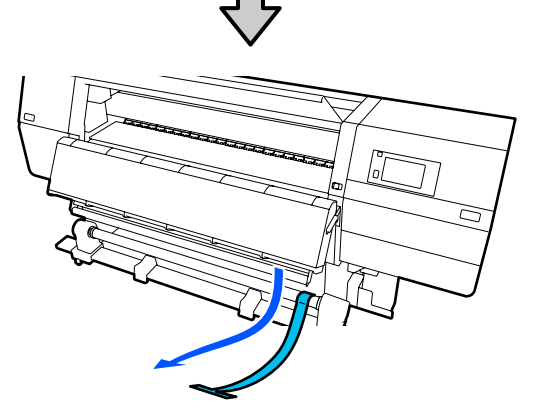

3

Lazítsa meg a jobb oldali hordozóanyag-tartó rögzítőcsavarját és távolítsa el a hordozóanyag-tartót.

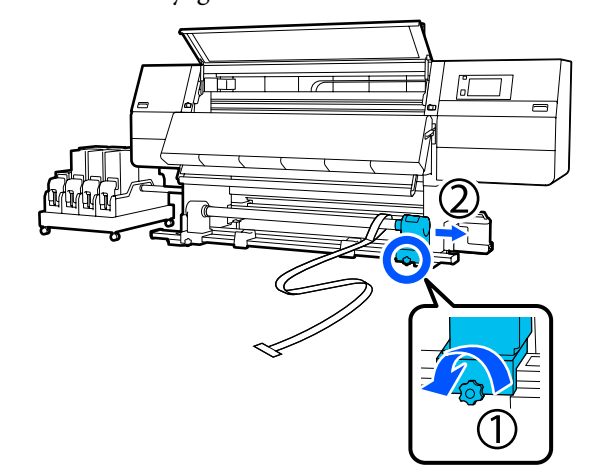

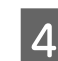

Távolítsa el a tekercsmagot.

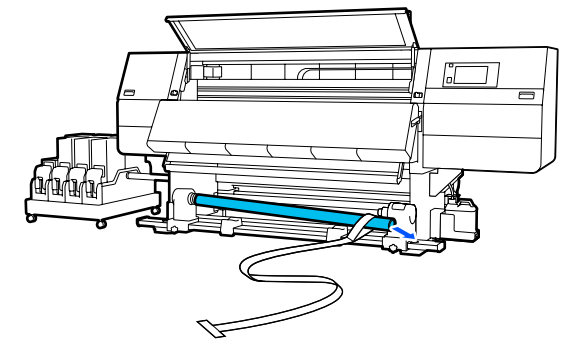

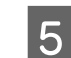

Távolítsa el a fóliát a tekercsmagról.

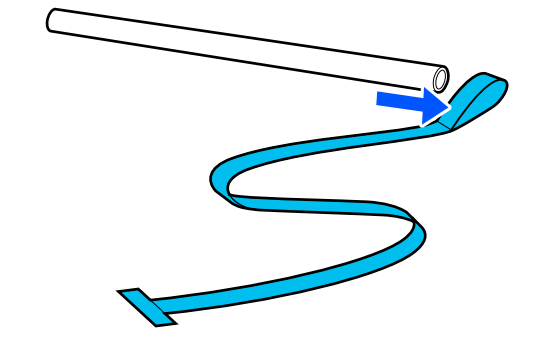

#### Megjegyzés:

Távolítsa el a fóliát, majd — ügyelve arra, hogy ne ráncolja meg a fóliát — tárolja el a súllyal együtt. Ha ismét használni akarja a fóliát, akkor távolítsa el róluk a port stb. és simítsa ki őket egyenesre.

6 Lazítsa meg a bal oldali hordozóanyag-tartón található reteszelőcsavart, majd mozgassa befelé a bal és a jobb oldali hordozóanyag-tartókat.

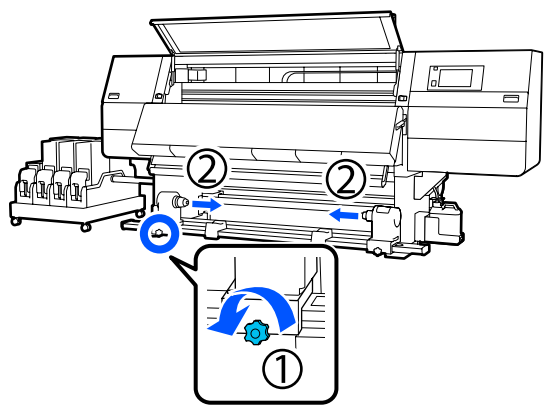

7

Fordítsa el az illusztráción látható burkolatot a bezáráshoz, majd húzza meg a csavart.

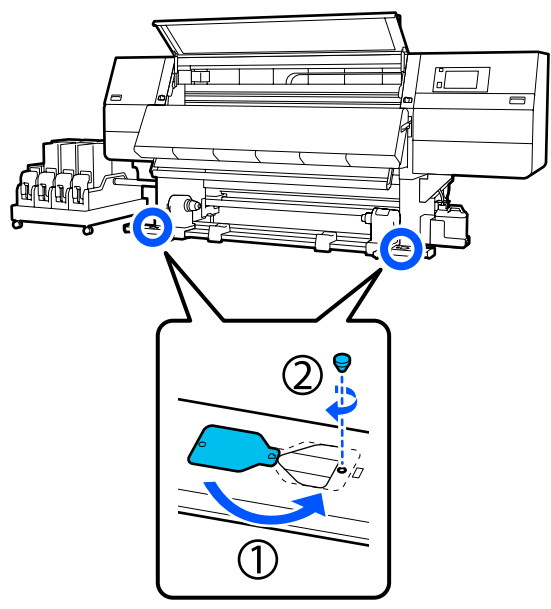

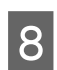

Zárja be az elülső fedelet, majd mozdítsa befelé a bal és jobb oldali zárkarokat.

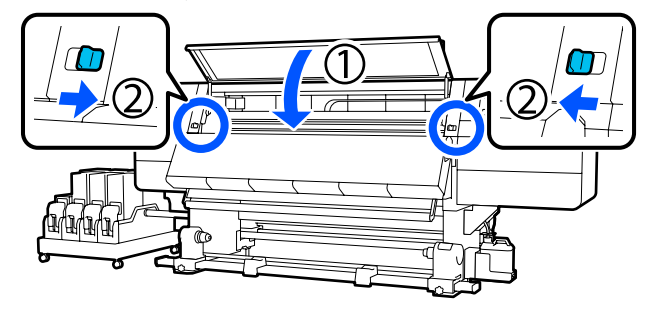

## Az egyes Media Type elemek hordozóanyag-beállításainak listája

A következő táblázatban bemutatjuk az egyes Media Type elemeknél rögzített hordozóanyag beállításokat.

#### Ultravékony

|                                                                | Áthaladásmód (*: alapértelmezett érték) |             |             |             |             |             |             |                          |             |                   |                  |
|----------------------------------------------------------------|-----------------------------------------|-------------|-------------|-------------|-------------|-------------|-------------|--------------------------|-------------|-------------------|------------------|
| Menüpont                                                       | 300x6                                   | 00dpi       |             |             | 600x6       | 600x600dpi  |             |                          | 600x1200dpi |                   | 1200x<br>1200dpi |
|                                                                | 1.1<br>pass                             | 1.5<br>pass | 2.1<br>pass | 3.1<br>pass | 2.1<br>pass | 2.5<br>pass | 3.1<br>pass | 4.3<br>pass <sup>*</sup> | 5.0<br>pass | 5.0<br>pass<br>HD | 9.0pass<br>HD    |
| Heater                                                         |                                         |             |             |             |             | On          |             |                          |             |                   |                  |
| Temperature                                                    | 90                                      | 80          | 70          | 65          | 70          | 65          | 65          | 60                       | 55          | 55                | 50               |
| Fan                                                            |                                         |             |             |             |             | Off         |             |                          |             |                   |                  |
| Drying Time                                                    | 14                                      | 19          | 23          | 33          | 23          | 27          | 33          | 46                       | 52          | 52                | 89               |
| Proceed to<br>Drying after<br>Print                            |                                         | Off         |             |             |             |             |             |                          |             |                   |                  |
| Drying Action                                                  |                                         | Auto        |             |             |             |             |             |                          |             |                   |                  |
| Platen Gap                                                     |                                         |             |             |             |             | 2.0         |             |                          |             |                   |                  |
| Feeding Tension                                                |                                         |             |             |             |             | Lv2         |             |                          |             |                   |                  |
| Paper Suction                                                  |                                         |             |             |             |             | Lv1         |             |                          |             |                   |                  |
| Media Feed<br>Speed Limitati-<br>on                            |                                         |             |             |             |             | Off         |             |                          |             |                   |                  |
| Pressure Roller<br>Load                                        |                                         | Standard    |             |             |             |             |             |                          |             |                   |                  |
| Remove Skew                                                    |                                         |             |             |             |             | On          |             |                          |             |                   |                  |
| Stick Prevention                                               |                                         |             |             |             |             | On          |             |                          |             |                   |                  |
| Rewind Tension                                                 | Lv6                                     | Lv6         | Lv6         | Lv6         | Lv6         | Lv6         | Lv6         | Lv4                      | Lv4         | Lv4               | Lv4              |
| Print Quality Ad-<br>justment Limita-<br>tion Temperatu-<br>re | 5                                       |             |             |             |             |             |             |                          |             |                   |                  |
| Media Feed Ad-<br>justment érték                               |                                         |             |             |             |             | 0           |             |                          |             |                   |                  |
#### Vékony

|                                                                | Áthala      | Áthaladásmód (*: alapértelmezett érték) |             |             |             |             |             |                          |             |                   |                  |
|----------------------------------------------------------------|-------------|-----------------------------------------|-------------|-------------|-------------|-------------|-------------|--------------------------|-------------|-------------------|------------------|
| Menüpont                                                       | 300x600dpi  |                                         |             |             | 600x600dpi  |             |             |                          | 600x1200dpi |                   | 1200x<br>1200dpi |
|                                                                | 1.1<br>pass | 1.5<br>pass                             | 2.1<br>pass | 3.1<br>pass | 2.1<br>pass | 2.5<br>pass | 3.1<br>pass | 4.3<br>pass <sup>*</sup> | 5.0<br>pass | 5.0<br>pass<br>HD | 9.0pass<br>HD    |
| Heater                                                         |             |                                         |             |             |             | On          |             |                          |             |                   |                  |
| Temperature                                                    | 90          | 80                                      | 70          | 65          | 70          | 65          | 65          | 60                       | 55          | 55                | 50               |
| Fan                                                            |             |                                         |             |             |             | Off         |             |                          |             |                   |                  |
| Drying Time                                                    | 14          | 19                                      | 23          | 33          | 23          | 27          | 33          | 46                       | 52          | 52                | 89               |
| Proceed to<br>Drying after<br>Print                            |             | Off                                     |             |             |             |             |             |                          |             |                   |                  |
| Drying Action                                                  |             | Auto                                    |             |             |             |             |             |                          |             |                   |                  |
| Platen Gap                                                     |             | 2.0                                     |             |             |             |             |             |                          |             |                   |                  |
| Feeding Tension                                                |             | Lv2                                     |             |             |             |             |             |                          |             |                   |                  |
| Paper Suction                                                  |             | Lv3                                     |             |             |             |             |             |                          |             |                   |                  |
| Media Feed<br>Speed Limitati-<br>on                            |             | Off                                     |             |             |             |             |             |                          |             |                   |                  |
| Pressure Roller<br>Load                                        |             | Standard                                |             |             |             |             |             |                          |             |                   |                  |
| Remove Skew                                                    |             | On                                      |             |             |             |             |             |                          |             |                   |                  |
| Stick Prevention                                               |             |                                         |             |             |             | Off         |             |                          |             |                   |                  |
| Rewind Tension                                                 | Lv6         | Lv6                                     | Lv6         | Lv6         | Lv6         | Lv6         | Lv6         | Lv4                      | Lv4         | Lv4               | Lv4              |
| Print Quality Ad-<br>justment Limita-<br>tion Temperatu-<br>re |             | 5                                       |             |             |             |             |             |                          |             |                   |                  |
| Media Feed Ad-<br>justment érték                               |             |                                         |             |             |             | 0           |             |                          |             |                   |                  |

#### Közepesen vastag

|                                                                | Áthala      | Áthaladásmód (*: alapértelmezett érték) |             |             |             |             |             |                          |             |                   |                  |
|----------------------------------------------------------------|-------------|-----------------------------------------|-------------|-------------|-------------|-------------|-------------|--------------------------|-------------|-------------------|------------------|
| Menüpont                                                       | 300x600dpi  |                                         |             |             | 600x6       | 600x600dpi  |             |                          |             | 200dpi            | 1200x<br>1200dpi |
|                                                                | 1.1<br>pass | 1.5<br>pass                             | 2.1<br>pass | 3.1<br>pass | 2.1<br>pass | 2.5<br>pass | 3.1<br>pass | 4.3<br>pass <sup>*</sup> | 5.0<br>pass | 5.0<br>pass<br>HD | 9.0pass<br>HD    |
| Heater                                                         |             |                                         |             |             |             | On          |             |                          |             |                   |                  |
| Temperature                                                    | 105         | 105                                     | 100         | 85          | 100         | 90          | 85          | 75                       | 70          | 70                | 55               |
| Fan                                                            |             |                                         |             |             |             | Off         |             |                          |             |                   |                  |
| Drying Time                                                    | 14          | 19                                      | 23          | 33          | 23          | 27          | 33          | 46                       | 52          | 52                | 89               |
| Proceed to<br>Drying after<br>Print                            |             | Off                                     |             |             |             |             |             |                          |             |                   |                  |
| Drying Action                                                  |             | Auto                                    |             |             |             |             |             |                          |             |                   |                  |
| Platen Gap                                                     |             | 2.0                                     |             |             |             |             |             |                          |             |                   |                  |
| Feeding Tension                                                |             | Lv2                                     |             |             |             |             |             |                          |             |                   |                  |
| Paper Suction                                                  |             | Lv5                                     |             |             |             |             |             |                          |             |                   |                  |
| Media Feed<br>Speed Limitati-<br>on                            |             | Off                                     |             |             |             |             |             |                          |             |                   |                  |
| Pressure Roller<br>Load                                        |             | Standard                                |             |             |             |             |             |                          |             |                   |                  |
| Remove Skew                                                    |             | On                                      |             |             |             |             |             |                          |             |                   |                  |
| Stick Prevention                                               |             |                                         |             |             |             | Off         |             |                          |             |                   |                  |
| Rewind Tension                                                 | Lv8         | Lv8                                     | Lv8         | Lv8         | Lv8         | Lv8         | Lv8         | Lv8                      | Lv8         | Lv8               | Lv8              |
| Print Quality Ad-<br>justment Limita-<br>tion Temperatu-<br>re |             | 5                                       |             |             |             |             |             |                          |             |                   |                  |
| Media Feed Ad-<br>justment érték                               |             |                                         |             |             |             | 0           |             |                          |             |                   |                  |

#### Vastag

|                                                                | Áthala      | Áthaladásmód (*: alapértelmezett érték) |             |             |             |             |             |                          |             |                   |                  |
|----------------------------------------------------------------|-------------|-----------------------------------------|-------------|-------------|-------------|-------------|-------------|--------------------------|-------------|-------------------|------------------|
| Menüpont                                                       | 300x600dpi  |                                         |             |             | 600x6       | 600x600dpi  |             |                          |             | 200dpi            | 1200x<br>1200dpi |
|                                                                | 1.1<br>pass | 1.5<br>pass                             | 2.1<br>pass | 3.1<br>pass | 2.1<br>pass | 2.5<br>pass | 3.1<br>pass | 4.3<br>pass <sup>*</sup> | 5.0<br>pass | 5.0<br>pass<br>HD | 9.0pass<br>HD    |
| Heater                                                         |             |                                         |             |             |             | On          |             |                          |             |                   |                  |
| Temperature                                                    | 90          | 85                                      | 80          | 75          | 80          | 80          | 75          | 75                       | 70          | 70                | 55               |
| Fan                                                            |             |                                         |             |             |             | Off         |             |                          |             |                   |                  |
| Drying Time                                                    | 14          | 19                                      | 23          | 33          | 23          | 27          | 33          | 46                       | 52          | 52                | 89               |
| Proceed to<br>Drying after<br>Print                            |             | Off                                     |             |             |             |             |             |                          |             |                   |                  |
| Drying Action                                                  |             | Auto                                    |             |             |             |             |             |                          |             |                   |                  |
| Platen Gap                                                     |             | 2.0                                     |             |             |             |             |             |                          |             |                   |                  |
| Feeding Tension                                                |             | Lv2                                     |             |             |             |             |             |                          |             |                   |                  |
| Paper Suction                                                  |             | Lv8                                     |             |             |             |             |             |                          |             |                   |                  |
| Media Feed<br>Speed Limitati-<br>on                            |             | Off                                     |             |             |             |             |             |                          |             |                   |                  |
| Pressure Roller<br>Load                                        |             | Standard                                |             |             |             |             |             |                          |             |                   |                  |
| Remove Skew                                                    |             |                                         |             |             |             | On          |             |                          |             |                   |                  |
| Stick Prevention                                               |             |                                         |             |             |             | Off         |             |                          |             |                   |                  |
| Rewind Tension                                                 | Lv8         | Lv8                                     | Lv8         | Lv8         | Lv8         | Lv8         | Lv8         | Lv8                      | Lv8         | Lv8               | Lv8              |
| Print Quality Ad-<br>justment Limita-<br>tion Temperatu-<br>re |             | 15                                      |             |             |             |             |             |                          |             |                   |                  |
| Media Feed Ad-<br>justment érték                               |             |                                         |             |             |             | 0           |             |                          |             |                   |                  |

# Hogyan kell értelmezni a jelzőlámpákat?

A jelzőlámpák a következő táblázatban látható módon jelzik a nyomtató állapotát. A lámpák felülről lefelé sorrendben haladva piros, sárga, illetve zöld színűek.

A következő táblázat a standard beállításokra vonatkozik. Előfordulhat, hogy ezeket a beállításokat módosították az Ön üzemi környezetének megfelelően.

| Zöld             | Sárga            | Piros            | Állapot                                                 | Magyarázat                                                                                                    |
|------------------|------------------|------------------|---------------------------------------------------------|----------------------------------------------------------------------------------------------------|
| Nem vi-<br>lágít | Nem vi-<br>lágít | Nem vi-<br>lágít | Kikapcsolva                                             | A készülék ki van kapcsolva.                                                                                                    |
| Nem vi-<br>lágít | Villog           | Nem vi-<br>lágít | Műveletek indítása/leállí-<br>tása                      | Beindítási műveletek végzése a készü-<br>lék bekapcsolása után, illetve leállítási<br>műveletek végzése a készülék kikap-<br>csolása után.            |
| Világít          | Nem vi-<br>lágít | Nem vi-<br>lágít | Üresjárat                                               | Üresjárat normál állapotban. Nyomta-<br>tásra kész.                                                                                                   |
| Villog           | Nem vi-<br>lágít | Nem vi-<br>lágít | Nyomtatás                                               | Nyomtatás normál állapotban.                                                                                                    |
| Világít          | Világít          | Nem vi-<br>lágít | A fogyóeszköz a végéhez<br>közeledik (üresjárat)        | A nyomtatás lehetséges, de a nyomta-<br>tás nem lesz lehetséges, amikor a fo-<br>gyóeszközöket ki kell cserélni.                                      |
| Villog           | Világít          | Nem vi-<br>lágít | A fogyóeszköz a végéhez<br>közeledik (nyomtatás)        | A nyomtatás folytatódhat, de a nyom-<br>tatás le fog állni és nem lesz lehetsé-<br>ges, amikor a fogyóeszközöket ki kell<br>cserélni.                 |
| Nem vi-<br>lágít | Világít          | Nem vi-<br>lágít | A nyomtatás nem tud elin-<br>dulni                      | A nyomtatás a jelenlegi állapotban<br>nem lehetséges például olyan okok mi-<br>att, hogy egy fedél nyitva van vagy<br>egy fogyóeszköz nincs betöltve. |
| Nem vi-<br>lágít | Nem vi-<br>lágít | Világít          | Hiba (helyreállítható)                                  | Hiba történt, így a nyomtatás nem le-<br>hetséges. Oldja meg a problémát és a<br>nyomtatás elvégezhető.                                               |
| Nem vi-<br>lágít | Nem vi-<br>lágít | Villog           | Végzetes hiba (szervizt igé-<br>nyel)                   | Olyan hiba történt, amelyet nem lehet<br>megoldani, így a nyomtatás nem lehet-<br>séges.                                                              |
| Világít          | Villog           | Nem vi-<br>lágít | Karbantartás végzése (fo-<br>gadhatók feladatok)        | Egy karbantartási funkció végrehajtá-<br>sa folyamatban van. Lehet nyomtatási<br>feladatokat fogadni.                                                 |
| Nem vi-<br>lágít | Villog           | Nem vi-<br>lágít | Karbantartás végzése<br>(nem fogadhatók felada-<br>tok) | Egy karbantartási funkció végrehajtá-<br>sa folyamatban van. Nem lehet nyom-<br>tatási feladatokat fogadni.                                           |
| Világít          | Világít          | Nem vi-<br>lágít | Szünet mód (nyomtatás le-<br>állítva)                   | A nyomtatás le van állítva.                                                                                                    |
| Villog           | Világít          | Nem vi-<br>lágít | Szünet mód (várakozás a<br>nyomtatás leállítására)      | Várakozás a nyomtatás leállítására. A<br>nyomtatás folytatódik az oldal végéig,<br>majd leáll.                                                        |
| Nem vi-<br>lágít | Világít          | Nem vi-<br>lágít | Offline (nem lehet nyom-<br>tatási feladatokat fogadni) | Nincs kapcsolat a számítógéppel. Nem<br>lehet nyomtatási feladatokat fogadni.                                                                         |

# Rendszerkövetelmények

A szoftverek az alábbi környezetekben használhatók (2021 februári állás szerint).

A támogatott operációs rendszerek változhatnak.

A legújabb információkat lásd az Epson weblapján.

# Epson Edge Dashboard

Az Epson Edge Dashboard a következő környezetekben használható.

#### **Fontos:**

Ügyeljen rá, hogy a számítógép, amelyre a(z) Epson Edge Dashboard programot telepítik, megfeleljen a következő követelményeknek.

Ha ezek a követelmények nem teljesülnek, a szoftver nem tudja megfelelően felügyelni a nyomtatót.

- D Tiltsa le számítógépének hibernálási funkcióját.
- D Tiltsa le az alvó üzemmódot, hogy a számítógép ne lépjen alvó állapotba.

#### Windows

| Operációs rendszerek                             | Windows 7 SP1/Windows 7 x64 SP1<br>Windows 8/Windows 8 x64<br>Windows 8.1/Windows 8.1 x64<br>Windows 10/Windows 10 x64 |
|--------------------------------------------------|----------------------------------------------------------------------------------------------------|
| CPU                                              | Többmagos processzor (3,0 GHz vagy nagyobb teljesítményű ajánlott)                                                     |
| Szabad memória                                   | 4 GB vagy több                                                                                                    |
| Merevlemez<br>(szabad tárhely a telepítés során) | 2 GB vagy több                                                                                                    |
| Képernyő felbontása                              | 1280 × 1024 vagy jobb                                                                                                  |
| Kommunikációs interfész                          | Nagysebességű USB<br>Ethernet 1000Base-T                                                                               |
| Böngésző                                         | Internet Explorer 11<br>Microsoft Edge                                                                                 |

#### Мас

| Operációs rendszerek | Mac OS X 10.7 Lion vagy újabb                                      |
|----------------------|--------------------------------------------------------------------|
| СРИ                  | Többmagos processzor (3,0 GHz vagy nagyobb teljesítményű ajánlott) |
| Szabad memória       | 4 GB vagy több                                                     |

| Merevlemez<br>(szabad tárhely a telepítés során) | 2 GB vagy több                           |
|--------------------------------------------------|------------------------------------------|
| Képernyő felbontása                              | 1280 × 1024 vagy jobb                    |
| Kommunikációs interfész                          | Nagysebességű USB<br>Ethernet 1000Base-T |
| Böngésző                                         | Safari 6 vagy újabb                      |

#### Linux

| Disztribúció                                     | Debian 8.6 64 bit (csak MATE asztali környezet) vagy újabb         |
|--------------------------------------------------|--------------------------------------------------------------------|
| СРИ                                              | Többmagos processzor (3,0 GHz vagy nagyobb teljesítményű ajánlott) |
| Szabad memória                                   | 4 GB vagy több                                                     |
| Merevlemez<br>(szabad tárhely a telepítés során) | 2 GB vagy több                                                     |
| Képernyő felbontása                              | 1280 × 1024 vagy jobb                                              |
| Kommunikációs interfész                          | Nagysebességű USB<br>Ethernet 1000Base-T                           |
| Böngésző                                         | Mozilla Firefox 45 (ESR) vagy újabb                                |

# Epson Edge Print

| Operációs rendszer (OS)                                   | Windows 7 SP1 x64                                                              |
|-----------------------------------------------------------|--------------------------------------------------------------------------------|
|                                                           | Windows 8 x64                                                                  |
|                                                           | Windows 8.1 x64                                                                |
|                                                           | Windows 10 x64                                                                 |
| СРИ                                                       | Intel® Core <sup>™</sup> i3 3,0 GHz vagy gyorsabb (2014 áprilisa utáni kiadás) |
| Szabad memória                                            | 8 GB vagy több                                                                 |
| Merevlemez-meghajtó<br>(szabad tárhely a telepítés során) | 50 GB vagy több                                                                |
| Képernyő felbontása                                       | 1280 × 1024 vagy jobb                                                          |
| Kommunikációs interfész                                   | Hi-Speed USB                                                                   |
|                                                           | Ethernet 100Base-TX/1000Base-T                                                 |

Javasoljuk, hogy telepítse ezt a szoftvert nagy kapacitású számítógépre, mivel a szoftvert olyan szoftveralkalmazásokkal fogja használni, mint például az Adobe Illustrator.

Ezenkívül ez a szoftver általában több GB méretű adatot, illetve egyes esetekben, különösen magas minőségű banner nyomtatásakor, több tíz GB méretű adatot kezel.

Ezért azt javasoljuk, hogy használjon elegendő merevlemez-területtel rendelkező számítógépet.

# Web Config

#### Windows

| Böngésző                           | Internet Explorer 11, Microsoft Edge, Mozilla Firefox <sup>*</sup> , Google Chrome <sup>*</sup> |
|------------------------------------|-------------------------------------------------------------------------------------------------|
| * Használja a legfrissebb verziót. |                                                                                                 |
| Мас                                |                                                                                                 |

| Böngésző | Safari <sup>*</sup> , Mozilla Firefox <sup>*</sup> , Google Chrome <sup>*</sup> |
|----------|---------------------------------------------------------------------------------|
|          | ·                                                                               |

\* Használja a legfrissebb verziót.

# Műszaki adatok táblázata

| A nyomtató műszaki ad                            | datai                                                                                                    |  |  |
|--------------------------------------------------|----------------------------------------------------------------------------------------------------|--|--|
| Nyomtatási módszer                               | lgény szerinti tintasugaras<br>nyomtatás                                                                                                    |  |  |
| Fúvókák                                          | SC-F10000H Series:                                                                                                    |  |  |
|                                                  | 400 fúvóka × 2 sor × 4 lapka ×<br>6 szín (High Density Black (Ma-<br>gas denzitású fekete), Cyan (Ci-<br>án), Magenta (Bíbor), Yellow<br>(Sárga), Light Cyan (Világosci-<br>án)/Fluorescent Yellow, Light<br>Magenta (Rózsaszín)/Fluores-<br>cent Pink) |  |  |
|                                                  | SC-F10000 Series:                                                                                                    |  |  |
|                                                  | 400 fúvóka × 2 sor × 4 lapka ×<br>4 szín (High Density Black (Ma-<br>gas denzitású fekete), Cyan (Ci-<br>án), Magenta (Bíbor), Yellow<br>(Sárga))                                                                                                    |  |  |
| Felbontás (maximum)                              | 1200 × 1200 dpi (300 × 300 dpi<br>16 féltónus rétegekkel.)                                                                                                    |  |  |
| Vezérlőkód                                       | ESC/P raszter (nem dokumen-<br>tált parancs)                                                                                                    |  |  |
| A papír adagolásának<br>módja                    | Dörzsfelületes behúzás                                                                                                    |  |  |
| Névleges feszültség<br>(1. és 2.)                | 200 és 240 V közötti váltóáram<br>(AC)                                                                                                    |  |  |
| Névleges frekvencia<br>(1. és 2.)                | 50/60 Hz                                                                                                    |  |  |
| Névleges áramerősség<br>(1. és 2.)               | 16 A                                                                                                    |  |  |
| Energiafogyasztás                                | SC-F10000H Series:                                                                                                    |  |  |
| (az 1. és 2. számok ös-                          | Nyomtatás: kb. 4,4 kW                                                                                                    |  |  |
| szege)                                           | Alvó üzemmód: kb. 230 W                                                                                                    |  |  |
|                                                  | Kikapcsolt állapot: kb. 9,6 W                                                                                                    |  |  |
|                                                  | SC-F10000 Series:                                                                                                    |  |  |
|                                                  | Nyomtatás: kb. 3,9 kW                                                                                                    |  |  |
|                                                  | Alvó üzemmód: kb. 221 W                                                                                                    |  |  |
|                                                  | Kikapcsolt állapot: kb. 9,6 W                                                                                                    |  |  |
| Hőmérséklet és páratartalom (kondenzáció nélkül) |                                                                                                    |  |  |

#### A nyomtató műszaki adatai

|  | Nyomtatás                                  | 10–35 °C (50–95 °F), 20–80%<br>Javasolt: 18–28 °C<br>(64,4–82,4 °F), 40–60%                                   |
|--|--------------------------------------------|----------------------------------------------------------------------------------------------------|
|  | Tároláskor<br>(kicsomagolás<br>előtt)      | -20–60 °C (-4–140 °F), 5–85%<br>(120 órán belül 60 °C-on<br>(140 °F), egy hónapon belül<br>40 °C-on (104 °F)) |
|  | Tároláskor<br>(a tinta betöltése<br>előtt) | -20–40 °C (-4–104 °F), 5–85%<br>(egy hónapon belül 40 °C<br>(104 °F))                                         |
|  | Tároláskor<br>(a tinta betöltése<br>után)  | 5–35 °C (41–95 °F), 5–85%                                                                                     |

Hőmérséklet és páratartalom

Szürke terület: működés közben

Keresztben vonalkázott sor területe: ajánlott

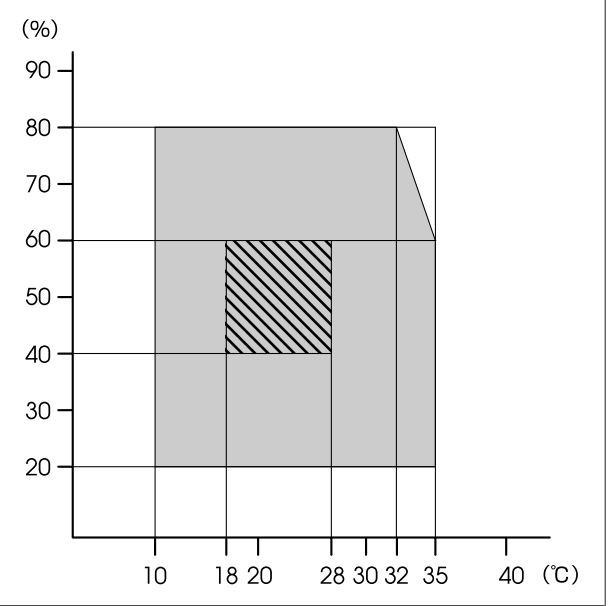

#### A nyomtató műszaki adatai

| Méret | Nyomtató                                                                                                    |   |             |
|-------|----------------------------------------------------------------------------------------------------|---|-------------|
|       | Tároláskor: 3710 (Sz) ×<br>1303 (Mé) × 1886 (Ma) mm<br>(146 [Sz] × 51,29 [Mé] ×<br>74,25 [Ma] hüv.)                                        |   |             |
|       | Maximum méreten:<br>3710 (Sz) × 1350 (Mé) ×<br>1931 (Ma) mm (146 [Sz] ×<br>53,14 [Mé] × 76,02 [Ma] hüv.)                                   |   |             |
|       | Hordozó-feltekerő tartóegy-<br>ség: 280 (Sz) × 236 (Mé) ×<br>352 (Ma) mm (11,02 [Sz] ×<br>9,29 [Mé] × 13,85 [Ma] hüv.)                     |   |             |
|       | Hordozó-betekerő tartóegy-<br>ség: 280 (Sz) × 285 (Mé) ×<br>352 (Ma) mm (11,02 [Sz] ×<br>11,22 [Mé] × 13,85 [Ma] hüv.)                     |   | *           |
|       | Tintaadagoló egység                                                                                                    | i |             |
|       | SC-F10000H Series:                                                                                                    |   |             |
|       | 1278 (Sz) × 556 (Mé) ×<br>541 (Ma) mm (50,31 [Sz] ×<br>21,88 [Mé] × 21,29 [Ma] hüv.)<br>(csak a tintaadagoló egység)                       |   |             |
|       | 1278 (Sz) × 556 (Mé) ×<br>580 (Ma) mm (50,31 [Sz] ×<br>21,88 [Mé] × 22,83 [Ma] hüv.)<br>(3 literes tintapatronok besze-<br>relése esetén)  |   |             |
|       | 1278 (Sz) × 556 (Mé) ×<br>790 (Ma) mm (50,31 [Sz] ×<br>21,88 [Mé] × 31,10 [Ma] hüv.)<br>(10 literes tintapatronok besze-<br>relése esetén) |   |             |
|       | SC-F10000 Series:                                                                                                    |   | (           |
|       | 877 (Sz) × 556 (Mé) ×<br>541 (Ma) mm (34,52 [Sz] ×<br>21,88 [Mé] × 21,29 [Ma] hüv.)<br>(csak a tintaadagoló egység)                        |   | A<br>F<br>k |
|       | 877 (Sz) × 556 (Mé) ×<br>580 (Ma) mm (34,52 [Sz] ×<br>21,88 [Mé] × 22,83 [Ma] hüv.)<br>(3 literes tintapatronok besze-<br>relése esetén)   |   | I           |
|       | 877 (Sz) × 556 (Mé) ×<br>790 (Ma) mm (34,52 [Sz] ×<br>21,88 [Mé] × 31,10 [Ma] hüv.)<br>(10 literes tintapatronok besze-<br>relése esetén)  |   |             |

#### A nyomtató műszaki adatai

| Súly <sup>*</sup> | Nyomtató                                                     |  |
|-------------------|--------------------------------------------------------------|--|
|                   | Teljes súly (SC-F10000H Seri-<br>es): kb. 687 kg (1515 font) |  |
|                   | Teljes súly (SC-F10000 Series):<br>kb. 683 kg (1506 font)    |  |
|                   | Hordozó-feltekerő tartóegy-<br>ség: kb. 7 kg (15,43 font)    |  |
|                   | Hordozó-betekerő tartóegy-<br>ség: kb. 7 kg (15,43 font)     |  |
|                   | Tintaadagoló egység                                          |  |
|                   | SC-F10000H Series: kb. 80 kg<br>(176,37 font)                |  |
|                   | SC-F10000 Series: kb. 53 kg<br>(116,84 font)                 |  |

\* A tintát nem tartalmazza.

#### **Fontos:**

A nyomtatót 2000 m-nél (2591 lábnál) alacsonyabb tengerszint feletti magasságnál használja.

### **Figyelmeztetés**:

Ez egy A kategóriájú termék. Lakókörnyezetben a termék rádiózavarást okozhat, amely esetben a felhasználót kötelezhetik a megfelelő intézkedések megtételére.

#### Csak kaliforniai ügyfeleknek

A termékben található lítium-ion akkumulátorok perklorát anyagot tartalmaznak, ezért különleges kezelést igényelhetnek.

Lásd: www.dtsc.ca.gov/hazardouswaste/perchlorate.

| Az interfész műszaki adatai                                    |                                                                                                    |  |
|----------------------------------------------------------------|----------------------------------------------------------------------------------------------------|--|
| USB-port egy szá-<br>mítógép számára                           | USB 3.0 (SuperSpeed USB)                                                                                                    |  |
| Vezetékes helyi há-<br>lózat (LAN) megfe-<br>lelőségi szabvány | 1000Base-T <sup>*1</sup>                                                                                                    |  |
| Hálózati nyomtatá-<br>si protokollok/<br>funkciók              | EpsonNet Print (Windows) <sup>*2</sup><br>Szabványos TCP/IP (Windows) <sup>*3</sup><br>WSD (Windows) <sup>*3</sup><br>Bonjour (Mac) <sup>*3</sup><br>IPP (Windows) <sup>*3</sup><br>IPP (Mac) <sup>*3</sup><br>FTP <sup>*3</sup> |  |

#### Az interfész műszaki adatai

| Biztonsági szabvá- | IEEE 802.1X (Ethernet)                                           |
|--------------------|------------------------------------------------------------------|
| nyok/protokollok   | IPsec (v4/v6), IP szűrés                                         |
|                    | SSL/TLS:                                                         |
|                    | HTTPS kiszolgáló (Web Config)                                    |
|                    | IPPS kiszolgáló                                                  |
|                    | SMTPS ügyfél (e-mail küldés)                                     |
|                    | STARTTLS (SMTPS)                                                 |
|                    | Gyökértanúsítvány (ügyfél)                                       |
|                    | Gyökértanúsítvány 2.01 verzió                                    |
|                    | Gyökértanúsítvány frissítése (ügy-<br>fél)                       |
|                    | CA által aláírt tanúsítvány (kiszolgá-<br>ló)                    |
|                    | CA tanúsítvány                                                   |
|                    | CSR generálás (kiszolgáló)                                       |
|                    | Önaláírt tanúsítvány (kiszolgáló)                                |
|                    | EC kulcs CSR/önaláírt tanúsítvány<br>generálás (kiszolgáló)      |
|                    | Tanúsítvány, titkos kulcs importálás                             |
|                    | OpenSSL verzió: 1.0.2j                                           |
|                    | Támogatott TLS verziók: 1.0/1.1/1.2                              |
|                    | Hitelesítés e-mail küldéshez:                                    |
|                    | POP SMTP előtt                                                   |
|                    | APOP                                                             |
|                    | SMTP hitelesítés (Kerberos/<br>NTLMv1/CRAM-MD5/PLAIN/LO-<br>GIN) |
|                    | Hitelesítés IPP nyomtatáshoz:<br>HTTP Alapszintű hitelesítés     |
|                    | MIB hozzáférés hitelesítés, titkosí-<br>tás: SNMPv3              |

\*1 Árnyékolt, csavart érpár használata (5e vagy magasabb kategóriájú).

\*2 IPv4 protokollnak megfelel.

\*3 IPv4 és IPv6 protokolloknak megfelel.

| Tinta műszaki adatok                                             |                                                                                                    |  |
|------------------------------------------------------------------|----------------------------------------------------------------------------------------------------|--|
| Típus                                                            | Speciális tintapatronok                                                                                                    |  |
| Szublimációs tinta                                               | SC-F10000H Series:                                                                                                    |  |
|                                                                  | High Density Black (Magas denzitá-<br>sú fekete), Cyan (Cián), Magenta<br>(Bíbor), Yellow (Sárga), Light Cyan<br>(Világoscián), Light Magenta (Ró-<br>zsaszín), Fluorescent Yellow, Fluo-<br>rescent Pink |  |
|                                                                  | SC-F10000 Series:                                                                                                    |  |
|                                                                  | High Density Black (Magas denzitá-<br>sú fekete), Cyan (Cián), Magenta<br>(Bíbor), Yellow (Sárga)                                                                                                    |  |
| Felhasználható                                                   | Lásd a tintapatronra nyomtatott<br>dátumot (normál hőmérsékleten<br>való tárolás esetén)                                                                                                    |  |
| A nyomtatási mi-<br>nőségre vállalt ga-<br>rancia lejárati ideje | Hat hónap (a tintapatron felnyitá-<br>sától számítva)                                                                                                    |  |
| Tárolási hőmérsék-<br>let                                        | 5–35 °C (41–95 °F)                                                                                                    |  |
| Tintapatron űrtar-<br>talma                                      | 10 000 ml, 3000 ml                                                                                                    |  |
| Tintapatron mére-<br>tei                                         | 10 000 ml: 150 (Sz) × 235 (Mé) ×<br>412 (Ma) mm (5,90 [Sz] ×<br>9,25 [Mé] × 16,22 [Ma] hüv.)                                                                                                    |  |
|                                                                  | 3000 ml: 158 (Sz) × 260 (Mé) ×<br>168 (Ma) mm (6,22 [Sz] ×<br>10,23 [Mé] × 6,61 [Ma] hüv.)                                                                                                    |  |

#### Megjegyzés:

A kívánt nyomtatási szín eléréséhez 18 és 28 °C (64,4–82,4 °F) közötti szobahőmérsékleten nyomtasson.

# EK Megfelelőségi nyilatkozattal kapcsolatos információk

A berendezésre vonatkozó EK Megfelelőségi nyilatkozat teljes szövege az alábbi internetes címen érhető el.

http://www.epson.eu/conformity

# Hol kaphatok segítséget?

# Terméktámogatási webhely

Az Epson terméktámogatási webhelye az olyan problémák megoldásában segít, amelyeket a nyomtató dokumentációjában lévő hibaelhárítási információk alapján nem sikerült megoldani. Ha van böngészőprogramja és csatlakozni tud az Internethez, lépjen be a webhelyre:

#### https://support.epson.net/

Ha a legújabb illesztőkre, gyakran feltett kérdésekre, útmutatókra, vagy egyéb letölthető programokra van szüksége, akkor látogasson el a következő webhelyre:

#### https://www.epson.com

Ezután, válassza ki a helyi Epson webhelyének a támogatás lapját.

# Az Epson ügyfélszolgálat elérhetősége

# Epsonnal való kapcsolatfelvétel előtt

Ha az Epson termék nem működik megfelelően és a termék dokumentációjához adott hibaelhárítási információkkal nem tudja megoldani a problémát, akkor kérjen segítséget az Epson ügyfélszolgálattól. Ha nem szerepel a listán az ön környékén levő Epson ügyfélszolgálat, lépjen kapcsolatba azzal a forgalmazóval, akitől beszerezte a terméket.

Az Epson ügyfélszolgálat sokkal gyorsabban tud segíteni, ha megadja nekik a következő információkat:

- A termék gyári száma (A gyári szám címkéje általában a termék hátoldalán található.)
- □ Termékmodell
- A termék szoftververziója (Kattintson a termék szoftverében az About, Version Info vagy más ehhez hasonló menüsorra.)
- A számítógép márkája és modellje
- A számítógép operációs rendszerének neve és verziószáma
- A termékkel általában használt szoftverek neve és verziószáma

## Segítség észak-amerikai felhasználóknak

Látogasson el a(z) www.epson.com/support (USA) vagy a(z) www.epson.ca/support (Kanada) honlapra, és keressen rá a termékére a szoftverek és segédprogramok letöltéséhez, a kézikönyvek megtekintéséhez, a GYIK-kel és hibaelhárítással kapcsolatos tanácsokhoz vagy az Epson vállalattal történő kapcsolatfelvételhez.

Az Epson terméktámogatást és tájékoztatást biztosít a professzionális nyomdai termékek telepítésére, konfigurációjára és üzemeltetésére vonatkozóan az Epson korlátozott jótállási időszaka során. Tárcsázza a (888) 377-6611 telefonszámot reggel 6-tól este 6-ig (csendes-óceáni idő szerint), hétfőtől péntekig. A támogatási időpontok napjai és órái előzetes értesítés nélkül módosíthatók. A telefonhívás előtt készítse elő nyomtatója sorozatszámát és a vásárlási bizonylatot.

#### Megjegyzés:

Ha problémát észlel a díjmentesen hívható vonallal, hívja az (562) 276-1305 telefonszámot.

#### Megjegyzés:

Rendszerének bármely más szoftveréhez való segítségért lásd a szoftver dokumentációját terméktámogatásra vonatkozó információkért.

### Készlet és tartozékok vásárlása

Eredeti Epson tintát, papírt és tartozékokat egy arra felhatalmazott Epson viszonteladótól szerezhet be. A legközelebbi viszonteladó kiderítéséhez látogasson el a(z) proimaging.epson.com (USA) vagy a(z) proimaging.epson.ca (Kanada) honlapra, válassza ki a terméksorozatot és a terméket, majd kattintson a(z) **Where to Buy (Hol kapható?)** gombra. Vagy hívja Amerikán belül a 800-GO-EPSON (800-463-7766), illetve Kanadán belül a 800-807-7766 telefonszámot.

## Segítség latin-amerikai felhasználóknak

Ha további segítségre van szüksége Epson termékével kapcsolatban, vegye fel a kapcsolatot az Epson vállalattal. Az Epson az alábbi terméktámogatási szolgáltatásokat biztosítja:

### Internet támogatás

Általános jellegű problémák megoldásához látogasson el az Epson támogatási honlapjára: www.latin.epson.com/support (Karib-térség), www.epson.com.br/suporte (Brazília) vagy www.latin.epson.com/soporte (egyéb régiók). Meghajtókat és dokumentációt lehet letölteni, Gyakran feltett kérdések és hibaelhárításra vonatkozóan kaphat tanácsokat, vagy e-mailben forduljon Epson-hoz a kérdéseivel.

### Beszéljen egy Támogatási képviselővel

Mielőtt Epsont felhívná, készítse elő a következő információkat.

- Termék neve
- A termék sorozatszáma (a terméken található címkén megtekinthető)
- □ A vétel bizonyítéka (pl. számla) és a vásárlás dátuma
- Számítógép konfiguráció
- A probléma leírása

#### Majd tárcsázzon:

| Ország                                  | Telefon                      |  |
|-----------------------------------------|------------------------------|--|
| Argentína                               | (54 11) 5167-0300            |  |
|                                         | 0800-288-37766               |  |
| Bolívia <sup>*</sup>                    | 800-100-116                  |  |
| Brazília                                | 0800-007-5000                |  |
| Chile                                   | (56 2) 2484-3400             |  |
| Kolumbia                                | Bogota: (57 1) 592-2200      |  |
|                                         | Egyéb városok: 018000-915235 |  |
| Costa Rica                              | 800-377-6627                 |  |
| Dominikai Köztársa-<br>ság <sup>*</sup> | 1-888-760-0068               |  |
| Ecuador <sup>*</sup>                    | 1-800-000-044                |  |

| Ország                   | Telefon                                                          |
|--------------------------|------------------------------------------------------------------|
| El Salvador <sup>*</sup> | 800-6570                                                         |
| Guatemala <sup>*</sup>   | 1-800-835-0358                                                   |
| Mexikó                   | Mexikóváros: (52 55) 1323-2052<br>Egyéb városok: 01-800-087-1080 |
| Nicaragua <sup>*</sup>   | 00-1-800-226-0368                                                |
| Panama <sup>*</sup>      | 00-800-052-1376                                                  |
| Paraguay                 | 009-800-521-0019                                                 |
| Peru                     | Lima: (51 1) 418-0210<br>Egyéb városok: 0800-10-126              |
| Uruguay                  | 00040-5210067                                                    |
| Venezuela                | (58 212) 240-1111                                                |

 Vegye fel a kapcsolatot a helyi telefontársasággal a díjmentesen hívható szám mobiltelefonról történő hívásához.

Ha országa nem szerepel a listában, vegye fel a kapcsolatot a legközelebbi ország értékesítési irodájával. Emelt díj vagy távolsági díjak felszámítása megtörténhet.

### Készlet és tartozékok vásárlása

Eredeti Epson tintát, papírt és tartozékokat egy arra felhatalmazott Epson viszonteladótól szerezhet be. A legközelebbi viszonteladó kiderítéséhez látogasson el a(z) www.epson.com.jm (Karib-térség), www.epson.com.br (Brazília) vagy a(z) www.latin.epson.com (egyéb régiók) honlapra, vagy hívja fel a legközelebbi Epson értékesítési irodát.

## Segítség európai felhasználóknak

Az Epson támogatás eléréséről bővebb információ a **Pán-európai jótállási dokumentumban** található.

## Segítség tajvani felhasználóknak

Az információk, a támogatás és szolgáltatások elérhetőségei a következők:

### World Wide Web (https://www.epson.com.tw)

Termék specifikációkra, letölthető illesztőkre, és termék kérdésekre vonatkozó információk állnak rendelkezésre.

### Epson Forródrót (Telefon: +0800212873)

Forródrót csapatunk telefonon keresztül a következőkben nyújthat segítséget:

- Uásárlói kérdések és termékinformációk
- Termék használatára vonatkozó kérdés vagy probléma
- Javításra és garanciára vonatkozó kérdések

### Szervizközpont:

| Telefon-<br>szám | Fax-szám    | Cím                                                                                       |
|------------------|-------------|-------------------------------------------------------------------------------------------|
| 02-23416969      | 02-23417070 | No.20, Beiping E. Rd.,<br>Zhongzheng Dist., Tai-<br>pei City 100, Taiwan                  |
| 02-27491234      | 02-27495955 | 1F., No.16, Sec. 5, Nan-<br>jing E. Rd., Songshan<br>Dist., Taipei City 105,<br>Taiwan    |
| 02-32340688      | 02-32340699 | No.1, Ln. 359, Sec. 2,<br>Zhongshan Rd., Zhong-<br>he City, Taipei County<br>235, Taiwan  |
| 039-605007       | 039-600969  | No.342-1, Guangrong<br>Rd., Luodong Towns-<br>hip, Yilan County 265,<br>Taiwan            |
| 038-312966       | 038-312977  | No.87, Guolian 2nd Rd.,<br>Hualien City, Hualien<br>County 970, Taiwan                    |
| 03-4393119       | 03-4396589  | 5F., No.2, Nandong Rd.,<br>Pingzhen City, Taoyu-<br>an County 32455, Tai-<br>wan (R.O.C.) |
| 03-5325077       | 03-5320092  | 1F., No.9, Ln. 379, Sec.<br>1, Jingguo Rd., North<br>Dist., Hsinchu City 300,<br>Taiwan   |

#### Hol kaphatok segítséget?

| Telefon-<br>szám | Fax-szám    | Cím                                                                             |
|------------------|-------------|---------------------------------------------------------------------------------|
| 04-23011502      | 04-23011503 | 3F., No.30, Dahe Rd.,<br>West Dist., Taichung<br>City 40341, Taiwan<br>(R.O.C.) |
| 04-23805000      | 04-23806000 | No.530, Sec. 4, Henan<br>Rd., Nantun Dist., Tai-<br>chung City 408, Taiwan      |
| 05-2784222       | 05-2784555  | No.463, Zhongxiao Rd.,<br>East Dist., Chiayi City<br>600, Taiwan                |
| 06-2221666       | 06-2112555  | No.141, Gongyuan N.<br>Rd., North Dist., Tainan<br>City 704, Taiwan             |
| 07-5520918       | 07-5540926  | 1F., No.337, Minghua<br>Rd., Gushan Dist., Kaoh-<br>siung City 804, Taiwan      |
| 07-3222445       | 07-3218085  | No.51, Shandong St.,<br>Sanmin Dist., Kaoh-<br>siung City 807, Taiwan           |
| 08-7344771       | 08-7344802  | 1F., No.113, Shengli<br>Rd., Pingtung City,<br>Pingtung County 900,<br>Taiwan   |

# Segítség ausztráliai/új-zélandi felhasználóknak

Az ausztráliai/új-zélandi Epson magas színvonalú ügyfélszolgálatot szeretne biztosítani. A termékdokumentáció mellett, a következő forrásokból szerezhet információt:

### Forgalmazó

Ne felejtse, hogy a forgalmazója gyakran azonosítani tudja a hibát és meg tudja oldani a problémákat. Először mindig a forgalmazót hívja fel tanácsért, gyakran gyorsan és könnyedén meg tudják oldani a problémákat, és tanácsot tudnak adni a következő lépésre nézve.

### Internetcím

Ausztrália https://www.epson.com.au

Új-Zéland https://www.epson.co.nz

Lépjen be az Epson ausztráliai/új-zélandi weblapjaira. Erről a webhelyről illesztőprogramokat tölthet le, Epson kirendeltségekre vonatkozó információkat, új termékinformációkat és terméktámogatást kaphat (e-mail).

### Epson Forródrót

Végső esetben az Epson forródrót segít abban, hogy bizonyosak lehessünk, hogy ügyfeleink hozzájutnak a tanácshoz. A forródrót kezelői segíteni tudnak az Epson termékek telepítésében, konfigurálásában és üzemeltetésében. Az eladás-előtti forródrót csapatunk információval lát el az új Epson termékekről, és tanácsokkal a legközelebbi forgalmazó vagy javítóegység helyéről. Itt számos kérésére választ kap.

A Forródrót számok:

| Ausztrália | Telefon: | 1300 361 054   |
|------------|----------|----------------|
|            | Fax:     | (02) 8899 3789 |
| Új-Zéland  | Telefon: | 0800 237 766   |

Ha felvív, ajánlatos, ha rendelkezik az összes ide vonatkozó információval. Minél több információt készít elő, annál gyorsabban tudjuk megoldani a problémát. Az információk között kell lenni az Epson termékdokumentációnak, a számítógép típusának, az operációs rendszernek, és minden olyan információnak, amire úgy érzi, hogy szüksége lehet.

# Segítség szingapúri felhasználóknak

A szingapúri Epson információforrásai, támogatása és szolgáltatásai:

#### World Wide Web (https://www.epson.com.sg)

A termékspecifikációkra, letölthető illesztőkre, Gyakran feltett kérdésekre, vásárlói kérdésekre, és terméktámogatásra vonatkozó információk e-mailen keresztül érhetők el.

### Epson Forródrót (díjmentes: 800-120-5564)

Forródrót csapatunk telefonon keresztül a következőkben nyújthat segítséget:

- Vásárlói kérdések és termékinformációk
- Termék használatára vonatkozó kérdés vagy probléma
- Javításra és garanciára vonatkozó kérdések

# Segítség thaiföldi felhasználóknak

Az információk, a támogatás és szolgáltatások elérhetőségei a következők:

### World Wide Web (https://www.epson.co.th)

A termékspecifikációkra, letölthető illesztőkre, Gyakran feltett kérdésekre, vonatkozó információk és e-mail rendelkezésre állnak.

### Epson Forródrót (Telefon: (66) 2685-9899)

Forródrót csapatunk telefonon keresztül a következőkben nyújthat segítséget:

- Vásárlói kérdések és termékinformációk
- Termék használatára vonatkozó kérdés vagy probléma
- Javításra és garanciára vonatkozó kérdések

## Segítség vietnami felhasználóknak

Az információk, a támogatás és szolgáltatások elérhetőségei a következők:

Epson Forródrót (Telefon):

+84 28 3925 5545

Javítóközpont:

68 Nam Ky Khoi Nghia utca, Nguyen Thai Binh Ward, 1. kerület, Ho Si Minh-város, Vietnam

# Segítség indonéziai felhasználóknak

Az információk, a támogatás és szolgáltatások elérhetőségei a következők:

### World Wide Web (https://www.epson.co.id)

- Termékspecifikációkra és letölthető illesztőkre vonatkozó információk
- Gyakran feltett kérdések, vásárlói kérdések, kérdések e-mailen keresztül

### Epson Forródrót

- Vásárlói kérdések és termékinformációk
- Terméktámogatás
  - Telefon: (62) 21-572 4350

Fax: (62) 21-572 4357

### Epson javítóközpont

Jakarta Mangga Dua Mall 3rd floor No. 3A/B Jl. Arteri Mangga Dua, Jakarta

Telefon/fax: (62) 21-62301104

#### Hol kaphatok segítséget?

| Bandung    | Lippo Center 8th floor<br>Jl. Gatot Subroto No. 2<br>Bandung         |
|------------|----------------------------------------------------------------------|
|            | Telefon/fax: (62) 22-7303766                                         |
| Surabaya   | Hitech Mall lt IIB No. 12<br>Jl. Kusuma Bangsa 116 – 118<br>Surabaya |
|            | Telefon: (62) 31-5355035<br>Fax: (62) 31-5477837                     |
| Yogyakarta | Hotel Natour Garuda<br>Jl. Malioboro No. 60<br>Yogyakarta            |
|            | Telefon: (62) 274-565478                                             |
| Medan      | Wisma HSBC 4th floor<br>Jl. Diponegoro No. 11<br>Medan               |
|            | Telefon/fax: (62) 61-4516173                                         |
| Makassar   | MTC Karebosi Lt. Ill Kav. P7-8<br>JI. Ahmad Yani No. 49<br>Makassar  |
|            | Telefon: (62) 411-350147/411-350148                                  |

### Segítség hongkongi felhasználóknak

Terméktámogatás és egyéb vevőszolgáltatásokhoz a felhasználók vegyék fel a kapcsolatot az Epson Hong Kong Limited-del.

### Honlap

Epson Hong Kong egy helyi honlapot működtet kínai és angol nyelven, hogy a következő információkkal lássa el a felhasználókat:

- Termékinformáció
- □ Válaszok a Gyakran feltett kérdésekre
- □ Az Epson illesztőprogramok legújabb verziói

Honlapunk a világhálón:

#### https://www.epson.com.hk

### Terméktámogatás forródrót

Műszaki csapatunk telefon- és faxszámai:

| Telefon: | (852) 2827-8911 |
|----------|-----------------|
| Fax:     | (852) 2827-4383 |

## Segítség malajziai felhasználóknak

Az információk, a támogatás és szolgáltatások elérhetőségei a következők:

### World Wide Web (https://www.epson.com.my)

- Termékspecifikációkra és letölthető illesztőkre vonatkozó információk
- Gyakran feltett kérdések, vásárlói kérdések, kérdések e-mailen keresztül

### Epson Trading (M) Sdn. Bhd.

Központi iroda.

Fax: 603-56288388/399

#### Epson Forródrót

- Vásárlói kérdések és termékinformációk (információs vonal)
  Telefon: 603-56288222
- Javítási szolgáltatásokra és garanciára, termékhasználatra és terméktámogatásra vonatkozó kérdések (műszaki vonal) Telefon: 603-56288333

## Segítség indiai felhasználóknak

Az információk, a támogatás és szolgáltatások elérhetőségei a következők:

### World Wide Web

#### (https://www.epson.co.in)

Termék specifikációkra, letölthető illesztőkre, és termék kérdésekre vonatkozó információk állnak rendelkezésre.

### Segélyvonal

Javítási vagy termékinformációkhoz vagy fogyóalkatrész rendeléséhez — 18004250011 (9AM–6PM) — Ingyenesen hívható telefonszám.

Javításhoz (CDMA & mobil felhasználók) — 3900 1600 (9AM–6PM) Helyi előképző STD kód.

## Segítség fülöp-szigeteki felhasználóknak

Terméktámogatásért vagy egyéb vétel utáni szolgáltatásért, a felhasználók lépjenek kapcsolatba az Epson Philippines Corporation az alábbi telefon- és fax-számokon vagy e-mail címen.

Fővonal: (63-2) 706 2609

Fax: (63-2) 706 2665

Közvetlen ügy- (63-2) 706 2625 félszolgálati telefonvonal:

E-mail: epchelpdesk@epc.epson.com.ph

#### World Wide Web

(https://www.epson.com.ph)

A termékspecifikációkra, letölthető illesztőkre, Gyakran feltett kérdésekre, és e-mailben feltett kérdésekre vonatkozó információk rendelkezésre állnak.

#### Ingyenes telefonszám: 1800-1069-EPSON(37766)

Forródrót csapatunk telefonon keresztül a következőkben nyújthat segítséget:

- U Vásárlói kérdések és termékinformációk
- Termék használatára vonatkozó kérdés vagy probléma
- Javításra és garanciára vonatkozó kérdések